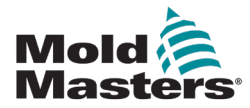

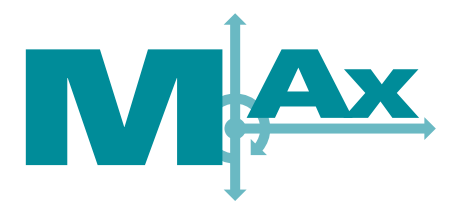

# Benutzerhandbuch Version 3-2

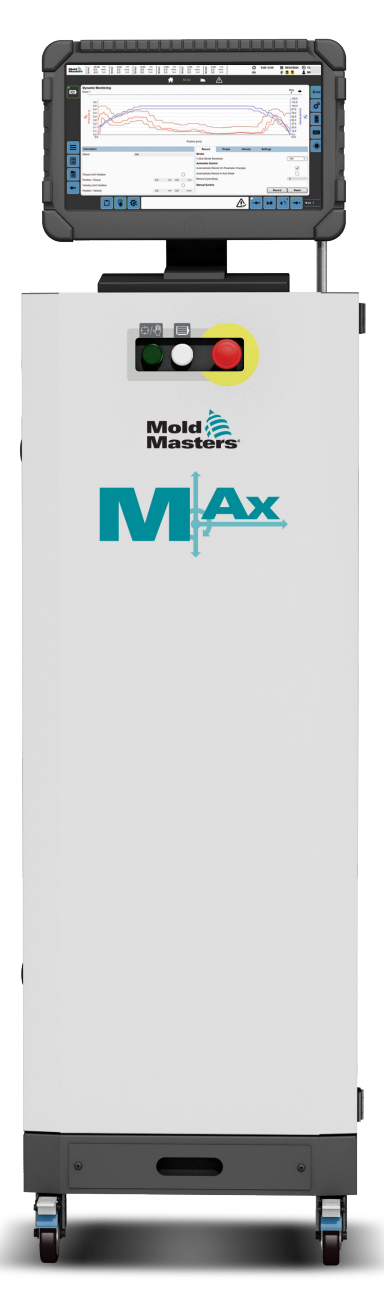

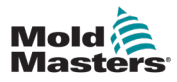

# Inhalt

| Abschnitt 1 – Einführung                                     | 1-1                |
|--------------------------------------------------------------|--------------------|
| 1.1 Bestimmungsgemäße Verwendung                             |                    |
| 1.2 Einzelheiten zur Freigabe                                | 1-1                |
| 1.3 Garantie                                                 | 1-1                |
| 1.4 Rückgaberichtlinie                                       | 1-1                |
| 1.5 Bewegung oder Wiederverkauf von Mold-Masters-Produkten o | oder -Systemen 1-1 |
| 1.6 Copyright                                                | 1-2                |
| 1.7 Maßeinheiten und Umrechnungsfaktoren                     | 1-2                |
| Abschnitt 2 – Weltweiter Support                             | 2-1                |
| 2.1 Geschäftsstellen                                         | 2-1                |
| 2.2 Internationale Vertretungen                              | 2-2                |
| Abschnitt 3 – Sicherheit                                     | 3-1                |
| 3.1 Finführung                                               | 3-1                |
| 3 2 Sicherheitsrisiken                                       | 3-2                |
| 3.3 Betriebliche Gefahren                                    |                    |
| 3.4 Allgemeine Sicherheitssymbole                            |                    |
| 3.5 Überprüfen der Verkabelung                               |                    |
| 3.6 Absperrsicherheit                                        |                    |
| 3.6.1 Elektrische Absperrung                                 |                    |
| 3.6.2 Energieformen und Absperr-Richtlinien                  |                    |
| 3.7 Erdungsanschlüsse                                        |                    |
| 3.8 Entsorgung                                               |                    |
| 3.9 M-AX Sicherheitsrisiken                                  |                    |
| 5.9.1 Arbeitsungebung                                        |                    |
| Abschnitt 4 – Hardware-Übersicht                             | 4-1                |
| 4.1 Systemübersicht                                          | 4-1                |
| 4.2 Schub-/Spitzenkräfte im Schaltschrank                    | 4-2                |
| 4.3 Vorderseite Steuergerät                                  |                    |
| 4.4 Rückseite Steuergerät                                    |                    |
| 4.5 Maximale Kabellangen                                     | 4-4                |
| Abschnitt 5 – Software-Übersicht                             | 5-1                |
| 5.1 Hauptbildschirm                                          | 5-1                |
| 5.1.1 Kopfzeile                                              | 5-1                |
| 5.1.2 Navigationsleiste                                      | 5-2                |
| 5.1.3 Linker Bereich                                         | 5-4                |
| 5.1.4 (Rechtes) Kontextmenü                                  | 5-6                |
| 5.1.5 Fulszelle                                              |                    |
| 5.1.6 Startbildschirm                                        |                    |
| 5.2 Selleriverzeichnis                                       | 21-C               |
| 5.3.1 Seite "Bewegung"                                       | 5-16               |
|                                                              |                    |

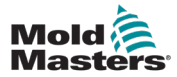

| 5.3.2 Detail-Dialogfeld "Bewegung"           | 5-19 |
|----------------------------------------------|------|
| 5.3.3 Detail-Dialogfeld "Verriegelung"       | 5-24 |
| 5.3.4 Dynamische Überwachung                 | 5-27 |
| 5.3.5 Achsenkonfiguration                    | 5-33 |
| 5.3.5.1 Registerkarte "Achse"                | 5-33 |
| 5.3.5.2 Registerkarte "Allgemein"            | 5-34 |
| 5.3.5.3 Registerkarte "Bewegung"             | 5-36 |
| 5.3.5.4 Registerkarte "Absteckbolzen"        | 5-37 |
| 5.3.6 Antriebskonfiguration                  | 5-39 |
| 5.3.7 Motorkonfiguration                     | 5-41 |
| 5.3.7.1 Dialogfeld "Motorauswahl"            | 5-42 |
| 5.3.8 Kalibrierung                           | 5-46 |
| 5.4 Benutzerdefinierte E/A                   | 5-48 |
| 5.5 Ablaufverfolgung                         | 5-53 |
| 5.5.1 Seite "Ablaufverfolgung"               | 5-53 |
| 5.5.2 Seite "Ablaufverfolgungskonfiguration" | 5-54 |
| 5.6 MMS-Konfiguration                        | 5-57 |
| 5.7 Euromap 67 (EM67)                        | 5-59 |
| 5.8 Alarme                                   | 5-62 |
| 5.9 Daten                                    | 5-64 |
| 5.9.1 Rezept                                 | 5-64 |
| 5.9.2 Fest                                   | 5-66 |
| 5.9.3 Benutzerdaten                          | 5-68 |
| 5.10 Dokumente                               | 5-70 |
| 5.10.1 Seite "PDF/Dokumente"                 | 5-70 |
| 5.10.2 Web                                   | 5-71 |
| 5.10.2.1 Systemdiagnose-Manager (SDM)        | 5-72 |
| 5.10.2.2 Mapp Cockpit                        | 5-72 |
| 5.11 Produktion                              | 5-74 |
| 5.11.1 Seite "Produktion"                    | 5-74 |
| 5.11.2 Gussformcodierung (Option)            | 5-76 |
| 5.12 Warte-Timer                             | 5-77 |
| 5.13 Zeitplan                                | 5-78 |
| 5.14 Anderungsprotokoll                      | 5-81 |
| 5.15 Logbuch                                 | 5-82 |
| 5.16 Geräteinformationen                     | 5-84 |
| 5.17 Datenprotokollierung                    | 5-85 |
| 5.17.1 Seite "Datenprotokollierung"          | 5-85 |
| 5.17.2 Konfiguration Datenprotokollierung    | 5-87 |
| 5.18 Zyklusinformationen                     | 5-89 |
| 5.19 Materialdaten                           | 5-91 |
| 5.20 Freier Timer                            |      |
| 5.21 Zahler                                  | 5-95 |
| 5.22 Schlüsselschalter                       | 5-96 |
| Abschnitt 6 – Systemeinrichtung              | 6-1  |

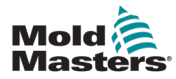

| Abschnitt 7 – Betrieb                                        | 7-1               |
|--------------------------------------------------------------|-------------------|
| 7.1 Anmoldon                                                 | 7 1               |
| 7.1 Annieuen                                                 | ۱ - ۲۲<br>۲ ۲     |
| 7.2 Konfiguration der $E/\Lambda$                            | <u>۲-۲</u>        |
| 7.2.1 Konngulation der E/A                                   | 2-1<br>7 2        |
| 7.2.1.2 Tuwoisung oines benutzerdefinierten Namons           | 2-1<br>2 7        |
| 7.2.1.2 Zuweisung eines behutzeidenmenten Namens             | ۲-۲<br>د ح        |
| 7.2.1.3 Thiszulugen einer Ausgabebedingung                   | 7-J<br>7 5        |
| 7.2.1.4 Dearbeiten einer Ausgabebedingung                    | 7-0<br>7 6        |
| 7.2.1.6 Bearbeiten einer Ausgabeeinstellung                  | 7-0<br>7 6        |
| 7.2.2 Konfiguration offer Acheo                              | 7-0               |
| 7.2.2 Konnyuration einer Achsensoite                         | ۲-۱<br>حح         |
| 7.2.2.1 Navigleren zu einer Achsen                           | <i>۲-۱</i><br>۲ ۶ |
| 7.2.2.2 Fielyeben enter Achsennosition Drehmoment und        |                   |
| Rewegungsparametern                                          | 7 0               |
| 7.2.2.4 Konfiguration cines Motors                           | 7-9               |
| 7.2.2.4 Konniguration eines Motors                           | 7-10              |
| 7.2.2.5 Destiminiting ellies Kommunerungsversatzes           | 7-10<br>7-14      |
| 7.2.2.0 Konngulation eines Anthebs                           | ۲ - ۱۱<br>۲ م     |
| 7.2.2.8 Manuelles Kalibrieren einer Achse                    | ۲ - ۱۱<br>۲ م     |
| 7.2.2.0 Manuelles Kalibileren einer Achse                    | 7 10              |
| 7.2.2.9 Verwendung der automatischen Kalibherung einer Achse | 21-7<br>12 ح      |
| 7.2.2 Rezent /Eestdaten                                      | 7-13<br>7 1/      |
| 7.2.3 Nezept-/r estudien                                     | 7 14              |
| 7.2.3.2 Speichern von Rezentdaten                            |                   |
| 7.2.3.2 Operinen von Rezeptdaten                             |                   |
| 7 2 3 4 Erstellen einer Festdatendatei                       |                   |
| 7 2 3 5 Speichern von Festdaten                              | 7-15<br>7_15      |
| 7 2 3 6 Löschen einer Festdatendatei                         | 7-10<br>7_15      |
| 7 2 4 Benutzerverwaltung                                     | 7-16              |
| 7 2 4 1 Navigieren zur Seite Benutzerverwaltung"             | 7-16              |
| 7 2 4 2 Erstellen eines Benutzers                            | 7 10              |
| 7 2 4 3 Löschen eines Benutzers                              | 7-18              |
| 7 2 4 4 Exportieren von Benutzerverwaltungsdaten             | 7-18              |
| 7.2.4.5 Importieren von Benutzerverwaltungsdaten             |                   |
| 7.3 Nutzung des Steuergeräts                                 |                   |
| 7.3.1 Betrieb der Motoren                                    | 7-20              |
| 7.3.2 Abschalten der Stromversorgung der Motoren             | 7-20              |
| 7.3.3 Das Steuergerät in den Einrichtungsmodus versetzen     | 7-21              |
| 7.3.4 Das Steuergerät in den Kalibrierungsmodus versetzen    | 7-21              |
| 7.3.5 Das Steuergerät in den manuellen Modus versetzen       | 7-22              |
| 7.3.6 Das Steuergerät in den Automatikmodus versetzen        | 7-22              |
| Abschnitt 8 – Wartung                                        | 8-1               |
| 8 1 Austauschteile                                           | 8-1               |
| 8.2 Reinigung und Inspektion                                 | ۱-0<br>8_1        |
|                                                              |                   |
| Index                                                        | I                 |

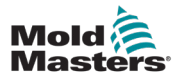

# Abschnitt 1 – Einführung

Mit dem vorliegenden Handbuch möchten wir Benutzer bei der Installation, dem Betrieb und der Wartung der M-Ax-Steuerung unterstützen. In diesem Handbuch werden die meisten Systemkonfigurationen erläutert. Falls Sie weitere Informationen über unser System benötigen, wenden Sie sich an Ihren Vertreter oder eine *Mold-Masters*-Niederlassung, deren Kontaktdaten Sie im Abschnitt "Weltweiter Support" finden.

# 1.1 Bestimmungsgemäße Verwendung

Bei der M-Ax-Steuerung handelt es sich um eine Servoantriebssteuerung, die für einen sicheren Normalbetrieb ausgelegt ist. Alle anderen Verwendungszwecke entsprechen nicht dem technischen Zweck dieses Geräts und können zu Sicherheitsrisiken führen. Bei nicht bestimmungsgemäßer Verwendung des Geräts erlischt jegliche Garantie und Gewährleistung.

Dieses Handbuch wendet sich an geschultes Personal, das mit Steuerungen für Heißkanalsysteme und deren Terminologie vertraut ist. Bediener sollten Erfahrung mit Spritzgießmaschinen und den Steuerungen für diese Ausrüstung haben. Das Wartungspersonal sollte über ausreichende Kenntnisse der elektrischen Sicherheit verfügen, um die Gefahren dreiphasiger Systeme nachvollziehen zu können. Sie sollten wissen, welche Maßnahmen zur Vermeidung von Gefahren durch elektrische Versorgungen ergriffen werden müssen.

# Tabelle 1-1 Einzelheiten zur FreigabeDokumentnummerFreigabedatumVersionUM--M-Ax--DEU--03-0September 202203UM--M-Ax--DEU--03-1August 202303-1UM--M-Ax--DEU--03-2Mai 202403-2

# **1.2 Einzelheiten zur Freigabe**

# **1.3 Garantie**

Aktuelle Informationen zur Garantie entnehmen Sie bitte den auf der Website verfügbaren Dokumenten <u>www.moldmasters.com/support/warranty</u> oder kontaktieren Sie Ihren *Mold-Masters*-Vertreter.

# 1.4 Rückgaberichtlinie

Bitte senden Sie keine Teile an *Mold-Masters* zurück, ohne vorher eine Genehmigung und eine Rücksendenummer von *Mold-Masters* erhalten zu haben.

Wir streben nach kontinuierlicher Verbesserung und *Mold-Masters* behält sich das Recht vor, Produktspezifikationen jederzeit und ohne Ankündigung zu ändern.

# **1.5 Bewegung oder Wiederverkauf von Mold-Masters-Produkten oder -Systemen**

Diese Dokumentation ist zur Verwendung in dem Bestimmungsland bestimmt, für das das Produkt oder System erworben wurde.

Mold-Masters übernimmt keine Verantwortung für die Dokumentation von Produkten oder Systemen, wenn diese, wie auf der begleitenden Rechnung und/oder dem Frachtbrief angegeben, außerhalb des vorgesehenen Bestimmungslandes verlagert oder weiterverkauft werden.

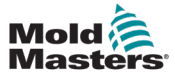

# **1.6 Copyright**

© 2024 Mold-Masters (2007) Limited. Alle Rechte vorbehalten. *Mold-Masters*<sup>®</sup> und das *Mold-Masters*-Logo sind Warenzeichen von Mold-Masters.

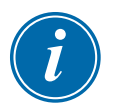

# **1.7 Maßeinheiten und Umrechnungsfaktoren**

#### HINWEIS

Die in diesem Handbuch angegebenen Maße stammen von Original-Fertigungszeichnungen.

Alle Werte in diesem Handbuch sind in SI-Einheiten oder Unterteilungen dieser Einheiten angegeben. Imperiale Einheiten werden in Klammern unmittelbar nach den SI-Einheiten angegeben.

| Tabell    | e 1-2 Maßeinheiten und Umrechnungs | faktoren                    |
|-----------|------------------------------------|-----------------------------|
| Abkürzung | Einheit                            | Umrechnungswert             |
| bar       | Bar                                | 14,5 PSI                    |
| in.       | Zoll                               | 25,4 mm                     |
| kg        | Kilogramm                          | 2,205 lb                    |
| kPa       | Kilopascal                         | 0,145 psi                   |
| gal       | Gallone                            | 3,785 l                     |
| lb        | Pfund                              | 0,4536 kg                   |
| lbf       | Pfund-Kraft                        | 4,448 N                     |
| lbf.in.   | Kraftpfund Zoll                    | 0,113 Nm                    |
| I         | Liter                              | 0,264 Gallonen              |
| min.      | Minute                             |                             |
| mm        | Millimeter                         | 0,03937 in.                 |
| mΩ        | Milliohm                           |                             |
| Ν         | Newton                             | 0,2248 lbf                  |
| Nm        | Newtonmeter                        | 8,851 lbf.in.               |
| psi       | Pfund pro Quadratzoll              | 0,069 bar                   |
| psi       | Pfund pro Quadratzoll              | 6,895 kPa                   |
| U/min.    | Umdrehungen pro Minute             |                             |
| S         | Sekunde                            |                             |
| 0         | Grad                               |                             |
| °C        | Grad Celsius                       | 0,556 ( <sup>°</sup> F -32) |
| ۴         | Grad Fahrenheit                    | 1,8 °C +32                  |

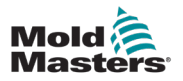

# **Abschnitt 2 – Weltweiter Support**

# 2.1 Geschäftsstellen

#### WELTWEITER HAUPTSITZ KANADA

Mold-Masters (2007) Limited 233 Armstrong Avenue Georgetown, Ontario Kanada L7G 4X5 Tel: +1 905 877 0185 Fax: +1 905 877 6979 canada@moldmasters.com

#### HAUPTSITZ SÜDAMERIKA BRASILIEN

Mold-Masters do Brasil Ltda. R. James Clerk Maxwel, 280 - Techno Park, Campinas Sao Paulo, Brasilien, 13069-380 Tel.: +55 19 3518 4040 brazil@moldmasters.com

#### VEREINIGTES KÖNIGREICH UND IRLAND

Mold-Masters (UK) Ltd Netherwood Road Rotherwas Ind. Est. Hereford, HR2 6JU Großbritannien Tel.: +44 1432 265768 Fax: +44 1432 263782 uk@moldmasters.com

#### ÖSTERREICH/OST- UND SÜDOSTEUROPA

Mold-Masters Handelsges.m.b.H. Pyhrnstrasse 16 A-4553 Schlierbach Österreich Tel.: +43 7582 51877 Fax: +43 7582 51877 18 austria@moldmasters.com

#### ITALIEN

Mold-Masters Italy Via Germania, 23 35010 Vigonza (PD) Italien Tel.: +39 049/5019955 Fax: +39 049/5019951 italy@moldmasters.com

#### HAUPTSITZ EUROPA

#### DEUTSCHLAND/ SCHWEIZ Mold-Masters Europa GmbH Neumattring 1

Neumattring 1 76532 Baden-Baden, Deutschland Tel.: +49 7221 50990 Fax: +49 7221 53093 germany@moldmasters.com

#### HAUPTSITZ INDIEN

INDIEN Milacron India PVT Ltd. (Mold-Masters Div.) 3B, Alexandrhiji Salai, Nallampalayam, Rathinapuri Post, Coimbatore T.N. 641027 Tel.: +91 422 423 4888 Fax: +91 422 423 4800 india@moldmasters.com

#### USA

Mold-Masters Injectioneering LLC, 29111 Stephenson Highway, Madison Heights, MI 48071, USA Tel.: +1 800 450 2270 (nur USA) Tel.: +1 (248) 544 5710 Fax: +1 (248) 544 5712 usa@moldmasters.com

#### TSCHECHISCHE REPUBLIK

Mold-Masters Europa GmbH Hlavni 823 75654 Zubri Tschechische Republik Tel.: +420 571 619 017 Fax: +420 571 619 018 czech@moldmasters.com

#### KOREA

Mold-Masters Korea Ltd. E dong, 2nd floor, 2625-6, Jeongwang-dong, Siheung City, Gyeonggi-do, 15117, Südkorea Tel.: +82-31-431-4756 korea@moldmasters.com

#### HAUPTSITZ ASIEN

CHINA/HONG KONG/TAIWAN Mold-Masters (KunShan) Co, Ltd Zhao Tian Rd Lu Jia Town, KunShan City Jiang Su Provinz Volksrepublik China Tel.: +86 512 86162882 Fax: +86 512 86162883 china@moldmasters.com

#### JAPAN

Mold-Masters K.K. 1-4-17 Kurikidai, Asaoku Kawasaki Kanagawa Japan, 215-0032 Tel.: +81 44 986 2101 Fax: +81 44 986 3145 japan@moldmasters.com

#### FRANKREICH

Mold-Masters Frankreich ZI Ia Marinière, 2 Rue Bernard Palissy 91070 Bondoufle, Frankreich Tel.: +33 (0) 1 78 05 40 20 Fax: +33 (0) 1 78 05 40 30 france@moldmasters.com

#### **MEXIKO**

Milacron Mexico Plastics Services S.A. de C.V. Circuito El Marques Norte #55 Parque Industrial El Marques El Marques, Queretaro C.P. 76246 Mexiko Tel.: +52 442 713 5661 (Vertrieb) Tel.: +52 442 713 5664 (Service) mexico@moldmasters.com

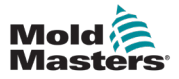

# **Geschäftsstellen – Fortsetzung**

#### SINGAPUR\*

Mold-Masters Singapore PTE. Ltd. Nr. 48 Toh Guan Road East #06-140 Enterprise Hub Singapore 608586 Republic of Singapore Tel.: +65 6261 7793 Fax: +65 6261 8378 singapore@moldmasters.com \*Die Deckung umfasst Südostasien, Australien und Neuseeland

#### **SPANIEN**

Mold-Masters Europa GmbH C/Tecnologia, 17 Edificio Canadá PL. 0 Büro A2 08840 - Viladecans Barcelona Tel.: +34 93 575 41 29 spain@moldmasters.com

#### TÜRKEI

Mold-Masters Europa GmbH Merkezi Almanya Türkiye İstanbul Şubesi Alanaldı Caddesi Bahçelerarası Sokak No: 31/1 34736 İçerenköy-Ataşehir İstanbul, Turkey Tel.: +90 216 577 32 44 Fax: +90 216 577 32 45 turkey@moldmasters.com

## **2.2 Internationale Vertretungen**

#### Argentinien

Sollwert S.R.L. La Pampa 2849 2 B C1428EAY Buenos Aires Argentinien Tel.: +54 11 4786 5978 Fax: +54 11 4786 5978 Ext. 35 sollwert@fibertel.com.ar

#### Dänemark\*

Englmayer A/S Dam Holme 14–16 DK – 3660 Stenloese Dänemark Tel: +45 46 733847 Fax: +45 46 733859 support@englmayer.dk \*Die Deckung umfasst Nonway und Schweden

#### Portugal

Gecim LDA Rua Fonte Dos Ingleses, Nr. 2 Engenho 2430-130 Marinha Grande Portugal Tel.: +351 244 575600 Fax: +351 244 575601 gecim@gecim.pt

#### Südafrika

Plastic & Chemical Trading (P&CT) 23 Orange Road Johannesburg 2192 Tel.: +27 (0)11 483 3015 sales@plastrading.com

#### Weißrussland

HP Promcomplect Sharangovicha 13 220018 Minsk Tel: +375 29 683-48-99 Fax: +375 17 397-05-65 info@mold.by

#### Finnland\*\*

Scalar Ltd. Tehtaankatu 13 11710 Riihimaki Finnland Tel.: +358 10 387 2955 Fax: +358 10 387 2950 info@scalar.fi \*\*Unter den betreuten Bereich fällt auch Estland

#### Slowenien

RD PICTA tehnologije d.o.o. Žolgarjeva ulica 2 2310 Slowenska Bistrica Slowenija +386 59 969 117 info@picta.si

#### Ukraine

Company Park LLC Gaydamatska str., 3, Office 116 Kemenskoe City Dnipropetrovsk Region 51935, Ukraine Tel.: +38 (038) 277-82-82 moldmasters@parkgroup.com.ua

#### Bulgarien

Mold-Trade OOD 62, Aleksandrovska St.Ruse City Bulgarien Tel.: +359 82 821 054 Fax: +359 82 821 054 contact@mold-trade.com

#### Israel

ASAF Industries Ltd. 29 Habanai Street Postfach 5598 Holon 58154 Israel Tel.: +972 3 5581290 Fax: +972 3 5581293 sales@asaf.com

#### Rumänien

Tehnic Mold Trade SRL Str. W. A Mozart nr. 17 Sect. 2 020251 Bukarest, Rumänien Tel.: +4 021 230 60 51 Fax: +4 021 231 05 86 contact@matritehightech.ro

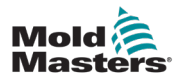

# Abschnitt 3 – Sicherheit

# 3.1 Einführung

Beachten Sie, dass die von *Mold-Masters* bereitgestellten Sicherheitsinformationen den Integrator und Arbeitgeber nicht von seiner Pflicht befreien, über internationale und lokale Standards zur Gerätesicherheit vollständig informiert zu sein und diese einzuhalten. Die Integration in das finale System, die Bereitstellung der erforderlichen E-Stopp-Anschlüsse, Sicherheitssperren und -vorrichtungen, die Auswahl der geeigneten elektrischen Kabel für die Region und die Konformität mit allen relevanten Standards liegt im Verantwortungsbereich des Endintegrators.

Der Arbeitgeber ist für Folgendes verantwortlich:

- Schulung und Unterweisung der Beschäftigten hinsichtlich der sicheren Handhabung der Geräte, einschließlich aller Sicherheitsvorrichtungen.
- Ausstattung der Beschäftigten mit der erforderlichen Schutzbekleidung, einschließlich solcher Gegenstände wie Gesichtsschutz und Hitzeschutzhandschuhen.
- Sicherstellen der anfänglichen und derzeitigen Kompetenz des Personals für die Einrichtung, Inspektion und Wartung der Spritzgießausrüstung.
- Einrichten und Befolgen eines periodischen und regelmäßigen Inspektionsprogramms für die Spritzgießausrüstung, um sicherzustellen, dass sie sicher arbeitet und richtig eingestellt ist.
- Sicherstellen, dass an den Teilen des Geräts keinerlei Änderungen oder Reparaturen vorgenommen wurden, wodurch das zum Zeitpunkt der Herstellung oder erneuten Produktion bestehende Sicherheitsniveau herabgesetzt wird.

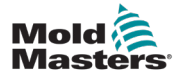

# 3.2 Sicherheitsrisiken

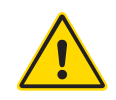

### WARNUNG

Sicherheitsinformationen sind in Gerätehandbüchern und lokalen Regelungen sowie Gesetzbüchern zu finden.

Die folgenden Sicherheitsrisiken werden am häufigsten mit Spritzgießgeräten in Verbindung gebracht. Siehe europäischer Standard EN201 oder amerikanischer Standard ANSI/SPI B151.1.

Die folgende Abbildung der Gefahrenbereiche dient zur Illustration von Tabelle 3-1 auf Seite 3-3.

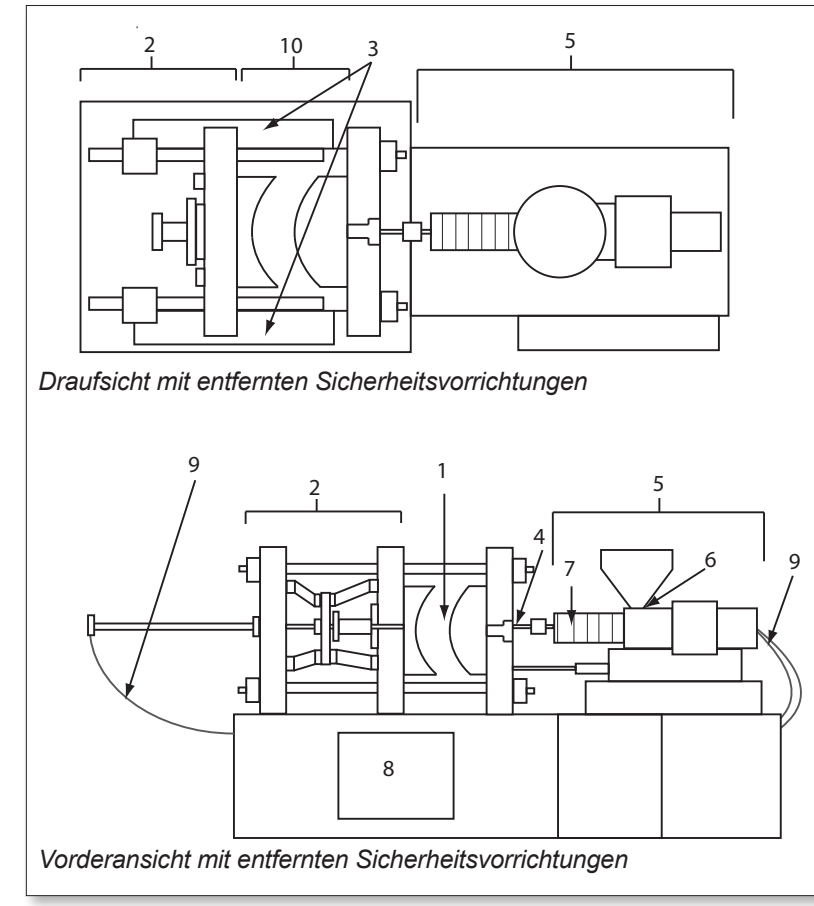

- 1. Gussformbereich
- 2. Spannvorrichtungsbereich
- 3. Bereich für die Bewegung des Antriebsmechanismus von Kern und Auswerfer außerhalb der Bereiche 1 und 2
- 4. Gerätedüsenbereich
- 5. Bereich der Plastifizierungsund/oder Einspritzeinheit
- 6. Zuführungsöffnungsbereich
- 7. Bereich der Heizbänder von Plastifizierungs- und/oder Spritzzylindern
- 8. Bereich der Teileausgabe
- 9. Schläuche
- 10. Bereich innerhalb der Schutzvorrichtungen und außerhalb des Gussformbereichs

Abbildung 3-1 Gefahrenbereiche der Spritzgießmaschine

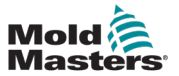

Г

| Tabelle 3-1 Sicherheitsrisiken                                                                                                    |                                                                                                    |  |  |  |  |  |  |  |  |
|----------------------------------------------------------------------------------------------------|----------------------------------------------------------------------------------------------------|--|--|--|--|--|--|--|--|
| Gefahrenbereich                                                                                                    | Mögliche Gefahren                                                                                                    |  |  |  |  |  |  |  |  |
| Gussformbereich<br>Bereich zwischen<br>den Aufspannplatten.                                                                                                    | <ul> <li>Mechanische Gefahren</li> <li>Stoß-, Abscher- und/oder Aufprallgefahren, verursacht durch:</li> <li>Bewegung des Tiegels</li> <li>Bewegungen der/des Spritzzylinder(s) in Richtung des Gussformbereichs</li> <li>Bewegung der Kerne und Auswerfer sowie deren Antriebsmechanismen</li> <li>Bewegung des Holms</li> <li>Thermische Gefahren</li> <li>Verbrennungen und/oder Verbrühungen aufgrund der Betriebstemperatur von:<br/>Gussformheizelementen</li> <li>Plastifiziertem Material, das vom bzw. über das Werkzeug abgegeben wurde.</li> </ul>                                                                                                    |  |  |  |  |  |  |  |  |
| Spann-<br>vorrichtungsbereich                                                                                                    | <ul> <li>Mechanische Gefahren</li> <li>Stoß-, Abscher- und/oder Aufprallgefahren, verursacht durch:</li> <li>Bewegung des Tiegels</li> <li>Bewegung des Antriebsmechanismus des Tiegels</li> <li>Bewegung des Antriebsmechanismus von Kern und Auswerfer</li> </ul>                                                                                                    |  |  |  |  |  |  |  |  |
| Bewegung der An-<br>triebsmechanismen<br>außerhalb des Guss-<br>formbereichs sowie<br>außerhalb des Spann-<br>vorrichtungsbereichs                                                                         | <ul> <li>Mechanische Gefahren</li> <li>Mechanische Gefahren hinsichtlich Stoßen, Abscheren und/oder Aufprall, verursacht durch die Bewegungen von:</li> <li>Antriebsmechanismen für Kern und Auswerfer</li> </ul>                                                                                                    |  |  |  |  |  |  |  |  |
| Düsenbereich<br>Der Düsenbereich<br>ist der Bereich<br>zwischen Zylinder<br>und Angussbuchse.                                                                                                    | <ul> <li>Mechanische Gefahren         <ul> <li>Quetsch-, Abscher- und/oder Aufprallgefahren, verursacht durch:</li> <li>Vorwärtsbewegung der Plastifizierungs- und/oder Einspritzeinheit<br/>einschließlich Düse</li> <li>Bewegungen von Teilen der strombetriebenen Düsenabschaltung sowie<br/>deren Antriebe</li> <li>Bildung eines Überdrucks in der Düse</li> </ul> </li> <li>Thermische Gefahren         <ul> <li>Verbrennungen und/oder Verbrühungen aufgrund der Betriebstemperatur von:</li> <li>Der Düse</li> <li>Plastifiziertem Material, das von der Düse ausgetreten ist</li> </ul> </li> </ul>                                                                                                    |  |  |  |  |  |  |  |  |
| Bereich der<br>Plastifizierungs- und/<br>oder Einspritzeinheit<br>Bereich von Adapter/<br>Zylinderkopf/Endkappe<br>zu Extrudermotor<br>oberhalb des Schlittens<br>einschließlich der<br>Schlittenzylinder. | <ul> <li>Mechanische Gefahren         <ul> <li>Quetsch-, Abscher- und/oder Einzugsgefahr verursacht durch:</li> <li>Unbeabsichtigte Gravitätsbewegungen, z. B. für Geräte mit Plastifizierungs-<br/>und/oder Einspritzeinheit oberhalb des Gussformbereichs</li> <li>Die Bewegungen von Schnecke und/oder Spritzkolben im Zylinder mit<br/>Zugang über die Zuführöffnung</li> <li>Bewegung der Beförderungseinheit</li> </ul> </li> <li>Thermische Gefahren         <ul> <li>Verbrennungen und/oder Verbrühungen aufgrund der Betriebstemperatur von:</li> <li>Der Plastifizierungs- und/oder Einspritzeinheit</li> <li>Heizelementen, z. B. Heizbändern</li> <li>Plastifiziertem Material und/oder Dämpfen, die aus Belüftungsöffnungen,<br/>Materialeinfüllöffnungen oder dem Trichter austreten</li> </ul> </li> <li>Mechanische und/oder thermische Gefahren</li> <li>Gefahren aufgrund einer Verringerung der mechanischen Stärke der<br/>Plastifizierungs- und/oder Spritzzylinder wegen Überhitzung</li> </ul> |  |  |  |  |  |  |  |  |
| Zuführöffnung                                                                                                    | Abklemmen und Quetschen zwischen der Bewegung von Spritzschnecke<br>und Gehäuse                                                                                                    |  |  |  |  |  |  |  |  |

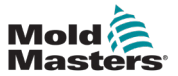

|                                                                                       | Tabelle 3-1 Sicherheitsrisiken                                                                                                    |
|---------------------------------------------------------------------------------------|----------------------------------------------------------------------------------------------------|
| Gefahrenbereich                                                                       | Mögliche Gefahren                                                                                                    |
| Bereich der<br>Heizbänder von<br>Plastifizierungs- und/<br>oder Spritzzylindern       | <ul> <li>Verbrennungen und/oder Verbrühungen aufgrund der Betriebstemperatur von:</li> <li>Der Plastifizierungs- und/oder Einspritzeinheit</li> <li>Heizelementen, z. B. Heizbändern</li> <li>Plastifiziertem Material und/oder Dämpfen, die aus Belüftungsöffnungen,<br/>Materialeinfüllöffnungen oder dem Trichter austreten</li> </ul>                                                                                                    |
| Bereich der<br>Teileausgabe                                                           | <ul> <li>Mechanische Gefahren</li> <li>Zugang über den Ausgabebereich</li> <li>Quetsch-, Scher- und/oder Stoßgefahr verursacht durch:</li> <li>Schließbewegung des Tiegels</li> <li>Bewegung der Kerne und Auswerfer sowie deren Antriebsmechanismen</li> <li>Thermische Gefahren</li> <li>Zugang über den Ausgabebereich</li> <li>Verbrennungen und/oder Verbrühungen aufgrund der Betriebstemperatur von:</li> <li>Der Form</li> <li>Den Heizelementen der Form</li> <li>Plastifiziertem Material, das von der bzw. über die Gussform abgegeben wurde</li> </ul> |
| Schläuche                                                                             | <ul> <li>Schlagen, verursacht durch falsche Schlaucheinheit</li> <li>Mögliche Abgabe von unter Druck stehender Flüssigkeit, die zu<br/>Verletzungen führen kann</li> <li>Thermische Gefahren, hervorgerufen durch heiße Flüssigkeit</li> </ul>                                                                                                    |
| Bereich innerhalb der<br>Schutzvorrichtungen<br>und außerhalb des<br>Gussformbereichs | <ul> <li>Stoß-, Abscher- und/oder Aufprallgefahren, verursacht durch:</li> <li>Bewegung des Tiegels</li> <li>Bewegung des Antriebsmechanismus des Tiegels</li> <li>Bewegung des Antriebsmechanismus von Kern und Auswerfer</li> <li>Klammeröffnungsbewegung</li> </ul>                                                                                                    |
| Elektrische Gefahren                                                                  | <ul> <li>Elektrische oder elektromagnetische Störung, hervorgerufen durch die<br/>Motorsteuereinheit</li> <li>Elektrische oder elektromagnetische Störung, die Versagen in den<br/>Gerätesteuerungssystemen und benachbarten Gerätesteuereinheiten<br/>verursachen kann</li> <li>Elektrische oder elektromagnetische Störung, hervorgerufen durch die<br/>Motorsteuereinheit</li> </ul>                                                                                                    |
| Hydraulik-Speicher                                                                    | Hochdruckentladung                                                                                                    |
| Strombetriebene<br>Öffnung                                                            | Stoß- oder Aufprallgefahren, verursacht durch die Bewegung der strombetriebenen Öffnungen                                                                                                    |
| Dämpfe und Gase                                                                       | Bestimmte Verarbeitungsbedingungen und/oder Harze können gefährliche<br>Abgase oder Dämpfe verursachen                                                                                                    |

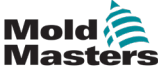

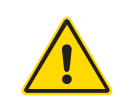

# 3.3 Betriebliche Gefahren

## WARNHINWEISE

- Sicherheitsinformationen sind in Gerätehandbüchern und lokalen Regelungen sowie Gesetzbüchern zu finden.
- Die gelieferte Ausrüstung unterliegt einem hohen Spritzdruck sowie hohen Temperaturen. Stellen Sie sicher, dass bei Betrieb und Wartung der Spritzgießmaschinen äußerste Vorsicht gewahrt wird.
- Nur ein umfassend ausgebildetes Personal sollte die Ausrüstung bedienen oder warten.
- Die Ausrüstung nicht mit nicht zusammengebundenem langem Haar, loser Kleidung oder losem Schmuck, einschließlich Namensschildern, Krawatten usw. bedienen. Diese können in die Anlage hineingezogen werden und zum Tode oder zu schwerwiegenden Verletzungen führen.
- Schalten Sie niemals Sicherheitsvorrichtungen ab oder überbrücken Sie diese.
- Stellen Sie sicher, dass die Schutzvorrichtungen um die Düse herum angebracht sind, um zu verhindern, dass das Material spritzt oder ausläuft.
- Verbrennungsgefahr besteht durch das Material beim routinemäßigen Entleeren. Tragen Sie, falls erforderlich, hitzebeständige persönliche Schutzausrüstung (PPE), um Verbrennungen durch Kontakt mit heißen Flächen und Gasen oder Spritzern von heißem Material zu vermeiden.
- Das aus dem Gerät entfernte Material ist möglicherweise extrem heiß. Stellen Sie sicher, dass die Sicherheitsvorrichtungen im Bereich der Düse korrekt platziert sind, damit das Material nicht spritzt. Verwenden Sie ordnungsgemäße persönliche Schutzausrüstung.
- Alle Bediener sollten persönliche Schutzausrüstung wie einen Gesichtsschutz sowie hitzefeste Handschuhe bei Arbeiten rund um die Einlassöffnung oder bei der Reinigung von Gerät oder der Spritzgussanschnitte tragen.
- Entfernen Sie umgehend entleertes Material vom Gerät.
- Sich zersetzendes oder brennendes Material kann gesundheitsschädliche Gase entwickeln, die dem entleerten Material, der Einlassöffnung oder dem Werkzeug entweichen können.
- Sorgen Sie für eine ausreichende Belüftung und stellen Sie sicher, dass sich die Abgasanlagen an ihrem Platz befinden, um dazu beizutragen, das Einatmen von schädlichen Gasen und Dämpfen zu verhindern.
- Lesen Sie in den Datenblättern des Herstellers zur Materialsicherheit (MSDS) nach.
- Die an die Gussform angeschlossenen Schläuche enthalten Flüssigkeiten mit hoher oder niedriger Temperatur oder Hochdruckluft. Vor der Durchführung jeglicher Arbeiten mit diesen Schläuchen muss der Bediener diese Systeme herunterfahren und verriegeln sowie Druck abbauen. Überprüfen Sie regelmäßig alle flexiblen Schläuche und Abspannungen.
- Wasser und/oder Hydraulik auf der Gussform könnten sich in der Nähe der elektrischen Anschlüsse und Ausrüstung befinden. Ein Wasserleck kann einen elektrischen Kurzschluss verursachen. Ein Leck mit Hydraulikflüssigkeit kann eine Brandgefahr darstellen. Halten Sie Wasser- und Hydraulikschläuche sowie -anschlüsse stets in gutem Zustand, um Lecks zu vermeiden.
- Führen Sie niemals Arbeiten an der Gussformmaschine durch, sofern die Hydraulikpumpe nicht abgeschaltet wurde.
- Suchen Sie häufig nach möglichen Öllecks/Wasserlecks. Halten Sie das Gerät für Reparaturen an.

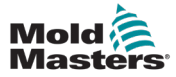

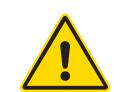

#### WARNUNG

- Achten Sie darauf, dass die Kabel an die richtigen Motoren angeschlossen werden. Die Kabel und die Motoren sind eindeutig gekennzeichnet. Eine Reversierung der Kabel kann zu unerwarteter und unkontrollierter Bewegung führen, wodurch es zu einem Sicherheitsrisiko oder einer Beschädigung des Geräts kommen kann.
- Während der Vorwärtsbewegung des Verfahrschlittens besteht Quetschgefahr zwischen der Düse und dem Schmelzeinlass der Gussform.
- Während des Einspritzvorgangs besteht eine potenzielle Abschergefahr zwischen der Kante der Schutzvorrichtung und dem Einspritzgehäuse.
- Während des Betriebs des Geräts stellt die geöffnete Materialeinfüllöffnung eine Gefahr für Finger oder Hände dar, wenn diese in die Öffnung eingeführt werden.
- Die elektrischen Servomotoren können überhitzen und heiße Flächen aufweisen, die bei Berührung zu Verbrennungen führen können.
- Zylinder, Zylinderkopf, Düse, Heizbänder und Werkzeugbauteile haben heiße Flächen, die zu Verbrennungen führen können.
- Halten Sie entflammbare Flüssigkeiten oder Staub fern von den heißen Flächen, da sie sich entzünden können.
- Halten Sie sich an die Reinigungsvorschriften, und halten Sie Böden sauber, um ein Rutschen, Stolpern und Fallen aufgrund von auf dem Arbeitsboden verteiltem Material zu verhindern.
- Führen Sie zur Geräuscheindämmung Programme zur technischen Steuerung oder zum Gehörschutz durch.
- Stellen Sie bei allen Arbeiten am Gerät, die das Bewegen und Anheben des Geräts erfordern, sicher, dass die Hebevorrichtungen (Ringschrauben, Gabelstapler, Kräne usw.) über eine ausreichende Kapazität verfügen, um das Werkzeug, die Zusatzeinspritzeinheit oder das Heißkanalgewicht zu handhaben.
- Schließen Sie alle Hebevorrichtungen an und stützen Sie das Gerät vor Beginn der Arbeiten mit einem Kran mit ausreichender Kapazität ab. Ein nicht erfolgendes Abstützen des Geräts kann zu schweren oder tödlichen Verletzungen führen!
- Das Werkzeugkabel vom Steuergerät zum Werkzeug muss vor der Wartung des Werkzeugs entfernt werden.

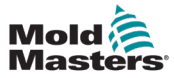

| Tabelle 3-2 Typische Sicherheitssymbole |                                                                                                    |  |  |  |  |  |  |  |
|-----------------------------------------|----------------------------------------------------------------------------------------------------|--|--|--|--|--|--|--|
| Symbol                                  | Allgemeine Beschreibung                                                                                                    |  |  |  |  |  |  |  |
|                                         | Allgemeines – Warnung<br>Gibt eine unmittelbare oder mögliche Gefahrensituation an, die, falls sie nicht<br>verhindert wird, zu schwerwiegenden oder sogar tödlichen Verletzungen und/oder<br>Schäden an der Ausrüstung führen kann.                                                                                                    |  |  |  |  |  |  |  |
|                                         | Warnung – Erdungsband der Zylinderabdeckung<br>Die Verfahren zur Sperre/Kennzeichnung müssen vor Abnahme der Zylinder-<br>abdeckung befolgt werden. Die Zylinderabdeckung kann bei Abnahme der<br>Erdungsbänder energetisiert werden, und ein Kontakt kann zu schwerwiegenden<br>oder tödlichen Verletzungen führen. Die Erdungsbänder müssen vor dem<br>erneuten Anlegen von Strom wieder an das Gerät angeschlossen werden.                                               |  |  |  |  |  |  |  |
| $\mathbf{A}$                            | Warnung – Quetsch- und/oder Aufprallpunkte<br>Kontakt mit sich bewegenden Teilen kann eine schwerwiegende Quetschverlet-<br>zung hervorrufen. Die Schutzvorrichtungen stets an ihrem Platz halten.                                                                                                    |  |  |  |  |  |  |  |
| <u>~</u>                                | Warnung – Quetschgefahr beim Schließen des Werkzeugs                                                                                                    |  |  |  |  |  |  |  |
| 4                                       | Warnung – Gefährliche Spannung           Ein Kontakt mit gefährlichen Spannungen kann zu schwerwiegenden oder           tödlichen Verletzungen führen. Vor Wartungsarbeiten an der Ausrüstung den           Strom abschalten und die elektrischen Schaltpläne überprüfen. Kann mehr als           einen unter Spannung stehenden Kreislauf enthalten. Zur Sicherstellung, dass alle           Kreisläufe abgeschaltet wurden, bitte alle Kreisläufe überprüfen.             |  |  |  |  |  |  |  |
|                                         | Warnung – Hochdruck<br>Überhitzte Flüssigkeiten können schwere Verbrennungen verursachen.<br>Vor Trennung der Wasserleitungen den Druck entladen.                                                                                                    |  |  |  |  |  |  |  |
|                                         | Warnung – Hochdruckspeicher<br>Plötzliche Freigabe von Hochdruckgas oder -öl kann zum Tode oder zu<br>schwerwiegenden Verletzungen führen. Jeden Gas- und Hydraulikdruck<br>vor Abschalten oder Auseinanderbauen des Speichers entladen.                                                                                                    |  |  |  |  |  |  |  |
|                                         | Warnung – Heiße Flächen<br>Ein Kontakt mit freiliegenden heißen Flächen verursacht schwerwiegende<br>Brandverletzungen. Beim Arbeiten in der Nähe dieser Bereiche bitte<br>Schutzhandschuhe tragen.                                                                                                    |  |  |  |  |  |  |  |
|                                         | Vorgeschrieben – Sperre/Kennzeichnung<br>Sicherstellen, dass die gesamte Energieversorgung abgeschaltet ist und<br>abgeschaltet bleibt, bis die Wartungsarbeiten beendet sind. Eine Wartung der<br>Ausrüstung ohne Abschalten aller internen und externen Stromquellen kann<br>zu schwerwiegenden oder tödlichen Verletzungen führen. Alle internen und<br>externen Stromquellen abschalten (elektrisch, hydraulisch, pneumatisch, kinetisch,<br>potenziell und thermisch). |  |  |  |  |  |  |  |
|                                         | Warnung – Spritzgefahr durch geschmolzenes MaterialGeschmolzenes Material oder Hochdruckgas kann zum Tode oder zu schwerenVerbrennungen führen. Bei Wartungsarbeiten an Eintraghals, Düse, Gussformbe-<br>reichen sowie bei Reinigung der Spritzeinheit bitte Schutzausrüstung tragen.                                                                                                    |  |  |  |  |  |  |  |
|                                         | Warnung – Vor Betrieb das Handbuch lesenDas Personal sollte vor dem Arbeiten an der Anlage alle Anweisungen imHandbuch lesen und verstehen. Nur ordnungsgemäß ausgebildetes Personal darfdie Anlage bedienen.                                                                                                    |  |  |  |  |  |  |  |
| <b>A</b>                                | Warnung – Rutsch-, Stolper- oder Sturzgefahr<br>Nicht auf Ausrüstungsflächen steigen. Von schwerwiegenden Rutsch-,<br>Stolper- oder Fallverletzungen können Mitarbeiter betroffen werden, die auf die<br>Anlagenflächen steigen.                                                                                                    |  |  |  |  |  |  |  |

# **3.4 Allgemeine Sicherheitssymbole**

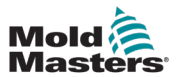

|        | Tabelle 3-2 Typische Sicherheitssymbole                                               |  |  |  |  |  |  |  |  |  |  |
|--------|---------------------------------------------------------------------------------------|--|--|--|--|--|--|--|--|--|--|
| Symbol | Allgemeine Beschreibung                                                               |  |  |  |  |  |  |  |  |  |  |
|        | Vorsicht<br>Durch Nichtbefolgen der Anweisungen kann die Anlage beschädigt werden     |  |  |  |  |  |  |  |  |  |  |
| i      | Wichtig<br>Weist auf zusätzliche Informationen hin oder wird als Erinnerung verwendet |  |  |  |  |  |  |  |  |  |  |

# 3.5 Überprüfen der Verkabelung

# CAUTION

## VORSICHT

Versorgungsverkabelung des Systems mit dem Stromnetz:

- Bevor das System an eine Stromversorgung angeschlossen wird, muss sichergestellt werden, dass die Verkabelung zwischen dem System und der Stromversorgung korrekt ist.
- Besonders ist dabei auf den Nennstrom der Stromversorgung zu achten. Wenn beispielsweise ein Steuergerät mit einer Nennstromstärke von 63 A betrieben wird, muss der Nennstrom der Stromversorgung ebenfalls 63 A betragen.
- Es muss überprüft werden, ob die Phasen der Stromversorgung korrekt verkabelt sind.

Verkabelung vom Steuergerät zum Werkzeug:

- Bei getrennten Anschlüssen von Stromversorgung und Thermoelement muss sichergestellt werden, dass die Stromkabel nicht mit den Anschlüssen des Thermoelements verbunden werden und umgekehrt.
- Bei gemeinsamen Anschlüssen von Stromversorgung und Thermoelement muss sichergestellt werden, dass die Anschlüsse der Stromversorgung und des Thermoelements korrekt verkabelt sind.

Kommunikationsschnittstelle und Steuersequenz:

- Der Kunde muss überprüfen, ob benutzerdefinierte Geräteschnittstellen bei sicheren Geschwindigkeiten funktionieren, bevor Geräte in der Produktionsumgebung mit voller Geschwindigkeit im Automatikmodus betrieben werden.
- Der Kunde muss überprüfen, ob alle erforderlichen Bewegungsabläufe korrekt sind, bevor Geräte in der Produktionsumgebung mit voller Geschwindigkeit im Automatikmodus betrieben werden.
- Das Umschalten der Anlage in den Automatikmodus ohne vorherige Überprüfung der Steuerungssperren und Bewegungsabläufe kann zu Schäden an der Anlage und/oder den Geräten führen.

Falsche Verkabelung und Anschlüsse führen zu einem Geräteausfall.

Die Verwendung von *Mold-Masters*-Standardanschlüssen kann zur Vermeidung möglicher Verkabelungsfehler beitragen.

*Mold-Masters Ltd*. kann nicht für Schäden verantwortlich gemacht werden, die durch Verkabelungs- und/oder Anschlussfehler seitens des Kunden entstanden sind.

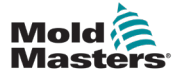

# **3.6 Absperrsicherheit**

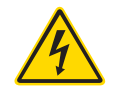

#### WARNUNG

Öffnen Sie NICHT den Schaltschrank ohne vorherige ISOLIERUNG der Spannungsversorgungen.

Spannungs- und stromführende Kabel sind mit dem Steuergerät und der Gussform verbunden. Vor der Verlegung oder Entfernung jeglicher Kabel muss der Strom abgeschaltet werden, und die Verfahren für Sperre/Kennzeichnung müssen befolgt werden.

Nehmen Sie das Verfahren zur Sperre/Kennzeichnung vor, um einen Betrieb während der Wartung zu vermeiden.

Jede Wartungsarbeit muss von richtig ausgebildetem Personal durchgeführt werden, und zwar gemäß den Anforderungen lokaler Gesetze und Regelungen. Elektrische Produkte dürfen beim Ausbau aus dem montierten oder normalen Betriebszustand nicht geerdet sein.

Stellen Sie vor der Durchführung aller Wartungsarbeiten eine ordnungsgemäße Erdung aller elektrischen Komponenten sicher, um eine potenzielle Stromschlaggefahr zu vermeiden.

Oft werden vor dem Beenden der Wartungsarbeiten Stromquellen versehentlich eingeschaltet oder Ventile unbeabsichtigt geöffnet, was zu schwerwiegenden oder tödlichen Verletzungen führen kann. Aus diesem Grund muss sichergestellt werden, dass die gesamte Energieversorgung abgeschaltet ist und dass sie so lange abgeschaltet bleibt, bis die Arbeiten beendet sind.

Sobald eine Abschaltung nicht durchgeführt wurde, können ungesteuerte Energien Folgendes verursachen:

- Stromschlag durch Kontakt mit spannungsführenden Stromkreisen
- Schnittwunden, Prellungen, Quetschungen, Amputationen oder Tod durch eine Erfassung durch Verwicklung in Riemen, Ketten, Förderer, Rollen, Wellen, Laufräder
- Verbrennungen durch Kontakt mit heißen Teilen, Materialien oder Geräten, z. B. Öfen
- Feuer und Explosionen
- Chemische Belastung durch aus den Leitungen austretende Gase oder Flüssigkeiten

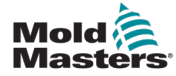

# 3.6.1 Elektrische Absperrung

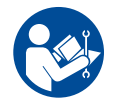

## ACHTUNG - HANDBUCH LESEN

Informationen hierzu sind in Gerätehandbüchern und lokalen Regelungen sowie Gesetzbüchern zu finden.

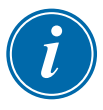

#### HINWEIS

In einigen Fällen könnte mehr als nur eine Anlage zur Stromversorgung verwendet werden. Dementsprechend sind die erforderlichen Schritte einzuleiten, um sicherzustellen, dass alle Stromquellen gesperrt sind.

Arbeitgeber müssen ein wirksames Programm zur Sperre/Wartungssicherung implementieren.

- 1. Das Gerät mittels des normalen Abschaltvorgangs sowie der Steuerungen herunterfahren. Dies kann mithilfe von oder durch Hinzuziehen des Gerätebedieners erfolgen.
- 2. Nach Prüfung, dass die Anlage vollständig heruntergefahren wurde und alle Steuerungen sich in der Position "Aus" befinden, den in dem Feld befindlichen Haupttrennschalter öffnen.
- 3. Unter Verwendung Ihrer persönlichen oder einer von Ihrem Vorgesetzten bereitgestellten Sperre den Trennschalter auf die Position "Aus" stellen. Nicht nur das Gehäuse verriegeln. Den Schlüssel abziehen und aufbewahren. Eine Sperrkennzeichnung durchführen und am Trennschalter befestigen. Jede Person, die mit der Ausrüstung arbeitet, muss diesen Schritt befolgen. Die Sperre der Person, die die Arbeiten durchführt oder die verantwortlich ist, ist zuerst zu installieren, während der Arbeiten beizubehalten und zuletzt wieder zu entfernen. Den Haupttrennschalter testen und sicherstellen, dass dieser nicht auf die Position "Ein" gestellt werden kann.
- 4. Versuchen, das Gerät mittels der normalen Betriebssteuerung und Betriebspunktschalter zu starten, um sicherzustellen, dass die Stromzufuhr getrennt wurde.
- Auch andere Energiequellen, die eine Gefahr bei der Arbeit an der Ausrüstung darstellen könnten, sind vom Strom zu trennen und ordnungsgemäß zu "sperren". Dies kann Gravität, Druckluft, hydraulische Flüssigkeiten, Dampf oder andere gefährliche Flüssigkeiten und Gase beinhalten. Siehe Tabelle 3-3.
- 6. Sind die Arbeiten abgeschlossen, ist vor der Entfernung der letzten Sperre sicherzustellen, dass sich die Betriebssteuerungen in der Position "Aus" befinden, sodass der Trennvorgang nicht unter Strom erfolgt. Alle Blöcke, Werkzeuge und andere Fremdmaterialien sichern und vom Gerät entfernen. Außerdem sicherstellen, dass jegliches davon betroffene Personal darüber informiert wird, dass die Sperre(n) entfernt wird/werden.
- 7. Sperre und Kennzeichnung entfernen, anschließend Haupttrennschalter schließen, wenn die Genehmigung erteilt wurde.
- 8. Wurden die Arbeiten nicht in der ersten Schicht abgeschlossen, muss der nachfolgende Bediener eine eigene Sperre und eine eigene Kennzeichnung anbringen, bevor der vorherige Bediener die ursprüngliche Sperre sowie die Kennzeichnung entfernt. Verspätet sich der nächste Bediener, kann der nachfolgende Vorgesetzte eine Sperre und eine Kennzeichnung anbringen. Die Verfahren für die Sperre müssen angeben, wie der Übergang zu erfolgen hat.
- 9. Zum eigenen persönlichen Schutz ist es wichtig, dass jeder Arbeiter und/oder Vorarbeiter, der in oder an Geräten tätig ist, seine eigene Sicherheitssperre am Trennschalter anbringt. Kennzeichnungen für laufende Arbeiten anbringen und Details zu durchgeführten Arbeiten angeben. Erst nach Abschluss der Arbeiten und Unterzeichnung der Arbeitsgenehmigung darf jeder Arbeiter seine Sperre entfernen. Als Letztes sollte die Sperre der Person entfernt werden, die die Absperrung überwacht. Die Verantwortung dieser Person darf nicht übertragen werden.
- © Industrial Accident Prevention Association, 2008.

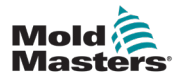

| Tabelle 3-3 Energieformen, Energiequellen und allgemeine Absperr-RichtlinienEnergieformEnergiequelleAbsperr-RichtlinienElektrische Energie• Stromübertragungsleitungen<br>• Gerätenetzkabel<br>• Motoren<br>• Magnetspulen• Schalten Sie zuerst die Stromversor-<br>gung des Geräts ab (d. h. am Haupt-<br>trennschalter) und anschließend den<br>Haupttrennschalter des Geräts.<br>• Sperren und markieren Sie den |                                                                                                    |                                                                                                    |  |  |  |  |  |  |  |  |  |
|----------------------------------------------------------------------------------------------------|----------------------------------------------------------------------------------------------------|----------------------------------------------------------------------------------------------------|--|--|--|--|--|--|--|--|--|
| Energieform                                                                                                    | Energiequelle                                                                                                    | Absperr-Richtlinien                                                                                                    |  |  |  |  |  |  |  |  |  |
| Elektrische Energie                                                                                                    | <ul> <li>Stromübertragungsleitungen</li> <li>Gerätenetzkabel</li> <li>Motoren</li> <li>Magnetspulen</li> <li>Kondensatoren<br/>(gespeicherte elektrische Energie)</li> </ul>                                            | <ul> <li>Schalten Sie zuerst die Stromversor-<br/>gung des Geräts ab (d. h. am Haupt-<br/>trennschalter) und anschließend den<br/>Haupttrennschalter des Geräts.</li> <li>Sperren und markieren Sie den<br/>Haupttrennschalter.</li> <li>Entladen Sie alle kapazitiven<br/>Systeme (z. B. Zyklusmaschine zur<br/>Abnahme von Strom aus den Kon-<br/>densatoren) gemäß den Hersteller-<br/>anweisungen vollständig.</li> </ul>                       |  |  |  |  |  |  |  |  |  |
| Hydraulische Energie                                                                                                    | <ul> <li>Hydrauliksysteme<br/>(z. B. hydraulische Pressen,<br/>Druckkolben, Zylinder, Hammer)</li> </ul>                                                                                                    | <ul> <li>Schalten Sie Ventile ab und sperren<br/>(mittels Ketten, eingebauten Ab-<br/>schalt-Vorrichtungen oder Abschalt-<br/>Zubehör) und markieren Sie sie.</li> <li>Entlüften und leeren Sie die Leitun-<br/>gen nach Bedarf.</li> </ul>                                                                                                    |  |  |  |  |  |  |  |  |  |
| Pneumatische<br>Energie                                                                                                    | <ul> <li>Pneumatische Systeme<br/>(z. B. Leitungen,<br/>Druckbehälter, Speicher,<br/>Wasserausgleichsbehälter,<br/>Druckkolben, Zylinder)</li> </ul>                                                                    | <ul> <li>Schalten Sie Ventile ab und sperren<br/>(mittels Ketten, eingebauten Ab-<br/>schalt-Vorrichtungen oder Abschalt-<br/>Zubehör) und markieren Sie sie.</li> <li>Lassen Sie überschüssige Luft ab.</li> <li>Falls der Druck nicht verringert<br/>werden kann, blockieren Sie jede<br/>mögliche Bewegung der Anlage.</li> </ul>                                                                                                    |  |  |  |  |  |  |  |  |  |
| Kinetische Energie<br>(Energie von sich<br>bewegenden Objekten<br>oder Materialien. Sich<br>bewegende Objekte<br>können angetrieben<br>oder sich im Auslauf<br>befinden)                                                                                                    | <ul> <li>Schaufeln</li> <li>Schwungräder</li> <li>Materialien in<br/>Versorgungsleitungen</li> </ul>                                                                                                    | <ul> <li>Halten Sie Geräteteile an und blo-<br/>ckieren Sie sie (z. B. Schwungräder<br/>anhalten und sicherstellen, dass sie<br/>sich nicht zurückdrehen). Prüfen Sie<br/>den gesamten Kreislauf der mecha-<br/>nischen Bewegung nach und stellen<br/>Sie sicher, dass alle Bewegungen<br/>angehalten sind.</li> <li>Blockieren Sie die Bewegung der<br/>Materialien in Richtung des Arbeits-<br/>bereichs.</li> <li>Nach Bedarf leeren.</li> </ul> |  |  |  |  |  |  |  |  |  |
| Potenzielle Energie<br>(Gespeicherte Energie,<br>die ein Objekt aufgrund<br>seiner Position<br>potenziell freigeben<br>kann)                                                                                                    | <ul> <li>Federn<br/>(z. B. in Luftbremszylindern)</li> <li>Auslöser</li> <li>Gegengewichte</li> <li>Gehobene Lasten</li> <li>Oberseite oder bewegliches<br/>Teil einer Presse oder einer<br/>Hebevorrichtung</li> </ul> | <ul> <li>Senken Sie wenn möglich alle<br/>hängenden Teile und Lasten auf die<br/>niedrige (Ruhe)-Position herab.</li> <li>Blockieren Sie Teile, die durch<br/>Schwerkraft bewegt werden könnten.</li> <li>Setzen Sie Federenergie frei oder<br/>blockieren Sie sie.</li> </ul>                                                                                                    |  |  |  |  |  |  |  |  |  |
| Thermische Energie                                                                                                    | <ul> <li>Versorgungsleitungen</li> <li>Speichertanks und -behälter</li> </ul>                                                                                                    | <ul> <li>Schalten Sie Ventile ab und sperren<br/>(mittels Ketten, eingebauten Ab-<br/>schalt-Vorrichtungen oder Abschalt-<br/>Zubehör) und markieren Sie sie.</li> <li>Lassen Sie überschüssige Flüssig-<br/>keiten oder Gase ab.</li> <li>Leeren Sie die Leitungen nach<br/>Bedarf.</li> </ul>                                                                                                    |  |  |  |  |  |  |  |  |  |

## 3.6.2 Energieformen und Absperr-Richtlinien

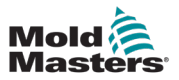

# 3.7 Erdungsanschlüsse

Die Erdungsanschlüsse befinden sich an den selbstklemmenden Bolzen, die an den Metallplatten des Steuerschranks befestigt sind. Siehe Abbildung 3-1.

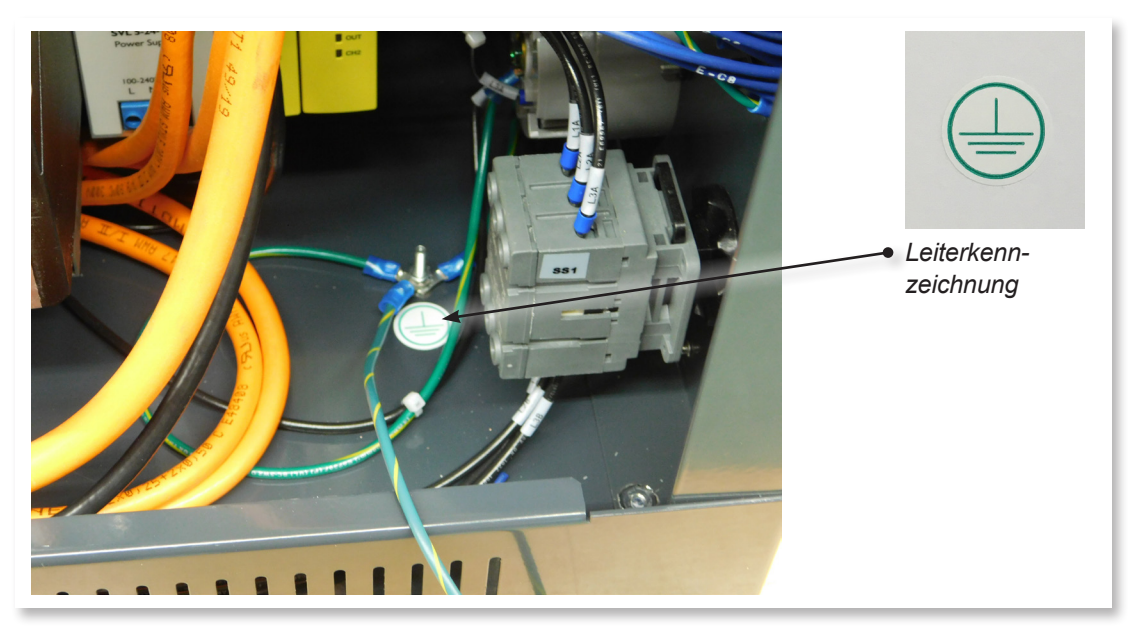

Abbildung 3-1 Erdungsanschluss

# 3.8 Entsorgung

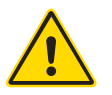

## WARNUNG

*Mold-Masters* schließt jegliche Haftung für Personenschäden aus, die durch die Wiederverwendung der einzelnen Komponenten entstehen, falls diese für einen anderen als den ursprünglich vorgesehenen Zweck verwendet werden.

- 1. Heißkanal- und Systemkomponenten wie Elektrik, Hydraulik, Pneumatik und Kühlung müssen vor der Entsorgung vollständig und ordnungsgemäß von der Stromversorgung getrennt werden.
- 2. Es muss sichergestellt werden, dass das zu entsorgende System keine Flüssigkeiten enthält. Bei hydraulischen Nadelventilsystemen muss das Öl aus den Leitungen und Zylindern abgelassen werden und auf umweltverträgliche Art entsorgt werden.
- 3. Die elektrischen Komponenten sind zu zerlegen, zu trennen und dann entweder als umweltverträglicher Abfall oder als Sonderabfall zu entsorgen.
- 4. Entfernen Sie die Verkabelung. Die elektrischen Komponenten sind gemäß der geltenden Elektronikschrottverordnung zu entsorgen.
- 5. Die Metallteile sind zur Wiederverwertung zurückzugeben (Metallabfälle und Schrotthandel). Hierbei sind die Anweisungen des betreffenden Entsorgungsbetriebs zu beachten.

Die Wiederverwertung aller möglichen Materialien sollte im Vordergrund des Entsorgungsprozesses stehen.

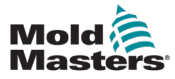

# 3.9 M-Ax Sicherheitsrisiken

#### WARNUNG – GEFAHR VON STROMSCHLÄGEN

Diese Warnhinweise müssen unbedingt berücksichtigt werden, um die Gefahr für Personen möglichst gering zu halten.

- Stellen Sie sicher, dass die gesamte Energieversorgung im Steuergerät und in der Spritzgussmaschine vor der Installation des Steuergeräts im System ordnungsgemäß abgeschaltet und verriegelt ist.
- Öffnen Sie NICHT den Schaltschrank ohne vorherige ISOLIERUNG der Spannungsversorgungen. Im Inneren des Gehäuses befinden sich ungeschützte Kontakte, an denen eine gefährliche Spannung anliegen kann. Bei einer Drehstromversorgung kann diese Spannung bis zu 600 V AC betragen.
- Spannungs- und stromführende Kabel sind mit dem Steuergerät und der Gussform verbunden. Vor der Verlegung oder Entfernung jeglicher Kabel muss der Strom abgeschaltet werden, und die Verfahren für Sperre/Kennzeichnung müssen befolgt werden.
- Jede Wartungsarbeit muss von ordnungsgemäß ausgebildetem Personal durchgeführt werden, und zwar gemäß den Anforderungen lokaler Bestimmungen und Vorschriften. Elektrische Produkte dürfen beim Ausbau aus dem montierten oder normalen Betriebszustand nicht geerdet sein.
- Der Haupttrennschalter ist ein 3-poliger Schutzschalter, der sich an der Rückseite des Schaltschranks befindet. Dieser Hauptnetzschalter dient dazu, den gesamten Laststrom beim Ein- und Ausschalten sicher zu trennen.
- Der Hauptnetzschalter kann mit einem Vorhängeschloss verriegelt werden, das nach der unter "3.6 Absperrsicherheit" auf Seite 3-9 beschriebenen Prozedur zur Wartungssicherung angebracht wird.
- Nehmen Sie das Verfahren zur Sperre/Kennzeichnung vor, um einen Betrieb während der Wartung zu vermeiden.
- Jede Wartungsarbeit muss von richtig ausgebildetem Personal durchgeführt werden, und zwar gemäß den Anforderungen lokaler Gesetze und Regelungen. Elektrische Produkte dürfen beim Ausbau aus dem montierten oder normalen Betriebszustand nicht geerdet sein.
- Stellen Sie vor der Durchführung aller Wartungsarbeiten eine ordnungsgemäße Erdung aller elektrischen Komponenten sicher, um eine potenzielle Stromschlaggefahr zu vermeiden.

## 3.9.1 Arbeitsumgebung

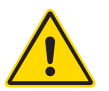

### WARNUNG

Die Anzeigekonsole und der Steuerschrank sind zusammen für den Einsatz in der Kunststoff-Spritzgussindustrie als Achssteuerung für Heißkanalsysteme von Mold-Masters und Drittanbietern entwickelt, die üblicherweise in Formwerkzeugen zum Einsatz kommen. Sie dürfen nicht in den Bereichen Haushalt, Gewerbe oder Leichtindustrie genutzt werden. Die Ausrüstung darf nicht in explosionsfähiger Atmosphäre oder dort, wo die Möglichkeit einer solchen Atmosphäre besteht, betrieben werden.

Das Steuergerät und die Touchscreen-Konsole müssen in einer sauberen und trockenen Umgebung aufgestellt werden, in der die folgenden Grenzwerte für die Umgebungsbedingungen nicht überschritten werden:

Temperatur +5 bis +45 °C

Relative Luftfeuchtigkeit

90 % (nicht kondensierend)

Ohne Hilfe des *Mold-Masters*-Wartungspersonals dürfen keine Änderungen an den Werkseinstellungen vorgenommen werden. Eine Änderung dieser Einstellungen kann zu gefährlichen unkontrollierten Bewegungen führen. Dies kann auch zu Beschädigungen des Geräts und einem Erlöschen der Garantie führen.

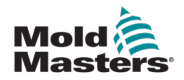

# Abschnitt 4 – Hardware-Übersicht

# 4.1 Systemübersicht

Diese Steuerung ist eine sehr flexible Hilfssteuerung für mehrere Servoachsen.

Die Servoachse kann zur Steuerung von linearen und rotierenden Bewegungen verwendet werden.

Die Eingangsauslöser, Eingangsbestätigungssignale und die Statusausgänge können angeschlossen und zur Steuerung und Überwachung jeder Achse verwendet werden.

Sie können Achsenverriegelungen und Bewegungsbedingungen hinzufügen, um unerwünschte Bewegungen zu verhindern.

Dieses Steuergerät enthält:

- 1. Bis zu sechs programmierbare Servoachsen, mit der Möglichkeit, mehr zu programmieren.
- 2. Schnellansicht des Hilfebildschirms.
- 3. Schnittstelle zur Achsenkonfiguration.
- 4. Konfiguration der Eingänge und Ausgänge.
- 5. Euromap 67-Schnittstelle und Überwachung.

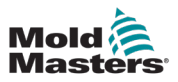

# 4.2 Schub-/Spitzenkräfte im Schaltschrank

| Tabelle 4-1 Schub-/Spitzenkräfte im Schaltschrank                               |                       |                      |  |  |  |  |  |  |  |  |
|---------------------------------------------------------------------------------|-----------------------|----------------------|--|--|--|--|--|--|--|--|
|                                                                                 | Kleiner Schaltschrank | Großer Schaltschrank |  |  |  |  |  |  |  |  |
| Erforderliche Kraft zum Bewegen des<br>Schaltschranks auf Rollen                | 5 kgf (11 lbs)        | 10 kgf (22 lbs)      |  |  |  |  |  |  |  |  |
| Erforderliche Kraft zum Kippen des<br>Schaltschranks bei Fehlen einer Lenkrolle | 15 kgf (33 lbs)       | 18 kgf (40 lbs)      |  |  |  |  |  |  |  |  |

# 4.3 Vorderseite Steuergerät

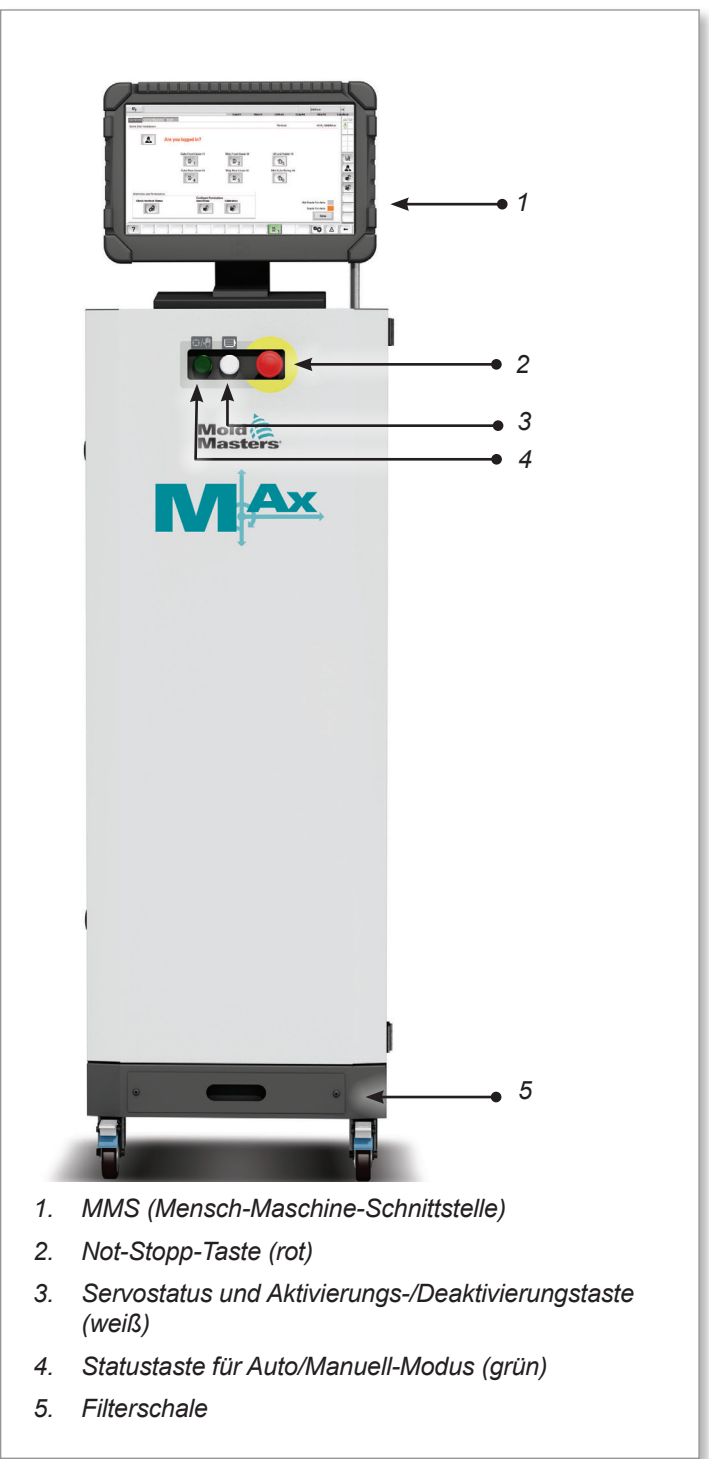

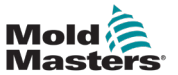

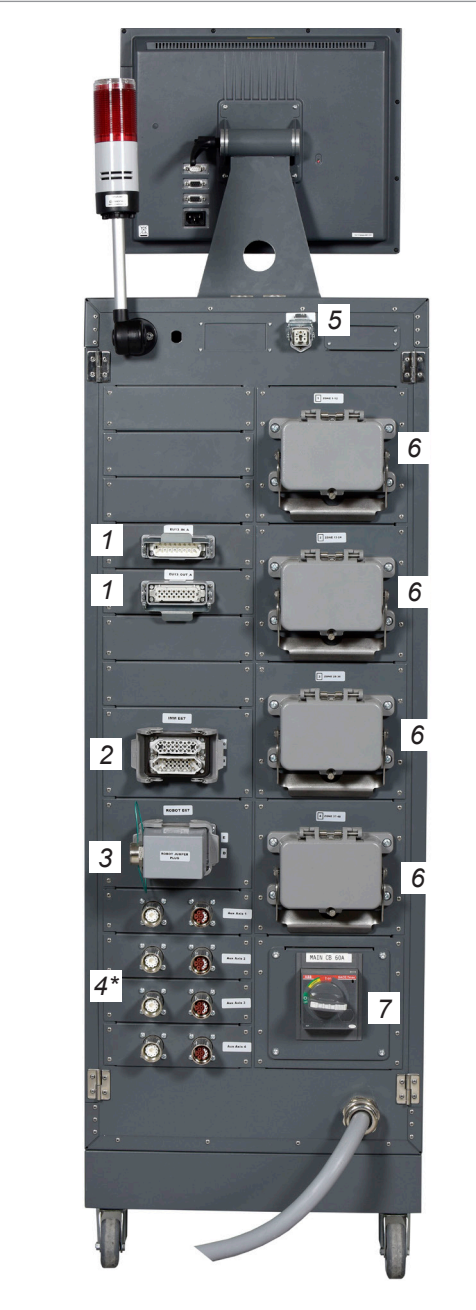

Dargestellt mit optionalen Schottverschraubungen

- 1. M-Ax E/A-Anschluss
- 2. E67-Anschluss an IMM
- 3. E67-Anschluss an Roboter
- 4. Servostrom- und Encoderanschluss/Kabel (\* = optionale Schottverschraubungen)
- 5. Remote-HRC-Schnittstelle
- 6. Heißkanalheizung/Thermoelementanschlüsse
- 7. Hauptnetzschalter

Abbildung 4-1 Steuergerät Rückseite – Anschlussseite

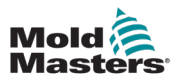

#### 4-4

# 4.5 Maximale Kabellängen

| Art des<br>Kabels | Maximale<br>Länge (m) | Hinweis                                                                                                    |
|-------------------|-----------------------|----------------------------------------------------------------------------------------------------|
| Motorkabel        | 75                    | Die Summe der Längen aller Motorkabel, die an dieses Modul angeschlossen sind, darf den Maximalwert nicht überschreiten. |
| Encoderkabel      | 75                    | Die nutzbare Kabellänge hängt vom Querschnitt der<br>Stromversorgungsleitungen des Encoderkabels ab.                     |

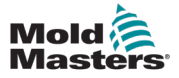

# **Abschnitt 5 – Software-Übersicht**

# **5.1 Hauptbildschirm**

| Mold A | M-AKT   | 0.00<br>0.0<br>0.0 | mmis<br>N-m | M-Ax2 | 0.00<br>0.0<br>0.0 | mmis<br>Nim | M-Ax3 | 0.00 | mm<br>mm/s<br>N m | M-Ax4 | 0.0  | nmis<br>Nim | M-AK5 | 0.0<br>0.0<br>0.0 | mma<br>Mma<br>Nim | M-Ax6 | 0.00<br>0.0<br>0.0 | menu<br>N r |          |           |      | 13<br>MAX | 0.00 | / 0.00 | μ<br>Ψ | 08/0 | 4/2024 | 0     | 15:44:53<br>MMTester |
|--------|---------|--------------------|-------------|-------|--------------------|-------------|-------|------|-------------------|-------|------|-------------|-------|-------------------|-------------------|-------|--------------------|-------------|----------|-----------|------|-----------|------|--------|--------|------|--------|-------|----------------------|
|        |         |                    |             |       |                    |             |       |      |                   |       |      | <b>f</b>    | •     | M-Ax              |                   | -     | 4                  | A           |          |           |      |           |      |        |        |      |        |       |                      |
| 1      | E67 D   | igital In<br>p OK  | puts        |       |                    | ٦٢          | M-A   | x1   |                   |       |      |             |       |                   |                   |       |                    | ١.          | M-Ax2    |           |      |           |      |        |        |      |        | _     | E67                  |
|        | Safet   | y Gates            | Closed      |       |                    |             | Step  |      |                   |       |      |             |       |                   | 1                 |       |                    |             | Step     |           |      |           |      |        |        | 1    |        |       |                      |
| 195    |         | in Auto            |             |       |                    |             | Velo  | city |                   |       |      |             |       |                   | 0.00              | -     | V9                 |             | Velocity |           |      |           |      |        |        | 0.00 | mmis   |       |                      |
| Har    | Mold    | Closed             |             |       |                    |             | Posi  | tion |                   |       |      |             |       |                   | 0.00              |       | am.                |             | Position |           |      |           |      |        |        | 0.00 | -      |       |                      |
|        | Eject   | or 1 Bad           | *           |       |                    |             | Torq  | ue   |                   |       |      |             |       |                   | 0.00              | N     | m                  |             | Torque   |           |      |           |      |        |        | 0.00 | Net    |       |                      |
|        | C Eject | or 1 For           | ward        |       |                    |             | 0.0   | 100  | zie               | 30.0  | 40.0 | 50.0        | 65.0  | 70.0              | aia               | 90.0  | 100.0              | L           | eo 160   | 20.0      | 36.0 | 40.0      | 56.0 | 60.0   | 76.0   | 80.0 | 960    | 100.0 |                      |
|        |         |                    |             |       |                    |             | M-A   | x3   |                   |       |      |             |       |                   |                   |       |                    | 1           | M-Ax4    |           |      |           |      |        |        |      |        | _     |                      |
|        | E67 D   | igital O           | utputs      |       |                    |             | Step  |      |                   |       |      |             |       |                   | 1                 |       |                    |             | Step     |           |      |           |      |        |        | 1    |        |       |                      |
|        | Mold    | Area Fr            | 00          |       |                    |             | Velo  | city |                   |       |      |             |       |                   | 0.00              | -     | 15                 |             | Velocity |           |      |           |      |        |        | 0.00 | mmis   |       |                      |
|        | Enab    | le Mold            | Open        |       |                    |             | Posi  | tion |                   |       |      |             |       |                   | 0.00              |       | m                  |             | Position |           |      |           |      |        |        | 0.00 | -      |       |                      |
|        | Robo    | t Enable           | close<br>rd |       |                    |             | Torq  | ue   |                   |       |      |             |       |                   | 0.00              | N     | m                  |             | Torque   |           |      |           |      |        |        | 0.00 | Net    |       |                      |
|        | Enab    | le Eject           | or 1 Bac    | k     |                    |             | 0.0   | 10.0 | 26.0              | 30.0  | 40.0 | 50.0        | 62.0  | 70.0              | 810               | 90.0  | 100.0              | JL          | 10 160   | 26.0      | 30-0 | 40.0      | 50.0 | 60 D   | 76.0   | 80.0 | 96.0   | 100.0 |                      |
|        | Lindo   | ne speca           |             | maria |                    | 1           | M-A   | x5   |                   |       |      |             |       |                   |                   |       |                    | 1           | M-Ax6    |           |      |           |      |        |        |      |        |       |                      |
|        |         |                    |             |       |                    |             | Step  |      |                   |       |      |             |       |                   | 1                 |       |                    |             | Step     |           |      |           |      |        |        | 1    |        |       |                      |
|        |         |                    |             |       |                    | =1          | Velo  | city |                   |       |      |             |       |                   | 0.00              |       | 15                 |             | Velocity |           |      |           |      |        |        | 0.00 | mmis   |       |                      |
|        | M-Ax    | Velocity           | % Ove       | rride |                    |             | Posi  | tion |                   |       |      |             |       |                   | 0.00              |       | m                  |             | Position |           |      |           |      |        |        | 0.00 | -      |       |                      |
|        |         | 10                 | 0.0         | *     |                    |             | Torq  | ue   |                   |       |      |             |       |                   | 0.00              | N     | m                  |             | Torque   |           |      |           |      |        |        | 0.00 | Nm     |       |                      |
|        |         | -                  |             |       |                    |             | 0.0   | 10.0 | 20.0              | 30.0  | 40.0 | 50.0        | 60.0  | 70.0              | 82.0              | 90.0  | 100.0              |             | 0 100    | 20.0      | 30.0 | 40.0      | 50.0 | 80.0   | 72.0   | 80.0 | 90.0   | 100.0 |                      |
|        |         |                    |             | T.    | 0                  | T           | -     | Г    | _                 | _     | -    | _           | _     | _                 | _                 | _     |                    | -           |          | ~         |      | •         |      |        |        | 1    | •      | 1 -   | _                    |
|        |         |                    | Ľ           | I     | Ē                  | 1           | 6     |      |                   |       |      |             |       |                   |                   |       |                    |             |          | <u>/!</u> | 2    | -+        | -    | *#     | •      | ٦    | ++     | 1     | HAX 1                |

Abbildung 5-1 Hauptbildschirm

# 5.1.1 Kopfzeile

|                              |               |      | 1    | ۲.   | M-A    | x      | <u>له</u>  | $\underline{\wedge}$ |      |      |      |      |           |      |        |      |   |
|------------------------------|---------------|------|------|------|--------|--------|------------|----------------------|------|------|------|------|-----------|------|--------|------|---|
| E67 Digital Inputs           | M-Ax1         |      |      |      |        |        |            | M-Ax2                |      |      |      |      |           |      |        |      | E |
| Safety Gates Closed          | Step          |      |      |      |        | 1      |            | Step                 |      |      |      |      |           | 1    |        |      |   |
| Min Auto                     | Velocity      |      |      |      |        | 0.00   | mm/s       | Velocity             |      |      |      |      |           | 0.00 | mmis   |      |   |
| Mold Closed                  | Position      |      |      |      |        | 0.00   | -          | Position             |      |      |      |      |           | 0.00 | -      |      |   |
| Ejector 1 Back               | Torque        |      |      |      |        | 0.00   | Nm         | Torque               |      |      |      |      |           | 0.00 | Nm     |      |   |
| Ejector 1 Forward     Reject | 0.0 10.0 20.0 | 30.0 | 460  | 50.0 | 65.0 7 | io sio | 0.00 TODO  | 40 160               | 20.0 | 36.0 | 40.0 | 56.0 | 600 700   | 80.0 | 96.0 N | ilo. |   |
|                              | M-Ax3         |      |      |      |        |        |            | M-Ax4                |      |      |      |      |           |      |        |      |   |
| E67 Digital Outputs          | Step          |      |      |      |        | 1      |            | Step                 |      |      |      |      |           | 1    |        |      |   |
| Mold Area Free               | Velocity      |      |      |      |        | 0.00   | mm/s       | Velocity             |      |      |      |      |           | 0.00 | mmis   |      |   |
| Enable Mold Close            | Position      |      |      |      |        | 0.00   | m          | Position             |      |      |      |      |           | 0.00 | -      |      |   |
| Robot Enabled                | Torque        |      |      |      |        | 0.00   | Nm         | Torque               |      |      |      |      |           | 0.00 | Nm     |      |   |
| Enable Ejector 1 Back        | 0.0 10.0 20.0 | 30.0 | 40.0 | 50.0 | 65.0 7 | io aio | 80.0 100.0 | ab 160               | 26.0 | 38.0 | 40.0 | 50.0 | 60.0 70.0 | 80.0 | 900 N  | i.   | - |
|                              | M-Ax5         |      |      |      |        |        |            | M-Ax6                |      |      |      |      |           |      |        | _    |   |
|                              | Step          |      |      |      |        | 1      |            | Step                 |      |      |      |      |           | 1    |        |      |   |
|                              | Velocity      |      |      |      |        | 0.00   | mmis       | Velocity             |      |      |      |      |           | 0.00 | mmis   |      |   |
| M-Ax Velocity % Override     | Position      |      |      |      |        | 0.00   |            | Position             |      |      |      |      |           | 0.00 | -      |      |   |
| 100.0 %                      | Torque        |      |      |      |        | 0.00   | Nm         | Torque               |      |      |      |      |           | 0.00 | Nm     |      |   |
|                              | 0.0 10.0 20.0 | 30.0 | 40.0 | 50.0 | 00 n   | io sis | 80.0 100.0 | 00 100               | 20.0 | 30.0 | 40.0 | 100  | 80.0 70.0 | 80.0 | 90.0 1 | 20   |   |

Abbildung 5-2 Kopfzeile des Hauptbildschirms

|                    | Tabelle 5-1 Kopfzeile                                                  |  |  |  |  |  |  |
|--------------------|------------------------------------------------------------------------|--|--|--|--|--|--|
| Feld               | Beschreibung                                                           |  |  |  |  |  |  |
| Mold ()<br>Masters | Tippen Sie auf diese Schaltfläche, um zum Startbildschirm zu gelangen. |  |  |  |  |  |  |

#### SOFTWARE-ÜBERSICHT

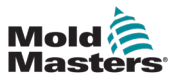

|                                                                                           |          |                        | Tabelle 5-1 Kopfzeile                                                                                                    |
|-------------------------------------------------------------------------------------------|----------|------------------------|----------------------------------------------------------------------------------------------------|
| 0.00         mm           VY         0.0         mm/s           U         0.0         N⋅m |          | mm<br>mm/s<br>N∙m      | Zeigt Live-Daten der M-Ax-Achse an: Position, Geschwindigkeit<br>und Drehmoment.<br>Für jede am Gerät vorhandene M-Ax-Achse gibt es einen Abschnitt.                                                                      |
| ₽                                                                                         | 0.00/0   | ).00                   | Zeigt die aktuellen/letzten Zykluszeitdaten an.                                                                                                    |
| MAx                                                                                       |          |                        | Tippen Sie auf diesen Bereich, um ein Dialogfeld mit den aktivierten<br>Systemen anzuzeigen.<br>Aktivierte Systeme haben einen grünen Hintergrund.<br>Deaktivierte Systeme werden nicht im automatischen Modus betrieben. |
| iii 17/08                                                                                 | 8/2022 ④ | 11:22:22               | Zeigt das Datum und die Uhrzeit des Geräts an<br>Das Datum und die Uhrzeit können auf der MMS-Konfigurationsseite<br>eingestellt werden.                                                                                  |
| 💄 Supe                                                                                    | ervisor  |                        | Zeigt den aktuell angemeldeten Benutzer an.                                                                                                    |
| ₩ 17/08<br>₩ 🛑                                                                            | 8/2022 ④ | 11:25:12<br>Supervisor | Tippen Sie auf eine beliebige Stelle in diesem Bereich, um ein Anmelde-/<br>Abmelde-Popup-Fenster aufzurufen, in dem Sie Profile ändern oder sich<br>abmelden können.                                                     |

# 5.1.2 Navigationsleiste

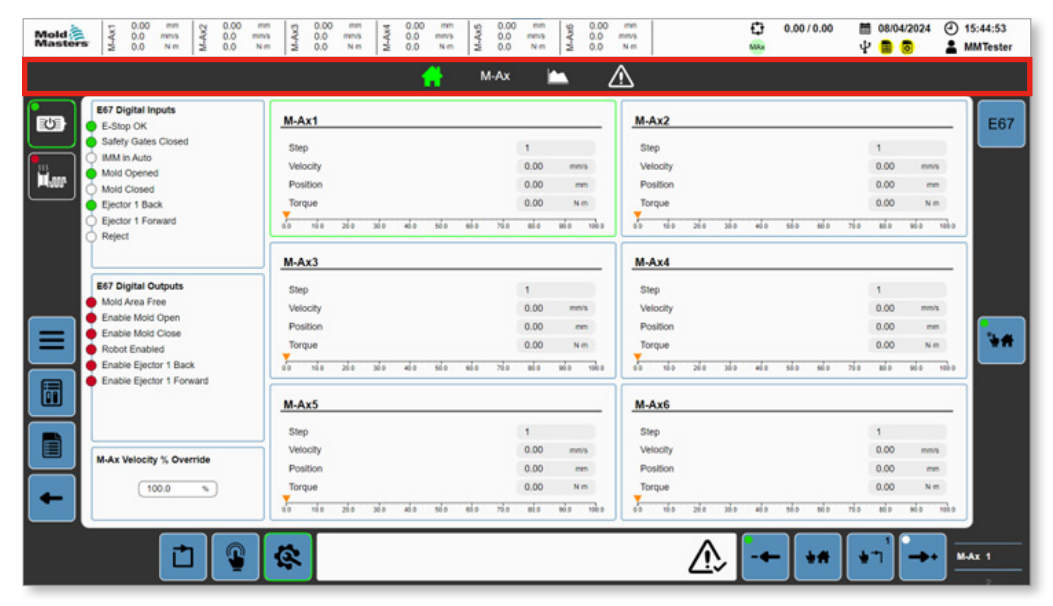

Abbildung 5-3 Navigationsleiste des Hauptbildschirms

|                   | Tabelle 5-2 Navigationsleiste                                                                                                    |
|-------------------|----------------------------------------------------------------------------------------------------|
| Schaltfläche/Feld | Beschreibung                                                                                                    |
|                   | Tippen Sie auf diese Schaltfläche, um zum Startbildschirm zu gelangen.                                                                                                    |
| M-Ax              | Tippen Sie auf diese Schaltfläche, um das Dialogfeld "M-Ax-<br>Navigation" anzuzeigen.<br>Die M-Ax-Schaltflächen werden nur für Achsen angezeigt, die auf dem<br>Gerät vorhanden sind. |
|                   | Tippen Sie auf diese Schaltfläche, um die Seite "Ablaufverfolgung"<br>aufzurufen.                                                                                                    |

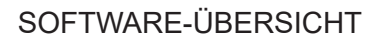

zu starten.

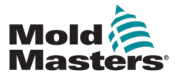

|                             | Tabelle 5-2 Navigationsleiste                                                                                                    |
|-----------------------------|----------------------------------------------------------------------------------------------------|
| Schaltfläche/Feld           | Beschreibung                                                                                                    |
| $\overline{\mathbb{W}}$     | Tippen Sie auf diese Schaltfläche, um die Seite "Alarm und<br>Alarmverlauf" aufzurufen.                                                                                                    |
| Changes require restart 🐑 🛕 | Wenn Änderungen einen Neustart erfordern, wird oben rechts im<br>Navigationsbereich eine Meldung angezeigt. Wenn Sie auf eine<br>beliebige Stelle in diesem Bereich tippen, wird das folgende Dialogfeld<br>für den Neustart der Stromversorgung angezeigt. |
|                             | Drücken Sie die Schaltfläche "Neustart", um das Steuergerät neu                                                                                                    |

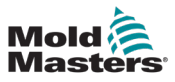

# 5.1.3 Linker Bereich

| asters 2 0.0 Nm 2 0.0 Nm<br>asters 2 0.0 Nm              | m V-V-W 0.00 mm V-V-V 0.00 mm V-V 0.00 mm | mm 9000 000 000 000 000 000 000 000 000 | Image         Image         Image <t< th=""></t<> |
|----------------------------------------------------------|----------------------------------------------------------------------------------------------------|-----------------------------------------|----------------------------------------------------------------------------------------------------|
|                                                          | 📫 M-Ax                                                                                                    | 🛏 Z                                     | Δ                                                                                                    |
| E67 Digital Inputs                                       | M-Ax1                                                                                                    |                                         | M-Ax2                                                                                                    |
| Safety Gates Closed     IMM in Auto     Mold Opened      | Step<br>Velocity                                                                                                    | 1<br>0.00 mm/s                          | Step 1<br>Velocity 0.00 mms                                                                                                    |
| Mold Closed<br>Ejector 1 Back                            | Position<br>Torque                                                                                                    | 0.00 mm<br>0.00 N m                     | Position 0.00 mm<br>Torque 0.00 N m                                                                                                    |
| Reject                                                   | น้อ หน่อ 248 368 488 568 688 768                                                                                                    | ada ada ada                             | alo via zala zala eda sila eda zila eda vala vala                                                                                                    |
| E67 Digital Outputs                                      | M-AX3<br>Step                                                                                                    | 1                                       | Mi-AX4<br>Step 1                                                                                                    |
| Enable Mold Open     Enable Mold Close     Robot Evabled | Velocity<br>Position<br>Torque                                                                                                    | 0.00 mm<br>0.00 mm                      | Position 0.00 mm                                                                                                    |
| Enable Ejector 1 Back     Enable Ejector 1 Forward       | 0.0 10.0 20.0 30.0 40.0 50.0 60.0 70.0                                                                                                    | ada ada taba                            |                                                                                                    |
|                                                          | M-Ax5                                                                                                    |                                         | <u>M-Ax6</u>                                                                                                    |
|                                                          | Step<br>Velocity                                                                                                    | 1<br>0.00 mm/s                          | Step 1<br>Velocity 0.00 mms                                                                                                    |
| M-Ax Velocity % Override                                 | Position<br>Torque                                                                                                    | 0.00 mm<br>0.00 N m                     | Position 0.00 mm<br>Torque 0.00 N m                                                                                                    |
|                                                          | 0.0 10.0 20.0 20.0 40.0 50.0 60.0 70.0                                                                                                    | 82.0 90.0 100.0                         | 40 120 200 300 400 500 800 720 800 900 1000                                                                                                    |

Abbildung 5-4 Linker Bereich des Hauptbildschirms

|              | Tabelle 5-3 Linker Bereich                                                                                                    |
|--------------|----------------------------------------------------------------------------------------------------|
| Schaltfläche | Beschreibung                                                                                                    |
|              | Tippen Sie auf diese Schaltfläche, um die Motoren einzuschalten.                                                                                                    |
|              | Wenn die Motoren mit Strom versorgt werden, leuchten die LED und der<br>Rahmen grün.<br>Um das Gerät auszuschalten, tippen Sie erneut auf diese Schaltfläche.<br>Es wird ein Bestätigungsdialogfeld angezeigt. Tippen Sie auf "Ok". |
|              | Tippen Sie auf die Schaltfläche "Integrierter Heißkanal", um die<br>Heißkanalheizungen einzuschalten.                                                                                                    |
|              | Wenn die Heißkanalheizungen eingeschaltet sind, wird der Rahmen grün.                                                                                                    |
|              | Wenn die Heißkanalheizungen eingeschaltet sind, aber unter der eingestellten<br>Temperatur liegen, leuchtet die LED blau.                                                                                                    |
|              | Wenn die Heißkanalheizungen eingeschaltet sind und innerhalb der Toleranz<br>liegen, leuchtet die LED grün.                                                                                                    |

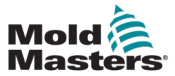

| 5-5 |
|-----|
|     |

|              | Tabelle 5-3 Linker Bereich                                                                                            |
|--------------|----------------------------------------------------------------------------------------------------|
| Schaltfläche | Beschreibung                                                                                                    |
|              | Wenn die Heißkanalheizungen eingeschaltet sind, aber keine Verbindung zum<br>Heißkanal besteht, leuchtet die LED rot. |
|              | Tippen Sie auf diese Schaltfläche, um die Seite "Verzeichnis" aufzurufen.                                             |
|              | Tippen Sie auf diese Schaltfläche, um zur Seite "Systemübersicht" zu gelangen.                                        |
|              | Tippen Sie auf diese Schaltfläche, um die Seite "Daten" aufzurufen.                                                   |
| -            | Tippen Sie auf diese Schaltfläche, um die letzte aktive Seite aufzurufen.                                             |

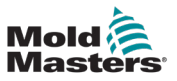

# 5.1.4 (Rechtes) Kontextmenü

Das Kontextmenü ermöglicht eine seitenabhängige Inhaltsnavigation.

| E67 Digital Inputs           |                                        | 1               |                                               |   |
|------------------------------|----------------------------------------|-----------------|-----------------------------------------------|---|
| E-Stop OK                    | M-Ax1                                  |                 | M-Ax2                                         | E |
| Safety Gates Closed          | Step                                   | 1               | Step 1                                        |   |
| Mold Opened                  | Velocity                               | 0.00 mm/s       | Velocity 0.00 mms                             |   |
| Mold Closed                  | Position                               | 0.00 mm         | Position 0.00 mm                              |   |
| Ejector 1 Back               | Torque                                 | 0.00 N m        | Torque 0.00 N m                               |   |
| Ejector 1 Forward     Reject | 0.0 10.0 20.0 30.0 40.0 60.0 60.0 70.0 | ลป่อ ขอ่อ รอบอ  | 00 100 200 300 400 500 400 700 800 900 1000   |   |
|                              | M-Ax3                                  |                 | M-Ax4                                         |   |
| E67 Digital Outputs          | Step                                   | 1               | Step 1                                        |   |
| Mold Area Free               | Velocity                               | 0.00 mm/s       | Velocity 0.00 mm/s                            |   |
| Enable Mold Close            | Position                               | 0.00 mm         | Position 0.00 mm                              |   |
| Robot Enabled                | Torque                                 | 0.00 N m        | Torque 0.00 N m                               |   |
| Enable Ejector 1 Back        | 0.0 10.0 20.0 30.0 40.0 50.0 60.0 70.0 | อย่อ อย่อ รอ้อ  | 00 100 200 300 400 500 400 700 800 900 1000   |   |
|                              | M-Ax5                                  |                 | M-Ax6                                         |   |
|                              | Step                                   | 1               | Step 1                                        |   |
| H An Malazita IV Quantida    | Velocity                               | 0.00 mm/s       | Velocity 0.00 mms                             |   |
| more verocity % Override     | Position                               | 0.00 mm         | Position 0.00 mm                              |   |
| 100.0 %                      | Torque                                 | 0.00 Nm         | Torque 0.00 Nm                                |   |
|                              | 00 100 200 200 and 100 100 700         | 82.0 80.0 100.0 | a via via via ana ana ana ana via ana ana via |   |

Abbildung 5-1 Kontextmenü des Hauptbildschirms

|              | Tabelle 5-4 Kontextmenü                                                        |
|--------------|--------------------------------------------------------------------------------|
| Schaltfläche | Beschreibung                                                                   |
| E67          | Das Standardmenü enthält eine Schaltfläche für den Zugriff auf die EM67-Seite. |

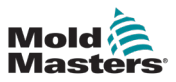

## 5.1.5 Fußzeile

| Mold 1 2 0.00 mm 4 0 0.00 m<br>Masters 2 0.0 Nm 2 0.0 N | s 0.00 mm s 0.00 mm s 0.0 | 1000 000 000 000 000 000 000 000 000 00 |                                              | 15:44:53<br>MMTester |
|---------------------------------------------------------|----------------------------------------------------------------------------------------------------|-----------------------------------------|----------------------------------------------|----------------------|
| E67 Digital Inputs                                      | <u>M-Ax1</u>                                                                                                    |                                         | M-Ax2                                        | E67                  |
| Safety Gates Closed                                     | Step 1                                                                                                    |                                         | Step 1                                       |                      |
| IMM in Auto                                             | Velocity 0.0                                                                                                    | ) mm/s                                  | Velocity 0.00 mms                            |                      |
| Mold Closed                                             | Position 0.0                                                                                                    | ) mm                                    | Position 0.00 mm                             |                      |
| Ejector 1 Back                                          | Torque 0.0                                                                                                    | ) Nm                                    | Torque 0.00 N m                              |                      |
| Ejector 1 Forward     Reject                            | 0.0 10.0 20.0 30.0 40.0 50.0 60.0 70.0 80.                                                                                                    | 80.0 100.0                              | an 180 200 300 400 500 600 700 800 500 1000  |                      |
|                                                         | M-Ax3                                                                                                    |                                         | M-Ax4                                        |                      |
| E67 Digital Outputs                                     | Step 1                                                                                                    |                                         | Step 1                                       |                      |
| Mold Area Free                                          | Velocity 0.0                                                                                                    | ) mm/s                                  | Velocity 0.00 mm/s                           |                      |
| Enable Mold Open     Enable Mold Clean                  | Position 0.0                                                                                                    |                                         | Position 0.00 mm                             |                      |
| Robot Enabled                                           | Torque 0.0                                                                                                    | ) Nm                                    | Torque 0.00 N m                              |                      |
| Enable Ejector 1 Back                                   | 0.0 10.0 20.0 30.0 40.0 50.0 60.0 70.0 60.                                                                                                    | 80.0 100.0                              |                                              |                      |
| Enable Ejector 's Porward                               | M-Ax5                                                                                                    |                                         | M-Ax6                                        |                      |
|                                                         | Step 1                                                                                                    |                                         | Step 1                                       |                      |
|                                                         | Velocity 0.0                                                                                                    | a menia                                 | Velocity 0.00 mms                            |                      |
| M-Ax Velocity % Override                                | Position 0.0                                                                                                    | ) mm                                    | Position 0.00 mm                             |                      |
| 100.0 %                                                 | Torque 0.0                                                                                                    | ) Nm                                    | Torque 0.00 N m                              |                      |
|                                                         | อ้อ หลือ 250 300 450 500 665 765 66                                                                                                    | 80.0 100.0                              | dia 160 200 360 400 560 100 750 800 960 1000 |                      |
|                                                         |                                                                                                    |                                         |                                              | -                    |
|                                                         | (C)                                                                                                    |                                         | /♪, -← +# +" →• ■                            | HAX 1                |
|                                                         |                                                                                                    |                                         |                                              |                      |

Abbildung 5-5 Fußzeile des Hauptbildschirms

| Tabelle 5-5 Fußzeile |                                                                                                    |  |  |  |  |  |  |
|----------------------|----------------------------------------------------------------------------------------------------|--|--|--|--|--|--|
| Schaltfläche/Feld    | Beschreibung                                                                                                    |  |  |  |  |  |  |
|                      | Tippen Sie auf diese Schaltfläche, um das Gerät in den<br>automatischen Modus zu versetzen. Wenn das Gerät in<br>den automatischen Modus wechselt, wird der Rand der<br>Schaltfläche grün. |  |  |  |  |  |  |
|                      | Tippen Sie auf diese Schaltfläche, um das Gerät in den manuellen<br>Modus zu versetzen. Wenn das Gerät in den manuellen Modus<br>wechselt, wird der Rand der Schaltfläche grün.            |  |  |  |  |  |  |
|                      | Tippen Sie auf diese Schaltfläche, um das Gerät in den<br>Einrichtungsmodus zu versetzen. Wenn das Gerät in den<br>Einrichtungsmodus wechselt, wird der Rand der Schaltfläche grün.        |  |  |  |  |  |  |
|                      | Diese Alarmanzeige zeigt den letzten Alarm an. Liegt ein aktiver<br>Alarm vor, wird dieses Feld rot mit weißer Schrift angezeigt.                                                          |  |  |  |  |  |  |
|                      | Tippen Sie auf die Schaltfläche "Bestätigen, um alle aktiven<br>Alarme zu bestätigen.                                                                                                    |  |  |  |  |  |  |

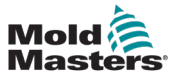

| Tabelle 5-5 Fußzeile |                                                                                                    |  |  |  |  |  |  |
|----------------------|----------------------------------------------------------------------------------------------------|--|--|--|--|--|--|
| Schaltfläche/Feld    | Beschreibung                                                                                                    |  |  |  |  |  |  |
|                      | Tippen Sie auf diese Schaltfläche, um ein Handverfahren in Minus-<br>Richtung durchzuführen. Der Betrieb hängt von der Betriebsart des<br>Geräts ab:                                                                                                    |  |  |  |  |  |  |
|                      | LED<br>Aus: Die Achsenposition ist größer als die niedrigste<br>Bewegungsschrittposition (negative Endposition).<br>Grün blinkend: Die Achse ist in negativer Richtung aktiv.<br>Durchgehend grün: Die Achsenposition liegt innerhalb der Toleranz<br>der niedrigsten Bewegungsschrittposition.                                                            |  |  |  |  |  |  |
|                      | Manueller Modus<br>Findet den letzten negativen Bewegungsschritt, in dem sich die<br>aktuelle Position der Achse befindet, und führt ihn aus.<br>Dazu müssen die Verriegelungen in Ordnung sein, damit die<br>Bewegung ausgeführt werden kann.                                                                                                    |  |  |  |  |  |  |
|                      | Wenn Sie diese Schaltfläche gedrückt halten, wird weiterhin nach dem<br>nächsten Bewegungsschritt gesucht und dieser wird ausgeführt, bis<br>die Achse die minimale Profilposition erreicht hat.                                                                                                    |  |  |  |  |  |  |
|                      | Einrichtungsmodus<br>Führt eine negative Bewegung unter Verwendung der<br>Einrichtungsgeschwindigkeit und des Drehmoments aus.<br>Wenn der Hub innerhalb des Profils liegt, wird die niedrigste<br>Bewegungsschrittposition angefahren.<br>Befindet sich der Hub in der niedrigsten Bewegungsschrittposition,<br>wird dieser auf die Position "0" gesetzt. |  |  |  |  |  |  |
|                      | Kalibrierungsmodus<br>Führt eine negative Bewegung unter Verwendung der<br>Kalibrierungsgeschwindigkeit und des Drehmoments aus.<br>Bewegt sich, bis sie auf einen festen Anschlag trifft. Wenn die<br>Schaltfläche gedrückt gehalten wird, während sie gegen den<br>Endanschlag stößt, kalibriert die Achse diesen als die 0-Position.                    |  |  |  |  |  |  |
|                      | Tippen Sie auf diese Schaltfläche, um eine Bewegung zur<br>Startposition auszuführen. Der Betrieb hängt von der Betriebsart des<br>Geräts ab:                                                                                                    |  |  |  |  |  |  |
|                      | Manueller Modus<br>Findet und führt den ersten Bewegungsschritt aus, der die Achse<br>von ihrer aktuellen Position zur Achsenstartposition bewegt. Dabei<br>werden sowohl die Richtung der Bewegungsschritte als auch die<br>Verriegelungen berücksichtigt.                                                                                                |  |  |  |  |  |  |
|                      | Einrichtungsmodus<br>Führt eine Bewegung unter Verwendung der Einrichtungsgeschwindig-<br>keit und des Drehmoments direkt von der aktuellen Position zur Start-<br>position durch. Dabei werden Verriegelungen nicht berücksichtigt.                                                                                                    |  |  |  |  |  |  |
|                      | Kalibrierungsmodus<br>Führt eine Bewegung unter Verwendung der Kalibrierungsgeschwin-<br>digkeit und des Drehmoments direkt von der aktuellen Position zur<br>Startposition durch. Dabei werden Verriegelungen nicht berücksichtigt.                                                                                                    |  |  |  |  |  |  |

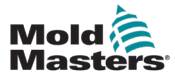

| Tabelle 5-5 Fußzeile |                                                                                                    |  |  |  |  |  |  |  |
|----------------------|----------------------------------------------------------------------------------------------------|--|--|--|--|--|--|--|
| Schaltfläche/Feld    | Beschreibung                                                                                                    |  |  |  |  |  |  |  |
|                      | Tippen Sie auf diese Schaltfläche und halten Sie sie gedrückt, um den aktuell angezeigten Schritt auszuführen. Der aktuelle Schritt wird in der oberen rechten Ecke der Schaltfläche angezeigt.                                                                                                    |  |  |  |  |  |  |  |
|                      | Manueller Modus<br>Führt den Schritt nur aus, wenn die Verriegelungen alle in<br>Ordnung sind.                                                                                                    |  |  |  |  |  |  |  |
|                      | Einrichtungsmodus<br>Führt eine Bewegung direkt zu den Schrittendpositionen unter<br>Verwendung der Einrichtungsgeschwindigkeit und des Drehmoments<br>aus. Dabei werden Verriegelungen nicht berücksichtigt.                                                                                                    |  |  |  |  |  |  |  |
|                      | Kalibrierungsmodus<br>Führt eine Bewegung direkt zu den Schrittendpositionen unter<br>Verwendung der Kalibrierungsgeschwindigkeit und des Drehmoments<br>aus. Dabei werden Verriegelungen nicht berücksichtigt.                                                                                                    |  |  |  |  |  |  |  |
| <b>→</b> +           | Tippen Sie auf diese Schaltfläche, um ein Handverfahren in Plus-<br>Richtung durchzuführen. Der Betrieb hängt von der Betriebsart des<br>Geräts ab.                                                                                                    |  |  |  |  |  |  |  |
|                      | LED<br>Aus: Die Achsenposition ist kleiner als die höchste<br>Bewegungsschrittposition (positive Endposition)<br>Grün blinkend: Die Achse ist in positiver Richtung aktiv.<br>Durchgehend grün: Die Achsenposition liegt innerhalb der Toleranz<br>der höchsten Bewegungsschrittposition                                                                  |  |  |  |  |  |  |  |
|                      | Manueller Modus<br>Findet den ersten positiven Bewegungsschritt, in dem sich die aktuelle<br>Position der Achse befindet, und führt ihn aus.<br>Dazu müssen die Verriegelungen in Ordnung sein, damit die<br>Bewegung ausgeführt werden kann.                                                                                                    |  |  |  |  |  |  |  |
|                      | Wenn Sie diese Schaltfläche gedrückt halten, wird die Suche nach<br>dem nächsten Bewegungsschritt fortgesetzt und dieser ausgeführt,<br>bis keine positiven Bewegungsschritte mehr verfügbar sind.                                                                                                    |  |  |  |  |  |  |  |
|                      | Einrichtungsmodus<br>Führt eine positive Bewegung unter Verwendung der<br>Einrichtungsgeschwindigkeit und des Drehmoments aus.<br>Wenn der Hub innerhalb des Profils liegt, wird die höchste<br>Bewegungsschrittposition angefahren.<br>Befindet sich der Hub in der höchsten Bewegungsschrittposition,<br>wird dieser auf die maximale Position gesetzt. |  |  |  |  |  |  |  |
|                      | Kalibrierungsmodus<br>Führt eine positive Bewegung unter Verwendung der<br>Kalibrierungsgeschwindigkeit und des Drehmoments aus.<br>Bewegt sich, bis sie auf einen festen Anschlag trifft. Wenn die Schalt-<br>fläche gedrückt gehalten wird, während sie gegen den Endanschlag<br>stößt, kalibriert die Achse dies als die maximale Position.            |  |  |  |  |  |  |  |
|                      | Auswahl des M-Ax-Achsenindexes                                                                                                    |  |  |  |  |  |  |  |
| MAx 1                | Die Bewegungstasten führen die Bewegung des aktuell angezeigten<br>M-Ax-Achsenindexes aus.                                                                                                    |  |  |  |  |  |  |  |

# 5.1.6 Startbildschirm

| Mold<br>Masters | V 0.00 mm<br>V 0.0 mm/s<br>V 0.0 N·m | 0.00 mm<br>0.0 mm/s<br>0.0 N·m | © 0.00<br>V-W 0.0 | ww.ks | 0.00 mm<br>0.0 mm/s<br>0.0 N·m | 90.00<br>V-W<br>W 0.0 | mm<br>mm/s<br>N∙m | 0.0<br>W-W2<br>0.0 | )0 mm<br>) mm/s<br>) N∙m |          | € 0.00 / 0.00<br>MAX | 🛗 16/05/<br>🖞 🛑 🚺     | 2023 (d     | 09:13:36<br>MMTester |
|-----------------|--------------------------------------|--------------------------------|-------------------|-------|--------------------------------|-----------------------|-------------------|--------------------|--------------------------|----------|----------------------|-----------------------|-------------|----------------------|
|                 |                                      |                                |                   |       | <b>e</b>                       | M-Ax                  |                   | 1                  | ⚠                        |          |                      |                       |             |                      |
|                 | E67 Digital Inputs                   |                                | M-Ax1             |       |                                |                       |                   |                    | м-                       | -Ax2     |                      |                       |             | E67                  |
|                 | Safety Gates Closed                  |                                | Step              |       |                                |                       | 1                 |                    | St                       | ten      |                      | 1                     |             |                      |
|                 | IMM in Auto                          |                                | Velocity          |       |                                |                       | 0.00              | mm/s               | Ve                       | elocity  |                      | 0.00                  | mm/s        |                      |
|                 | Mold Opened                          |                                | Position          |       |                                |                       | 0.00              | mm                 | P                        | osition  |                      | 0.00                  | mm          |                      |
|                 | Ejector 1 Back                       |                                | Torque            |       |                                |                       | 0.00              | N·m                | To                       | orque    |                      | 0.00                  | N-m         |                      |
|                 | Ejector 1 Forward                    |                                | 0.0               |       |                                |                       |                   |                    |                          |          |                      |                       |             |                      |
|                 | ) Reject                             |                                |                   |       |                                |                       |                   |                    |                          |          |                      |                       |             | Ξ.                   |
|                 |                                      |                                | M-Ax3             |       |                                |                       |                   |                    | . <u>M</u> -             | -Ax4     |                      |                       |             |                      |
|                 | E67 Digital Outputs                  |                                | Step              |       |                                |                       | 1                 |                    | St                       | tep      |                      | 1                     |             |                      |
|                 | Mold Area Free                       |                                | Velocity          |       |                                |                       | 0.00              | mm/s               | Ve                       | elocity  |                      | 0.00                  | mm/s        |                      |
|                 | Enable Mold Close                    |                                | Position          |       |                                |                       | 0.00              | mm                 | Po                       | osition  |                      | 0.00                  | mm          | •<br>*               |
|                 | Robot Enabled                        |                                | Torque            |       |                                |                       | 0.00              | N·m                | To                       | orque    |                      | 0.00                  | N·m         | 11                   |
|                 | Enable Ejector 1 Back                |                                | 0.0               |       |                                |                       |                   |                    |                          |          |                      |                       |             |                      |
| <u>hh.</u>      | Enable Ejector 1 Forward             |                                | M-Ax5             |       |                                |                       |                   |                    | м-                       | -Ax6     |                      |                       |             |                      |
|                 |                                      |                                |                   |       |                                |                       |                   |                    |                          |          |                      |                       |             |                      |
|                 |                                      |                                | Velocity          |       |                                |                       | 1                 | mm/s               | 51<br>Ve                 | elocity  |                      | 0.00                  | mm/s        |                      |
|                 | M-Ax Velocity % Override             |                                | Position          |       |                                |                       | 0.00              | mm                 | P                        | osition  |                      | 0.00                  | mm          |                      |
|                 | 100.0 %                              |                                | Torque            |       |                                |                       | 0.00              | N·m                | To                       | orque    |                      | 0.00                  | N-m         |                      |
|                 |                                      |                                |                   |       |                                | _                     |                   |                    |                          |          |                      |                       |             |                      |
|                 |                                      | <b>(</b>                       |                   |       |                                |                       |                   |                    |                          | <u>A</u> |                      | <b>⊎</b> <sup>1</sup> | <b>-+</b> + | M-Ax 1               |

Abbildung 5-6 Startbildschirm
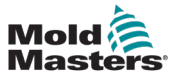

| Tabelle 5-6 Startbildschirm                                                                                                    |                                                                                                    |  |  |  |  |  |  |
|----------------------------------------------------------------------------------------------------|----------------------------------------------------------------------------------------------------|--|--|--|--|--|--|
| Feld                                                                                                    | Beschreibung                                                                                                    |  |  |  |  |  |  |
| <ul> <li>E67 Digital Outputs</li> <li>Mold Area Free</li> <li>Enable Mold Open</li> <li>Enable Mold Close</li> <li>Robot Enabled</li> <li>Enable Ejector 1 Back</li> <li>Enable Ejector 1 Forward</li> </ul> | Zeigt kritische Ausgangssignale an der EM67-<br>Schnittstelle an<br>Rote LEDs sind Ausgänge vom Gerät zum IMM                                                                                                    |  |  |  |  |  |  |
| M-Ax Velocity % Override                                                                                                    | 0–100 % Multiplikationsfaktor, der auf alle Sollwerte<br>der Bewegungsgeschwindigkeit im manuellen und<br>automatischen Modus angewendet wird.                                                                                                    |  |  |  |  |  |  |
| M-Ax1<br>Step 1<br>Velocity 0.00 mm/s<br>0.00 mm<br>Torque 0.00 N m<br>0.00 N m                                                                                                    | Zeigt nur Achsen an, die aktuell auf dem Gerät<br>vorhanden sind<br>Zeigt den aktuellen Bewegungsschritt, die<br>Geschwindigkeit, die Position und das Drehmoment an<br>Visuelle Anzeige, bei welcher sich die Achse zwischen 0<br>und dem maximalen Hub befindet<br>Die aktuell ausgewählte Achse wird hervorgehoben.<br>Tippen Sie auf eine der Achsen, um die Achsenauswahl<br>zu ändern.<br>Diese Achsenauswahl ist identisch mit dem<br>Achsenauswahlindex in der Fußzeile. |  |  |  |  |  |  |

# 5.2 Seitenverzeichnis

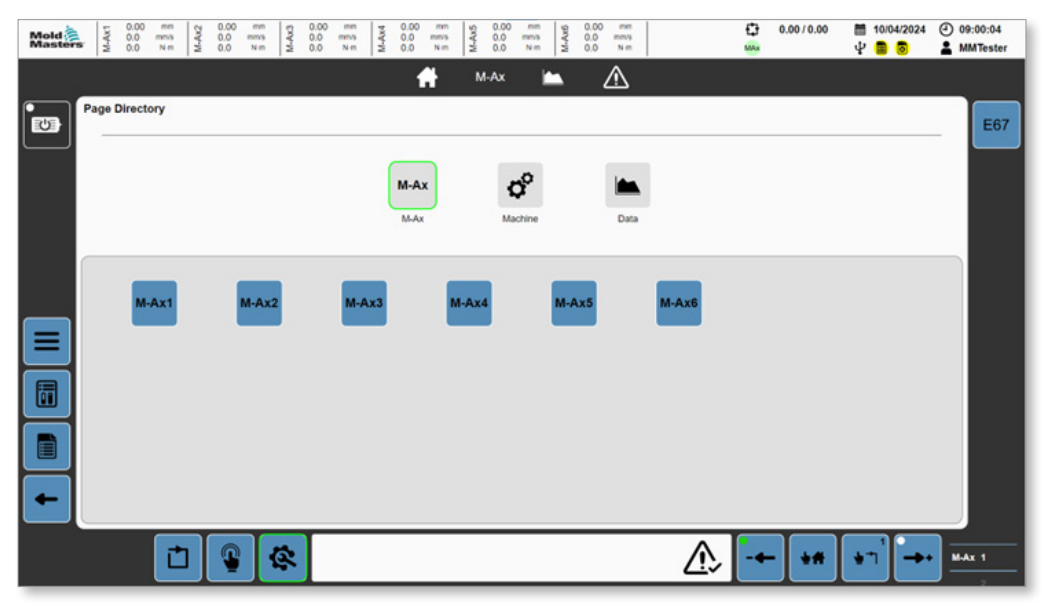

Abbildung 5-7 Seitenverzeichnis mit ausgewählter Schaltfläche "M-Ax"

Die M-Ax-Schaltflächen werden nur für Achsen angezeigt, die auf dem Gerät vorhanden sind.

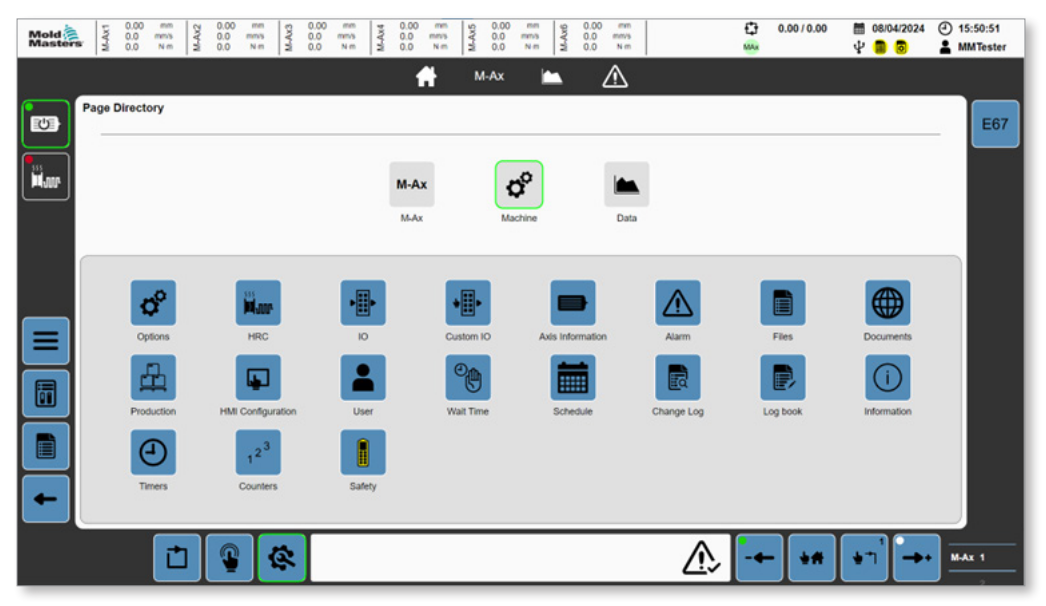

Abbildung 5-8 Seitenverzeichnis mit ausgewählter Schaltfläche "Gerät"

| Tabelle 5-7 Geräteschaltflächen  |                                                                                                    |  |  |  |  |  |  |  |
|----------------------------------|----------------------------------------------------------------------------------------------------|--|--|--|--|--|--|--|
| Schaltfläche                     | Beschreibung                                                                                                    |  |  |  |  |  |  |  |
| $\boldsymbol{\hat{D}}_{\hat{D}}$ | Tippen Sie auf die Schaltfläche "Geräteoptionen", um die Seite "Geräteoptionen"<br>aufzurufen.<br>Als Administrator müssen Sie eingeloggt sein, um diese Seite zu sehen. |  |  |  |  |  |  |  |

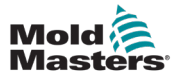

|              | Tabelle 5-7 Geräteschaltflächen                                                                                                    |  |  |  |  |  |  |  |
|--------------|----------------------------------------------------------------------------------------------------|--|--|--|--|--|--|--|
| Schaltfläche | Beschreibung                                                                                                    |  |  |  |  |  |  |  |
|              | Tippen Sie auf die Schaltfläche "Heißkanalregler", um die Seite "Heißkanalregler"<br>aufzurufen.                                                                                                    |  |  |  |  |  |  |  |
|              | Tippen Sie auf die Schaltfläche "Hardware-E/A", um die Seite "Hardware-E/A"<br>aufzurufen.                                                                                                    |  |  |  |  |  |  |  |
| •            | Tippen Sie auf die Schaltfläche "Benutzerdefinierte digitale/analoge E/A", um die<br>Seite "Benutzerdefinierte digitale/analoge E/A" aufzurufen.                                                                                                    |  |  |  |  |  |  |  |
|              | Tippen Sie auf die Schaltfläche "Informationen zur Geräteachse", um die Seite<br>"Informationen zur Geräteachse" aufzurufen.                                                                                                    |  |  |  |  |  |  |  |
|              | Tippen Sie auf die Schaltfläche "Alarme", um die Seite "Alarme" aufzurufen.<br>Der Alarmverlauf kann auf dieser Seite eingesehen werden.                                                                                                    |  |  |  |  |  |  |  |
|              | Tippen Sie auf die Schaltfläche "Daten", um die Seite "Daten" aufzurufen.<br>Hier können Sie die Rezeptdaten, Festdaten und Benutzerdaten einsehen.                                                                                                    |  |  |  |  |  |  |  |
|              | Tippen Sie auf die Schaltfläche "Zusätzliche Dokumente", um die Seite<br>"Zusätzliche Dokumente" aufzurufen. Auf dieser Seite werden Schaltpläne des<br>Steuergeräts und das Benutzerhandbuch angezeigt. Wenn Sie als Administrator<br>eingeloggt sind, können Sie hier die Systemdiagnose einsehen. |  |  |  |  |  |  |  |
|              | Tippen Sie auf die Schaltfläche "Produktion", um die Seite "Produktion"<br>aufzurufen.                                                                                                    |  |  |  |  |  |  |  |
| <b>L</b>     | Tippen Sie auf die Schaltfläche "MMS-Konfiguration", um die Seite<br>"MMS-Konfiguration" aufzurufen.                                                                                                    |  |  |  |  |  |  |  |

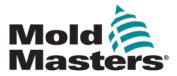

|                            | Tabelle 5-7 Geräteschaltflächen                                                                          |
|----------------------------|----------------------------------------------------------------------------------------------------|
| Schaltfläche               | Beschreibung                                                                                             |
|                            | Tippen Sie auf die Schaltfläche "Benutzerverwaltung", um die Seite<br>"Benutzerverwaltung" aufzurufen.   |
| Ð                          | Tippen Sie auf die Schaltfläche "Wartezeit", um die Seite "Warten auf<br>Meldungen" aufzurufen.          |
|                            | Tippen Sie auf die Schaltfläche "Zeitplan", um die Seite "Zeitplan" aufzurufen.                          |
|                            | Tippen Sie auf die Schaltfläche "Änderungsprotokoll", um die Seite<br>"Änderungsprotokoll" aufzurufen.   |
|                            | Tippen Sie auf die Schaltfläche "Logbuch", um die Seite "Logbuch" aufzurufen.                            |
| i                          | Tippen Sie auf die Schaltfläche "Geräteinformationen", um die Seite<br>"Geräteinformationen" aufzurufen. |
| (-)                        | Tippen Sie auf diese Schaltfläche, um die Seite "Freie Timer" aufzurufen.                                |
| 1 <sup>2<sup>3</sup></sup> | Tippen Sie auf diese Schaltfläche, um die Seite "Zähler" aufzurufen.                                     |
|                            | Tippen Sie auf diese Schaltfläche, um die Seite "SPS-Sicherheit" aufzurufen.                             |

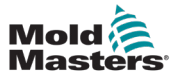

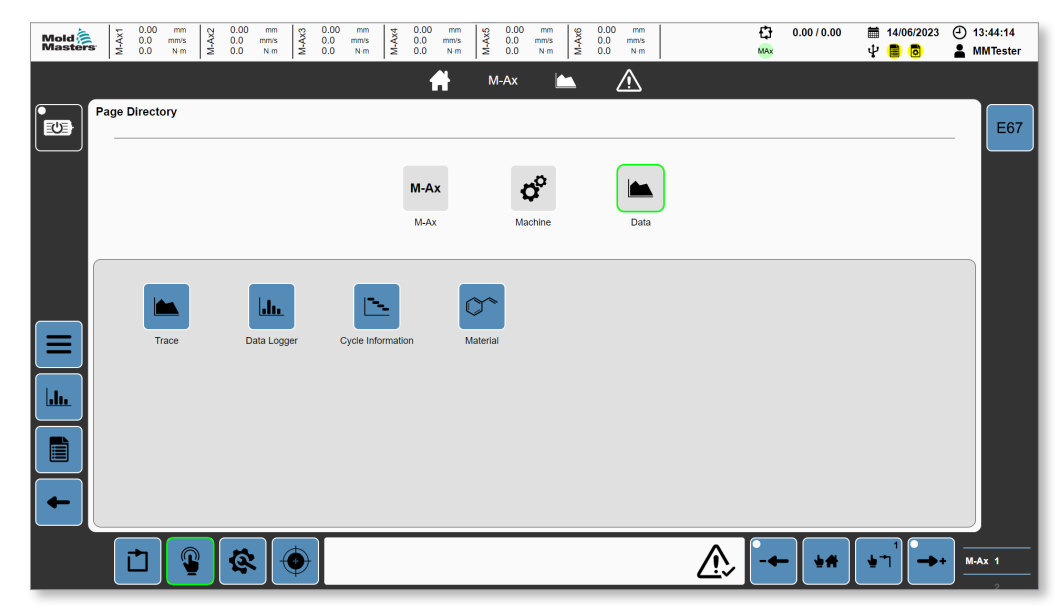

Abbildung 5-9 Seitenverzeichnis mit ausgewählter Schaltfläche "Daten"

|              | Tabelle 5-8 Datenschaltflächen                                                                           |  |  |  |  |  |  |  |
|--------------|----------------------------------------------------------------------------------------------------|--|--|--|--|--|--|--|
| Schaltfläche | Beschreibung                                                                                             |  |  |  |  |  |  |  |
|              | Tippen Sie auf die Schaltfläche "Ablaufverfolgung", um die Seite "Ablaufverfolgung"<br>aufzurufen.       |  |  |  |  |  |  |  |
|              | Tippen Sie auf die Schaltfläche "Datenprotokollierung", um die Seite "Datenprotokollierung" aufzurufen.  |  |  |  |  |  |  |  |
|              | Tippen Sie auf die Schaltfläche "Zyklusinformationen", um die Seite<br>"Zyklusinformationen" aufzurufen. |  |  |  |  |  |  |  |
|              | Tippen Sie auf die Schaltfläche "Material", um die Seite "Materialdaten" aufzurufen.                     |  |  |  |  |  |  |  |

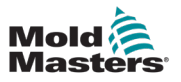

# 5.3 Achse

# 5.3.1 Seite "Bewegung"

| Mold         | M-Ax1         | 0.00   | mmis<br>N-m | M-Ax2  | 0.00<br>0.0<br>0.0 | mmis<br>Nim | 0.0 W 403   | mma<br>N-m | M-Aod | 0.00<br>0.0<br>0.0 | mm<br>mm/s<br>N m | M-Au5   | 0.00<br>0.0<br>0.0 | mmis<br>Nim | M-Au6 | 0.00 0.0 0.0 | mmis<br>N m |   |     | 13<br>1000 | 0.00/0 | .00 | 間中  | 08/04/2024                   | 01     | 5:53:48<br>AMTester |
|--------------|---------------|--------|-------------|--------|--------------------|-------------|-------------|------------|-------|--------------------|-------------------|---------|--------------------|-------------|-------|--------------|-------------|---|-----|------------|--------|-----|-----|------------------------------|--------|---------------------|
| 10           |               |        |             |        |                    |             | о.          |            |       | ľ                  | Ĥ                 | M       | Ax                 | Ľ           | -     | 2            | $\wedge$    |   |     |            |        |     |     |                              |        |                     |
|              | Motic<br>M-Ax | n<br>1 |             |        |                    |             |             |            |       |                    |                   |         |                    |             |       |              |             |   |     |            |        |     |     |                              |        | M-Ax                |
|              | Steps         | i.     |             |        |                    |             |             |            |       |                    |                   |         |                    |             |       |              |             |   |     |            |        |     | Con | ditions                      |        |                     |
| 515<br>Magas | Step          | 5      | 3           |        | D                  | Max N       | totion Time |            | 0     | 0.0                | 5                 | ) Start | Trigger            | •           | Alwa  | rs On        |             |   |     |            | •      | -   |     | <b>n</b> .                   | ~      | d°                  |
|              | Step          |        | Por         | sition |                    | Ve          | locity      |            |       |                    |                   |         |                    |             |       |              |             |   |     |            | Ŀ      | ۷   |     |                              | ~      |                     |
|              |               |        | 0.00        |        | •                  | 0.00        |             | 8          | r     | E.e.               | ution             |         |                    |             |       |              |             |   |     |            |        | 1   | 5 1 | DI 1: Start<br>DI Trigger 01 |        |                     |
|              | 1             | -*     | 12.00       | m      |                    |             |             | 1          | 1     | P M                | 10001             |         |                    |             |       |              |             | 1 |     |            |        | ••  | - 1 | DI 2. Interi                 | ock 01 | н                   |
|              | 2             | ₩-     | 6.00        | -      |                    |             |             | 1          | 1     |                    |                   |         |                    |             |       |              |             |   |     |            | 6      | 5   | -   |                              | _      |                     |
|              | 3             | #←     | 0.00        | m      | 0                  |             |             | 1          | 1     |                    |                   |         |                    |             |       |              |             |   |     |            |        | Ξ'  |     |                              |        |                     |
|              |               |        |             |        |                    |             |             |            |       |                    |                   |         |                    |             |       |              |             |   |     |            |        |     |     |                              |        | $\odot$             |
|              |               |        |             |        |                    |             |             |            |       |                    |                   |         |                    |             |       |              |             |   |     |            |        |     |     |                              |        | _                   |
|              |               |        |             |        |                    |             |             |            |       |                    |                   |         |                    |             |       |              |             |   |     |            |        |     |     |                              |        |                     |
|              |               |        |             |        |                    |             |             |            |       |                    |                   |         |                    |             |       |              |             |   |     |            |        |     |     |                              |        |                     |
|              |               |        |             |        |                    |             |             |            |       |                    |                   |         |                    |             |       |              |             |   |     |            |        |     |     |                              |        |                     |
|              |               |        |             |        |                    |             |             |            |       |                    |                   |         |                    |             |       |              |             |   |     |            |        |     |     |                              |        |                     |
|              |               |        |             |        |                    |             |             |            |       |                    |                   |         |                    |             |       |              |             |   |     |            |        |     |     |                              |        |                     |
|              | <u> </u>      | _      |             | T      | 0                  | T           |             | -          | -     | -                  |                   |         |                    |             | _     | _            | -           | - | A   | Γ.         |        |     |     |                              |        |                     |
|              |               |        |             | 1      | Ā                  |             | *           |            |       |                    |                   |         |                    |             |       |              |             |   | 212 |            |        | •   |     |                              | ] –    | AX 1                |

Abbildung 5-10 Seite "Bewegung"

| Tabelle 5-9 Seite "Bewegung"           |                                                                                                    |  |  |  |  |  |  |  |
|----------------------------------------|----------------------------------------------------------------------------------------------------|--|--|--|--|--|--|--|
| Schaltfläche/Feld                      | Beschreibung                                                                                                    |  |  |  |  |  |  |  |
| Steps 4                                | Anzahl der Bewegungsschritte. 2–10                                                                                                    |  |  |  |  |  |  |  |
| Max Motion Time 0.0 s                  | Maximal zulässige Bewegungszeit<br>Wird nur im Automatikmodus überwacht<br>Bei Überschreitung der eingestellten Zeit wird ein Alarm<br>ausgelöst und der Gerätemodus wird von automatisch auf<br>manuell umgestellt.<br>Ein Wert von 0 deaktiviert diese Funktion. |  |  |  |  |  |  |  |
| Start Trigger 🔮 Always On 🔶            | Startauslöser zum Starten von Achsenbewegungsschritten<br>Wird nur im Automatikmodus verwendet<br>Drücken Sie auf dieses Feld, um das Dialogfeld<br>"Bedingungen" zu öffnen und einen Startauslöser<br>auszuwählen.                                                |  |  |  |  |  |  |  |
| Step Position Velocity<br>1 ( 50.0 0.0 | Zeigt die aktuellen Achsenwerte an: <ul> <li>Aktueller Schritt</li> <li>Aktuelle Position</li> <li>Aktuelle Geschwindigkeit</li> </ul>                                                                                                    |  |  |  |  |  |  |  |
| ♣ 30.0                                 | Startposition der Achsenbewegung<br>Die Achse muss sich in dieser Position befinden, damit ein<br>Wechsel in den Automatikmodus möglich ist.<br>Der letzte Bewegungsschritt muss zu dieser Position<br>zurückkehren.                                               |  |  |  |  |  |  |  |

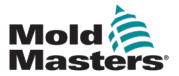

| Tabelle 5-9 Seite "Bewegung" |                                                                                                    |  |  |  |  |  |
|------------------------------|----------------------------------------------------------------------------------------------------|--|--|--|--|--|
| Schaltfläche/Feld            | Beschreibung                                                                                                    |  |  |  |  |  |
|                              | <ul> <li>Einfache Anzeige des Bewegungsschritts</li> <li>Werte: <ul> <li>Schrittindex</li> <li>Abbildung Bewegungsrichtung</li> <li>Endposition</li> <li>Abbildung Geschwindigkeitsprofil</li> <li>Im manuellen Modus ausführen</li> <li>In Auto-Modus ausführen</li> <li>Text Funktion</li> <li>Abbildung Bedingungen</li> </ul> </li> </ul>                                                                                                    |  |  |  |  |  |
|                              | Aktive Bewegungsschritte werden durch eine<br>grüne Markierung über dem Schrittindex angezeigt.<br>Bewegungsschritte können ausgewählt werden; ein<br>ausgewählter Schritt ist durch das Bearbeitungssymbol rechts<br>neben dem Schritt gekennzeichnet.<br>Der Hintergrund der gesperrten Bedingung wird rot angezeigt,<br>wenn die Bewegungsbedingungen nicht erfüllt sind, und grün,<br>wenn sie erfüllt sind.                                                                                                    |  |  |  |  |  |
|                              | Schaltfläche "Bearbeiten"<br>Tippen Sie auf diese Schaltfläche, um das Dialogfeld<br>für detaillierte Bewegungsschritte zu öffnen und den<br>ausgewählten Schritt zu bearbeiten.                                                                                                    |  |  |  |  |  |
| <b>→</b> ◇                   | <ul> <li>Schaltfläche "Gehe zu Position"</li> <li>Drücken Sie die Schaltfläche "Gehe zu Position", um die Achse direkt zur gewählten Schrittendposition zu bewegen.</li> <li>Tippen Sie im manuellen Modus auf diese Schaltfläche, um den kürzesten Weg zur Position zu finden, indem Sie den Schritten des Bewegungsprofils und den Verriegelungen folgen.</li> <li>Tippen Sie im Einrichtungs-/Kalibrierungsmodus auf diese Schaltfläche und halten Sie sie gedrückt, um die Achse direkt zur ausgewählten Schrittendposition zu bewegen.</li> </ul> |  |  |  |  |  |
| (3)                          | Diese Bewegung ignoriert Verriegelungen. Verwendet die<br>Einstellungen des Einrichtungs-/Kalibrierungsmodus<br>Schaltfläche "Dynamische Überwachung"<br>Tippen Sie auf diese Schaltfläche, um zur Seite "Dynamische<br>Überwachung" für den ausgewählten Schritt zu gelangen.<br>Drehmoment- und Geschwindigkeitsüberwachung können für<br>den Schritt konfiguriert werden.                                                                                                    |  |  |  |  |  |

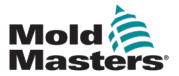

| Tabelle 5-9 Seite "Bewegung"                                       |                                                                                                    |  |  |  |  |  |  |
|--------------------------------------------------------------------|----------------------------------------------------------------------------------------------------|--|--|--|--|--|--|
| Schaltfläche/Feld                                                  | Beschreibung                                                                                                    |  |  |  |  |  |  |
| Conditions<br>ECO<br>ECO<br>ECO<br>ECO<br>ECO<br>ECO<br>ECO<br>ECO | Feld "Bedingungen"                                                                                                    |  |  |  |  |  |  |
|                                                                    | Schaltfläche "Neue Bedingung"<br>Tippen Sie auf diese Schaltfläche, um einen Dialog<br>"Neue Bedingung" für den ausgewählten Bewegungsschritt<br>zu öffnen.                                                                                                    |  |  |  |  |  |  |
| =D-                                                                | Schaltfläche "Logik bearbeiten"<br>Tippen Sie auf die Schaltfläche "Logik bearbeiten", um die<br>Bedingungen für die UND/ODER-Auswertung festzulegen.<br>Standardmäßig werden alle Bedingungen mit UND verknüpft.                                                                                                    |  |  |  |  |  |  |
| DI 2: Interlock 01<br>→ DI                                         | Tippen Sie auf eine Bedingung, um das Dialogfeld "Detaillierte<br>Bedingung" zu öffnen und die Daten der ausgewählten<br>Bedingung zu bearbeiten oder zu löschen.<br>Für jeden Bewegungsschritt können bis zu 9 individuelle<br>Bedingungen konfiguriert werden.                                                                                                    |  |  |  |  |  |  |
|                                                                    | Bedingungshintergründe zeigen ihren aktuellen Zustand<br>an. Bedingungen, die als Startauslöser für die Bewegung<br>verwendet werden, erscheinen im manuellen Modus grau,<br>da sie nur im Automatikmodus überwacht werden, um die<br>Bewegung zu starten. Bedingungshintergründe werden in rot<br>angezeigt, wenn die Bedingung derzeit nicht gültig ist, und in<br>grün, wenn sie gültig ist. |  |  |  |  |  |  |
|                                                                    | Vorsicht: Startauslöser, die mit einer Verriegelung im<br>Logikdialog mit ODER verknüpft sind, können dazu führen,<br>dass die Verriegelung ignoriert wird.                                                                                                    |  |  |  |  |  |  |

| Mold Masters | M-Ax1<br>0.0<br>0.0                                                | nm (2 0.00 mm (2 0.0<br>nms (2 0.0 Nm (2 0.0<br>Nm (2 0.0 Nm (2 0.0                                                                   | 0.0 mm 0.0 0.0 0.0 0.0 0.0 0.0 0.0 0.0 0 | mm 9000<br>mms N m | mm 0.00<br>mms 0.0<br>N m                                                                                            | mm<br>mms<br>N m                                  | 0.00/0.00                                                                                                    | <ul> <li>■ 08/04/2024</li> <li></li></ul> | <ul> <li>16:00:00</li> <li>MMTester</li> </ul> |
|--------------|--------------------------------------------------------------------|----------------------------------------------------------------------------------------------------|------------------------------------------|--------------------|----------------------------------------------------------------------------------------------------|---------------------------------------------------|----------------------------------------------------------------------------------------------------|-------------------------------------------|------------------------------------------------|
|              | Motion<br>MAc1<br>Steps<br>Steps<br>1 →<br>1 →<br>2 ↓<br>-<br>3 ★← | Step<br>Settings<br>Function<br>Position<br>Interiock Check Delay<br>Max Interiock Walt Time<br>Motion Start Delay<br>Max Motion Time |                                          | M-AX               | Profile Profile Profile Position Velocity Torque Execute in Manual Execute in Auto Motion Smoothing Smoothing Factor | Sensor<br>0.00 4.00<br>100.0 1000<br>1.0 1.0<br>( | 2 3<br>8.00 12.00<br>100.0 mm/s<br>1.0 N m<br>2<br>2<br>2<br>2<br>2<br>2<br>2<br>2<br>2<br>3<br>3<br>3<br>3<br>3<br>3<br>3<br>3<br>3<br>3<br>3<br>3<br>3 |                                           |                                                |
| F            |                                                                    |                                                                                                    |                                          |                    |                                                                                                    | ♪                                                 | - <del>-</del> +*                                                                                                    | • <sup>−1</sup> →·                        | MAX 1                                          |

5.3.2 Detail-Dialogfeld "Bewegung"

Abbildung 5-11 Detail-Dialogfeld "Bewegung"

| Tabelle 5-10 Felder "Einstellungen"         |                                                                                                    |  |  |  |  |  |  |
|---------------------------------------------|----------------------------------------------------------------------------------------------------|--|--|--|--|--|--|
| Feld                                        | Beschreibung                                                                                                    |  |  |  |  |  |  |
| Funktion                                    | Benutzerdefinierter Name für den Bewegungsschritt. Er wird auf der Bewegungsseite angezeigt.                                                                                                    |  |  |  |  |  |  |
|                                             | Werte: Eine beliebige Zeichenfolge                                                                                                    |  |  |  |  |  |  |
| Position                                    | Endposition der Bewegungsschritte<br>Wert: Eine beliebige Zahl zwischen 0 und der maximalen Achsenposition                                                                                                    |  |  |  |  |  |  |
| Verzögerung bei der<br>Verriegelungsprüfung | Wert: Eine beliebige positive Zahl<br>Nur im Automatikmodus verfügbar<br>Fügt eine zusätzliche Verzögerung beim Eintritt in den Bewegungsschritt<br>hinzu, bevor die Schrittbedingungen ausgewertet werden.<br>Ein Wert von 0 deaktiviert diese Funktion.                                                                                                    |  |  |  |  |  |  |
| Max. Verriegelungs-<br>Wartezeit            | Wert: Eine beliebige positive Zahl<br>Nur im Automatikmodus verfügbar<br>Die maximal zulässige Wartezeit für die Verriegelungsprüfung zum Starten<br>eines Bewegungsschritts. Wenn diese Zeit überschritten wird, wird davon<br>ausgegangen, dass etwas schief gelaufen ist, ein Alarm wird ausgelöst und<br>das Gerät wechselt in den manuellen Modus.<br>Ein Wert von 0 deaktiviert diese Funktion. |  |  |  |  |  |  |
| Bewegungsstart-<br>Verzögerung              | Wert: Eine beliebige positive Zahl<br>Nur im Automatikmodus verfügbar<br>Fügt eine zusätzliche Verzögerung vor der Ausführung eines<br>Bewegungsschritts hinzu, aber erst nachdem die Bedingungen für den<br>Bewegungsstart erfüllt sind.<br>Ein Wert von 0 deaktiviert diese Funktion.                                                                                                    |  |  |  |  |  |  |

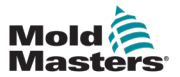

| Tabelle 5-10 Felder "Einstellungen" |                                                                                                    |  |  |  |  |  |
|-------------------------------------|----------------------------------------------------------------------------------------------------|--|--|--|--|--|
| Feld                                | Beschreibung                                                                                                    |  |  |  |  |  |
| Max. Bewegungszeit                  | Wert: Eine beliebige positive Zahl<br>Nur im Automatikmodus verfügbar<br>Die maximal zulässige Zeit für den Schritt, die für den Abschluss seiner<br>Bewegung erforderlich ist. Wenn diese Zeit überschritten wird, wird davon<br>ausgegangen, dass etwas schief gelaufen ist, ein Alarm wird ausgelöst und<br>das Gerät geht in den manuellen Modus über.<br>Ein Wert von 0 deaktiviert diese Funktion. |  |  |  |  |  |

| Tabelle 5-11 Dialog-Schaltflächen |                                                                                                    |  |  |  |  |
|-----------------------------------|----------------------------------------------------------------------------------------------------|--|--|--|--|
| Schaltfläche                      | Beschreibung                                                                                                    |  |  |  |  |
| $\oslash$                         | Schaltfläche "Abbrechen"<br>Tippen Sie auf diese Schaltfläche, um die Änderungen zu verwerfen und das<br>Dialogfeld zu schließen.           |  |  |  |  |
|                                   | Schaltfläche "Speichern"<br>Tippen Sie auf diese Schaltfläche, um Änderungen an den Rezeptdaten von<br>ausgewählten Schritten zu speichern. |  |  |  |  |

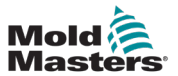

| Tabelle 5-12 Profilfelder              |                                                                                                    |  |  |  |  |  |
|----------------------------------------|----------------------------------------------------------------------------------------------------|--|--|--|--|--|
| Feld                                   | Beschreibung                                                                                                    |  |  |  |  |  |
| Position                               | Wert: Eine beliebige Zahl zwischen der Startposition und der Endposition<br>Definiert die Übergangspositionen des Bewegungsschrittprofils. Während sich die<br>Achse von ihrer Startposition zur Endposition bewegt, werden beim Durchlaufen<br>der Profilposition die Achsengeschwindigkeit und das Drehmoment in die<br>zugehörige Geschwindigkeit und das Drehmoment überführt.<br>Diese Werte können manuell eingegeben werden, oder durch Tippen auf das<br>Feld "Position" wird ein Dialogfeld "Ja/Nein" angezeigt, um die Positionen<br>automatisch gleichmäßig zu verteilen. |  |  |  |  |  |
| Geschwindigkeit                        | Wert: Eine beliebige Zahl zwischen 0 und der maximalen Achsengeschwindigkeit<br>Das Geschwindigkeitsprofil für den aktuellen Schritt folgt den Profilpositionen.<br>Diese Werte können einzeln eingegeben werden, oder Sie tippen auf das Feld<br>"Geschwindigkeit", um ein numerisches Eingabefeld zu öffnen, in das Sie einen<br>Wert für alle drei Profilschritte eingeben können.                                                                                                    |  |  |  |  |  |
| Drehmoment                             | Wert: Eine beliebige Zahl zwischen 0 und des maximalen Achsendrehmoments<br>Das Drehmomentprofil für den aktuellen Schritt folgt den Profilpositionen.<br>Diese Werte können manuell oder durch Antippen des Drehmoments eingegeben<br>werden, um ein numerisches Eingabefeld zur Eingabe eines Wertes für alle drei<br>Profilschritte aufzurufen.                                                                                                    |  |  |  |  |  |
| Im manuellen Modus<br>ausführen        | Wenn diese Option aktiviert ist, führt die Achse diesen Schritt im manuellen<br>Modus aus, wenn sie die Bewegungsschritte durchläuft.<br>Wenn diese Option nicht aktiviert ist, wird dieser Schritt bei der Ausführung im<br>manuellen Modus übersprungen. Sie müssen sicherstellen, dass der folgende<br>Schritt ausgeführt werden kann, sonst wird die Bewegung nicht ausgeführt.                                                                                                    |  |  |  |  |  |
| In Auto-Modus<br>ausführen             | Wenn diese Option aktiviert ist, führt die Achse diesen Schritt im Automatikmodus<br>aus, wenn sie die Bewegungsschritte durchläuft.<br>Wenn diese Option nicht aktiviert ist, wird dieser Schritt im Automatikmodus<br>übersprungen. Sie müssen sicherstellen, dass der folgende Schritt ausgeführt<br>werden kann, da sich die Achse sonst aufhängen kann.                                                                                                    |  |  |  |  |  |
| Bewegungsglättung                      | Ein Bewegungsglättungsfaktor kann eingestellt werden, wenn die Kurve des<br>Bewegungsprofils eher zu einer S-Kurve geglättet werden soll. Es kann ein<br>Wert von "Aus", "Niedrig", "Mittel", "Hoch" oder "Benutzerdefiniert" ausgewählt<br>werden; mit diesen Werten wird der Ruck der Bewegung (Änderungsrate der<br>Beschleunigung) angepasst.                                                                                                    |  |  |  |  |  |
| Benutzerdefinierter<br>Glättungsfaktor | Wenn die Option "Benutzerdefiniert" ausgewählt ist, kann ein Ruckwert für die<br>Bewegung manuell eingegeben werden. Je niedriger der Wert, desto langsamer<br>ist die Änderungsrate der Beschleunigung.                                                                                                    |  |  |  |  |  |

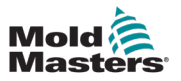

| Mold 30.00<br>Masters 2 0.0                                                                                                    | mm         to         0.00         nm         to         0.00         nm         to         0.00         nm         to         to         nms         to         to         nm         to         to         nm         to         to         nm         to         to         nm         to         to         nm         to         to         nm         to         to         nm         to         to         nm         to         to         to         nm         to         to         nm         to         to         to         nm         to         to <thto< th=""> <thto< th=""> <thto< th=""> <th< th=""><th>9         0.00         mm         9         0.00         mm           9         0.0         mms         2         0.0         mms           9         0.0         Nm         3         0.0         Nm           M-Ax         Image: Arrow Arrow A</th><th>∯ 0.00/0.00 🛗 08/04/2024 ④ 16:04:43<br/>₩ Ψ 🛢 🛞 🛓 MMTester</th></th<></thto<></thto<></thto<> | 9         0.00         mm         9         0.00         mm           9         0.0         mms         2         0.0         mms           9         0.0         Nm         3         0.0         Nm           M-Ax         Image: Arrow Arrow A | ∯ 0.00/0.00 🛗 08/04/2024 ④ 16:04:43<br>₩ Ψ 🛢 🛞 🛓 MMTester |
|----------------------------------------------------------------------------------------------------|----------------------------------------------------------------------------------------------------|----------------------------------------------------------------------------------------------------|-----------------------------------------------------------|
| Motion           MAx.1           Steps           Steps           Steps           1           2           2           3           4 | Step Settings Function Poultion Poultion 112 Interiock Check Delay Max Interiock Wait Time 00 Motion Start Delay 00 Max Motion Time 00                                                                                                    | Profile         Sensor           Enable         In Position Sensor           0         s           0         s           0         s                                                                                                    | DI 1: Start Trigger 01<br>0.00<br>0.00<br>0.00<br>0.00    |
|                                                                                                    |                                                                                                    |                                                                                                    |                                                           |

Abbildung 5-12 Detail-Dialogfeld "Bewegung" mit ausgewählter Registerkarte "Sensor"

|                 | Tabelle 5-13 Sensorfelder                                                                                                    |  |  |  |  |  |
|-----------------|----------------------------------------------------------------------------------------------------|--|--|--|--|--|
| Feld            | Beschreibung                                                                                                    |  |  |  |  |  |
| Aktivieren      | Aktiviert die Endposition der Schritte in der Positionssensorüberwachung.<br>Werte: 0, 1<br>Wenn diese Funktion aktiviert ist, muss nach Beendigung des Schritts der<br>Positionssensor auf "Hoch" stehen, um zum nächsten Schritt überzugehen.<br>Wenn der Wert nicht innerhalb der eingestellten Zeitspanne für die Beendigung<br>der Bewegung "Hoch" ist, wird ein Alarm ausgelöst und das Gerät wird aus dem<br>Automatikmodus genommen. |  |  |  |  |  |
| Positionssensor | Benutzerdefinierte digitale Eingänge<br>Werte: 0–n<br>Tippen Sie auf dieses Dropdown-Feld, um einen benutzerdefinierten<br>Digitaleingang für die Verwendung als Positionssensor auszuwählen.                                                                                                    |  |  |  |  |  |
| Timeout         | Die erlaubte Zeitspanne, nach der der Sensor anzeigt, dass die Achse in der<br>richtigen Position ist, nachdem die Bewegung abgeschlossen wurde. Wenn der<br>Sensor nach Ablauf der Timeout-Sekunden nicht auf "Hoch" geht, wird ein Fehler<br>erzeugt.                                                                                                    |  |  |  |  |  |

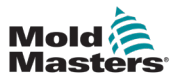

| Mold Masters               | 0.00<br>0.0<br>0.0 |                                                                                 | 0.00<br>0.0<br>0.0                                | mmis<br>N m | M.Ac3 | mmis<br>N m | M-Ax4 | 0 mm<br>0 mm/s<br>0 N·m | M-Ax5               | 00 10<br>0 10<br>0 N | a a B                  | 0.00<br>0.0<br>0.0 | mm<br>nmis<br>N m |        | C)<br>MAX | 0.00/0.00 | 100 miles<br>100 miles<br>100 miles | 8/04/2024                                             | <ul> <li>④ 16</li> <li>▲ MI</li> </ul> | :05:14<br>MTester |
|----------------------------|--------------------|---------------------------------------------------------------------------------|---------------------------------------------------|-------------|-------|-------------|-------|-------------------------|---------------------|----------------------|------------------------|--------------------|-------------------|--------|-----------|-----------|-------------------------------------|-------------------------------------------------------|----------------------------------------|-------------------|
| Motik<br>M-Ax              | on<br>1            | Step                                                                            | _                                                 |             |       |             | _     | Ħ                       | M-A                 | x                    | -                      | L                  | 8                 | _      |           | Shot      | Pin Extende                         |                                                       | 2                                      | м-Ах              |
| Step<br>Loc Step<br>1<br>1 | ‡ T ↓ <b>*</b> • ° | Setting<br>Function<br>Position<br>Interlock<br>Max Inte<br>Motion 3<br>Max Mot | Check De<br>rlock Walt<br>itart Delay<br>ion Time | lay<br>Time |       | C           |       |                         | 00 m<br>0<br>0<br>0 |                      | Profile<br>xtend After | Move               | Sensor            | Shot P | in        |           |                                     | ns<br>) =C<br>4 1: Start<br>rggor 01<br>4 2: Interior | >                                      | °<br>•            |
|                            |                    |                                                                                 |                                                   | Ø           | )     |             | Ě     |                         |                     |                      |                        |                    |                   | _      |           |           |                                     |                                                       |                                        |                   |
|                            |                    | Ċ                                                                               | 9                                                 | 4           | 2     |             |       |                         |                     |                      |                        |                    |                   | ⚠      |           | • •#      | •1                                  | ] <b>`→</b> ∙                                         | <b>M</b> A                             | K 1               |

Abbildung 5-13 Detail-Dialogfeld "Bewegung" mit ausgewählter Registerkarte "Absteckbolzen"

| Tabelle 5-14 Felder "Absteckbolzen" |                                                                                                    |  |  |  |  |
|-------------------------------------|----------------------------------------------------------------------------------------------------|--|--|--|--|
| Feld                                | Beschreibung                                                                                                    |  |  |  |  |
| Nach der Bewegung<br>verlängern     | Nur sichtbar, wenn die Achse über einen aktivierten Absteckbolzen verfügt.<br>Aktivieren Sie dieses Kontrollkästchen, um den Absteckbolzen auszufahren,<br>nachdem der ausgewählte Bewegungsschritt seine Bewegung<br>abgeschlossen hat.<br>Hinweis: Wenn der Absteckbolzen nicht eingefahren wird, wird er automatisch<br>eingefahren, bevor eine Bewegung erfolgt. |  |  |  |  |

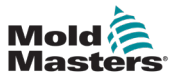

# 5.3.3 Detail-Dialogfeld "Verriegelung"

| Mold    | LXA-M            | 00 mm 0.<br>0 mm 0.<br>0 N m 0. | mm s n      | 0.00 mm<br>0.0 mm/s<br>0.0 N.m | W-V04 | M-405     | M-406              | 0.00 mm<br>0.0 mm/s<br>0.0 N m | £ | 3 0.00/0.00 | ₩ 08/04/2024<br>Ψ 🛢 🔕 | <ul> <li>④ 16:05:32</li> <li>▲ MMTester</li> </ul> |
|---------|------------------|---------------------------------|-------------|--------------------------------|-------|-----------|--------------------|--------------------------------|---|-------------|-----------------------|----------------------------------------------------|
| <b></b> | Motion           |                                 |             | _                              | Ĥ     | M-Ax      | •                  | ⚠                              |   | Shot P      | in Extended           | 0                                                  |
|         | M-Ax: 1<br>Steps | Conditions                      |             |                                |       |           |                    |                                |   |             | ns                    | <u> </u>                                           |
| Ŭar     | Steps<br>Step    | Configuration<br>Type           | 1           |                                |       | Se<br>Act | ttings<br>tive Low |                                |   | (           | - II                  | D- °                                               |
|         | #                | Monitoring<br>Continuously      | Monitored • |                                |       |           |                    |                                |   |             | 4 1: Sta<br>10201 (   | rt<br>In                                           |
|         | 1 →<br>2 ⊭       |                                 |             |                                |       |           |                    |                                |   |             |                       |                                                    |
|         | 3 🖷 -            |                                 |             |                                |       |           |                    |                                |   |             | - 8                   | ۲                                                  |
|         |                  | Ě                               |             |                                |       |           |                    |                                |   |             | - 8                   |                                                    |
|         |                  | $\oslash$                       | Ô           |                                |       |           |                    |                                |   |             |                       |                                                    |
| -       |                  |                                 |             | )(                             |       |           |                    |                                |   |             |                       |                                                    |
|         |                  | 1                               | <b>8</b>    |                                |       |           |                    |                                | ⚠ | + +#        | •¬ <sup>1</sup> →     | MAx 1                                              |

Abbildung 5-14 Detail-Dialogfeld "Verriegelung"

| Tabelle 5-15 Detail-Dialogfeld "Verriegelung" |                                                                                                    |  |  |  |  |  |
|-----------------------------------------------|----------------------------------------------------------------------------------------------------|--|--|--|--|--|
| Feld/Schaltfläche                             | Beschreibung                                                                                                    |  |  |  |  |  |
| Type         None                             | Auswahl Verriegelungstyp<br>Werte:<br>Keine<br>Euromap 67<br>EMulti<br>M-Ax-Achse<br>Digitaleingänge<br>Digitalausgänge<br>Analogeingänge<br>Analogausgänge<br>Modus<br>System<br>Zyklus<br>E-Antrieb<br>Timer<br>Zähler<br>Nachdem Sie einen Verriegelungstyp<br>ausgewählt haben, werden auf der rechten Seite<br>entsprechende Optionen angezeigt. |  |  |  |  |  |

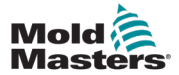

| Tabelle 5-15 Detail-Dialogfeld "Verriegelung" |                                                                                                    |  |  |  |  |
|-----------------------------------------------|----------------------------------------------------------------------------------------------------|--|--|--|--|
| Feld/Schaltfläche                             | Beschreibung                                                                                                    |  |  |  |  |
| Monitoring<br>Start Condition                 | <ul> <li>Verriegelungsüberwachungstyp</li> <li>Werte: <ul> <li>Startbedingung – Die Verriegelung<br/>muss nur "OK" sein, um die Bewegung<br/>zu starten. Außerhalb des Automodus<br/>ignoriert</li> <li>Durchgehend überwacht – Die<br/>Verriegelung muss während der<br/>gesamten Bewegung "OK" sein.</li> <li>Wenn die Bewegung beginnt und die<br/>Verriegelung nicht in Ordnung ist, wird<br/>ein Fehler erzeugt, die Bewegung wird<br/>gestoppt und das Gerät wechselt in den<br/>manuellen Modus.</li> </ul> </li> </ul> |  |  |  |  |
| Evaluation<br>Direct                          | <ul> <li>Startbedingung – Auswertungsart</li> <li>Direkt – Ist wahr, wenn die Variable<br/>wahr ist</li> <li>Ansteigende Flanke – Wird wahr,<br/>sobald die Variable von falsch nach<br/>wahr wechselt</li> <li>Fallende Flanke – Wird wahr, sobald die<br/>Variable von wahr nach falsch wechselt</li> </ul>                                                                                                    |  |  |  |  |
|                                               | Schaltfläche "Löschen"<br>Wenn dieser Dialog von einer bestehenden<br>Verriegelung aus geöffnet wurde, entfernt die<br>Schaltfläche "Löschen" die Verriegelung aus dem<br>Bewegungsschritt.<br>Wenn der Dialog über die Schaltfläche<br>"Neue Verriegelung" geöffnet wurde, wird das<br>Dialogfeld geschlossen und der Bewegungsschritt<br>wird nicht beeinflusst.                                                                                                    |  |  |  |  |
|                                               | Schaltfläche "Speichern"<br>Tippen Sie auf diese Schaltfläche, um die neue<br>oder geänderte Verriegelung für den ausgewählten<br>Bewegungsschritt zu speichern.                                                                                                    |  |  |  |  |

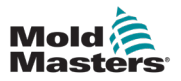

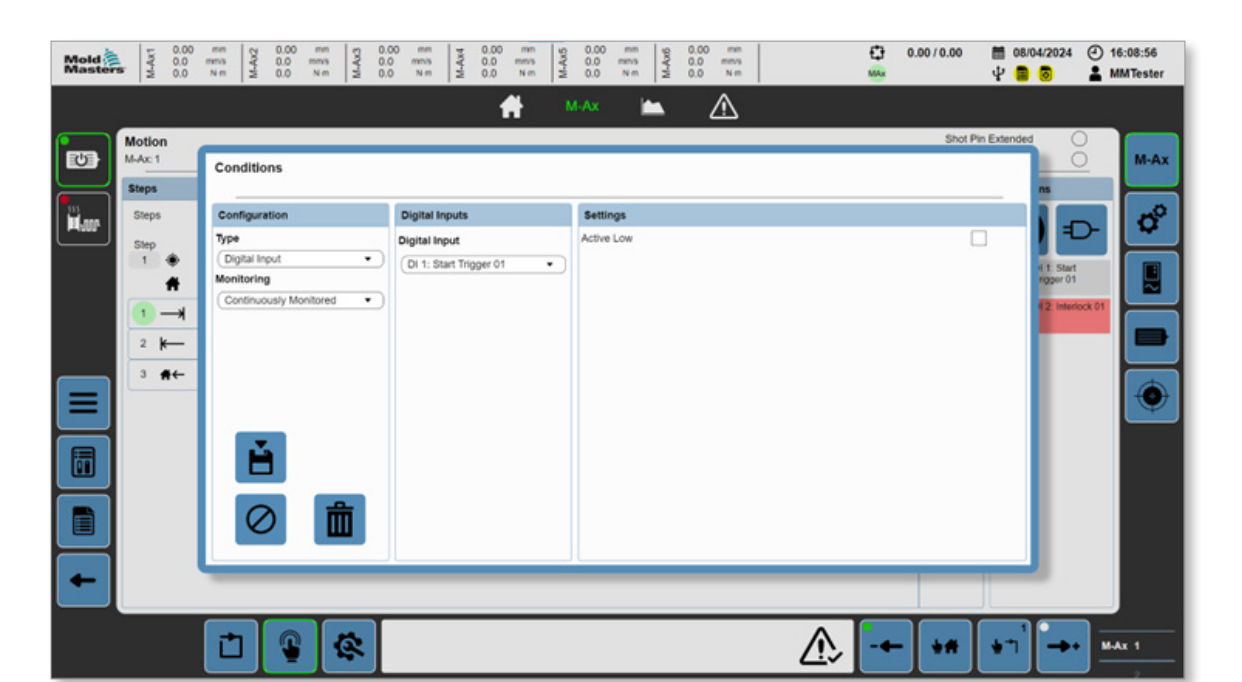

Abbildung 5-15 Beispiel Detail-Dialogfeld "Verriegelung"

Um z. B. den ausgewählten Bewegungsschritt so zu konfigurieren, dass er mit einem der benutzerdefinierten Digitaleingänge verriegelt wird, kann der Konfigurationstyp in "Digitaleingang" geändert werden. Die Felder auf der rechten Seite werden je nach Auswahl in den linken Feldern ausgefüllt. In diesem Beispiel wird eine Dropdown-Liste mit allen benutzerdefinierten digitalen Eingängen angezeigt. Wenn "Aktiv niedrig" ausgewählt ist, ist die Bedingung erfüllt, wenn der ausgewählte Digitaleingang "Niedrig" ist. Wenn "Aktiv niedrig" nicht ausgewählt ist, ist die Bedingung erfüllt, wenn der Eingang "Hoch" ist.

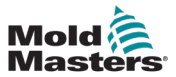

# 5.3.4 Dynamische Überwachung

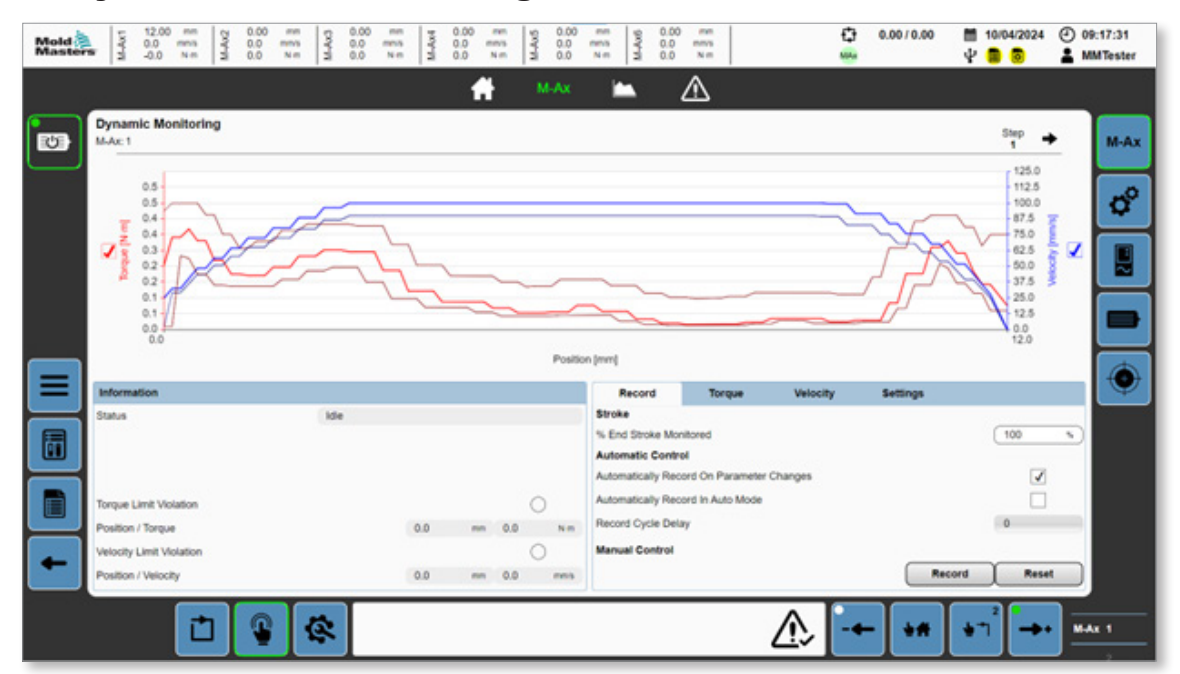

Abbildung 5-16 Seite "Dynamische Überwachung"

|                       | Tabelle 5-16 Grafik                                                                                                    |  |  |  |  |  |
|-----------------------|----------------------------------------------------------------------------------------------------|--|--|--|--|--|
| Feld/<br>Schaltfläche | Beschreibung                                                                                                    |  |  |  |  |  |
| Torque [N·m]          | Das Kontrollkästchen "Drehmoment" blendet die aktuelle Drehmomentkurve und die Toleranzbänder ein oder verbirgt sie.             |  |  |  |  |  |
| Velocity [mm/s]       | Das Kontrollkästchen "Geschwindigkeit" blendet die aktuelle Geschwindigkeitskurve<br>und das Toleranzband ein oder verbirgt sie. |  |  |  |  |  |

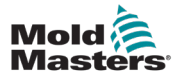

| Information              |     |     |    |     |      |
|--------------------------|-----|-----|----|-----|------|
| Status                   | Off |     |    |     |      |
|                          |     |     |    |     |      |
|                          |     |     |    |     |      |
| Torque Limit Violation   |     |     |    | (   |      |
| forque Elinit violation  |     |     |    | (   | 9    |
| Position / Torque        |     | 0.0 | mm | 0.0 | N·m  |
| Velocity Limit Violation |     |     |    | (   | С    |
| Position / Velocity      |     | 0.0 | mm | 0.0 | mm/s |

#### Abbildung 5-17 Feld "Informationen"

| Tabelle 5-17 Feld "Informationen"                                                                                       |                                                                                                    |  |  |  |  |  |  |
|----------------------------------------------------------------------------------------------------|----------------------------------------------------------------------------------------------------|--|--|--|--|--|--|
| Feld/Schaltfläche                                                                                                    | Beschreibung                                                                                                    |  |  |  |  |  |  |
| Status Idle                                                                                                    | Statuswerte für dynamische Überwachung:<br>Aus<br>Leerlauf<br>Überwachung<br>Aufzeichnung – Warten auf Bewegung<br>Aufzeichnung – Aktiv<br>Aufzeichnung – Beendet<br>Aufzeichnung – Fehlgeschlagen<br>Fehler                         |  |  |  |  |  |  |
| Torque Limit Violation O.0 mm 0.0 N m<br>Velocity Limit Violation O.0 mm 0.0 N m<br>Position / Velocity 0.0 mm 0.0 mm/s | Grenzwertverletzungen<br>Bei einer Verletzung des Drehmoment- oder<br>Geschwindigkeitsgrenzwerts leuchtet die<br>entsprechende LED auf und die Position und<br>der Wert, an dem die Verletzung aufgetreten ist,<br>werden angezeigt. |  |  |  |  |  |  |

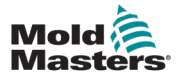

| Record                                    | Torque           | Velocity | Settings |         |  |  |  |  |
|-------------------------------------------|------------------|----------|----------|---------|--|--|--|--|
| Stroke                                    |                  |          |          |         |  |  |  |  |
| % End Stroke Mor                          | 100 %            |          |          |         |  |  |  |  |
| Automatic Control                         |                  |          |          |         |  |  |  |  |
| Automatically Record On Parameter Changes |                  |          |          |         |  |  |  |  |
| Automatically Rec                         | ord In Auto Mode |          |          |         |  |  |  |  |
| Record Cycle Dela                         | ау               |          |          | 0       |  |  |  |  |
| Manual Control                            |                  |          |          |         |  |  |  |  |
|                                           |                  |          | Recor    | d Reset |  |  |  |  |

Abbildung 5-18 Registerkarte "Aufzeichnung"

| Tabelle 5-18 Registerkarte "Aufzeichnung"                                                                                 |            |                                                                                                    |  |  |  |  |
|----------------------------------------------------------------------------------------------------|------------|----------------------------------------------------------------------------------------------------|--|--|--|--|
| Feld/Schaltfläche                                                                                                    |            | Beschreibung                                                                                                    |  |  |  |  |
| Stroke<br>% End Stroke Monitored                                                                                          | (100 %)    | Prozentsatz Endhub überwacht<br>Werte: 0–100 %<br>Der Prozentsatz der aktuellen Bewegung, der vom<br>dynamischen Überwachungsprogramm überwacht<br>werden soll. Der überwachte Hubbereich wird<br>unter der linken und rechten Y-Achse des<br>Diagramms angezeigt.                                                                                                    |  |  |  |  |
| Automatic Control<br>Automatically Record On Parameter Changes<br>Automatically Record In Auto Mode<br>Record Cycle Delay | •          | Automatische Steuerung<br>Automatische Aufzeichnung bei<br>Parameteränderung: Löst eine neue<br>Aufzeichnungsverfolgung aus, wenn sich eine<br>der Bewegungsprofileinstellungen geändert<br>hat. Ist diese Funktion nicht aktiviert, ist es<br>sehr wahrscheinlich, dass Änderungen an der<br>Bewegung zu einem Verstoß führen.<br>Automatische Aufzeichnung im Automatikmodus:<br>Löst eine neue Aufzeichnungsverfolgung<br>aus, wenn das Gerät in den Automatikmodus<br>wechselt und die Anzahl der aktiven Zyklen die<br>im Feld "Verzögerung des Aufzeichnungszyklus"<br>eingegebene Zahl erreicht. |  |  |  |  |
| Manual Control Rec                                                                                                    | cord Reset | Manuelle Steuerung<br>Ermöglicht dem Bediener das manuelle<br>Aufzeichnen oder Zurücksetzen einer<br>Ablaufverfolgung.<br>Schaltfläche "Aufzeichnen": Die dynamische<br>Überwachung geht in den Zustand "Aufzeichnung –<br>Warten auf Bewegung" über und zeichnet die<br>Bewegung bei der nächsten Ausführung auf.<br>Schaltfläche "Zurücksetzen": Die dynamische<br>Überwachung geht in den Zustand "Aus" über und<br>die bestehende Ablaufverfolgung wird gelöscht.                                                                                                    |  |  |  |  |

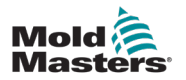

| Record                    | Torque | Velocity | Settings |         |  |  |  |  |  |
|---------------------------|--------|----------|----------|---------|--|--|--|--|--|
| Enable                    |        |          |          |         |  |  |  |  |  |
| Dynamic Torque Monitoring |        |          |          |         |  |  |  |  |  |
| Tolerance                 |        |          |          |         |  |  |  |  |  |
| Upper Torque Tole         | rance  |          |          | 0.1 N·m |  |  |  |  |  |
| Lower Torque Tole         | rance  |          |          | 20 %    |  |  |  |  |  |
|                           |        |          |          |         |  |  |  |  |  |
|                           |        |          |          |         |  |  |  |  |  |
|                           |        |          |          |         |  |  |  |  |  |
|                           |        |          |          |         |  |  |  |  |  |

Abbildung 5-19 Registerkarte "Drehmoment"

| Tabelle 5-19 Registerkarte "Drehmoment"                                 |                                                                                                    |  |  |  |  |
|-------------------------------------------------------------------------|----------------------------------------------------------------------------------------------------|--|--|--|--|
| Feld/Schaltfläche                                                       | Beschreibung                                                                                                    |  |  |  |  |
| Enable Dynamic Torque Monitoring                                        | Dynamische Drehmomentüberwachung<br>einschalten                                                                                                    |  |  |  |  |
| Tolerance         0.1 N m           Lower Torque Tolerance         20 % | Toleranz bei der dynamischen<br>Drehmomentüberwachung. Die einzelnen Werte<br>für das obere und untere Toleranzband können<br>individuell eingestellt werden. Je nach Einstellung<br>werden diese in den Einheiten Kraft oder Prozent<br>angegeben. |  |  |  |  |

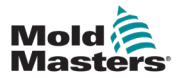

Enable

Abbildung 5-20 Registerkarte "Geschwindigkeit"

| Tabelle 5-20 Registerkarte "Geschwindigkeit" |                                                                                                    |  |  |  |  |  |
|----------------------------------------------|----------------------------------------------------------------------------------------------------|--|--|--|--|--|
| Feld/Schaltfläche                            | Beschreibung                                                                                                    |  |  |  |  |  |
| Enable Dynamic Velocity Monitoring           | Dynamische Geschwindigkeitsüberwachung einschalten                                                                                                    |  |  |  |  |  |
| Velocity Tolerance                           | Toleranz bei der dynamischen<br>Geschwindigkeitsüberwachung<br>Es kann ein unteres Toleranzband festgelegt<br>werden. Je nach Einstellung werden diese in<br>den Einheiten Geschwindigkeit oder Prozent<br>angegeben. |  |  |  |  |  |

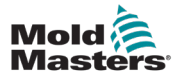

| Record             | Torque     | Velocity | Settings  |
|--------------------|------------|----------|-----------|
| Torque Noise Supp  | pression   |          | Off       |
| Torque Smoothing   |            |          | Low       |
| Torque Monitoring  | Mode       |          | Both      |
| Torque Upper Tole  | rance Type |          | Offset 🔹  |
| Torque Lower Tole  | rance Type |          | Percent   |
| Velocity Tolerance | Туре       |          | Percent • |
|                    |            |          |           |
|                    |            |          |           |

Abbildung 5-21 Registerkarte "Einstellungen"

| Tabelle 5-21 Registerkarte "Einstellungen" |                                                                                                    |  |  |  |  |  |
|--------------------------------------------|----------------------------------------------------------------------------------------------------|--|--|--|--|--|
| Feld/Schaltfläche                          | Beschreibung                                                                                                    |  |  |  |  |  |
| Geräuschunterdrückung bei Drehmoment       | Geräuschunterdrückung bei Drehmoment:<br>Begrenzt den Mindestwert der Drehmoment-<br>toleranz im oberen Bereich auf einen Prozentsatz<br>des Spitzendrehmoments des Motors.<br>Werte:<br>• Niedrig<br>• Mittelschnell<br>• Hoch<br>• Aus                                                                                                    |  |  |  |  |  |
| Drehmomentglättung                         | Drehmomentglättung: Passt die Anzahl der<br>Einträge an, die im Filter für den gleitenden<br>Drehmomentdurchschnitt verwendet werden.<br>Je höher die Einstellung, desto weniger anfällig<br>ist das Drehmoment für zufällige Spitzen und<br>Rauschen. Dies kann jedoch die Reaktionszeit<br>um einige Millisekunden verringern.<br>Werte:<br>• Niedrig<br>• Mittelschnell<br>• Hoch<br>• Aus |  |  |  |  |  |
| Drehmomentüberwachungsmodus                | Drehmomentüberwachungsmodus: Wählt aus,<br>welche Drehmomenttoleranzbereiche überwacht<br>werden sollen.<br>Werte:<br>• Positiver Grenzwert<br>• Negativer Grenzwert<br>• Beide                                                                                                    |  |  |  |  |  |
| Toleranzarten                              | Stellen Sie die Toleranzart für das<br>Toleranzband ein.<br>Werte:<br>• Prozent<br>• Versatz                                                                                                    |  |  |  |  |  |

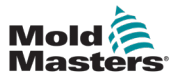

# **5.3.5 Achsenkonfiguration**

Wenn die Titelleisten in Abschnitte unterteilt sind und nur ein Abschnitt hervorgehoben ist, handelt es sich um separate Registerkarten, die Sie auswählen können, um weitere Inhalte auf derselben Seite anzuzeigen.

| Mold | M-Ax1               | 0.00<br>0.0<br>0.0 | mmis<br>N-m | M-Ax2 | 0.00<br>0.0<br>0.0 | mm<br>mm/s<br>N m | M-Ax3 | 0.00<br>0.0<br>0.0 | mm<br>mm/s<br>N m | M-Ax4  | 0.00<br>0.0<br>0.0 | mm<br>mm/s<br>N m | M-Au5 | 0.00<br>0.0<br>0.0 | nm<br>mm3<br>N m | M-Au6 | 0.00<br>0.0<br>0.0 | mmis<br>N m |          |   | € <b>3</b><br>₩44 | 0.00/0.00 | Ξ<br>Ψ | 08/04/2024       | • | 16:09:17<br>MMTester |
|------|---------------------|--------------------|-------------|-------|--------------------|-------------------|-------|--------------------|-------------------|--------|--------------------|-------------------|-------|--------------------|------------------|-------|--------------------|-------------|----------|---|-------------------|-----------|--------|------------------|---|----------------------|
|      |                     |                    |             |       |                    |                   |       |                    |                   |        | 1                  | i i               | м     | -Ax                | k                | -     | 4                  | $\triangle$ |          |   |                   |           |        |                  |   |                      |
| 1    | Config<br>M-Ax: 1   | uratio             | n           | Axi   |                    |                   |       |                    |                   |        | Gene               | eral              |       |                    |                  |       |                    | Motion      |          |   |                   | Sho       | ( Pin  |                  |   | M-Ax                 |
|      | Setting             | 5                  |             |       |                    |                   |       |                    | (                 |        |                    |                   |       |                    |                  |       |                    |             |          |   |                   |           | A      | kis Interlocks   |   |                      |
| Mar  | Туре                |                    |             |       |                    |                   |       |                    |                   | Basic  | Linear             | Axis              |       | Ψ.                 |                  |       |                    |             |          |   |                   |           |        | D                |   | Q.                   |
|      | Orientati           | on                 |             |       |                    |                   |       |                    | (                 | Horizo | ontal              |                   | 1     | •                  |                  |       |                    |             |          |   |                   |           |        |                  |   |                      |
|      | Configu<br>Shot Pin | ration             |             |       |                    |                   |       |                    |                   |        |                    |                   | 1     |                    |                  |       |                    |             |          |   |                   |           |        |                  |   |                      |
| _    |                     |                    |             |       |                    |                   |       |                    |                   |        |                    |                   |       |                    |                  |       |                    |             |          |   |                   |           |        |                  |   |                      |
| ≡    |                     |                    |             |       |                    |                   |       |                    |                   |        |                    |                   |       |                    |                  |       |                    |             |          |   |                   |           |        |                  |   | ۲                    |
|      |                     |                    |             |       |                    |                   |       |                    |                   |        |                    |                   |       |                    |                  |       |                    |             |          |   |                   |           |        |                  |   |                      |
|      |                     |                    |             |       |                    |                   |       |                    |                   |        |                    |                   |       |                    |                  |       |                    |             |          |   |                   |           |        |                  |   |                      |
|      |                     |                    |             |       |                    |                   |       |                    |                   |        |                    |                   |       |                    |                  |       |                    |             |          |   |                   |           |        |                  |   |                      |
| -    |                     |                    |             |       |                    |                   |       |                    |                   |        |                    |                   |       |                    |                  |       |                    |             |          |   |                   |           |        |                  |   |                      |
|      |                     |                    | 1           | ſ     | Q                  | T                 | R     | Г                  | _                 | -      |                    | _                 |       | _                  |                  | -     | -                  | _           | 1        |   |                   | •#        |        | ר<br>ז' <b>→</b> |   | Ax 1                 |
|      |                     |                    |             | 1     | -                  |                   |       |                    | _                 | _      | _                  | _                 | _     | _                  | _                | _     | _                  | _           | <u>_</u> | ~ |                   |           |        |                  |   | 2                    |

Abbildung 5-22 Achsenkonfigurationsseite mit ausgewählter Registerkarte "Achse"

### 5.3.5.1 Registerkarte "Achse"

| Tabelle 5-22 Feld "Einstellungen" |                                                                                                    |  |  |  |  |  |  |
|-----------------------------------|----------------------------------------------------------------------------------------------------|--|--|--|--|--|--|
| Feld                              | Beschreibung                                                                                                    |  |  |  |  |  |  |
| Name                              | Benutzerdefinierter Name für die Achse. Wird in den Abschnitten Verzeichnis/M-Ax-<br>Navigation angezeigt.<br>Werte: Eine beliebige Zeichenfolge |  |  |  |  |  |  |
| Тур                               | Achsentyp<br>Werte:<br>• Grundlegende Linearachse<br>• Grundlegende Drehachse<br>• Periodische Drehachse                                         |  |  |  |  |  |  |
| Aktivieren                        | Aktiviert und deaktiviert die Achse<br>Werte: Ausgewählt oder nicht ausgewählt                                                                   |  |  |  |  |  |  |
| Konfiguration                     | Konfiguration                                                                                                    |  |  |  |  |  |  |
| Absteckbolzen                     | Ermöglicht die Funktionalität des Absteckbolzens                                                                                                 |  |  |  |  |  |  |

| Tabelle 5-23 Feld "Achsenverriegelungen" |                                                                                                    |  |  |  |  |  |
|------------------------------------------|----------------------------------------------------------------------------------------------------|--|--|--|--|--|
| Achsenverrie-<br>gelungen                | Bedingungen für Achsenverriegelung<br>Damit sich die Achse bewegen kann, müssen alle konfigurierten Verriegelungen                                    |  |  |  |  |  |
|                                          | erfüllt sein. Wenn es Bewegungsanforderungen/-versuche gibt, während die Achsenverriegelungen nicht in Ordnung sind, erzeugt das System einen Fehler. |  |  |  |  |  |

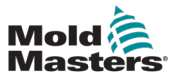

| Mold | T 0.00 mm   0 0.00 mm   0 0.0 | mm vg 0.00 mm vg 0.00 mm<br>mms 2 0.0 mms 2 0.0 mms<br>Nm 2 0.0 Nm 2 0.0 Nm | € 0.00/0.00 🛗 08/04/2024 ④ 16:13:06 |
|------|----------------------------------------------------------------------------------------------------|-----------------------------------------------------------------------------|-------------------------------------|
|      | <b>f</b>                                                                                                    | мах 🖿 🔬                                                                     |                                     |
|      | Configuration M-Ax:1 Axis General                                                                                                    | Motion                                                                      | Shot Pin M-Ax                       |
| ,    | Position<br>Maximum<br>Maximum Position Stroke Offset                                                                                                    | 100.00 mm<br>0.00 mm                                                        | ¢°                                  |
|      | Minimum Position Stroke Offset<br>Forward Position Tolerance                                                                                                    | 0.00 mm<br>0.25 mm                                                          |                                     |
|      | Back Position Tolerance Lag Error Lag Error Limit [1/100]                                                                                                    | 0.25 mm                                                                     |                                     |
|      | Torque<br>Maximum                                                                                                    | 1.00 Nm                                                                     | ۲                                   |
|      | Forward<br>Maximum<br>Setup Mode                                                                                                    | 1.00 Nm<br>1.00 Nm                                                          |                                     |
|      | Calibration Mode Back Maximum                                                                                                    | 1.00 Nm                                                                     |                                     |
| •    | Setup Mode<br>Calibration Mode                                                                                                    | 1.00 Nm<br>1.00 Nm                                                          |                                     |
|      |                                                                                                    | ♪                                                                           |                                     |

# 5.3.5.2 Registerkarte "Allgemein"

Abbildung 5-23 Achsenkonfigurationsseite mit ausgewählter Registerkarte "Allgemein"

| Tabelle 5-24 Positionsfeld |                                                                                                    |  |  |  |  |  |  |
|----------------------------|----------------------------------------------------------------------------------------------------|--|--|--|--|--|--|
| Feld                       | Beschreibung                                                                                                    |  |  |  |  |  |  |
| Maximum                    | Maximaler physikalischer Achsenhub<br>Werte: Ein beliebiger positiver Wert<br>Bei einer periodischen Drehachse wird die maximale Position als<br>Achsenperiode verwendet. |  |  |  |  |  |  |
| Max. Positionsversatz      | Versatz vom maximalen Hub zur Bestimmung des maximalen<br>Software-Hubes<br>Werte: Ein beliebiger positiver Wert                                                          |  |  |  |  |  |  |
| Min. Positionsversatz      | Versatz vom minimalen Hub zur Bestimmung des minimalen<br>Software-Hubes<br>Werte: Ein beliebiger positiver Wert                                                          |  |  |  |  |  |  |
| Vorwärtspositionstoleranz  | Toleranz für eine Vorwärtsbewegung, um in der richtigen Position<br>zu sein<br>Werte: Ein beliebiger positiver Wert                                                       |  |  |  |  |  |  |
| Rückwärtspositionstoleranz | Toleranz für eine Rückwärtsbewegung, um in der richtigen Position<br>zu sein<br>Werte: Ein beliebiger positiver Wert                                                      |  |  |  |  |  |  |
| Schleppfehlergrenze        | Erlaubte Differenz zwischen der Soll- und der Ist-Position in 1/100stel-Einheiten.                                                                                        |  |  |  |  |  |  |

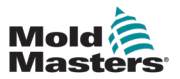

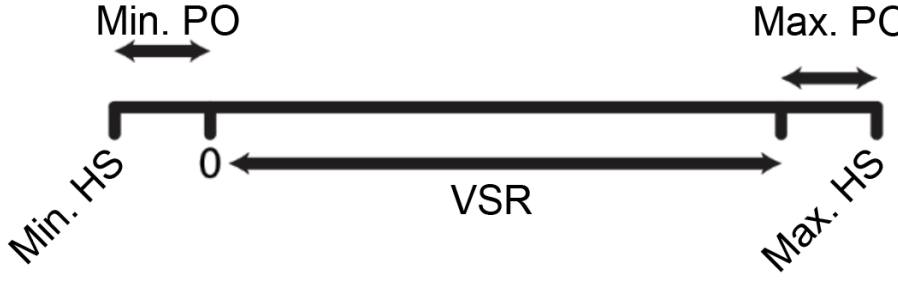

Min. PO = Minimaler Positionsversatz Max. PO = Maximaler Positionsversatz HS = Festanschlag VSR = Gültiger Hubbereich Max. HS = Maximaler Festanschlag

Minimaler Festanschlag = 0 – Min. Positionsversatz Maximaler Festanschlag = Maximale Position – Min. Positionsversatz Minimale Software-Position (SW-Position) = 0 Maximale SW-Position = Maximaler Festanschlag – Max. Positionsversatz

| Tabelle 5-25 Feld "Drehmoment"    |                                                                                                    |  |  |  |
|-----------------------------------|----------------------------------------------------------------------------------------------------|--|--|--|
| Feld                              | Beschreibung                                                                                                  |  |  |  |
| Maximum                           | Maximal zulässiges Drehmoment für die Achse<br>Werte: Ein beliebiger positiver Wert                           |  |  |  |
| Vorwärts – Maximum                | Maximal zulässiges Drehmoment für Vorwärtsbewegungen<br>Werte: Jeder positive Wert bis zum Maximum            |  |  |  |
| Vorwärts – Einrichtungsmodus      | Drehmoment für Vorwärtsbewegungen im Einrichtungsmodus<br>Werte: Jeder positive Wert bis zum Vorwärts-Maximum |  |  |  |
| Vorwärts – Kalibrierungsmodus     | Drehmoment für Vorwärtsbewegungen im Kalibrierungsmodus<br>Jeder positive Wert bis zum Vorwärts-Maximum       |  |  |  |
| Rückwärts – Maximum               | Maximal zulässiges Drehmoment für Rückwärtsbewegungen<br>Jeder positive Wert bis zum Maximum                  |  |  |  |
| Rückwärts –<br>Einrichtungsmodus  | Drehmoment für Rückwärtsbewegungen im Einrichtungsmodus<br>Jeder positive Wert bis zum Rückwärts-Maximum      |  |  |  |
| Rückwärts –<br>Kalibrierungsmodus | Drehmoment für Rückwärtsbewegungen im Kalibrierungsmodus<br>Jeder positive Wert bis zum Rückwärts-Maximum     |  |  |  |

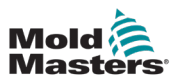

#### 5.3.5.3 Registerkarte "Bewegung" 0.00/0.00 M-Au5 0.00 0.00 mmis N m nm5 Nm M-Au6 MAx Ĥ ≙ ~ Configuration U M-Ax Axis General Shot Pin Motion Forward Back 100.0 100.0 ø mm/3 mmis Maximum Velocity Maximum Ve Har 2,000.0 mm/s\* 2,000.0 mm/s\* sieration Acceleration 2,000.0 mmst Deceleration 2,000.0 mm/s\* Deceleration $\sim$ Setup Mode Setup Mode 10.0 Velocity 10.0 Velocity mmis mmis. **Calibration Mod** Calibrat 5.0 5.0 velocity mmit /elocity mnis Ο $\triangle$ 亡 T æ M-Ax 1 \*\* • 1 -

Abbildung 5-24 Achsenkonfigurationsseite mit ausgewählter Registerkarte "Bewegung"

| Tabelle 5-26 Feld "Vorwärts"            |                                                                                                    |  |  |  |
|-----------------------------------------|----------------------------------------------------------------------------------------------------|--|--|--|
| Feld                                    | Beschreibung                                                                                         |  |  |  |
| Max. Geschwindigkeit                    | Maximal zulässige Geschwindigkeit für Vorwärtsbewegungen<br>Werte: Ein beliebiger positiver Wert     |  |  |  |
| Beschleunigung                          | Beschleunigung für Vorwärtsbewegungen<br>Werte: Ein beliebiger positiver Wert                        |  |  |  |
| Verzögerung                             | Verzögerung für Vorwärtsbewegungen<br>Werte: Ein beliebiger positiver Wert                           |  |  |  |
| Einrichtungsmodus –<br>Geschwindigkeit  | Geschwindigkeit für Vorwärtsbewegungen im Einrichtungsmodus<br>Werte: Ein beliebiger positiver Wert  |  |  |  |
| Kalibrierungsmodus –<br>Geschwindigkeit | Geschwindigkeit für Vorwärtsbewegungen im Kalibrierungsmodus<br>Werte: Ein beliebiger positiver Wert |  |  |  |

| Tabelle 5-27 Feld "Rückwärts"           |                                                                                                    |  |  |  |
|-----------------------------------------|----------------------------------------------------------------------------------------------------|--|--|--|
| Feld                                    | Beschreibung                                                                                          |  |  |  |
| Max. Geschwindigkeit                    | Maximal zulässige Geschwindigkeit für Rückwärtsbewegungen<br>Werte: Ein beliebiger positiver Wert     |  |  |  |
| Beschleunigung                          | Beschleunigung für Rückwärtsbewegungen<br>Werte: Ein beliebiger positiver Wert                        |  |  |  |
| Verzögerung                             | Verzögerung für Rückwärtsbewegungen<br>Werte: Ein beliebiger positiver Wert                           |  |  |  |
| Einrichtungsmodus –<br>Geschwindigkeit  | Geschwindigkeit für Rückwärtsbewegungen im Einrichtungsmodus<br>Werte: Ein beliebiger positiver Wert  |  |  |  |
| Kalibrierungsmodus –<br>Geschwindigkeit | Geschwindigkeit für Rückwärtsbewegungen im Kalibrierungsmodus<br>Werte: Ein beliebiger positiver Wert |  |  |  |

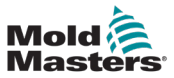

| Mold | INAM<br>Pooo                           | 0.00 mm<br>0.0 mm<br>0.0 N m | M-AX2    | 0.00<br>0.0<br>0.0 | nm cura | 0.00 | mm<br>mm/s<br>N m | M-Ax4       | 0 mm<br>mm/s<br>N m | M-Au5 | 0.00<br>0.0 m<br>0.0 r | M-Au6 | 0.00<br>0.0<br>0.0 | mm<br>mm/s<br>N m |          | 13<br>1000 | 0.00/0.00 | ≡<br>¥ | 08/04/2024   | 0 | 16:15:34<br>MMTester |
|------|----------------------------------------|------------------------------|----------|--------------------|---------|------|-------------------|-------------|---------------------|-------|------------------------|-------|--------------------|-------------------|----------|------------|-----------|--------|--------------|---|----------------------|
|      |                                        |                              |          |                    |         |      |                   |             | <b>f</b>            |       | I-Ax                   | -     |                    | ⚠                 |          |            |           |        |              |   |                      |
| 1    | Configur<br>M-Ax: 1                    | ation                        | Ax       | is                 |         |      |                   | Ge          | neral               |       |                        |       |                    | Motion            |          |            | Sh        | ot Pin |              | _ | M-Ax                 |
|      | Shot Pin<br>Torque Dis                 | able                         |          |                    |         |      | (                 | Never       |                     |       | •                      |       |                    |                   |          |            |           |        |              |   | ¢°                   |
|      | In Position<br>Sensor                  | Sensor                       |          |                    |         |      | (                 | DI 1: Start | Trigger 0           | 1     | •                      |       |                    |                   |          |            |           |        |              |   |                      |
|      | Activation 1<br>Retract<br>In Position | Time<br>Sensor               |          |                    |         |      |                   |             | 0                   | 0.00  | •                      |       |                    |                   |          |            |           |        |              |   |                      |
|      | Sensor<br>Activation 1                 | Time                         |          |                    |         |      | (                 | DI 1: Start | Trigger 0           | 1     | •                      |       |                    |                   |          |            |           |        |              |   | $\bigcirc$           |
|      |                                        |                              |          |                    |         |      |                   |             |                     |       |                        |       |                    |                   |          |            |           |        |              |   |                      |
|      |                                        |                              |          |                    |         |      |                   |             |                     |       |                        |       |                    |                   |          |            |           |        |              |   |                      |
|      |                                        |                              |          |                    |         |      |                   |             | •                   | 19    |                        |       |                    |                   |          |            |           |        |              |   |                      |
| -    |                                        |                              | _        |                    |         |      |                   |             |                     |       |                        |       |                    |                   |          |            |           |        |              |   |                      |
|      |                                        | i                            | <u> </u> | Ţ                  |         | :    |                   |             |                     |       |                        |       |                    |                   | $\Delta$ | -+-        | - +#      | ٠      | <b>י   →</b> |   | HAX 1                |

# 5.3.5.4 Registerkarte "Absteckbolzen"

Abbildung 5-25 Achsenkonfigurationsseite mit ausgewählter Registerkarte "Absteckbolzen"

| Tabelle 5-28 Felder "Absteckbolzen" |                                                                                                    |  |  |  |
|-------------------------------------|----------------------------------------------------------------------------------------------------|--|--|--|
| Feld                                | Beschreibung                                                                                                    |  |  |  |
| Drehmoment deaktivieren             | Das Achsendrehmoment kann vor oder nach dem<br>Ausfahren des Absteckbolzens deaktiviert werden,<br>wenn das mechanische System dies erfordert.<br>Werte:<br>• Nie                                                                                                    |  |  |  |
|                                     | Vor dem Ausfahren des Absteckbolzens                                                                                                    |  |  |  |
|                                     | Nach dem Ausfahren des Absteckbolzens                                                                                                    |  |  |  |
| Verlängern                          |                                                                                                    |  |  |  |
| Positionssensor                     | Dieses Kontrollkästchen wird angezeigt, wenn der<br>Auszug des Absteckbolzens einen Sensor für die<br>Positionsrückmeldung hat.                                                                                                    |  |  |  |
| Sensor                              | Ausgewählter benutzerdefinierter digitaler Eingang,<br>mit dem der Sensor für die Rückmeldung des<br>Absteckbolzenauszugs verdrahtet ist.                                                                                                    |  |  |  |
| Aktivierungszeit                    | Werte: Zeit in Sekunden<br>Wenn ein Positionssensor vorhanden ist:<br>Die Aktivierungszeit ist die maximal zulässige<br>Zeit, nachdem das Signal für den Auszug des<br>Absteckbolzens gesetzt wurde, bevor das Signal<br>für die Positionsrückmeldung auf "Hoch" geht.<br>Wenn das Rückmeldesignal nicht innerhalb der<br>eingestellten Zeitspanne "Hoch" ist, wird ein<br>Fehler erzeugt.<br>Wenn kein Positionssensor vorhanden ist: Die Ak-<br>tivierungszeit ist die erforderliche Aktivierungszeit<br>für den Weg des Absteckbolzens von der eingefah-<br>renen in die ausgefahrene Position. Nach Ablauf<br>der Aktivierungszeit geht das System davon aus,<br>dass der Absteckbolzen ausgefahren ist. |  |  |  |

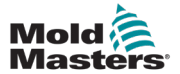

П

| Tabelle 5-28 Felder "Absteckbolzen" |                                                                                                    |  |  |  |
|-------------------------------------|----------------------------------------------------------------------------------------------------|--|--|--|
| Feld                                | Beschreibung                                                                                                    |  |  |  |
| Zurückziehen                        |                                                                                                    |  |  |  |
| Positionssensor                     | Dieses Kontrollkästchen wird angezeigt, wenn der<br>Rückzug des Absteckbolzens über einen Sensor<br>für die Positionsrückmeldung verfügt.                                                                                                    |  |  |  |
| Sensor                              | Ausgewählter benutzerdefinierter digitaler Eingang,<br>mit dem der Sensor für die Rückmeldung des<br>Absteckbolzenrückzugs verdrahtet ist.                                                                                                    |  |  |  |
| Aktivierungszeit                    | Werte: Zeit in Sekunden<br>Wenn ein Positionssensor vorhanden ist:<br>Die Aktivierungszeit ist die maximal zulässige<br>Zeit, nachdem das Signal für den Rückzug des<br>Absteckbolzens gesetzt wurde, bevor das Signal<br>für die Positionsrückmeldung auf "Hoch" geht.<br>Wenn das Rückmeldesignal nicht innerhalb der<br>eingestellten Zeitspanne auf "Hoch" geht, wird ein<br>Fehler erzeugt.<br>Wenn kein Positionssensor vorhanden ist:<br>Die Aktivierungszeit ist die erforderliche<br>Aktivierungszeit für den Weg des Absteckbolzens<br>von der ausgefahrenen in die eingefahrene<br>Position. Nach Ablauf der Aktivierungszeit geht<br>das System davon aus, dass der Absteckbolzen<br>eingefahren ist. |  |  |  |
|                                     | Manueller Druckknopf zum Ausfahren des<br>Absteckbolzens                                                                                                    |  |  |  |
|                                     | Manueller Druckknopf zum Einfahren des<br>Absteckbolzens                                                                                                    |  |  |  |

#### Mold 1 0.00 nm 0 0.00 nm 10 0.00 nm 10 0.00 0 10 10 0.00 10 10 10 10 10 ➡ 08/04/2024 ④ 16:18:28 ♥ ■ ◎ ▲ MMTester 0.00/0.00 mmis N-m M-Au6 0.00 mm 0.0 mm/s 0.0 N m MAx ÷ 1 ≙ Drive M-Ax: 1 U M-Ax Controller Encoder Linea ¢ Position Contro Type Har -400.00000 Proportional Gain Single Turn Encor Integral Time 0.00000 Invert Direction Prediction Time 0.00040 Input Gear 0.00040 Total Time Delay Output Gear 100.00 mm Speed Controlle Lead Distance 2.00000 Proportional Gain 0.00000 Integral Time ۲ 0.00000 Filter Time Notch Filter Enable 0.00000 на Center Frequency Bandwidth 0.00000 Hz Autotune Active Autotune ⚠ 亡 T æ M-Ax 1 \*# --

# 5.3.6 Antriebskonfiguration

Abbildung 5-26 Seite "Antrieb"

| Tabelle 5-29 Feld "Steuerung"                        |                                                                     |  |  |  |  |  |
|------------------------------------------------------|---------------------------------------------------------------------|--|--|--|--|--|
| Feld/Schaltfläche                                    | Beschreibung                                                        |  |  |  |  |  |
| Positionsregelung – Proportionale Verstärkung        | Proportionale Verstärkung<br>Werte: Eine beliebige Zahl             |  |  |  |  |  |
| Positionsregelung – Integralzeit                     | Integralzeit<br>Werte: Eine beliebige Zahl                          |  |  |  |  |  |
| Positionsregelung – Vorhersagezeit                   | Vorhersagezeit<br>Werte: Eine beliebige Zahl                        |  |  |  |  |  |
| Positionsregelung – Gesamte Zeitverzögerung          | Gesamte Zeitverzögerung<br>Werte: Eine beliebige Zahl               |  |  |  |  |  |
| Geschwindigkeitsregelung – Proportionale Verstärkung | Proportionale Verstärkung<br>Werte: Eine beliebige Zahl             |  |  |  |  |  |
| Geschwindigkeitsregelung – Integralzeit              | Integralzeit<br>Werte: Eine beliebige Zahl                          |  |  |  |  |  |
| Geschwindigkeitsregelung – Filterzeit                | Filterzeit<br>Werte: Eine beliebige Zahl                            |  |  |  |  |  |
| Kerbfilter – Aktiviert                               | Aktiviert den Kerbfilter<br>Werte: Ausgewählt oder nicht ausgewählt |  |  |  |  |  |
| Kerbfilter – Mittenfrequenz                          | Mittenfrequenz<br>Werte: Eine beliebige Zahl                        |  |  |  |  |  |
| Kerbfilter – Bandbreite                              | Bandbreite<br>Werte: Eine beliebige Zahl                            |  |  |  |  |  |

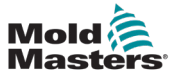

| Tabelle 5-29 Feld "Steuerung"   |                                                                                                    |  |  |  |  |
|---------------------------------|----------------------------------------------------------------------------------------------------|--|--|--|--|
| Feld/Schaltfläche               | Beschreibung                                                                                                    |  |  |  |  |
| Automatische Abstimmung – Aktiv | Werte: Aus oder grün<br>Wenn die automatische Abstimmung aktiv ist,<br>leuchtet die LED grün.                                                                                                    |  |  |  |  |
| Autotune                        | Steuerungen für automatische Abstimmung<br>Tippen Sie auf diese Schaltfläche, um ein<br>Dialogfeld zum Starten der automatischen<br>Abstimmung zu öffnen. Tippen Sie auf<br>"OK", um die automatische Abstimmung der<br>Steuerung zu starten, falls dies möglich ist.<br>Wenn es nicht möglich ist, die automatische<br>Abstimmung zu starten, wird eine<br>Fehlermeldung angezeigt.<br>Nur sichtbar, wenn der angemeldete Benutzer<br>über eine Inbetriebnahmeberechtigung verfügt. |  |  |  |  |

| Tabelle 5-30 Feld "Encoder" |                                                                                                    |  |  |  |  |
|-----------------------------|----------------------------------------------------------------------------------------------------|--|--|--|--|
| Feld                        | Beschreibung                                                                                                    |  |  |  |  |
| Тур                         | Aktualisierungen je nach Achsentyp<br>Werte:<br>• Linear<br>• Drehung<br>• Drehung, periodisch                                                                   |  |  |  |  |
| Single-Turn-Encoder         | Auswahl Multi-Turn-/Single-Turn-Encoder<br>Bei Konfiguration mit einem Single-Turn-Encoder muss die Achse<br>bei jedem Einschalten des Geräts kalibriert werden. |  |  |  |  |
| Richtung umkehren           | Kehrt die Drehrichtung des Motors um                                                                                                    |  |  |  |  |
| Eingangsgetriebe            | Anzahl der Umdrehungen auf der Encoder-Seite<br>Werte: Eine beliebige Zahl                                                                                       |  |  |  |  |
| Abtriebsrad                 | Anzahl der Umdrehungen auf der Lastseite, die der Anzahl der<br>Umdrehungen auf der Encoder-Seite entsprechen.<br>Werte: Eine beliebige Zahl                     |  |  |  |  |
| Elektrodenabstand           | Der von der Achse zurückgelegte Weg, während sich der Ausgang des Getriebes (auf der Lastseite) um eine Umdrehung bewegt.                                        |  |  |  |  |

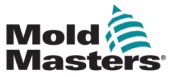

#### B 08/04/2024 (2) 16:19:05 Mold 0, 7, 0,00 mm 0, 0,00 mm 1, 0,000 mm 2, 0,00 mm 0, 0,000 mm 0, 0,000 mm 0 0.00/0.00 M-Au6 0.00 mm 0.0 mm/s 0.0 N m mms Nm A MMTester ψ 🛢 🔕 MAx ÷ 1 ≙ Motor M-Ax 1 U M-Ax Motor Parameters Temperature Sensor Parameters Brake Parameters 3.0 0.0 °C Nominal Current 0.0 ¢ Number of Pole Pairs Maximum Temperature Limit A Har 0.0 0 Nominal Torque 5000.0 min" Resistance R0 0.0 Nm Nominal Speed Maximum Speed 12000.0 mm<sup>-1</sup> Resistance R7 0.0 0 Activation Delay 0.000 s $\sim$ Nominal Voltage 330.0 v Temperature T0 0.0 °C Release Delay 0.000 s 0.0 °C 4.0 A Temperature T1 Nominal Current Stall Current 5.0 A Temperature T2 0.0 °C Peak Current 18.0 A Temperature T3 0.0 °C 4.0 N = Temperature T4 0.0 10 Nominal Torque 0 Stall Torque 5.0 Nm Temperature T5 0.0 ° Motor Selection Peak Torque 15.0 N m Temperature T6 0.0 °C Motor Data 0.0 °C 65.000 mvinin Temperature T7 Voltage Constant Select Ē Torque Constant 1.00000 NmiA 20.00000 0 Stator Resistance Commutation Offset 0.01000 H Stator Inductance Moment of Inertia 0.002000 kp m\* Active iominal Ambient Temperature 40.00000 °C Commutation Offset 0.00000 mutation Offset 0.00000 Autotune 亡 T Q. ∕∿ M-Ax 1

#### **5.3.7 Motorkonfiguration**

Abbildung 5-27 Seite "Motorkonfiguration"

| Tabelle 5-31 Felder der Seite "Motorkonfiguration" |                                               |  |  |  |
|----------------------------------------------------|-----------------------------------------------|--|--|--|
| Feld                                               | Beschreibung                                  |  |  |  |
| Motorparameter                                     | Aktive Motorparameter                         |  |  |  |
| Temperatursensor-Parameter                         | Temperatursensor-Parameter des aktiven Motors |  |  |  |
| Bremsenparameter                                   | Bremsenparameter des aktiven Motors           |  |  |  |

| Tabelle 5-32 Feld "Motorauswahl" |                     |                                                                                                    |  |  |  |
|----------------------------------|---------------------|----------------------------------------------------------------------------------------------------|--|--|--|
| Feld/Schaltfläche                |                     | Beschreibung                                                                                                    |  |  |  |
| Motor Data                       | MSK040C_0450_NN.xml | Aktive Motordatendatei<br>Werte: Motortyp                                                                                                    |  |  |  |
| Select                           |                     | Tippen Sie auf diese Schaltfläche, um die<br>Motordaten zu aktualisieren.<br>Alle Änderungen an der Motorauswahl<br>müssen im Antrieb aktualisiert werden,<br>und es ist ein Neustart erforderlich, damit die<br>Änderungen wirksam werden.<br>Nur sichtbar, wenn der angemeldete<br>Benutzer über eine Berechtigung zum<br>Bearbeiten der Konfiguration verfügt. |  |  |  |

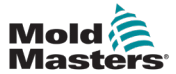

| Tabelle 5-33 Feld "Kommutierungsversatz" |                                                                                                    |  |  |  |  |
|------------------------------------------|----------------------------------------------------------------------------------------------------|--|--|--|--|
| Schaltfläche                             | Beschreibung                                                                                                    |  |  |  |  |
| Aktiv                                    | Werte: Aus oder grün<br>Wenn die automatische Abstimmung des<br>Kommutierungsversatzes aktiv ist, leuchtet die<br>LED grün.                                                                                                    |  |  |  |  |
| Kommutierungsversatz                     | Aktueller Wert des Kommutierungsversatzes                                                                                                    |  |  |  |  |
| Autotune                                 | Tippen Sie auf diese Schaltfläche, um die<br>automatische Abstimmung zu starten.<br>Wenn es nicht möglich ist, die automatische<br>Abstimmung zu starten, wird eine Fehlermeldung<br>angezeigt.<br>Nur sichtbar, wenn der angemeldete Benutzer über<br>eine Inbetriebnahmeberechtigung verfügt. |  |  |  |  |

# 5.3.7.1 Dialogfeld "Motorauswahl"

| Mold     | 0.00<br>0.0<br>0.0               | M.Ax2    | 0.00 mm<br>0.0 mm/s<br>0.0 N m | M-Au3    | mm<br>mn/s<br>N m | M-Au4<br>000<br>000 | mm king | 0.00<br>0.0<br>0.0 | N-Ax6    | 0.00 mm<br>0.0 mm<br>0.0 N m | ₿<br>₩4    | 0.00/0.00 | ₩ 08/<br>Ψ | 04/2024 (  | <ul> <li>16:</li> <li>MM</li> </ul> | 19:23<br>Tester |
|----------|----------------------------------|----------|--------------------------------|----------|-------------------|---------------------|---------|--------------------|----------|------------------------------|------------|-----------|------------|------------|-------------------------------------|-----------------|
|          |                                  |          |                                |          |                   | - 1                 | ł       | M-Ax               | -        | $\wedge$                     |            |           |            |            |                                     |                 |
|          | Motor<br>M-Ax: 1                 | Motor Se | lection                        | _        | _                 | _                   |         | _                  | _        |                              |            |           | ×          |            |                                     | м-Ах            |
|          | Motor Parame                     | Bosch Re | xroth                          |          |                   |                     |         |                    | Filen    | 170                          |            |           |            | 0          |                                     | ď               |
| <u> </u> | Nominal Speed<br>Maximum Speed   | Exlar    |                                |          |                   |                     |         |                    | MS2N04_8 | OBNN.xml                     |            | Page      | Up         | 0 N<br>000 | 3                                   |                 |
|          | Nominal Voltag                   | B&R      |                                |          |                   |                     |         |                    | MS2N04_B | 081N.xml                     |            |           |            | 000        |                                     |                 |
|          | Stall Current<br>Peak Current    | Custom D | ata                            |          |                   |                     |         |                    | MS2N04_C | 0BTN.xml                     |            | Los       |            |            |                                     |                 |
|          | Nominal Torque                   |          |                                |          |                   |                     |         |                    | MS2N04_D | 0BQN.xml                     |            |           |            | L.,        | _                                   |                 |
|          | Peak Torque                      |          |                                |          |                   |                     |         |                    | MS2N05_C | OBNN.xml                     |            |           | Ĩ.         |            |                                     | <b>Y</b>        |
|          | Voltage Consta<br>Torque Constar |          |                                |          |                   |                     |         |                    | MS2N05_0 | 08HN.xml                     |            | Edi       | t          | Select     |                                     |                 |
|          | Stator Resistan                  |          |                                |          |                   |                     |         |                    | MS2N06-E | 0BRN.xml                     |            | 1         | ;          |            |                                     |                 |
|          | Moment of Iner                   |          |                                |          |                   |                     |         |                    |          |                              |            | Page D    | own        | 00000      |                                     |                 |
| -        | Commutation C                    | Misel    |                                | 0.0000   | 0                 |                     |         |                    |          |                              |            |           | 0          | Autotune   |                                     |                 |
|          |                                  |          | •                              | <b>(</b> |                   |                     |         |                    |          |                              | <u>^</u> - | - +#      | <b>•</b> ۳ | ••         | M-Ax                                | 1               |

| Tabelle 5-34 Dialogfeld "Motorauswahl" |                                                                                      |  |  |  |  |  |  |  |
|----------------------------------------|--------------------------------------------------------------------------------------|--|--|--|--|--|--|--|
| Feld/Schaltfläche                      | Beschreibung                                                                         |  |  |  |  |  |  |  |
| B&R                                    | Liste der verfügbaren Motorgruppen<br>Tippen Sie auf diese Option, um eine bestimmte |  |  |  |  |  |  |  |
| Bosch Rexroth                          | Motorgruppe auszuwählen.<br>Werte:                                                   |  |  |  |  |  |  |  |
| Misc                                   | B&R     Exlar                                                                        |  |  |  |  |  |  |  |
| Custom Data                            | <ul><li>Bosch Rexroth</li><li>Sonstiges</li></ul>                                    |  |  |  |  |  |  |  |
|                                        | <ul> <li>Benutzerdefinierte Daten</li> </ul>                                         |  |  |  |  |  |  |  |

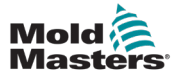

| Tabelle 5-34 Dialogfeld "Motorauswahl"                                                                                                    |                                                                                                    |  |  |  |  |  |  |  |
|----------------------------------------------------------------------------------------------------|----------------------------------------------------------------------------------------------------|--|--|--|--|--|--|--|
| Feld/Schaltfläche                                                                                                    | Beschreibung                                                                                                    |  |  |  |  |  |  |  |
| Filename           MS2N05_C0BNN.xml           MS2N10_E1BNL.xml           MS2N10_F1BHL.xml           MSK030C_0900_NN.xml           MSK040B_0450_NN.xml           MSK040B_0600_NN.xml           MSK040C_0450_NN.xml           MSK040C_0600_NN.xml           MSK040C_0600_NN.xml           MSK040C_0600_NN.xml           MSK040C_0600_NN.xml           MSK040C_0600_NN.xml           MSK040C_0600_NN.xml           MSK040C_0600_NN.xml | Liste der verfügbaren Motoren in einer Motorgruppe<br>Tippen Sie, um einen bestimmten Motor auszuwählen.                                                                                                    |  |  |  |  |  |  |  |
| Page Up                                                                                                    | Schaltfläche "Seite nach oben"<br>Tippen Sie auf diese Schaltfläche, um in der<br>Motorenliste nach oben zu navigieren.                                                                                                    |  |  |  |  |  |  |  |
| Page Down                                                                                                    | Schaltfläche "Seite nach unten"<br>Tippen Sie auf diese Schaltfläche, um in der<br>Motorenliste nach unten zu navigieren.                                                                                                    |  |  |  |  |  |  |  |
| Load                                                                                                    | Schaltfläche "Laden"<br>Tippen Sie auf diese Schaltfläche, um das Dialogfeld<br>"Laden" zu öffnen, in dem Sie weitere Optionen<br>auswählen können.                                                                                                    |  |  |  |  |  |  |  |
|                                                                                                    | Schaltfläche "Speichern" Tippen Sie auf diese<br>Schaltfläche, um die ausgewählte Motordatendatei in<br>die Achse zu laden. Änderungen an der Motorauswahl<br>werden beim Hochfahren übernommen und können<br>erst nach einem Neustart wirksam werden. |  |  |  |  |  |  |  |
| Edit                                                                                                    | Schaltfläche "Bearbeiten"<br>Nur verfügbar, wenn die Motorgruppe<br>"Benutzerdefinierte Daten" ausgewählt ist. Öffnet das<br>Dialogfeld "Motordaten bearbeiten" für die ausgewählte<br>Motordatendatei.                                                |  |  |  |  |  |  |  |

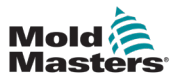

| Mold | 0.00<br>0.0<br>0.0                                   | mm 8 0.00                                       | 0 mm<br>0 mm/s<br>0 N.m | M.Au3  | mm prevent | 0.00<br>0.0<br>0.0 | min N m             | 0.00<br>0.0<br>0.0 | nn gory W | 0.00 mm<br>0.0 mm/s<br>0.0 N m |        | 0.00 / 0.00 | 🛗 08/04/202<br>🖞 🛢 🔕 |         | 6:20:10<br>IMTester |
|------|------------------------------------------------------|-------------------------------------------------|-------------------------|--------|------------|--------------------|---------------------|--------------------|-----------|--------------------------------|--------|-------------|----------------------|---------|---------------------|
|      |                                                      |                                                 |                         |        |            | 1                  | N                   | I-Ax               | -         | $\triangle$                    |        |             |                      |         |                     |
|      | Motor<br>M-Ac 1                                      | Motor Selec                                     | tion                    |        |            |                    |                     | _                  |           |                                |        |             | ×                    | _       | м-Ах                |
|      | Nominal Speed                                        | Motor Data                                      | ters                    |        |            |                    |                     |                    | Rename    |                                | C      |             |                      | A<br>Nm | ¢°                  |
|      | Maximum Spee<br>Nominal Voltag                       | Type<br>Software Com                            | atbility                |        |            |                    | 4                   | 3                  | Create    |                                | C      |             | 000<br>Create        | 5       |                     |
|      | Nominal Current<br>Stall Current<br>Peak Current     | Winding Conne<br>Number of Pol<br>Nominal Speet | Pairs                   |        |            |                    | (1<br>(3)<br>(9,000 | min-1              |           |                                |        |             |                      |         |                     |
|      | Nominal Torque<br>Stall Torque<br>Peak Torque        | Maximum Spe<br>Nominal Voltag                   | e                       |        |            |                    | 9,000               |                    |           |                                |        |             |                      |         | ۲                   |
|      | Voltage Consta<br>Torque Constar                     | Stall Current<br>Peak Current                   |                         |        |            |                    | 1.7<br>6.8          | A)<br>A)           |           |                                |        |             | Sei                  | Het     |                     |
|      | Stator Resistan<br>Stator Inductan<br>Moment of Iner | Nominal Torqu<br>Stall Torque<br>Peak Torque    |                         |        |            |                    | 0.9                 | Nm<br>Nm<br>Nm     |           | <b>L</b><br>Save               | Delete | Ø<br>Cancel | C                    | )       |                     |
| -    | Nominal Ambieu<br>Commutation Off                    | sel                                             |                         | 0.0000 | •          | _                  | _                   | -                  |           |                                |        |             | Auto                 | tune    |                     |
|      |                                                      | Ċ (                                             | 2                       | æ      |            |                    |                     |                    |           |                                | A      | +#          | • " <sup>1</sup> →   | •       | <b>u</b> r 1        |

Abbildung 5-28 Dialogfeld "Motordaten"

|                                                                                                    | Tabelle 5-35 Dia                                                                                                    | alogfeld "Motordaten"                                                                                                    |  |  |  |  |  |  |  |
|----------------------------------------------------------------------------------------------------|----------------------------------------------------------------------------------------------------|----------------------------------------------------------------------------------------------------|--|--|--|--|--|--|--|
| Feld/Schaltfläche                                                                                                    |                                                                                                    | Beschreibung                                                                                                    |  |  |  |  |  |  |  |
| Motor Data           Motor Parameters           Type           Software Compatibility           Winding Connections           Number of Pole Pairs           Nominal Speed           Maximum Speed           Nominal Voltage           Nominal Current           Stall Current           Peak Current           Nominal Torque           Stall Torque | 4<br>515<br>1<br>3<br>9,000 mm <sup>-1</sup><br>9,000 mm <sup>-1</sup><br>600.0 v<br>1.7 A<br>1.7 A<br>6.8 A<br>0.9 Nm<br>0.8 Nm<br>4.0 Nm | Editierbare Liste von Motorparametern, die für die<br>Erstellung einer benutzerdefinierten Motordatentabelle<br>erforderlich sind.                                                                                                    |  |  |  |  |  |  |  |
| Rename                                                                                                    | Rename                                                                                                    | Umbenennen<br>Feld "Umbenennen"<br>Schaltfläche "Umbenennen"<br>Um die ausgewählte benutzerdefinierte<br>Motordatendatei umzubenennen, geben Sie einen<br>Text in das Feld "Umbenennen" ein und tippen Sie<br>auf die Schaltfläche "Umbenennen". |  |  |  |  |  |  |  |
| Create                                                                                                    | Create                                                                                                    | Erstellen<br>Feld "Erstellen"<br>Schaltfläche "Erstellen"<br>Um eine neue Motordatendatei zu erstellen, geben Sie<br>den Text in das Feld "Erstellen" ein und tippen auf die<br>Schaltfläche "Erstellen".                                        |  |  |  |  |  |  |  |

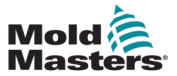

| Tabelle 5-35 Dialogfeld "Motordaten" |                                                                                                    |  |  |  |  |  |  |  |
|--------------------------------------|----------------------------------------------------------------------------------------------------|--|--|--|--|--|--|--|
| Feld/Schaltfläche                    | Beschreibung                                                                                                    |  |  |  |  |  |  |  |
| Save                                 | Schaltfläche "Speichern"<br>Tippen Sie auf die Schaltfläche "Speichern", um die<br>Motordaten in der ausgewählten benutzerdefinierten<br>Motordatendatei zu speichern. |  |  |  |  |  |  |  |
| Delete                               | Schaltfläche "Löschen"<br>Tippen Sie auf die Schaltfläche "Löschen", um die<br>ausgewählte Motordatendatei zu löschen.                                                 |  |  |  |  |  |  |  |
| Cancel                               | Schaltfläche "Abbrechen"<br>Tippen Sie auf die Schaltfläche "Abbrechen", um das<br>Dialogfeld "Motordaten bearbeiten" zu schließen, ohne<br>Änderungen vorzunehmen.    |  |  |  |  |  |  |  |

# 5.3.8 Kalibrierung

| Mold      | M-Aut           | 0.00<br>0.0<br>0.0 | mmits<br>N m | M-Ax2 | 0.00<br>0.0<br>0.0 | mm<br>mm/s<br>N-m | M-Ax3 | 0.00<br>0.0<br>0.0 | mm<br>mm/s<br>N-m | M-Ax4  | 0.00<br>0.0<br>0.0 | mmis<br>Nim | M-Au5 | 0.00<br>0.0<br>0.0 | mm<br>mm3<br>N m | M-Ax6   | 0.00  | mmis<br>mmis<br>N m |   | E3<br>MAU | 0.0 | 00.01 | Ш<br>Ф | 08/0 | 4/2024   | () 1<br>() | 6:22:19<br>IMTester |
|-----------|-----------------|--------------------|--------------|-------|--------------------|-------------------|-------|--------------------|-------------------|--------|--------------------|-------------|-------|--------------------|------------------|---------|-------|---------------------|---|-----------|-----|-------|--------|------|----------|------------|---------------------|
| 3         | <u>.</u>        |                    |              |       |                    |                   |       |                    |                   |        | 1                  | i i         | N     | I-Ax               | Ľ                | -       |       | ⚠                   |   |           |     |       |        |      |          |            |                     |
|           | Calibra M-Ax: 1 | ation              |              |       |                    |                   |       |                    |                   |        |                    |             |       |                    |                  |         |       |                     |   |           |     |       |        |      |          |            | M-Ax                |
| $\square$ | Calibra         | tion               |              |       |                    |                   |       |                    |                   |        |                    |             |       |                    | Sett             | ings    |       |                     |   |           |     |       |        |      |          |            |                     |
| Mar       | Enable          | Calibrati<br>Mode  | ion Mode     | e     |                    |                   |       |                    | a                 | Direct |                    |             |       |                    | Homi             | ing Por | ution |                     |   |           |     |       |        | 0    | .00      | -          | ¢°                  |
| $\square$ | Calibrat        | ion Mod            | e            |       |                    |                   |       |                    | C                 | onen   |                    |             | 0     |                    |                  |         |       |                     |   |           |     |       |        |      |          |            |                     |
|           | Motors (        | On                 |              |       |                    |                   |       |                    |                   |        |                    |             | Õ     |                    |                  |         |       |                     |   |           |     |       |        |      |          |            |                     |
|           | Calibrat        | tion               |              |       |                    |                   |       |                    |                   |        |                    |             |       |                    |                  |         |       |                     |   |           |     |       |        |      |          |            | $\square$           |
|           | Calibrat        | ed                 |              |       |                    |                   |       |                    |                   |        |                    | ſ           | Hom   |                    |                  |         |       |                     |   |           |     |       |        |      |          |            |                     |
|           |                 |                    |              |       |                    |                   |       |                    |                   |        |                    |             |       |                    |                  |         |       |                     |   |           |     |       |        |      |          |            | ۲                   |
|           |                 |                    |              |       |                    |                   |       |                    |                   |        |                    |             |       |                    |                  |         |       |                     |   |           |     |       |        |      |          |            |                     |
|           |                 |                    |              |       |                    |                   |       |                    |                   |        |                    |             |       |                    |                  |         |       |                     |   |           |     |       |        |      |          |            |                     |
| +         |                 |                    |              |       |                    |                   |       |                    |                   |        |                    |             |       |                    |                  |         |       |                     |   |           |     |       |        |      |          |            |                     |
|           | 24              |                    | Ċ            | ו     | Ţ                  | 4                 | \$    |                    |                   |        |                    |             |       |                    |                  |         |       |                     | ♪ | -         | -   | *#    | •      | ٦    | <b>.</b> | ] -        | Ax 1                |

Abbildung 5-29 Seite "Kalibrierung"

| Tabelle 5-36 Feld "Kalibrierung"       |                                                                                                    |  |  |  |  |  |  |  |  |  |
|----------------------------------------|----------------------------------------------------------------------------------------------------|--|--|--|--|--|--|--|--|--|
| Feld/Schaltfläche Beschreibung         |                                                                                                    |  |  |  |  |  |  |  |  |  |
| Kalibrierungsmodus<br>aktivieren       | Tippen Sie auf dieses Kontrollkästchen, um den Kalibrierungsmodus zu aktivieren. Wenn Sie die Achse kalibrieren oder die Seiten wechseln, wird der Kalibrierungsmodus automatisch beendet. |  |  |  |  |  |  |  |  |  |
| Modus Rückkehr zur<br>Ausgangsposition | Werte:<br>• Direkt<br>• Schalter<br>• Endanschlag<br>• Automatisch                                                                                                    |  |  |  |  |  |  |  |  |  |
| Kalibrierungsmodus                     | Werte: Aus oder grün<br>Voraussetzung für die automatische Kalibrierung: das Gerät muss sich im<br>Kalibrierungsmodus befinden.<br>Die LED leuchtet grün, wenn die Bedingung erfüllt ist.  |  |  |  |  |  |  |  |  |  |
| Motoren ein                            | Werte: Aus oder grün<br>Voraussetzung für die automatische Kalibrierung: das Gerät muss die Motoren<br>eingeschaltet haben.<br>Die LED leuchtet grün, wenn die Bedingung erfüllt ist.      |  |  |  |  |  |  |  |  |  |
| Kalibriert                             | Werte: Aus oder grün<br>Die LED leuchtet grün, wenn die Achse erfolgreich kalibriert wurde.                                                                                                |  |  |  |  |  |  |  |  |  |
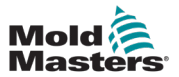

| Tabelle 5-36 Feld "Kalibrierung" |                                                                                                    |  |  |  |  |  |  |  |  |  |
|----------------------------------|----------------------------------------------------------------------------------------------------|--|--|--|--|--|--|--|--|--|
| Feld/Schaltfläche                | Beschreibung                                                                                                    |  |  |  |  |  |  |  |  |  |
| Ausgangsposition                 | Schaltfläche "Home"                                                                                                    |  |  |  |  |  |  |  |  |  |
|                                  | Tippen Sie auf die Schaltfläche "Start", um die Kalibrierung zu starten. Wenn alle Bedingungen erfüllt sind, wird die Kalibrierung gestartet.                                                                |  |  |  |  |  |  |  |  |  |
|                                  | Direkt:<br>Richtet die Achse auf die Ausgangsposition aus.                                                                                                    |  |  |  |  |  |  |  |  |  |
|                                  | Schalter:<br>Richtet die Achse mit den eingestellten Parametern am gewählten Eingang aus.                                                                                                    |  |  |  |  |  |  |  |  |  |
|                                  | Endanschlag:<br>Richtet die Achse je nach Auswahl auf den positiven oder negativen<br>Festanschlag aus.                                                                                                    |  |  |  |  |  |  |  |  |  |
|                                  | Automatisch:<br>* Sie müssen sicherstellen, dass die Achse den vollen Hub ungehindert<br>ausführen kann.                                                                                                    |  |  |  |  |  |  |  |  |  |
|                                  | <ul><li>Vorgehen:</li><li>1. Die Achse bewegt sich in positiver Richtung, bis sie auf einen Festanschlag trifft.</li></ul>                                                                                   |  |  |  |  |  |  |  |  |  |
|                                  | 2. Die Achse wird auf die maximale Position ausgerichtet.                                                                                                    |  |  |  |  |  |  |  |  |  |
|                                  | <ol> <li>Die Achse bewegt sich in negativer Richtung, bis sie auf einen<br/>Festanschlag trifft.</li> </ol>                                                                                                  |  |  |  |  |  |  |  |  |  |
|                                  | <ol> <li>Wenn die Position des festen Anschlags innerhalb der Vorwärtstoleranz<br/>zur 0-Position liegt, ist die automatische Kalibrierung erfolgreich und die<br/>kalibrierte LED leuchtet grün.</li> </ol> |  |  |  |  |  |  |  |  |  |

| 5.         | Wenn die automatische Kalibrierung | ı fehlschlägt.  | wird ein Fehler angezeigt.   |
|------------|------------------------------------|-----------------|------------------------------|
| <u>v</u> . | from all additionation and         | , ioineoineige, | mild office office angoeoige |

|                                    | Tabelle 5-37 Feld "Einstellungen"                                                                                                    |  |  |  |  |  |  |  |  |  |  |
|------------------------------------|----------------------------------------------------------------------------------------------------|--|--|--|--|--|--|--|--|--|--|
| Feld                               | Beschreibung                                                                                                    |  |  |  |  |  |  |  |  |  |  |
| Ausgangsposition                   | Ausgangsposition der Achse<br>Werte: Ein beliebiger positiver Wert                                                                                                    |  |  |  |  |  |  |  |  |  |  |
| Referenzfahrt –<br>Beschleunigung  | Beschleunigung, die für die Referenzfahrt zum Schalter genutzt wird<br>Werte: Ein beliebiger positiver Wert                                                                                                    |  |  |  |  |  |  |  |  |  |  |
| Startgeschwindigkeit               | Startgeschwindigkeit, die für die Referenzfahrt zum Schalter genutzt wird Werte: Eine positive Kalibrierungsgeschwindigkeit                                                                                                    |  |  |  |  |  |  |  |  |  |  |
| Referenzfahrt –<br>Geschwindigkeit | Referenzfahrt – Geschwindigkeit<br>Werte: Eine positive Kalibrierungsgeschwindigkeit<br>Sollte ein sehr kleiner Wert sein. Sobald der Schalter gefunden ist,<br>wird dieser verwendet, um die Flanke des Schalters für die Referenzfahrt<br>zu finden. |  |  |  |  |  |  |  |  |  |  |
| Startrichtung                      | Ursprüngliche Fahrtrichtung zum Auffinden des Referenzschalters<br>Werte: Positiv oder negativ                                                                                                    |  |  |  |  |  |  |  |  |  |  |
| Referenzfahrt – Richtung           | Endgültige Bewegungsrichtung, um die Flanke des Referenzschalters<br>zu finden.<br>Werte: Positiv oder negativ                                                                                                    |  |  |  |  |  |  |  |  |  |  |
| Referenzschalter                   | Auswahl eines benutzerdefinierten Digitaleingangs, der für die<br>Referenzfahrt verwendet werden soll.<br>Werte: Benutzerdefinierte digitale Eingänge                                                                                                  |  |  |  |  |  |  |  |  |  |  |

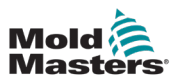

#### 0.00/0.00 08/04/2024 ④ 16:25:38 Mold 0.0 mm 0 0.00 mm 0 0.00 mm Masters 5 0.0 mm 5 0.0 Nm P 0.00 0.00 0.00 mm 0.0 mm/s 0.0 N.m mmis Nm A-Ax5 A-Auto mms Ψ 🛢 💿 A MMTester MA $\triangle$ ÷ M-Ax 1 Custom IO E67 U Digital Inputs Digital Outputs Analog Inputs Analog Output Settings DI 1: Start Trig Name Start Trigger 01 Har DI 2: In lock 01 Hardwa DI 3: Input DI 4: Actions Triggers Ad nal Action DI 5: Action DI 6: DI 7: DI 8: DI 9: DI 10: T. DI 11: DI 12: DI 13: DI 14: DI 15 ⚠ T 亡 Q. M-Ax 1 \*# . -++

Abbildung 5-30 Seite "Benutzerdefinierte E/A" mit ausgewählter Registerkarte "Digitaleingänge"

| Tabelle 5-38 Felder des Feldes "Digitaleingänge" |                                                                                                    |  |  |  |  |  |  |  |  |
|--------------------------------------------------|----------------------------------------------------------------------------------------------------|--|--|--|--|--|--|--|--|
| Feld                                             | Beschreibung                                                                                                    |  |  |  |  |  |  |  |  |
| Name                                             | Benutzerdefinierter Name<br>Werte: Eine beliebige Zeichenfolge                                                                                                    |  |  |  |  |  |  |  |  |
| Hardware-Adresse                                 | Adresse des Hardware-Speicherplatzes für die<br>ausgewählten E/A<br>Werte: Hardware-Speicherplatz                                                                                         |  |  |  |  |  |  |  |  |
| Eingang                                          | Zeigt den aktuellen Status des Eingangs an<br>Werte: Rot oder aus                                                                                                    |  |  |  |  |  |  |  |  |
| Löst zusätzliche Maßnahmen aus                   | Wenn dieses Kontrollkästchen aktiviert ist, kann eine<br>ansteigende Flanke der E/A zusätzliche Maßnahmen<br>auslösen.<br>Werte: Ausgewählt oder nicht ausgewählt                         |  |  |  |  |  |  |  |  |
| Maßnahme                                         | Die ausgewählte zusätzliche Maßnahme wird bei einer<br>ansteigenden Flanke des Digitaleingangs ausgelöst.<br>Werte:<br>• Keine<br>• Heizungen ein (nur E-Multi)<br>• Integriertes HRC Ein |  |  |  |  |  |  |  |  |

# 5.4 Benutzerdefinierte E/A

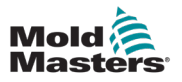

| Mold     | 0.00<br>0.0<br>WFWW | M-Ax2      | 0.00 mm<br>0.0 mm/s<br>0.0 N m | 0.00 mm<br>0.0 mm<br>0.0 N m | M-Ax4<br>0.0<br>0.0 | R N AUS    | 0.00 mm<br>0.0 mm<br>0.0 N r | M-Ax6 | 0.00 mm<br>0.0 mm/s<br>0.0 N.m |          | 0.00 /  | 0.00     | <ul> <li>■ 08/04/2024</li> <li></li></ul> | () 1<br>() | 6:25:55<br>IMTester |
|----------|---------------------|------------|--------------------------------|------------------------------|---------------------|------------|------------------------------|-------|--------------------------------|----------|---------|----------|-------------------------------------------|------------|---------------------|
|          |                     |            |                                |                              | 1                   | <b>i</b> 1 | M-Ax                         | -     | $\triangle$                    |          |         |          |                                           |            |                     |
|          | Custom IO           | Digital In | puts                           |                              | Digital O           | utputs     |                              |       | Analog Inputs                  |          |         | Analog O | utputs                                    |            | E67                 |
|          | DO 1:               |            |                                | Settings                     |                     |            |                              |       |                                |          |         |          | Conditions                                |            |                     |
| Har      | DO 2:               |            |                                | Hardware Addr                | 155                 |            |                              |       |                                |          |         |          |                                           | 2          |                     |
|          | DO 3:               |            |                                | Mode                         |                     |            |                              |       |                                | Direct   |         | •        | -                                         |            |                     |
|          | DO 4:               |            |                                | Delay On                     |                     |            |                              |       |                                | 0.0      | s (0.0  | -        |                                           |            |                     |
|          | DO 5:               |            |                                | Invert Output                |                     |            |                              |       |                                | 0.0      | s ( 0.0 |          |                                           |            |                     |
|          | DO 6:               |            |                                | Output                       |                     |            |                              |       |                                |          | 0       | 5        |                                           |            |                     |
|          | DO 7:               |            |                                |                              |                     |            |                              |       |                                |          |         |          |                                           |            |                     |
|          | DO 8:               |            |                                |                              |                     |            |                              |       |                                |          |         |          |                                           |            |                     |
|          | DO 9:               |            |                                |                              |                     |            |                              |       |                                |          |         |          |                                           |            |                     |
|          | DO 10:              |            |                                |                              |                     |            |                              |       |                                |          |         |          |                                           |            |                     |
|          | DO 11:              |            |                                |                              |                     |            |                              |       |                                |          |         |          |                                           |            |                     |
|          | DO 12:              |            |                                |                              |                     |            |                              |       |                                |          |         |          |                                           |            |                     |
| $\equiv$ | DO 13:              |            |                                |                              |                     |            |                              |       |                                |          |         |          |                                           |            |                     |
| -        | DO 14:              |            |                                |                              |                     |            |                              |       |                                |          |         |          |                                           |            |                     |
|          | no 14               |            |                                |                              |                     | _          | _                            | _     |                                | •        |         |          |                                           |            |                     |
|          |                     | 古          |                                | <u> </u>                     |                     |            |                              |       |                                | $\Delta$ |         | -        | 31 →                                      | -          | kar 1               |

Abbildung 5-31 Seite "Benutzerdefinierte E/A" mit ausgewählter Registerkarte "Digitalausgänge"

| Tabelle 5-39 Feld "Digitalausgänge" |                                                                                                    |  |  |  |  |  |  |  |  |
|-------------------------------------|----------------------------------------------------------------------------------------------------|--|--|--|--|--|--|--|--|
| Feld/Schaltfläche                   | Beschreibung                                                                                                    |  |  |  |  |  |  |  |  |
| Name                                | Benutzerdefinierter Name<br>Werte: Eine beliebige Zeichenfolge                                                                                                    |  |  |  |  |  |  |  |  |
| Hardware-Adresse                    | Adresse des Hardware-Speicherplatzes für die ausgewählten E/A<br>Werte: Hardware-Speicherplatz                                                                                                    |  |  |  |  |  |  |  |  |
| Modus                               | Modus des Digitalausgangs         Werte:         • Direkt         • Zeitgesteuert         • Pulsiert         • Geschaltet         Direkt: Wird direkt aus der Auswertung der Bedingungen gesteuert. Wenn die Auswertung wahr ist, ist der Ausgang eingeschaltet, wenn sie falsch ist, ist der Ausgang ausgeschaltet.         Zeitgesteuert: Bei einer ansteigenden Flanke der Bedingungsauswertung wird der Ausgang für die eingestellte Zeitdauer eingeschaltet. Wenn die Bedingungsauswertung vor Ablauf der Zeit oder nach Ablauf des Timers falsch ist, wird der Ausgang ausgeschaltet.         Pulsiert: Während die Bedingungsauswertung wahr ist, wird der Ausgang für die eingestellte Impulszeit gepulst.         Geschaltet: Schaltet den Ausgang unter benutzerdefinierten Bedingungen ein/aus |  |  |  |  |  |  |  |  |

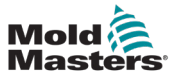

| Tabelle 5-39 Feld "Digitalausgänge" |                                                                                                    |  |  |  |  |  |  |  |
|-------------------------------------|----------------------------------------------------------------------------------------------------|--|--|--|--|--|--|--|
| Feld/Schaltfläche                   | Beschreibung                                                                                                    |  |  |  |  |  |  |  |
| Verzögerung ein                     | Verzögerung ein<br>Werte: Ein beliebiger positiver Wert<br>Wenn die Bedingungsauswertung wahr ist, gibt es eine Verzögerung von dieser<br>Zeitspanne, bevor der Ausgang basierend auf dem Modus gesteuert wird. |  |  |  |  |  |  |  |
| Verzögerung ein                     | Auslöser zum Einschalten des Ausgangs für den Modus "Geschaltet".<br>Wenn Sie auf dieses Feld drücken, wird das Dialogfeld "Bedingungen" geöffnet.                                                              |  |  |  |  |  |  |  |
| Verzögerung aus                     | Auslöser zum Ausschalten des Ausgangs für den Modus "Geschaltet".<br>Wenn Sie auf dieses Feld drücken, wird das Dialogfeld "Bedingungen" geöffnet.                                                              |  |  |  |  |  |  |  |
| Ausgang umkehren                    | Invertiert den Ausgang nach allen Auswertungen<br>Werte: Ausgewählt oder nicht ausgewählt                                                                                                    |  |  |  |  |  |  |  |
| Ausgang                             | Werte: Rot oder aus                                                                                                    |  |  |  |  |  |  |  |

| Tabelle 5-40 Feld "Bedingungen" |                                                                                                    |  |  |  |  |  |  |  |  |  |
|---------------------------------|----------------------------------------------------------------------------------------------------|--|--|--|--|--|--|--|--|--|
| Feld                            | Beschreibung                                                                                                    |  |  |  |  |  |  |  |  |  |
|                                 | Schaltfläche "Neue Bedingungen"<br>Neue Bedingungen hinzufügen<br>Tippen Sie auf die Schaltfläche "Neue Bedingungen", um ein neues<br>Dialogfeld für eine detaillierte Bedingung für den ausgewählten<br>Bewegungsschritt zu öffnen. |  |  |  |  |  |  |  |  |  |
| =D-                             | Bedingungslogik bearbeiten<br>Tippen Sie auf die Schaltfläche "Logik bearbeiten", um die<br>Bedingungen der UND/ODER-Auswertung festzulegen. Standardmäßig<br>werden alle Bedingungen mit UND verknüpft.                             |  |  |  |  |  |  |  |  |  |
| DI 2: Interlock 01              | Vorhandene Bedingungen bearbeiten oder löschen<br>Tippen Sie auf eine Bedingung, um die ausgewählten Bedingungsdaten<br>zu bearbeiten oder zu löschen.                                                                               |  |  |  |  |  |  |  |  |  |
|                                 | Für jeden Bewegungsschritt können bis zu neun individuelle<br>Bedingungen konfiguriert werden.<br>Bedingungshintergründe werden ihren aktuellen Zustand anzeigen.                                                                    |  |  |  |  |  |  |  |  |  |
|                                 | Der Hintergrund der Bedingung wird rot, wenn die Bedingung nicht gültig ist, und grün, wenn sie gültig ist.                                                                                                    |  |  |  |  |  |  |  |  |  |

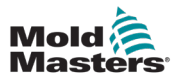

| Mold | LXA-M  | 0.00<br>0.0<br>0.0 | mmis<br>N-m | 0.0<br>0.0<br>0.0 | nmis<br>Nm | M-Ax3 | 0.00<br>0.0<br>0.0 | nn ywy | 0.00      | mmis<br>Nim | M-Ax5 | 0.00<br>0.0<br>0.0 | mm<br>mm3<br>Nm | M-Ax6 | 0.00<br>0.0<br>0.0 | nm<br>nmis<br>N m |     |          | C)<br>MAX | 0.00 | 0.00   | ≣<br>¥  | 08/04/2024 | 0 | 16:28:53<br>MMTester |
|------|--------|--------------------|-------------|-------------------|------------|-------|--------------------|--------|-----------|-------------|-------|--------------------|-----------------|-------|--------------------|-------------------|-----|----------|-----------|------|--------|---------|------------|---|----------------------|
|      |        |                    |             |                   |            |       |                    |        | 1         | f           | м     | -Ax                | Ŀ               | •     | ۷                  | $\mathbb{P}$      |     |          |           |      |        |         |            |   |                      |
|      | Custom | 10                 | Digit       | tai Inputs        |            |       |                    |        | Digital C | outputs     |       |                    |                 |       | Ana                | log Inpu          | its |          |           |      | Analog | Outputs |            |   | E67                  |
|      | AI 1:  |                    |             |                   |            | s     | ettings            |        |           |             |       |                    |                 |       |                    |                   |     | _        |           |      |        |         |            |   |                      |
| Har  | AI 2:  |                    |             |                   |            | Ha    | rrdware Ar         | ddress |           |             |       |                    |                 |       |                    |                   |     | <u> </u> |           |      |        |         |            |   |                      |
| _    | AI 3:  |                    |             |                   |            | Sc    | aling              |        |           |             |       |                    |                 |       |                    |                   |     |          |           |      |        |         |            |   |                      |
|      | AI 4:  |                    |             |                   |            | M     | nimum Vo           | itage  |           |             |       |                    |                 |       |                    |                   |     |          | 5         | 0.00 | v      | 2       |            |   |                      |
|      | AI 5:  |                    |             |                   |            | M     | nimum Va           | ilue   |           |             |       |                    |                 |       |                    |                   |     |          |           | 0.00 | *      | 5       |            |   |                      |
|      | AI 6:  |                    |             |                   |            | M     | oximum Va          | alue   |           |             |       |                    |                 |       |                    |                   |     |          | (         | 0.00 |        | 5       |            |   |                      |
|      | AI 7:  |                    |             |                   |            | Va    | lue<br>tual Volta  |        |           |             |       |                    |                 |       |                    |                   |     |          |           | 0.00 | v      |         |            |   |                      |
|      | AI 8:  |                    |             |                   |            | Va    | lue                |        |           |             |       |                    |                 |       |                    |                   |     |          |           | 0.00 |        |         |            |   |                      |
|      |        |                    |             |                   |            |       |                    |        |           |             |       |                    |                 |       |                    |                   |     |          |           |      |        |         |            |   |                      |
|      |        |                    |             |                   |            |       |                    |        |           |             |       |                    |                 |       |                    |                   |     |          |           |      |        |         |            |   |                      |
| -    |        |                    |             |                   |            |       |                    |        |           |             |       |                    |                 |       |                    |                   |     |          |           |      |        |         |            |   |                      |
|      | 28 C   |                    | Ċ           | 9                 |            | æ     |                    |        |           |             |       |                    |                 |       |                    |                   |     | ⚠        | -+        | -    | •#     | ٠       | ין 🔸       | • | M-Ax 1               |

Abbildung 5-32 Seite "Benutzerdefinierte E/A" mit ausgewählter Registerkarte "Analogeingänge"

| Tabelle 5-41 Registerkarte "Analogeingänge" |                                                                                                |  |  |  |  |  |  |  |  |
|---------------------------------------------|------------------------------------------------------------------------------------------------|--|--|--|--|--|--|--|--|
| Feld                                        | Beschreibung                                                                                   |  |  |  |  |  |  |  |  |
| Name                                        | Benutzerdefinierter Name<br>Werte: Eine beliebige Zeichenfolge                                 |  |  |  |  |  |  |  |  |
| Hardware-Adresse                            | Adresse des Hardware-Speicherplatzes für die ausgewählten E/A<br>Werte: Hardware-Speicherplatz |  |  |  |  |  |  |  |  |
| Niedrigste Spannung                         | Minimale Eingangsspannung für die Skalierung des Eingangs<br>Werte: -10 V bis +10 V            |  |  |  |  |  |  |  |  |
| Maximale Spannung                           | Maximale Eingangsspannung für die Skalierung des Eingangs<br>Werte: -10 V bis +10 V            |  |  |  |  |  |  |  |  |
| Mindestwert                                 | Mindestwert für die Skalierung des Eingangs<br>Werte: Ein beliebiger Wert                      |  |  |  |  |  |  |  |  |
| Höchstwert                                  | Höchstwert für die Skalierung des Eingangs<br>Werte: Ein beliebiger Wert                       |  |  |  |  |  |  |  |  |
| Ist-Spannung                                | Tatsächliche Spannung an der Karte<br>Werte: -10 V bis +10 V                                   |  |  |  |  |  |  |  |  |
| Wert                                        | Skalierter Wert<br>Werte: Ein beliebiger Wert                                                  |  |  |  |  |  |  |  |  |

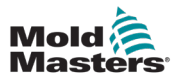

| Mold | M-AX1     | mm N-m<br>M-M/2 | 0.00<br>0.0<br>0.0 | nmis<br>Nm 2 | 0.00              | mm<br>mn/s<br>N·m | 0.00<br>0.0<br>0.0 | mm<br>mm/s<br>N-m | M-A05 | 0.00 mm<br>0.0 mms<br>0.0 N m | M.Ax6 | 0.00 mm<br>0.0 mm<br>0.0 N m |        |            | 13<br>1044 | 0.00/ | 0.00     | ₩<br>¥  | 08/04/2024<br><b>()</b> | 0        | 16:29:26<br>MMTester |
|------|-----------|-----------------|--------------------|--------------|-------------------|-------------------|--------------------|-------------------|-------|-------------------------------|-------|------------------------------|--------|------------|------------|-------|----------|---------|-------------------------|----------|----------------------|
|      |           |                 |                    |              |                   |                   | 1                  | ł                 | M-A   | ux                            | -     | ≙                            |        |            |            |       |          |         |                         |          |                      |
|      | Custom IO | Digita          | il Inputs          |              |                   |                   | Digital Ou         | Aputs             |       |                               |       | Analog                       | Inputs |            |            |       | Analog C | Dutputs |                         | _        | E67                  |
|      | AO 1:     |                 |                    |              | Settings          |                   |                    |                   |       |                               |       |                              |        |            |            |       |          |         |                         |          |                      |
| Har  | AO 2:     |                 |                    |              | Process V<br>Name | arlable           |                    |                   |       |                               |       |                              |        |            |            |       | _        |         |                         |          |                      |
|      | AO 3:     |                 |                    |              | Hardware          | Address           |                    |                   |       |                               |       |                              |        |            |            |       | -        |         |                         |          |                      |
|      | AO 4:     |                 |                    |              | Scaling           | 440.00            |                    |                   |       |                               |       |                              |        |            |            | 0.00  |          |         |                         |          |                      |
|      | AO 5:     |                 |                    |              | Maximum           | Value             |                    |                   |       |                               |       |                              |        |            |            | 0.00  | -        |         |                         |          |                      |
|      | AO 6:     |                 |                    |              | Minimum           | Voltage           |                    |                   |       |                               |       |                              |        |            | Ì          | 0.00  | v        | )       |                         |          |                      |
|      | AO 7:     |                 |                    |              | Maximum           | Voltage           |                    |                   |       |                               |       |                              |        |            | (          | 0.00  | ۷        | )       |                         |          |                      |
|      | AO 8:     |                 |                    |              | PV Value          |                   |                    |                   |       |                               |       |                              |        |            |            | 0.00  |          |         |                         |          |                      |
|      |           |                 |                    |              | Voltage           |                   |                    |                   |       |                               |       |                              |        |            |            | 0.00  | ۷        |         |                         |          |                      |
|      |           |                 |                    |              |                   |                   |                    |                   |       |                               |       |                              |        |            |            |       |          |         |                         |          |                      |
|      |           |                 |                    |              |                   |                   |                    |                   |       |                               |       |                              |        |            |            |       |          |         |                         |          |                      |
|      |           |                 |                    |              |                   |                   |                    |                   |       |                               |       |                              |        |            |            |       |          |         |                         |          |                      |
|      |           |                 |                    |              |                   |                   |                    |                   |       |                               |       |                              |        |            |            |       |          |         |                         |          |                      |
|      |           |                 |                    |              |                   |                   |                    |                   |       |                               |       |                              |        |            |            |       |          |         |                         |          |                      |
|      |           |                 |                    |              |                   | _                 | _                  | _                 | _     | _                             | _     |                              | _      | ^          |            |       |          |         | 1                       | <b>-</b> |                      |
|      |           |                 |                    | 6            | •                 |                   |                    |                   |       |                               |       |                              |        | <u>/</u> ) | -+         | -   • | -        | +-      |                         | -        | Ax 1                 |

Abbildung 5-33 Seite "Benutzerdefinierte E/A" mit ausgewählter Registerkarte "Analogausgänge"

| Tabelle 5-42 Registerkarte "Analogausgänge" |                                                                                                    |  |  |  |  |  |  |  |  |
|---------------------------------------------|----------------------------------------------------------------------------------------------------|--|--|--|--|--|--|--|--|
| Feld                                        | Beschreibung                                                                                                    |  |  |  |  |  |  |  |  |
| Prozessvariable                             | Tippen Sie auf eine beliebige Stelle in diesem Feld, um eine Prozessvariable<br>(PV) auszuwählen.<br>Werte: Prozessvariable |  |  |  |  |  |  |  |  |
| Name                                        | Benutzerdefinierter Name<br>Werte: Eine beliebige Zeichenfolge                                                              |  |  |  |  |  |  |  |  |
| Hardware-Adresse                            | Adresse des Hardware-Speicherplatzes für die ausgewählten E/A                                                               |  |  |  |  |  |  |  |  |
| Mindestwert                                 | Mindestwert für die Skalierung des Eingangs<br>Werte: Ein beliebiger Wert                                                   |  |  |  |  |  |  |  |  |
| Höchstwert                                  | Höchstwert für die Skalierung des Eingangs<br>Werte: Ein beliebiger Wert                                                    |  |  |  |  |  |  |  |  |
| Niedrigste Spannung                         | Minimale Eingangsspannung für die Skalierung des Eingangs<br>Werte: -10 V bis +10 V                                         |  |  |  |  |  |  |  |  |
| Maximale Spannung                           | Maximale Eingangsspannung für die Skalierung des Eingangs<br>Werte: -10 V bis +10 V                                         |  |  |  |  |  |  |  |  |
| PV-Wert                                     | Aktueller Wert der ausgewählten Prozessvariable                                                                             |  |  |  |  |  |  |  |  |
| Spannung                                    | Skalierter Spannungsausgang der ausgewählten Prozessvariable                                                                |  |  |  |  |  |  |  |  |

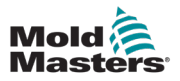

#### 5.5 Ablaufverfolgung

#### 5.5.1 Seite "Ablaufverfolgung"

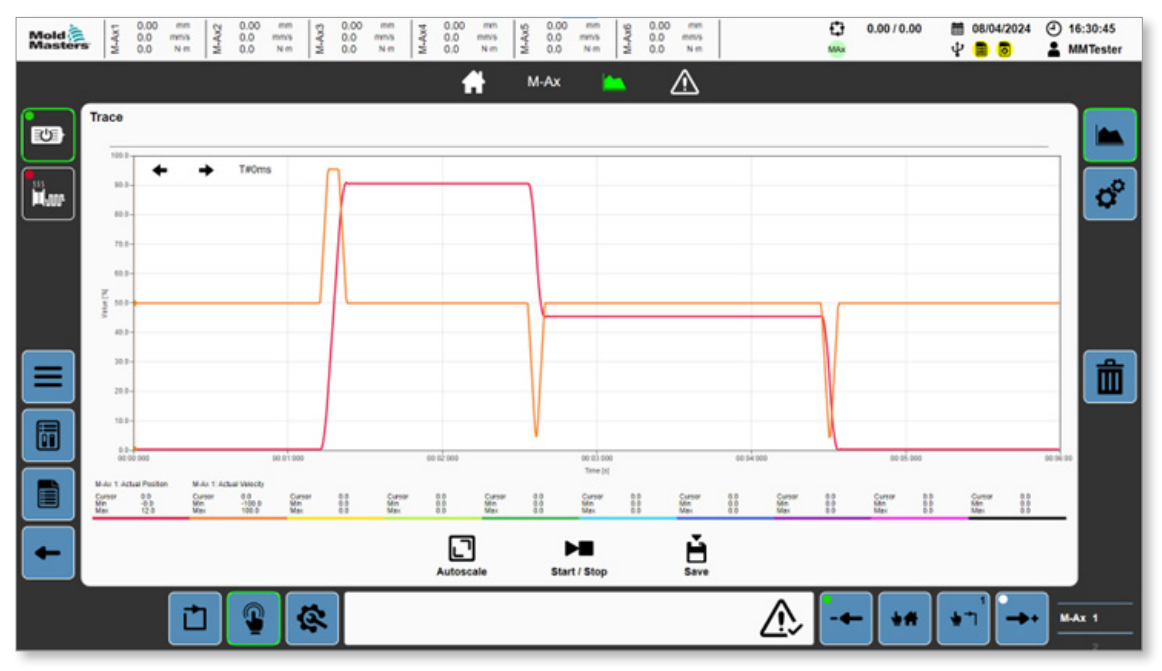

Abbildung 5-34 Seite "Ablaufverfolgung"

| Tabelle 5-43 Seite                                                                       | "Ablaufverfolgung"                                                                                                    |  |  |  |  |  |
|------------------------------------------------------------------------------------------|----------------------------------------------------------------------------------------------------|--|--|--|--|--|
| Feld/Schaltfläche                                                                        | Beschreibung                                                                                                    |  |  |  |  |  |
| ← → T#05s_952ms                                                                          | Cursor bewegen<br>Den Cursor einen Schritt nach links oder rechts<br>bewegen<br>Der Zeitstempel des Cursors wird rechts neben den<br>Schaltflächen angezeigt.                                                                                                    |  |  |  |  |  |
|                                                                                          | Ablaufverfolgung anzeigen<br>Y-Achse: Prozent<br>X-Achse: Zeit<br>Alle Prozentwerte sind zwischen 0 und 100 skaliert.<br>Zum Zoomen mit zwei Fingern ziehen.<br>Sie können den Cursor an die gewünschte Stelle<br>ziehen. Mit den Schaltflächen "Cursor bewegen"<br>können Sie Feineinstellungen vornehmen.                                                  |  |  |  |  |  |
| MAx1 Actual PositionMAx1 Actual VelocityCursor67.7Cursor12.0Min42.1Min-5.0Max80.0Max24.0 | Übersicht über die PV (Prozessvariable)<br>Zeigt den Namen der ermittelten PV, den Wert<br>am Cursor, die Minimal-/Maximalwerte und die<br>Linienfarben der Ablaufverfolgungen an.                                                                                                    |  |  |  |  |  |
| Autoscale                                                                                | Schaltfläche "Automatisches Skalieren"<br>Die automatische Skalierung der minimalen und<br>maximalen Skalierungswerte von PVs<br>Skaliermaximum = Höchstwert + 0,1 * Höchstwert<br>Skalierminimum = Mindestwert – 0,1 * Mindestwert<br>Die benutzerdefinierte Skalierung kann auf der<br>Konfigurationsseite für die Ablaufverfolgung<br>eingestellt werden. |  |  |  |  |  |

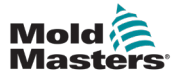

| Tabelle 5-43 Seite "Ablaufverfolgung" |                                                                                                    |  |  |  |  |  |  |  |  |
|---------------------------------------|----------------------------------------------------------------------------------------------------|--|--|--|--|--|--|--|--|
| Feld/Schaltfläche                     | Beschreibung                                                                                                    |  |  |  |  |  |  |  |  |
| Start / Stop                          | Schaltfläche "Start/Stopp"<br>Tippen Sie auf diese Schaltfläche, um die<br>Aufzeichnung der Ablaufverfolgung zu starten.<br>Tippen Sie auf diese Schaltfläche, um die<br>Aufzeichnung der Ablaufverfolgung zu beenden.                                                                                                    |  |  |  |  |  |  |  |  |
| <b>E</b><br>Save                      | Schaltfläche "Speichern"<br>Tippen Sie auf diese Schaltfläche, um die Daten<br>der Ablaufverfolgung als csv-Datei zu speichern.<br>Wenn ein USB-Speicherstick in das System<br>eingesteckt ist, werden die Daten der<br>Ablaufverfolgung auf dem USB-Speicherstick<br>gespeichert. Andernfalls wird die Ablaufverfolgung<br>in den Benutzerdaten gespeichert. Die Daten<br>der Ablaufverfolgung können von der Seite<br>"Benutzerdaten" exportiert werden. |  |  |  |  |  |  |  |  |

# 5.5.2 Seite "Ablaufverfolgungskonfiguration"

| Mold Master | M-Ax1    | 0.00 m | 1 2 3<br>M-Ax2 | 0.00<br>0.0<br>0.0 | mm<br>mms<br>N m | M.Au3 | 00 mm<br>0 mma<br>0 N m | M-A04   | 0.00<br>0.0<br>0.0 | M-AX5   | 0.00<br>0.0<br>0.0 | nm<br>nms<br>Nm | 0.00<br>0.0<br>0.0 | mm<br>mm/s<br>N m |                   | 13<br>100 | 0.00/0.0 | 00 🗎    | 08/04/2024 | •   | 16:31:21<br>MMTester |
|-------------|----------|--------|----------------|--------------------|------------------|-------|-------------------------|---------|--------------------|---------|--------------------|-----------------|--------------------|-------------------|-------------------|-----------|----------|---------|------------|-----|----------------------|
|             |          |        |                |                    |                  |       |                         |         | 1                  | M       | I-Ax               | -               |                    | ⚠                 |                   |           |          |         |            |     |                      |
|             | Trace Co | onfigu | ration         |                    |                  |       |                         |         |                    |         |                    |                 |                    |                   |                   |           |          |         |            |     |                      |
| $\square$   | Capture  |        |                |                    |                  |       |                         |         |                    |         |                    | Option          | 5                  |                   |                   |           |          |         |            | 3   |                      |
| 355         | Duration |        |                |                    |                  |       |                         |         |                    | 6.0     |                    | Continue        | ously Trac         | 8                 |                   |           |          |         |            |     | 10                   |
|             | Interval |        |                |                    |                  |       |                         |         |                    | 0.008   | 5                  | Save Aft        | ter Trace          |                   |                   |           |          |         |            |     | ~                    |
|             |          |        |                |                    |                  |       |                         |         |                    |         |                    | Autosca         | ie To Min/1        | Max               |                   |           |          |         |            |     |                      |
|             |          |        |                |                    |                  |       |                         |         |                    |         |                    | Enable I        | deal Trace         | ·                 |                   |           |          |         |            |     |                      |
|             |          |        |                |                    |                  |       |                         |         |                    |         |                    | Overwrit        | e Oldest T         | race (If sav      | e folder is full) |           |          |         |            |     |                      |
|             |          |        |                |                    |                  |       |                         |         |                    |         |                    |                 |                    |                   |                   |           |          |         |            |     |                      |
|             | Enable   |        | Process        | Variab             | ie -             | Sca   | le Min                  | Scale N | lax                | Minimum | Maxie              | num             | Unit               | Color             | Trigger           |           |          |         |            |     |                      |
|             | 1        | M-As   | 1: Actual P    | Position           | 8                |       | -0.04                   | 13      | .25                | -0.04   |                    | 12.05           | mm                 |                   | Mode              |           | Im       | nediate |            | •   |                      |
|             | 1        | M-Au   | 1: Actual V    | /elocity           |                  |       | 110.00                  | 110     | .00                | -100.00 | 1                  | 00.00           | mm/s               |                   |                   |           |          |         |            |     |                      |
|             |          |        |                |                    |                  |       | 0.00                    | 100     | .00                | 0.00    |                    | 0.00            |                    |                   |                   |           |          |         |            |     |                      |
|             |          |        |                |                    |                  |       | 0.00                    | 100     | .00                | 0.00    |                    | 0.00            |                    |                   |                   |           |          |         |            |     |                      |
|             |          |        |                |                    |                  |       | 0.00                    | 100     | .00                | 0.00    |                    | 0.00            |                    |                   |                   |           |          |         |            |     |                      |
|             |          |        |                |                    |                  |       | 0.00                    | 100     | .00                | 0.00    |                    | 0.00            |                    |                   |                   |           |          |         |            |     |                      |
|             |          |        |                |                    |                  |       | 0.00                    | 100     | .00                | 0.00    |                    | 0.00            |                    |                   |                   |           |          |         |            |     |                      |
|             |          |        |                |                    |                  |       | 0.00                    | 100     | .00                | 0.00    |                    | 0.00            |                    |                   |                   |           |          |         |            |     |                      |
|             |          |        |                |                    |                  |       | 0.00                    | 100     | .00                | 0.00    |                    | 0.00            |                    |                   | 1                 |           |          |         |            |     |                      |
|             |          |        |                |                    |                  |       | 0.00                    | 100     | .00                | 0.00    |                    | 0.00            |                    |                   | 1                 |           |          |         |            |     |                      |
|             | -        | -      | -              |                    |                  | -     |                         |         |                    |         |                    |                 | _                  |                   |                   |           |          |         |            |     |                      |
|             |          |        | et 1           | Q                  | 18               | 2     |                         |         |                    |         |                    |                 |                    |                   |                   | -+        | - 1 - 4  |         | - i i -    |     | Ax 1                 |
|             |          | - L    |                | -                  |                  |       |                         |         |                    |         |                    |                 |                    |                   | 2.2               |           |          |         |            | J – |                      |

Abbildung 5-35 Seite "Ablaufverfolgungskonfiguration"

| Tabelle 5-44 Feld "Erfassen" |                                                                                                    |  |  |  |  |  |  |  |  |
|------------------------------|----------------------------------------------------------------------------------------------------|--|--|--|--|--|--|--|--|
| Feld                         | Beschreibung                                                                                                    |  |  |  |  |  |  |  |  |
| Intervall                    | Probenahmezeit der Prozessvariable (PV)<br>In jedem Intervall werden die aktuellen Werte der ausgewählten PV-Werte<br>aufgezeichnet.<br>Der eingegebene Wert wird automatisch auf ein Vielfaches von 0,008 s<br>angepasst. Wenn Sie das Intervall ändern, wird die Dauer an die maximal<br>mögliche Zeit in diesem Intervall angepasst. |  |  |  |  |  |  |  |  |
| Dauer                        | Gesamtdauer der PV-Erfassung<br>Wenn Sie die Dauer ändern, wird das Intervall an das kleinste mögliche<br>Intervall angepasst.                                                                                                    |  |  |  |  |  |  |  |  |

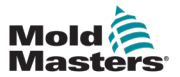

| Tabelle 5-45 Feld "Optionen"              |                                                                                                    |  |  |  |  |  |  |  |
|-------------------------------------------|----------------------------------------------------------------------------------------------------|--|--|--|--|--|--|--|
| Feld                                      | Beschreibung                                                                                                    |  |  |  |  |  |  |  |
| Kontinuierliche<br>Ablaufverfolgung       | <ul> <li>Nach Beendigung der Ablaufverfolgung kehrt diese automatisch zur</li> <li>ng Überprüfung des Auslöserstatus zurück und wartet darauf, erneut zu starter</li> </ul>                                                                                                    |  |  |  |  |  |  |  |
| Nach Ablaufverfolgung speichern           | Speichert die Ablaufverfolgung automatisch nach deren Beendigung                                                                                                    |  |  |  |  |  |  |  |
| Autoskalierung auf Min/<br>Max            | Wenn diese Option aktiviert ist, werden nach Beendigung der<br>Ablaufverfolgung die Minimal- und Maximalwerte der PV automatisch skaliert,<br>damit die Ablaufverfolgung in das Diagramm passt.                                                                                                    |  |  |  |  |  |  |  |
| Ideale Ablaufverfolgung<br>aktivieren     | Durch die Aktivierung von "Ideale Ablaufverfolgung" werden die<br>Prozessvariablen (PVs) 6 bis 10 in ideale Ablaufverfolgungen umgewandelt.<br>Ideale Ablaufverfolgungen sind Kopien der PVs 1 bis 5 und ermöglichen<br>es dem Benutzer, eine Ablaufverfolgung für den Vergleich bei zukünftigen<br>Ablaufverfolgungen zu speichern.        |  |  |  |  |  |  |  |
|                                           | Nach der Aktivierung der idealen Ablaufverfolgung erscheint ein Symbol<br>auf den PVs 6 bis 10. Wenn Sie auf dieses Feld tippen, öffnet sich ein<br>Bestätigungsdialog, um die gepaarte Ablaufverfolgung in diesen Index<br>zu kopieren.                                                                                                    |  |  |  |  |  |  |  |
|                                           | Konfigurationsseite möglich.                                                                                                    |  |  |  |  |  |  |  |
| Älteste Ablaufverfolgung<br>überschreiben | Die Größe des Ordners "Ablaufverfolgung" ist begrenzt. Wenn das<br>Größenlimit erreicht ist, wird beim Speichern ein Fehler angezeigt, wenn<br>nicht die älteste Datei überschrieben wird. Dies setzt voraus, dass im Ordner<br>"Ablaufverfolgung" für die Benutzerdaten Platz geschaffen wird oder die<br>älteste Datei überschrieben wird |  |  |  |  |  |  |  |

|        | Tabelle 5-46 Feld "Einstellungen Prozessvariable (PV)" |           |           |         |         |      |       |                                                    |  |  |  |
|--------|--------------------------------------------------------|-----------|-----------|---------|---------|------|-------|----------------------------------------------------|--|--|--|
| Feld   |                                                        |           |           |         |         |      |       | Beschreibung                                       |  |  |  |
| Enable | Process Variable                                       | Scale Min | Scale Max | Minimum | Maximum | Unit | Color | Einstellungen der Prozessvariablen                 |  |  |  |
|        |                                                        | 0.00      | 100.00    | 0.00    | 0.00    |      |       | Kontrollkästchen: Ablaufverfolgung im Diagramm     |  |  |  |
|        |                                                        |           |           |         |         |      |       | ausblenden/einblenden                              |  |  |  |
|        |                                                        |           |           |         |         |      |       | Prozessvariable: Name der Prozessvariable. Wenn    |  |  |  |
|        |                                                        |           |           |         |         |      |       | Sie auf eine beliebige Stelle in diesem Bereich    |  |  |  |
|        |                                                        |           |           |         |         |      |       | tippen, wird das Dialogfeld "PV-Auswahl" geöffnet. |  |  |  |
|        |                                                        |           |           |         |         |      |       | Skala min.: Mindestwert zur Skalierung der         |  |  |  |
|        |                                                        |           |           |         |         |      |       | Prozessvariablen                                   |  |  |  |
|        |                                                        |           |           |         |         |      |       | Skala max.: Höchstwert zur Skalierung der          |  |  |  |
|        |                                                        |           |           |         |         |      |       | Prozessvariablen                                   |  |  |  |
|        |                                                        |           |           |         |         |      |       | Min.: Mindestwert, der während der                 |  |  |  |
|        |                                                        |           |           |         |         |      |       | Ablaufverfolgung aufgezeichnet wurde               |  |  |  |
|        |                                                        |           |           |         |         |      |       | Max.: Höchstwert, der während der                  |  |  |  |
|        |                                                        |           |           |         |         |      |       | Ablaufverfolgung aufgezeichnet wurde               |  |  |  |
|        |                                                        |           |           |         |         |      |       | Farbe der Ablaufverfolgung: Zeigt die Farbe der    |  |  |  |
|        |                                                        |           |           |         |         |      |       | Ablaufverfolgung an. Tippen Sie darauf, um die     |  |  |  |
|        |                                                        |           |           |         |         |      |       | Farbe zu ändern.                                   |  |  |  |

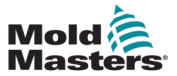

| 5-56 |
|------|
|      |

| Tabelle 5-47 Feld "Auslöser" |                                                                                                    |  |  |  |  |  |  |
|------------------------------|----------------------------------------------------------------------------------------------------|--|--|--|--|--|--|
| Feld/Schaltfläche            | Beschreibung                                                                                                    |  |  |  |  |  |  |
| Modus                        | Wählen Sie den Auslösermodus, um die<br>Ablaufverfolgung zu starten.<br>Werte:<br>• Sofort<br>• Schwellenwert<br>• Zyklusstart                                                                                                    |  |  |  |  |  |  |
|                              | Sofort: Die Ablaufverfolgung beginnt, sobald die<br>Schaltfläche "Start/Stopp" gedrückt wird.<br>Schwellenwert: Die Ablaufverfolgung beginnt,<br>sobald die Bedingungen für den Schwellenwert<br>erfüllt sind.<br>Zyklusstart: Die Ablaufverfolgung beginnt,<br>sobald ein neuer Zyklus gestartet wird. |  |  |  |  |  |  |
| Schwellenwert – Variable     | Ausgewählte PVs der Ablaufverfolgung<br>Werte: Ein beliebiger Wert<br>Die Dropdown-Liste wird mit den aktuell<br>ausgewählten Variablen für die Ablaufverfolgung<br>gefüllt.<br>Die ausgewählte Variable wird mit der<br>Schwellenwertvariable und der Bedingung<br>verglichen.                         |  |  |  |  |  |  |
| Schwellenwert – Wert         | Wert, der mit der ausgewählten Variable verglichen werden soll.                                                                                                    |  |  |  |  |  |  |
| Schwellenwert – Bedingung    | Werte: > oder <<br>Bedingung für den Vergleich der ausgewählten<br>Variablen mit dem Wert.                                                                                                    |  |  |  |  |  |  |

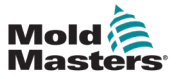

# **5.6 MMS-Konfiguration**

| Mold           | 1000 0.00<br>0.0 0.0 | mmis<br>N-m | 0.00 m<br>0.0 m<br>0.0 N | 8 2 8<br>M.Au3 | 0.00 mm<br>0.0 mm/s<br>0.0 N m | M-Ax4       | .00 mm<br>.0 mm/s<br>.0 N m | M-Au5 | 0.00<br>0.0<br>0.0 | nmis<br>Nim | 0.0<br>0.0<br>0.0 | 0 mm<br>mm/s<br>N m |              |          | 1<br>1 | 0.00/0.00 | 4 | 08/04/2024 | () 1<br>() | 6:31:52<br>MMTester |
|----------------|----------------------|-------------|--------------------------|----------------|--------------------------------|-------------|-----------------------------|-------|--------------------|-------------|-------------------|---------------------|--------------|----------|--------|-----------|---|------------|------------|---------------------|
|                |                      |             |                          |                |                                |             | <b>f</b>                    | м     | -Ax                | -           |                   | ⚠                   |              |          |        |           |   |            |            |                     |
| 101            | HMI Configu          | ration      |                          |                |                                |             |                             |       |                    |             |                   |                     |              |          |        |           |   |            |            |                     |
|                | Settings             |             |                          |                |                                |             |                             |       |                    | System      | Nalue             | 1.                  |              |          |        |           |   |            |            | <b>—</b>            |
| 555<br>11-000- | System Langua        | ge          |                          |                |                                | Engli       | sh                          |       | )                  | Absolut     | e Values          | Velocity a          | and Torque D | isplay   |        |           |   |            |            | d°                  |
|                | System Units         |             |                          |                |                                | Metr        | ic                          |       | )                  |             |                   |                     |              |          |        |           |   |            |            |                     |
|                | System Time          |             |                          | Thu            | irsday, Janua                  | ry 01, 1970 | 12:00:00                    | AM    |                    |             |                   |                     |              |          |        |           |   |            |            |                     |
|                |                      |             |                          |                | Get                            |             |                             | Set   |                    |             |                   |                     |              |          |        |           |   |            |            |                     |
|                | HMI IP Address       |             |                          |                |                                | (127.0.0.   | 1                           |       |                    | Screen      | saver             |                     |              |          |        |           |   |            |            |                     |
|                | IP Address           |             |                          |                | 0                              | .0          | ). 🔍                        | D.C   | 0                  | Screens     | laver Tir         | ner                 |              |          |        |           |   | Never      | •          |                     |
|                | Subnet Mask          |             |                          |                | 0                              | .0          | ).@                         | 2.9   | 0                  | Screen      | Off Time          |                     |              |          |        |           |   | 60 Minuter | 5          |                     |
|                | Gateway              |             |                          |                | <u> </u>                       |             | ).[0                        | L     | •                  | Cycle C     | ount              |                     |              |          |        |           |   | v<br>V     |            |                     |
|                |                      |             |                          |                |                                |             |                             |       |                    | Product     | ion Data          |                     |              |          |        |           |   | 1          |            |                     |
|                |                      |             |                          |                |                                |             | _                           |       |                    |             |                   |                     |              |          |        |           |   | Screense   | aver       |                     |
|                |                      |             |                          |                |                                |             |                             | Updat | te                 |             |                   |                     |              |          |        |           |   |            |            |                     |
|                |                      | Ċ           |                          | ¢.             |                                |             |                             |       |                    |             |                   |                     | 2            | <u>n</u> | -+     | - **      | • | ¬¹ [→      | ] =        | Ax 1                |

Abbildung 5-36 Seite "MMS-Konfiguration"

|                 | Tabelle 5-48 Feld                      | l "Einstellungen"                                                                                                    |
|-----------------|----------------------------------------|----------------------------------------------------------------------------------------------------|
| Feld            |                                        | Beschreibung                                                                                                    |
| System Language | English                                | Auswahl der Systemsprache                                                                                                    |
| System Units    | (Metric )                              | Auswahl der Systemeinheit                                                                                                    |
| System Time     | Thursday, January 01, 1970 12:00:00 AM | Tippen Sie auf die Schaltfläche "Abrufen", um die<br>Werte für Datum und Uhrzeit auf das aktuelle<br>Datum und die aktuelle Uhrzeit zu aktualisieren.<br>Tippen Sie auf die Schaltfläche "Einstellen", um die<br>Systemzeit auf den Wert für Datum und Uhrzeit<br>zu aktualisieren.<br>Tippen Sie auf das Feld "Datum und Uhrzeit", um<br>den Wert für Datum und Uhrzeit manuell zu ändern. |
|                 |                                        | Reset                                                                                                    |

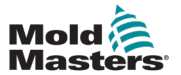

|                                                  | Tabelle 5-49 Feld "Ethernet" |                                                                                                    |  |  |  |  |  |  |  |
|--------------------------------------------------|------------------------------|----------------------------------------------------------------------------------------------------|--|--|--|--|--|--|--|
| Feld                                             |                              | Beschreibung                                                                                                    |  |  |  |  |  |  |  |
| Ethernet<br>IP Address<br>Subnet Mask<br>Gateway |                              | IP-Adresse<br>Subnet-Maske<br>Gateway                                                                                                |  |  |  |  |  |  |  |
|                                                  | Update                       | Schaltfläche "Aktualisieren"<br>Tippen Sie auf die Schaltfläche "Aktualisieren", um<br>die Ethernet-Parameter des Systems zu ändern. |  |  |  |  |  |  |  |

| Tabelle 5-50 Feld "Systemwerte"                            |                                                                                                    |  |  |  |  |  |  |  |
|------------------------------------------------------------|----------------------------------------------------------------------------------------------------|--|--|--|--|--|--|--|
| Feld                                                       | Beschreibung                                                                                                    |  |  |  |  |  |  |  |
| Absolute Werte, Geschwindigkeits- und<br>Drehmomentanzeige | Wenn diese Option aktiviert ist, werden die<br>Geschwindigkeits- und Drehmomentanzeigen in<br>absolute Werte umgewandelt. Ist diese Option nicht<br>aktiviert, sind Geschwindigkeit und Drehmoment je<br>nach Bewegungsrichtung positiv oder negativ. |  |  |  |  |  |  |  |

| Tabelle 5-51 Feld "E     | Bildschirmschoner"                                                                                                    |
|--------------------------|----------------------------------------------------------------------------------------------------|
| Feld                     | Beschreibung                                                                                                    |
| Bildschirmschoner-Timer  | Tippen Sie auf diese Option, um den<br>Bildschirmschoner-Timer zu ändern. Nach der<br>gewählten Zeitspanne ohne Aktivität zeigt die MMS<br>den Bildschirmschoner an. |
| Bildschirm-Ausschaltzeit | Nachdem eine Stunde lang keine Aktivität<br>stattgefunden hat, schaltet sich die<br>Hintergrundbeleuchtung der MMS aus.<br>Jede Aktivität weckt die MMS auf.         |
| Screensaver              | Schaltfläche "Bildschirmschoner"<br>Tippen Sie auf diese Schaltfläche, um zum<br>Bildschirmschoner zu gelangen.                                                      |

# 5.7 Euromap 67 (EM67)

| Mold      | M.AX7<br>M.AX7<br>M.AX7<br>M.AX7 | 0.00 mm 0.00 W W W | 0.00 mm<br>0.0 mm/s<br>0.0 N·m | 0.00 mm<br>0.00 N m<br>N m | 0.00 0.00 0.00 0.00 0.00 0.00 0.00 0.0 | W-Ax6      | 0.00 mm<br>0.0 mms<br>0.0 N m | €3 0.00/0.<br>www. | 00  ☐ 10/04/2024 ④ 08:55:02 |
|-----------|----------------------------------|--------------------|--------------------------------|----------------------------|----------------------------------------|------------|-------------------------------|--------------------|-----------------------------|
|           |                                  |                    |                                | <b>#</b>                   | M-Ax                                   | -          | $\triangle$                   |                    |                             |
|           | Euromap 67                       | Signals            |                                |                            | Output Con                             | figuration |                               | Setting            | E67                         |
| $\square$ | Inputs From IMM                  |                    |                                | Outputs To IMM             |                                        |            |                               | Outputs To Robot   |                             |
|           | E-Stop OK                        |                    | ZA1/2                          | Mold Area Free             | e .                                    |            | A3                            | Reject             | ZAS                         |
|           | Safety Gates Closed              |                    | ZA3/4                          | Enable Mold                | Close                                  |            | Aß                            |                    |                             |
|           | O IMM in Auto                    |                    | ZB2                            | Enable Mold                | Open                                   |            | A7                            |                    |                             |
|           | O Reject                         |                    | ZAS                            | Robot Enable               | d                                      |            | 82                            |                    |                             |
|           | O Mold Closed                    |                    | ZA6                            | Enable Ejecto              | r 1 Back                               |            | 83                            |                    |                             |
|           | Mold Opened                      |                    | ZA7                            | Enable Ejecto              | r 1 Forward                            |            | B4                            |                    |                             |
|           | O Mold at Mid Position           |                    | ZA8                            | Enable Core 1              | Position 1                             |            | B5                            |                    |                             |
|           | Ejector 1 Back                   |                    | ZB3                            | Enable Core 1              | 1 Position 2                           |            | Bő                            |                    |                             |
|           | C Ejector 1 Forward              |                    | Z84                            | Enable Core 2              | 2 Position 1                           |            | 87                            |                    |                             |
|           | O Core 1 in Position 1           |                    | ZB5                            | Enable Core 2              | 2 Position 2                           |            | 88                            |                    |                             |
|           | O Core 1 in Position 2           |                    | ZB6                            |                            |                                        |            |                               |                    |                             |
|           | O Core 2 in Position 1           |                    | ZB7                            |                            |                                        |            |                               |                    |                             |
|           | O Core 2 in Position 2           |                    | ZB8                            |                            |                                        |            |                               |                    |                             |
|           |                                  |                    |                                |                            |                                        |            |                               |                    |                             |
| -         |                                  |                    |                                |                            |                                        |            |                               |                    |                             |
|           | đ                                | <b>P</b>           |                                |                            |                                        |            |                               |                    |                             |

Abbildung 5-37 EM67-Seite mit ausgewählter Registerkarte "Signale"

|                        | Tabelle 5-52 Feld "Signale"                                                                                                    |
|------------------------|----------------------------------------------------------------------------------------------------|
| Felder                 | Beschreibung                                                                                                    |
| Eingaben von IMM       | Eine Zusammenfassung der Digitaleingangssignale der IMM über die Euromap-<br>67-Schnittstelle<br>Werte: Grün oder aus                  |
| Ausgaben an IMM        | Eine Zusammenfassung der Digitalausgangssignale zur IMM über die Euromap-<br>67-Schnittstelle<br>Werte: Rot oder aus                   |
| Ausgaben an<br>Roboter | Eine Zusammenfassung der an den Roboter weitergeleiteten Signale (falls die EM67-Schnittstelle mit einem anderen Gerät verkettet ist). |

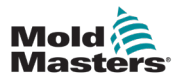

| Mold | M-AX1                                        | 0.00<br>0.0<br>0.0                     | mmis<br>N-m                               | M-Au2<br>0.000 | 00 ° 2 × |   | 0.00                          | mm<br>mmä<br>N m | M-Ax4              | 0.00<br>0.0<br>0.0 | nmis<br>Nm | SM-MG | 0.00<br>0.0<br>0.0 | nm<br>mn5<br>Nm | M-Auß | 0.00<br>0.0<br>0.0 | nm<br>nm5<br>N m |                | 0              | 0.0 | 0/0.00  | ≡<br>¥ | 10/04/2024 | •  | 08:54:49<br>MMTester |
|------|----------------------------------------------|----------------------------------------|-------------------------------------------|----------------|----------|---|-------------------------------|------------------|--------------------|--------------------|------------|-------|--------------------|-----------------|-------|--------------------|------------------|----------------|----------------|-----|---------|--------|------------|----|----------------------|
|      | Euroma<br>Mold An<br>Enable I                | ap 67<br>ea Fre<br>Mold C              | e<br>:lose                                | 1              | Signals  |   | Output<br>Output<br>Condition | ns Evalua        | ation              |                    |            | Ou    | tput Co            | nfigurat        | tion  | 2                  | <u>'</u> \       | _              |                | Se  | ettings | Con    | ditions    | D- | E67                  |
|      | Enable I<br>Enable I<br>Enable I<br>Enable I | Mold C<br>Ejector<br>Ejector<br>Core 1 | open<br>r 1 Back<br>r 1 Forwa<br>Position | rd<br>1        |          |   | Manual M<br>Automati          | ilode Op         | eration<br>Operati | on                 |            |       |                    |                 |       |                    |                  | (Alway<br>Cond | s On<br>Itions |     | •       |        |            |    |                      |
|      | Enable (                                     | Core 2<br>Core 2                       | Position<br>Position                      | 1              |          |   |                               |                  |                    |                    |            |       |                    |                 |       |                    |                  |                |                |     |         |        |            |    |                      |
|      |                                              |                                        |                                           |                |          |   |                               |                  |                    |                    |            |       |                    |                 |       |                    |                  |                |                |     |         |        |            |    |                      |
|      |                                              |                                        | Ċ                                         |                | C        | 6 |                               |                  |                    |                    |            |       |                    |                 |       |                    |                  | ⚠              | -              | -   | *#      | **     | ]-         | •  | -Ax 1                |

Abbildung 5-38 EM67-Seite mit ausgewählter Registerkarte "Ausgangskonfiguration"

Die konfigurierbaren EM67-Ausgänge sind in der linken Leiste aufgeführt. Tippen Sie auf die Schaltflächen im Feld "Bedingungen" (rechts), um einen ausgewählten Ausgang zu ändern.

| Ta                         | abelle 5-53 Feld "Ausgangskonfiguration"                                                                                                    |
|----------------------------|----------------------------------------------------------------------------------------------------|
| Feld                       | Beschreibung                                                                                                    |
| Ausgang                    | Ausgangsstatus<br>Werte: Rot oder aus                                                                                                    |
| Auswertung der Bedingungen | Auswertung der konfigurierten Bedingungen<br>Wenn keine Bedingungen konfiguriert sind, ist es standardmäßig OK.<br>Werte: Rot oder aus                                                                                                    |
| Betrieb im manuellen Modus | <ul> <li>Wird ein bestimmter Ausgang für eines der EM67-Signale außerhalb des<br/>Automatikmodus benötigt, kann er so konfiguriert werden, dass er immer<br/>eingeschaltet ist, immer ausgeschaltet ist oder von den konfigurierten<br/>Bedingungen abhängt.</li> <li>Werte: <ul> <li>Immer ein</li> <li>Immer aus</li> <li>Bedingungen</li> </ul> </li> </ul>                                                           |
| Betrieb im Automatikmodus  | Im Automatikmodus wird immer die Bedingungsauswertung verwendet.<br>Wenn Signale automatisch mit dem Gerät verriegelt werden, wird dies<br>durch eine Meldung am unteren Rand des Ausgabefelds angezeigt. So<br>ist zum Beispiel die Funktion "Gussform schließen aktivieren" immer mit<br>kritischen Alarmen verriegelt. Wenn es aktive kritische Alarme gibt, ist<br>das Signal "Gussform schließen aktivieren" FALSE. |

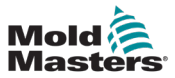

| Mold Masters | M-Ax1    | 0.00<br>0.0<br>0.0 | mmis<br>N-m | M.Ax2<br>0.00 | 00 mm<br>0 mm/s<br>0 N/m | M-Ax3    | 0.00<br>0.0<br>0.0 | mm<br>mm3<br>N m | M-Ax4   | 0.00<br>0.0<br>0.0 | mmis<br>Nim | M-Au5     | 0.00<br>0.0<br>0.0 | mmis<br>Nim | M-Ax6    | 0.00<br>0.0<br>0.0 | nn<br>nns<br>N.n |   | C)<br>MAG | 0.00/0.00 | Ш<br>Ч | 09/04/2024 | •   | 13:41:09<br>MMTester |
|--------------|----------|--------------------|-------------|---------------|--------------------------|----------|--------------------|------------------|---------|--------------------|-------------|-----------|--------------------|-------------|----------|--------------------|------------------|---|-----------|-----------|--------|------------|-----|----------------------|
|              |          |                    |             |               |                          |          |                    |                  |         | 1                  | Ĥ           | I         | M-Ax               | Ì           | -        |                    | $\wedge$         |   |           |           |        |            |     |                      |
|              | Eurom    | ap 67              |             |               | Signals                  |          |                    |                  |         |                    |             |           | Output             | configur    | ation    |                    |                  |   |           | Settings  |        |            |     | E67                  |
|              | Setting  | 5                  |             |               |                          |          |                    |                  |         |                    |             |           |                    | Add         | litional | Signal             | 5                |   |           |           |        |            |     |                      |
|              | Force R  | eject W            | hen Not In  | Auto          |                          |          |                    |                  |         |                    |             | C         |                    | IMM         | Injectio | on Pos             | tion             |   |           |           |        |            |     |                      |
|              |          |                    |             |               |                          |          |                    |                  |         |                    |             |           |                    | Mini        | num Vo   | itage              |                  |   |           |           |        | 0.00       | ۷   |                      |
|              |          |                    |             |               |                          |          |                    |                  |         |                    |             |           |                    | Maxi        | mum W    | oltage             |                  |   |           |           |        | 0.00       | v   |                      |
|              |          |                    |             |               |                          |          |                    |                  |         |                    |             |           |                    | Minir       | num Va   | lue                |                  |   |           |           |        | 0.00       | mm  |                      |
|              |          |                    |             |               |                          |          |                    |                  |         |                    |             |           |                    | Maxi        | mum V    | alue               |                  |   |           |           |        | 0.00       | m   |                      |
|              |          |                    |             |               |                          |          |                    |                  |         |                    |             |           |                    | Volta       | ge       |                    |                  |   |           |           |        | 0.00       | ۷   |                      |
|              |          |                    |             |               |                          |          |                    |                  |         |                    |             |           |                    | Valu        |          |                    |                  |   |           |           |        | 0.00       | mm  |                      |
|              |          |                    |             |               |                          |          |                    |                  |         |                    |             |           |                    | IMM         | Injectio | on Pres            | sure             |   |           |           |        |            |     |                      |
| =            |          |                    |             |               |                          |          |                    |                  |         |                    |             |           |                    | Mini        | num Vo   | itage              |                  |   |           |           |        | 0.00       | ۷   |                      |
| _            | E12/ SI  | P1 Inter           | iace        |               |                          |          |                    |                  |         |                    |             | -         | 1                  | Maxi        | mum W    | oltage             |                  |   |           |           |        | 0.00       | v   |                      |
|              | WADNIN   | IC Ent             | bing the l  | 12/8P         | Interface                | recture  | e both t           | De EEZ I         | C. 6800 | 2 hose o           | adatu G     | inters to | J a single         | Minir       | num Va   | lue                |                  |   |           |           |        | 0.00       | bar |                      |
|              | channel, | this wi            | I reduce th | e safety      | rating of                | the syst | em. Ple            | ase ens          | ure the | is is neo          | cessary     | before    |                    | Maxi        | mum V    | alue               |                  |   |           |           |        | 0.00       | bar |                      |
|              | enaury   |                    |             |               |                          |          |                    |                  |         |                    |             |           |                    | Volta       | ge       |                    |                  |   |           |           |        | 0.00       | ۷   |                      |
|              |          |                    |             |               |                          |          |                    |                  |         |                    |             |           |                    | Valu        | •        |                    |                  |   |           |           |        | 0.00       | bar |                      |
| +            |          |                    |             |               |                          |          |                    |                  |         |                    |             |           |                    |             |          |                    |                  |   |           |           |        |            |     |                      |
|              |          |                    | Ċ           | (             |                          | ¢.       |                    | _                | _       |                    | _           | _         | _                  |             |          | _                  |                  | 4 |           | + +#      | •      |            |     | IAX 1                |

Abbildung 5-39 EM67-Seite mit ausgewählter Registerkarte "Einstellungen"

| Та                                            | belle 5-54 Feld "Einstellungen"                                                          |
|-----------------------------------------------|------------------------------------------------------------------------------------------|
| Feld                                          | Beschreibung                                                                             |
| Ablehnung erzwingen, wenn nicht in Auto-Modus | Das Ablehungssignal muss immer TRUE sein, wenn es sich nicht im Automatikmodus befindet. |

| Tabell     | e 5-55 Feld "E12/SPI-Schnittstelle"                                                                                                    |
|------------|----------------------------------------------------------------------------------------------------|
| Feld       | Beschreibung                                                                                                    |
| Aktivieren | Aktiviert die E67 zu E12/SPI Schnittstelle. Dadurch wird die Anzahl<br>der Not-Aus- und Schutztür-Kanäle auf einen reduziert, um die<br>E67-Schnittstelle mit E12- und SPI-Schnittstellen kompatibel<br>zu machen. |

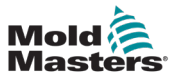

### 5.8 Alarme

| Mold      | MAKT    | 0.00<br>0.0<br>0.0 | mmis<br>N-m | M-Ax2 | 0.00<br>0.0<br>0.0 | mmis<br>Nim | M-Au3 | 0.00<br>0.0<br>0.0 | mm<br>mm3<br>Nm | M-Ax4 | 0.00<br>0.0<br>0.0 | mm<br>mm/s<br>N m | M-Au5   | 0.00<br>0.0<br>0.0 | mm<br>mm3<br>N m | M-Ax6 | 0.00<br>0.0<br>0.0 | mmis<br>N m |   | 13<br>MAx | 0.00/ | 0.00 | ∎<br>Ψ  | 09/04/2024<br><b>)</b> | 0    | 13:43:14<br>MMTester |
|-----------|---------|--------------------|-------------|-------|--------------------|-------------|-------|--------------------|-----------------|-------|--------------------|-------------------|---------|--------------------|------------------|-------|--------------------|-------------|---|-----------|-------|------|---------|------------------------|------|----------------------|
|           | 2       |                    |             |       |                    |             |       |                    |                 |       | ľ                  | ł                 | м       | -Ax                | Ľ                | -     |                    | ⚠           |   |           |       |      |         |                        |      |                      |
|           | Alarm   |                    |             |       |                    |             |       |                    |                 |       |                    |                   |         |                    |                  |       |                    |             |   |           |       |      |         |                        |      | $\wedge$             |
| $\square$ | Timesta | mp                 | ٠           | Code  | •                  | Messa       | ge    |                    |                 |       |                    |                   |         |                    |                  |       |                    |             |   |           |       |      |         | <sup>8</sup> State     |      |                      |
|           | 09/04/2 | 024 13             | 42:55       | 12    |                    | Servo       | Motor | Off.               |                 |       |                    |                   |         |                    |                  |       |                    |             |   |           |       |      |         | R                      |      | ⚠                    |
|           |         |                    |             |       |                    |             |       |                    |                 |       |                    |                   |         |                    |                  |       |                    |             |   |           |       |      |         |                        |      |                      |
|           |         |                    |             |       |                    |             |       |                    |                 |       |                    |                   |         |                    |                  |       |                    |             |   |           |       |      |         |                        |      | ×                    |
|           |         |                    |             |       |                    |             |       |                    |                 |       |                    |                   |         |                    |                  |       |                    |             |   |           |       |      |         |                        |      |                      |
|           |         |                    |             |       |                    |             |       |                    |                 |       |                    |                   |         |                    |                  |       |                    |             |   |           |       |      | Previou | • 1                    | Next |                      |
| +         |         |                    |             |       |                    |             |       |                    |                 |       |                    |                   |         | Mor                | e Info           |       |                    |             |   |           |       |      |         |                        |      |                      |
|           |         |                    | Ċ           | ו     | 9                  |             | ¢     |                    | R               | 12    |                    | Servo             | Motor ( | DM.                |                  |       |                    |             | ⚠ |           | - •   | #    | •-      | ]-                     | •]•  | IAX 1                |

Abbildung 5-40 Seite "Alarm"

| Tabelle 5-56                                                                                                    | Seite "Alarm"                                                                                                    |
|----------------------------------------------------------------------------------------------------|----------------------------------------------------------------------------------------------------|
| Feld/Schaltfläche                                                                                                    | Beschreibung                                                                                                    |
| Treastang         Code         Message         9 State         9 State         17 050 2021 15:05:01         12         Strave mediar off         2000 | Zeigt alle aktiven Alarme an<br>Klicken Sie auf eine Kopfzeile, um die Alarme<br>nach Zeitstempel, Code, Meldung und Status<br>zu sortieren.                                                                                                    |
| More Info                                                                                                    | Schaltfläche "Weitere Informationen"<br>Alarmmeldungen, denen eine ganze Zahl<br>vorangestellt ist und denen ein Doppelpunkt folgt,<br>enthalten ausführlichere Informationen. Um diese<br>Informationen anzuzeigen, wählen Sie einen Alarm<br>aus und drücken Sie auf diese Schaltfläche, um<br>das detaillierte Alarm-Dialogfeld zu öffnen. |
| Previous 1 Next                                                                                                    | Schaltfläche "Alarmruf"<br>Wenn es mehr Alarme gibt, als auf der Seite<br>angezeigt werden können, verwenden Sie<br>die Schaltflächen "Vorherige", "Nächste" und<br>"Seitenindex", um durch die Alarme zu navigieren.                                                                                                    |

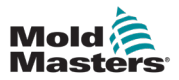

| Mold A | 100-00     | 0 mm/s<br>mm/s<br>N·m | M-Av2  | 0.00<br>0.0<br>0.0 | mm<br>mm/s<br>N-m | M-Au3    | 0.00<br>0.0<br>0.0 | mm<br>mm/s<br>N-m | M-Ax4    | 0.00<br>0.0<br>0.0 | mm<br>mm/s<br>N-m | M-Au5  | 0.00<br>0.0<br>0.0 | mm<br>mmb<br>N m | M-Au6 | 0.00<br>0.0<br>0.0 | mmis<br>N.m. |        | C)<br>MAx | 0.00/0.0 | 0       | 1 09/0<br>1 1 | 4/2024    | 0   | 13:44:20<br>MMTeste |
|--------|------------|-----------------------|--------|--------------------|-------------------|----------|--------------------|-------------------|----------|--------------------|-------------------|--------|--------------------|------------------|-------|--------------------|--------------|--------|-----------|----------|---------|---------------|-----------|-----|---------------------|
|        |            |                       |        |                    |                   |          |                    |                   |          | ſ                  | ł                 | м      | -Ax                | ł                | -     |                    | $\wedge$     |        |           |          |         |               |           |     |                     |
|        | Alarm His  | tory                  |        |                    |                   |          |                    |                   |          |                    |                   |        |                    |                  |       |                    |              |        |           |          |         |               |           |     |                     |
|        | Timestamp  |                       | * Code | • •                | Messag            | je –     |                    |                   |          |                    |                   |        |                    |                  |       |                    |              |        |           | * oi     | d State | * N           | lew State | ٠   | <u> </u>            |
|        | 09/04/2024 | 13:43:57              | 12     |                    | Servo M           | Motor C  | off.               |                   |          |                    |                   |        |                    |                  |       |                    |              |        |           |          | 2       | (             | 0         |     |                     |
|        | 09/04/2024 | 13:43:57              | 11     |                    | -10672            | 78080:   | Error C            | Drive MA          | x 1: PL  | Coper              | error ac          | ctive. |                    |                  |       |                    |              |        |           |          | 2       | (             | 0         |     |                     |
|        | 09/04/2024 | 13:43:57              | 36     |                    | Motor o           | off: One | e or mor           | re axis i         | n error. |                    |                   |        |                    |                  |       |                    |              |        |           |          | 2       |               | 0         |     | Γ_                  |
|        | 09/04/2024 | 13:43:57              | 140    |                    | -10673            | 80817:   | Axis er            | tor on M          | MAx 1    |                    |                   |        |                    |                  |       |                    |              |        |           |          | 2       | (             | 0         |     |                     |
|        | 09/04/2024 | 13:43:57              | 140    |                    | -10673            | 80817:   | Axis er            | ror on M          | Ax 1     |                    |                   |        |                    |                  |       |                    |              |        |           | (        | 2       |               | 0         |     |                     |
|        | 09/04/2024 | 13:43:57              | 140    |                    | -10673            | 80817:   | Axis er            | tor on N          | Max 1    |                    |                   |        |                    |                  |       |                    |              |        |           | (        | 2       | (             | 0         |     |                     |
| = I'   | 09/04/2024 | 13:43:57              | 140    | <u> </u>           | -10673            | 80817:   | Axis er            | rror on M         | MAx 1    |                    |                   |        |                    |                  |       |                    |              |        |           | (        | 2       | (             | 0         |     | F                   |
|        | 09/04/2024 | 13:43:57              | 140    |                    | -10673            | 80817:   | Axis er            | mor on M          | AX 1     |                    |                   |        |                    |                  |       |                    |              |        |           | (        | 2       | (             | 0         |     |                     |
|        | 09/04/2024 | 13:43:57              | 140    |                    | -10673            | 80817:   | Axis er            | ror on M          | Ax 1     |                    |                   |        |                    |                  |       |                    |              |        |           |          | 2       | (             | 0         |     |                     |
|        | 09/04/2024 | 13:43:57              | 140    |                    | -10673            | 80817:   | Axis er            | ror on M          | Ax 1     |                    |                   |        |                    |                  |       |                    |              |        |           |          | 2       | -             | 0         |     |                     |
|        |            |                       |        |                    |                   |          |                    |                   |          |                    |                   |        |                    |                  |       |                    |              | Previo | us 1      | 23       | 4 5     |               | 20 N      | ext |                     |
| -      |            |                       |        |                    |                   |          |                    |                   |          |                    |                   |        | Mo                 | i<br>e Info      |       |                    |              |        |           |          |         |               |           |     |                     |
|        | _          | ī                     | ٦      | Q                  | 1                 | æ        |                    |                   |          |                    |                   |        |                    |                  |       |                    |              | A      |           | - +      |         | -1            | <b>.</b>  |     | Ax 1                |

Abbildung 5-41 Seite "Alarmverlauf"

Die Seite "Alarmverlauf" hat die gleiche Oberfläche wie die Seite "Alarme".

| Mold      | M-Aut    | 0.00<br>0.0<br>0.0                                                                                                    | M-Au2                  | 0.00<br>0.0<br>0.0 | mm<br>mm/s<br>N m    | 0.00<br>0.00<br>0.0 | mmis<br>N m | M-Ax4           | 0.00 mm<br>0.0 mm/s<br>0.0 N m | M-Ax5   | 0.00<br>0.0<br>0.0 | M-Ax6    | 0.00<br>0.0<br>0.0 | mn<br>nms<br>Nm |              | 13<br>Max | 0.00 / 0.00 | ■<br>₽ | 09/04/2024 | <ul><li>④ 1:</li><li>▲ N</li></ul> | 3:44:35<br>IMTester |
|-----------|----------|----------------------------------------------------------------------------------------------------|------------------------|--------------------|----------------------|---------------------|-------------|-----------------|--------------------------------|---------|--------------------|----------|--------------------|-----------------|--------------|-----------|-------------|--------|------------|------------------------------------|---------------------|
|           |          |                                                                                                    |                        |                    |                      |                     |             |                 | <b>H</b>                       | M       | Ax                 |          | 2                  | Δ               |              |           |             |        |            |                                    |                     |
|           | Alarm H  | liston                                                                                                    | ,                      | _                  | _                    |                     | _           | _               |                                | _       | _                  |          | _                  |                 |              |           |             | _      | -          |                                    |                     |
|           | Timestan |                                                                                                    | -106738                | 0817:              | Error                | triggere            | d by c      | omma            | ind                            |         |                    |          |                    |                 |              |           |             | ×      | State      |                                    |                     |
|           | 09/04/20 | 24 13                                                                                                    |                        |                    |                      |                     |             |                 |                                |         |                    |          |                    |                 |              |           |             |        | 9          |                                    |                     |
|           | 09/04/20 | 124 13                                                                                                    | Info:<br>Data          | type:              |                      | Comman<br>UINT      | d param     | eter            |                                |         |                    |          |                    |                 |              |           |             |        | 9          |                                    |                     |
|           | 09/04/20 | 24 13                                                                                                    | Descript               | ion:               |                      |                     |             |                 |                                |         |                    |          |                    |                 |              |           |             |        | 9          |                                    |                     |
|           | 09/04/20 | Description:<br>2004/2024 13 Runtime error triggered by a command. This command is used to test the error handling of an application.                                                                                                    |                        |                    |                      |                     |             |                 |                                |         |                    |          |                    |                 |              |           | 2           |        |            |                                    |                     |
|           | 09/04/20 | 2004/2024 13<br>Reaction:<br>Depending on the parameter value:                                                                                                    |                        |                    |                      |                     |             |                 |                                |         |                    |          |                    |                 |              |           | 2           |        |            |                                    |                     |
|           | 09/04/20 | Depending on the parameter value:     1: None.     2: Movement stooped with the axis limits. The controller remains switched on.                                                                                                    |                        |                    |                      |                     |             |                 |                                |         |                    |          |                    |                 |              |           | 2           |        |            |                                    |                     |
|           | 09/04/20 | as norms.<br>as Novement stopped with the axis limits. The controller remains switched on.<br>3: Novement stopped with the axis limits and by switching off the controller.<br>4: Movement stopped with stopped with the axis limits and by switching off the controller.                                        |                        |                    |                      |                     |             |                 |                                |         |                    |          |                    |                 |              |           | 2           |        |            |                                    |                     |
|           | 09/04/20 | 3: Movement stopped with the axis limits and by switching off the controller. 4: Movement stopped with speed regulated ramp, with axis limits and by switching off the controller. 5: Movement is aborted by switching off the controller and the power section immediately. The drive has no electrical torque. |                        |                    |                      |                     |             |                 |                                |         |                    |          |                    |                 |              |           | 2           |        |            |                                    |                     |
|           | 09/04/20 | 24 13                                                                                                    | 6: Mover<br>For differ | nent is<br>ent cor | aborted<br>troller i | with indi           | e also er   | top.<br>Tor nur | mber <u>-106</u>               | 737583; | 2.                 |          |                    |                 |              |           |             |        | 2          |                                    |                     |
|           | 09/04/20 | 24 13                                                                                                    | Cause/S                | lemed              |                      |                     |             |                 |                                |         |                    |          |                    |                 |              |           |             |        | 2          |                                    |                     |
| $\square$ |          | -1                                                                                                    | Comman                 | d CMD              | ERROR                | (with a p           | aramete     | er value        | e 1 to 6) o                    | CMD_8   | ERROR_             | VAX1 (wi | th a par           | ameter v        | value 1 to 2 | h.:       |             |        | . 10 N     | ext                                |                     |
| -         |          |                                                                                                    | -                      |                    |                      |                     |             |                 |                                |         | More               | Info     |                    |                 |              |           |             |        |            |                                    |                     |
|           |          |                                                                                                    | Ċ                      | Ţ                  | 4                    | *                   |             |                 |                                |         |                    |          |                    |                 | Δ            | <u>-</u>  | - **        | ••     | <b>`→</b>  | ]=                                 | u 1                 |

Abbildung 5-42 Feld "Detaillierter Alarm"

Das Feld "Detaillierter Alarm" liefert zusätzliche Alarminformationen über interne Fehler.

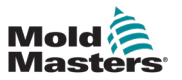

#### 5.9 Daten

Alle Interaktionen mit Datendateien erfolgen über diese Seite: Laden, Speichern, Löschen, Erstellen und Umbenennen von Rezept- und Festdatendateien. Hier können Sie auch Benutzerdaten importieren und exportieren.

#### 5.9.1 Rezept

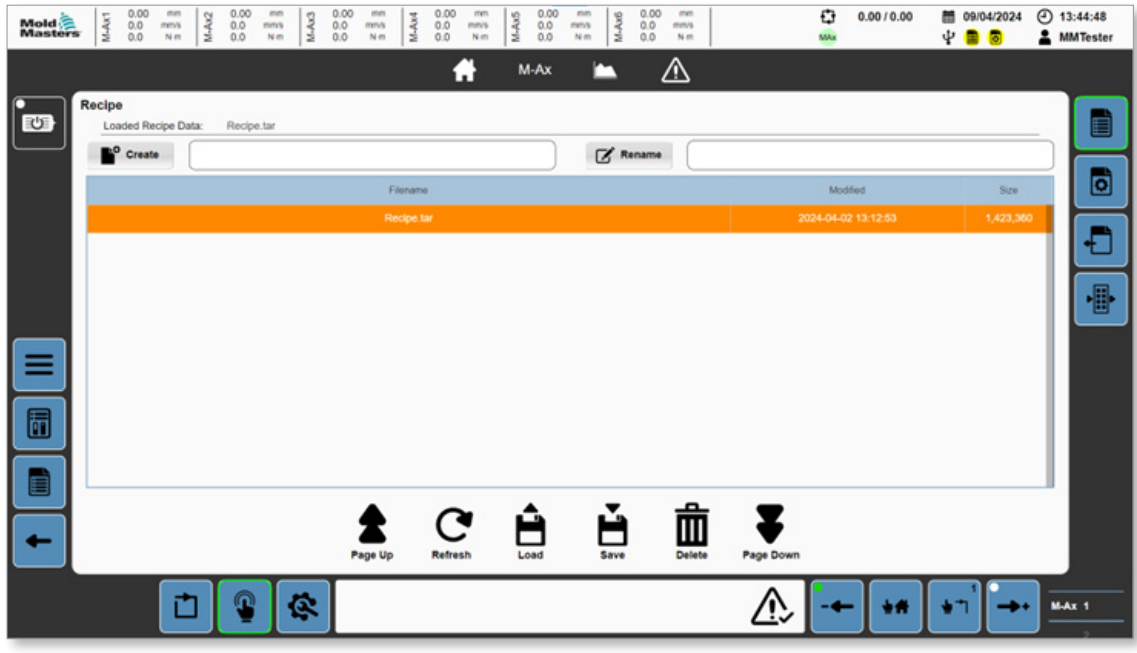

Abbildung 5-43 Seite "Rezeptdaten"

| Tabelle 5-57 Seit                                                                    | e "Rezeptdaten"                                                                                                    |
|--------------------------------------------------------------------------------------|----------------------------------------------------------------------------------------------------|
| Feld/Schaltfläche                                                                    | Beschreibung                                                                                                    |
| Loaded Recipe Data: Recipe.tar                                                       | Zeigt die zuletzt geladene Rezeptdatei an                                                                                                    |
| Create                                                                               | Feld "Datei erstellen"<br>Um eine Datei mit allen aktuellen Rezeptwerten<br>zu erstellen, geben Sie einen Dateinamen in das<br>Textfeld ein und drücken Sie die Schaltfläche<br>"Erstellen". |
| Rename                                                                               | Feld "Datei umbenennen"<br>Um eine Datei umzubenennen, geben Sie einen<br>Dateinamen in das Textfeld "Umbenennen" ein, und<br>drücken Sie auf die Schaltfläche "Umbenennen".                 |
| Nova Kola Kola<br>Nava Kola Kola Kola<br>Nava Kola Kola Kola Kola Kola Kola Kola Kol | Zeigt Rezeptdateien an<br>Wählen Sie mit den anderen Schaltflächen eine<br>Rezeptdatei aus, mit der Sie arbeiten möchten.                                                                    |

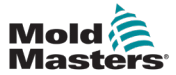

| Tabelle 5-57 Seite "Rezeptdaten" |                                                                                                    |  |  |  |  |  |  |  |  |  |
|----------------------------------|----------------------------------------------------------------------------------------------------|--|--|--|--|--|--|--|--|--|
| Feld/Schaltfläche                | Beschreibung                                                                                                    |  |  |  |  |  |  |  |  |  |
| Page Up                          | Schaltfläche "Seite nach oben"<br>Wenn mehrere Rezeptdateien auf einer Seite<br>angezeigt werden, können Sie mit der Schaltfläche<br>"Seite nach oben" in der Liste der Rezeptdateien<br>nach oben blättern.    |  |  |  |  |  |  |  |  |  |
| <b>C</b><br>Refresh              | Schaltfläche "Aktualisieren"<br>Tippen Sie auf diese Schaltfläche, um die Liste der<br>Rezeptdateien zu aktualisieren.                                                                                          |  |  |  |  |  |  |  |  |  |
| Load                             | Schaltfläche "Laden"<br>Tippen Sie auf diese Schaltfläche, um die<br>ausgewählte Rezeptdatei zu laden.                                                                                                    |  |  |  |  |  |  |  |  |  |
| <b>L</b><br>Save                 | Schaltfläche "Speichern"<br>Tippen Sie auf die Schaltfläche "Speichern", um die<br>ausgewählte Rezeptdatei zu speichern.                                                                                        |  |  |  |  |  |  |  |  |  |
| Delete                           | Schaltfläche "Löschen"<br>Tippen Sie auf die Schaltfläche "Löschen", um die<br>ausgewählte Rezeptdatei zu löschen.                                                                                              |  |  |  |  |  |  |  |  |  |
| Page Down                        | Schaltfläche "Seite nach unten"<br>Wenn mehrere Rezeptdateien auf einer Seite<br>angezeigt werden, können Sie mit der Schaltfläche<br>"Seite nach unten" in der Liste der Rezeptdateien<br>nach unten blättern. |  |  |  |  |  |  |  |  |  |

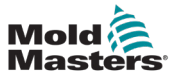

#### 5.9.2 Fest

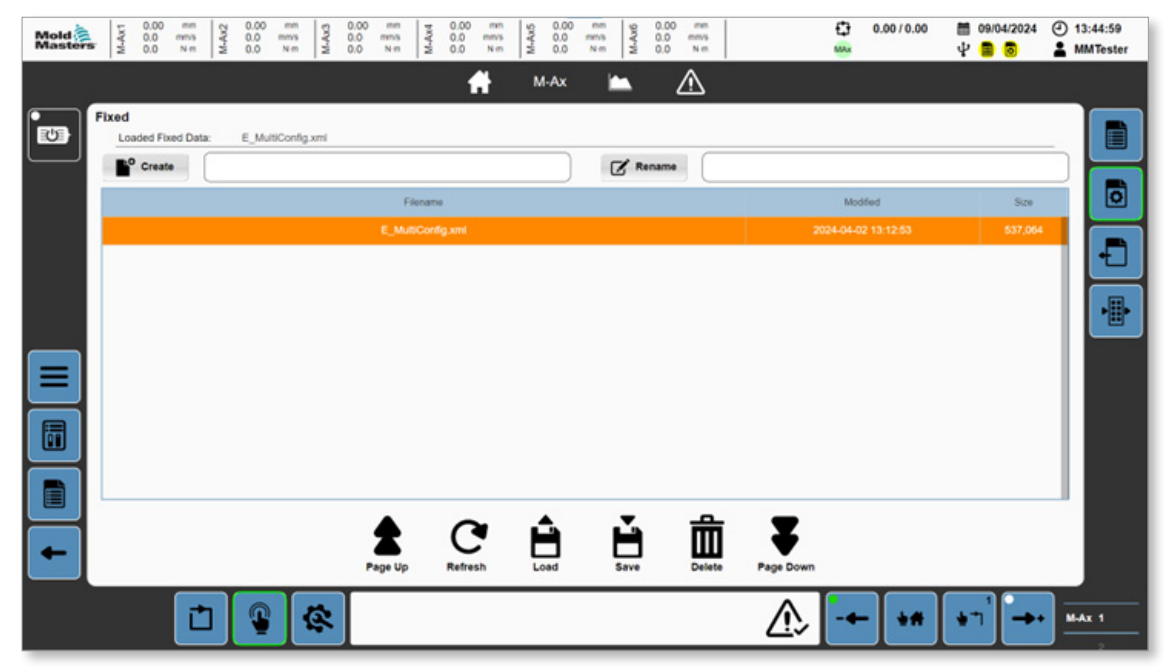

Abbildung 5-44 Seite "Festdaten"

| Tabelle 5-58 Seite "Festdaten"                               |                                                                                                    |  |  |  |  |  |  |  |  |  |
|--------------------------------------------------------------|----------------------------------------------------------------------------------------------------|--|--|--|--|--|--|--|--|--|
| Feld/Schaltfläche                                            | Beschreibung                                                                                                    |  |  |  |  |  |  |  |  |  |
| Loaded Fixed Data: MAx_Config.xml                            | Zeigt die zuletzt geladene Festdatendatei an                                                                                                    |  |  |  |  |  |  |  |  |  |
| Create                                                       | Feld "Datei erstellen"<br>Geben Sie einen Dateinamen in das Textfeld "Datei<br>erstellen" ein, und drücken Sie auf die Schaltfläche<br>"Erstellen", um eine Datei mit diesem Namen zu<br>erstellen, die alle aktuellen Festwerte enthält. |  |  |  |  |  |  |  |  |  |
| Rename                                                       | Feld "Datei umbenennen"<br>Geben Sie einen Dateinamen in das Textfeld<br>"Umbenennen" ein, und drücken Sie auf die<br>Schaltfläche "Umbenennen", um eine Datei<br>umzubenennen.                                                           |  |  |  |  |  |  |  |  |  |
| Faunar Konfer Sa<br>Maa, Configure 2022-08-51 15 14 60 90014 | Wählen Sie mit den anderen Schaltflächen eine<br>Festdatei aus, mit der Sie arbeiten möchten.                                                                                                    |  |  |  |  |  |  |  |  |  |
| Page Up                                                      | Schaltfläche "Seite nach oben"<br>Wenn mehrere Rezeptdateien auf einer Seite<br>angezeigt werden, können Sie mit der Schaltfläche<br>"Seite nach oben" in der Liste der Rezeptdateien<br>nach oben blättern.                              |  |  |  |  |  |  |  |  |  |

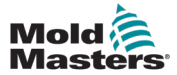

| Tabelle 5-58 Seite "Festdaten" |                                                                                                    |  |  |  |  |  |  |  |  |  |
|--------------------------------|----------------------------------------------------------------------------------------------------|--|--|--|--|--|--|--|--|--|
| Feld/Schaltfläche              | Beschreibung                                                                                                    |  |  |  |  |  |  |  |  |  |
| <u>a</u>                       | Schaltfläche "Aktualisieren"                                                                                                   |  |  |  |  |  |  |  |  |  |
| C                              | Tippen Sie auf diese Schaltfläche, um die Liste der Rezeptdateien zu aktualisieren.                                            |  |  |  |  |  |  |  |  |  |
| Refresh                        |                                                                                                    |  |  |  |  |  |  |  |  |  |
|                                | Schaltfläche "Laden"                                                                                                    |  |  |  |  |  |  |  |  |  |
| Load                           | Tippen Sie auf diese Schaltfläche, um die ausgewählte Rezeptdatei zu laden.                                                    |  |  |  |  |  |  |  |  |  |
| -                              | Schaltfläche "Speichern"                                                                                                    |  |  |  |  |  |  |  |  |  |
| Save                           | Tippen Sie auf die Schaltfläche "Speichern", um die ausgewählte Rezeptdatei zu speichern.                                      |  |  |  |  |  |  |  |  |  |
| <u> </u>                       | Schaltfläche "Löschen"                                                                                                    |  |  |  |  |  |  |  |  |  |
| Delete                         | Tippen Sie auf die Schaltfläche "Löschen", um die ausgewählte Rezeptdatei zu löschen.                                          |  |  |  |  |  |  |  |  |  |
|                                | Schaltfläche "Seite nach unten"                                                                                                |  |  |  |  |  |  |  |  |  |
| <b>▼</b>                       | Wenn mehrere Rezeptdateien auf einer Seite                                                                                     |  |  |  |  |  |  |  |  |  |
| Page Down                      | angezeigt werden, können Sie mit der Schaltfläche<br>"Seite nach unten" in der Liste der Rezeptdateien<br>nach unten blättern. |  |  |  |  |  |  |  |  |  |

#### 5.9.3 Benutzerdaten

| Mold      | M-AKT  | 0.00<br>0.0<br>0.0 | mmis<br>N-m | 0.00<br>0.0<br>0.0 | mm<br>mms<br>N m | 0.00<br>0.00<br>0.00 | mm<br>mn3<br>N m | M-Ax4<br>0'0<br>0'0 | mm<br>mm/s<br>N m | M-Au5 | 0 mm<br>mm3<br>N m | M-Ax6 | 0.00<br>0.0 m<br>0.0 j | nn<br>ns<br>im |       | 13<br>MA | 0.00/0.00  | ۳<br>۳ | 09/04/2024       | •   | 13:45:11<br>MMTester |
|-----------|--------|--------------------|-------------|--------------------|------------------|----------------------|------------------|---------------------|-------------------|-------|--------------------|-------|------------------------|----------------|-------|----------|------------|--------|------------------|-----|----------------------|
|           |        |                    |             |                    |                  |                      |                  |                     | <b>f</b>          | M-Ax  | Ľ                  | -     | Δ                      | 7              |       |          |            |        |                  |     |                      |
|           | User D | ata                |             |                    |                  |                      |                  |                     |                   |       |                    |       |                        |                |       | Curren   | Directory: |        |                  | _   |                      |
| $\square$ | User   |                    |             |                    |                  | Explore              | r                |                     |                   |       |                    |       |                        |                |       |          |            |        | ~                |     |                      |
|           | 0.00   |                    |             |                    |                  |                      | Aud              | R                   |                   |       |                    |       |                        | Config         |       |          |            |        | Refresh          |     |                      |
|           |        |                    |             |                    |                  |                      | Data             | aLog                |                   |       |                    |       |                        | ErrorData      | a     |          |            |        | C<br>Multi-Selec | a   | <b>-</b>             |
|           |        |                    |             |                    |                  |                      | Moto             | orData              |                   |       |                    |       |                        | Recipe         |       |          |            |        | Copy             |     |                      |
|           |        |                    |             |                    |                  |                      | Trac             | æ                   |                   |       |                    |       |                        |                |       |          |            |        | Cut              |     |                      |
|           |        |                    |             |                    |                  |                      |                  |                     |                   |       |                    |       |                        |                |       |          |            |        | Paste            |     |                      |
| -         |        |                    |             |                    |                  |                      |                  |                     | Back              | s     | eroll Up           |       | Scroll D               | lown           | Enter |          |            |        |                  |     |                      |
|           |        |                    | Ċ           |                    | 4                | *                    |                  |                     |                   |       |                    |       |                        |                | ⚠     | · - •    | - +*       | ٠      | י<br>ו           | ] = | Ax 1                 |

Abbildung 5-45 Seite "Benutzerdaten"

| Tabelle 5-59 Seite | a "Benutzerdaten"                                                                                                    |
|--------------------|----------------------------------------------------------------------------------------------------|
| Feld/Schaltfläche  | Beschreibung                                                                                                    |
| User<br>USB        | Auswahlbereich Dateigerät<br>Werte: Benutzer, USB                                                                       |
| Current Directory: | Aktuelles Verzeichnis<br>Zeigt den Verzeichnispfad an. Der Pfad ist leer,<br>wenn er sich im Stammverzeichnis befindet. |
| Explorer           | Zeigt alle Dateien/Ordner im aktiven                                                                                    |
| Audit Config       | Verzeichnis an.                                                                                                    |
| DataLog Recipe     |                                                                                                    |
| Trace              |                                                                                                    |
| Web                |                                                                                                    |
| <b>●</b><br>Back   | Zurück-Schaltfläche<br>Tippen Sie auf die Schaltfläche "Zurück", um zum<br>übergeordneten Ordner zurückzukehren.        |

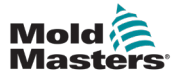

| Tabelle 5-59 Seite "Benutzerdaten" |                                                                                                    |  |  |  |  |  |  |  |  |  |  |
|------------------------------------|----------------------------------------------------------------------------------------------------|--|--|--|--|--|--|--|--|--|--|
| Feld/Schaltfläche                  | Beschreibung                                                                                                    |  |  |  |  |  |  |  |  |  |  |
| Scroll Up                          | Schaltfläche "Nach oben scrollen"<br>Tippen Sie auf die Schaltfläche "Nach oben<br>scrollen", um durch den Inhalt des aktuellen<br>Ordners nach oben zu blättern.                                                                              |  |  |  |  |  |  |  |  |  |  |
| Scroll Down                        | Schaltfläche "Nach unten scrollen"<br>Tippen Sie auf die "Nach unten scrollen", um durch<br>den Inhalt des aktuellen Ordners nach unten zu<br>blättern.                                                                                        |  |  |  |  |  |  |  |  |  |  |
| Enter                              | Schaltfläche "Eingabe"<br>Tippen Sie auf die Schaltfläche "Eingabe", um den<br>ausgewählten Ordner zu öffnen.                                                                                                    |  |  |  |  |  |  |  |  |  |  |
| C<br>Refresh                       | Schaltfläche "Aktualisieren"<br>Tippen Sie auf die Schaltfläche "Aktualisieren",<br>um die Inhaltsliste zu aktualisieren.                                                                                                    |  |  |  |  |  |  |  |  |  |  |
| Multi-Select                       | Schaltfläche "Mehrfachauswahl"<br>Tippen Sie auf die Schaltfläche "Mehrfachauswahl",<br>um die Auswahl mehrerer Dateien/Ordner zu<br>aktivieren. Diese Schaltfläche funktioniert nicht<br>gleichzeitig mit den Schaltflächen für den Bildlauf. |  |  |  |  |  |  |  |  |  |  |
| [+]<br>Copy                        | Schaltfläche "Kopieren"<br>Tippen Sie auf die Schaltfläche "Kopieren", um die<br>ausgewählten Dateien/Ordner zu kopieren.                                                                                                    |  |  |  |  |  |  |  |  |  |  |
| ि<br>Cut                           | Schaltfläche "Ausschneiden"<br>Tippen Sie auf die Schaltfläche "Ausschneiden",<br>um die ausgewählten Dateien/Ordner zu kopieren.                                                                                                    |  |  |  |  |  |  |  |  |  |  |
| <b>₽</b> aste                      | Schaltfläche "Einfügen"<br>Tippen Sie auf die Schaltfläche "Einfügen",<br>um zuvor ausgeschnittene oder kopierte Dateien/<br>Ordner in das aktuelle Verzeichnis einzufügen.                                                                    |  |  |  |  |  |  |  |  |  |  |
| Delete                             | Schaltfläche "Löschen"<br>Tippen Sie auf die Schaltfläche "Löschen", um die<br>ausgewählten Dateien/Ordner zu löschen.<br>Alle gelöschten Dateien werden endgültig gelöscht<br>und können nicht wiederhergestellt werden.                      |  |  |  |  |  |  |  |  |  |  |

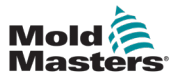

#### **5.10 Dokumente**

#### 5.10.1 Seite "PDF/Dokumente"

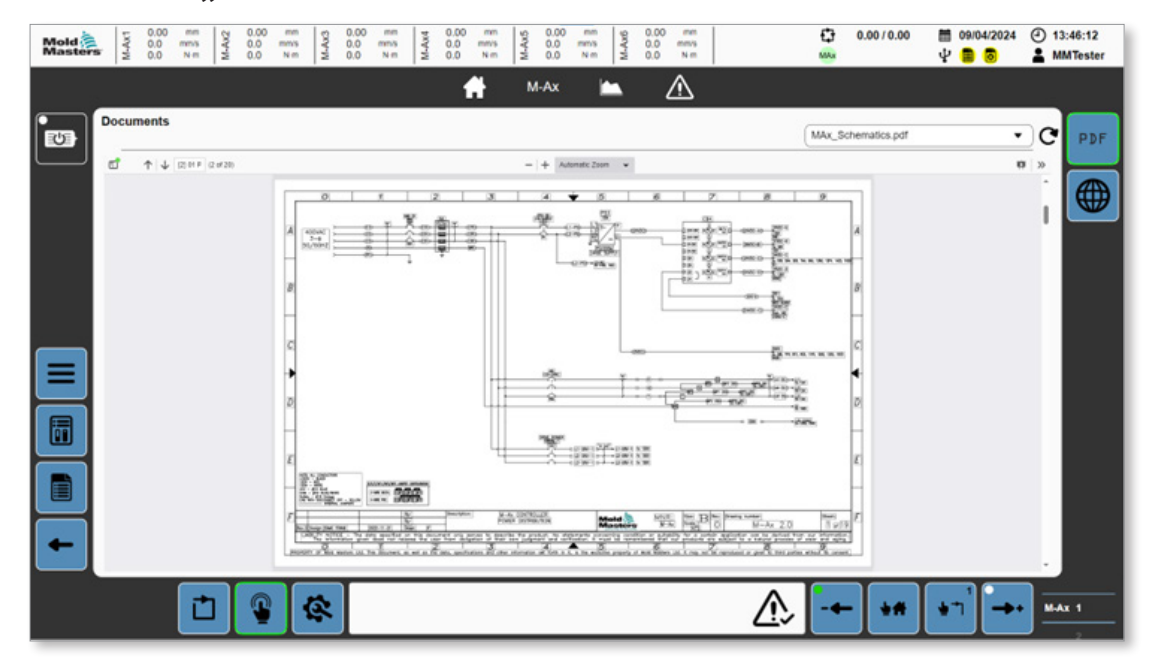

Abbildung 5-46 Seite "PDF/Dokumente"

| Tabelle 5-6                                                                                                    | Tabelle 5-60 Seite "Dokumente"                                                                                                    |  |  |  |  |  |  |  |  |  |  |  |
|----------------------------------------------------------------------------------------------------|----------------------------------------------------------------------------------------------------|--|--|--|--|--|--|--|--|--|--|--|
| Feld/Schaltfläche                                                                                                    | Beschreibung                                                                                                    |  |  |  |  |  |  |  |  |  |  |  |
| Emulti_Schematics.pdf                                                                                                    | Dropdown-Liste mit allen verfügbaren PDF-Dateien<br>auf dem Steuergerät<br>Tippen Sie auf eine PDF-Datei, um die Datei<br>anzuzeigen. |  |  |  |  |  |  |  |  |  |  |  |
| C                                                                                                    | Schaltfläche "Aktualisieren"<br>Tippen Sie auf diese Schaltfläche, um die Liste der<br>PDF-Dateien zu aktualisieren.                  |  |  |  |  |  |  |  |  |  |  |  |
| Image: Image: Image | Standardschaltflächen zur Steuerung der<br>PDF-Schnittstelle: Anzeige der Seitenleiste<br>und Seitenauswahl                           |  |  |  |  |  |  |  |  |  |  |  |
| - + Automatic Zoom 🗸                                                                                                    | Standardschaltfläche zur Steuerung der<br>PDF-Schnittstelle: Zoomsteuerung                                                            |  |  |  |  |  |  |  |  |  |  |  |
| × ×                                                                                                    | Standardschaltfläche zur Steuerung der<br>PDF-Schnittstelle: Präsentationsmodus ein/aus                                               |  |  |  |  |  |  |  |  |  |  |  |

#### 5.10.2 Web

| Mold | M-Ax1 | 0.00<br>0.0<br>0.0 | mmis<br>N-m | M-Au2<br>0.0<br>0.0 | mm<br>mms<br>N m | M.Au3<br>000<br>000          | mn<br>mnö<br>N m | M-Ax4<br>0'0<br>0'0 | mm<br>mm/s<br>N-m | M-Au5  | 00 mm<br>0 mm's<br>0 N.m    | M-Au6          | 0.00 mm<br>0.0 mm/s<br>0.0 N m |                        | 13<br>100      | 0.00/0.00 | ₩<br>4 | 9/04/2024      | <ul><li>① 13</li><li>▲ MI</li></ul> | :46:23<br>MTester |
|------|-------|--------------------|-------------|---------------------|------------------|------------------------------|------------------|---------------------|-------------------|--------|-----------------------------|----------------|--------------------------------|------------------------|----------------|-----------|--------|----------------|-------------------------------------|-------------------|
|      |       |                    |             |                     |                  |                              |                  | 1                   | <b>f</b>          | M-A    | × k                         | -              | ⚠                              |                        |                |           |        |                | _                                   |                   |
|      | Web   |                    |             |                     |                  |                              |                  |                     |                   |        |                             |                |                                |                        |                |           |        |                | []                                  | PDF               |
|      |       |                    |             |                     |                  | B&R                          | Syste            | m Dia               | gnost             | tics M | anager                      |                | PERFECT                        | ION IN AUTOMATION      | Ecfi           |           |        |                |                                     |                   |
|      |       |                    |             |                     |                  | SDH<br>System<br>Software    |                  | 504                 |                   |        |                             |                |                                |                        |                |           |        |                |                                     |                   |
|      |       |                    |             |                     |                  | Hardware<br>Hation<br>Lopper |                  |                     |                   | /      | Target<br>type<br>ercta the |                | Hardware                       |                        |                |           |        |                |                                     |                   |
|      |       |                    |             |                     |                  | Police                       |                  |                     |                   |        |                             |                |                                |                        |                |           |        |                |                                     |                   |
|      |       |                    |             |                     |                  |                              |                  |                     | /                 | CPU Me | xle                         | System<br>Dump |                                |                        |                |           |        |                |                                     |                   |
|      |       |                    |             |                     |                  |                              |                  |                     |                   |        |                             |                |                                |                        |                |           |        |                |                                     |                   |
|      |       |                    |             |                     |                  |                              |                  |                     |                   |        |                             | tus            |                                |                        |                |           |        |                |                                     |                   |
|      |       |                    |             |                     |                  |                              |                  |                     |                   |        | 1                           | /              |                                |                        |                |           |        |                |                                     |                   |
|      |       |                    |             |                     |                  | 0.007 Max                    | nonir admetia    |                     |                   |        | -                           | erros          | Cockeil                        | dan   MJN   2024-04-05 | / 13-49-56     |           |        |                |                                     |                   |
|      |       |                    | _           |                     |                  | _                            |                  |                     |                   |        | SUM                         |                | Cockpit                        |                        |                |           | _      |                |                                     |                   |
|      |       |                    | Ċ           | 9                   |                  | 2                            |                  |                     |                   |        |                             |                |                                | Δ                      | , <b>  -</b> • | - +#      | •      | i <b>∐</b> -+• | MA                                  | x 1               |
|      |       |                    |             |                     |                  |                              | _                | _                   | -                 | _      | _                           | -              | _                              |                        |                |           |        |                |                                     | 2                 |

Abbildung 5-47 Seite "Web"

| Tabelle 5-61 Seite "Web" |                                                                                                    |  |  |  |  |  |  |  |  |  |  |
|--------------------------|----------------------------------------------------------------------------------------------------|--|--|--|--|--|--|--|--|--|--|
| Schaltfläche             | Beschreibung                                                                                               |  |  |  |  |  |  |  |  |  |  |
| []                       | Schaltfläche "Vollbild"<br>Tippen Sie auf die Schaltfläche "Vollbild", um zur Vollbildansicht zu wechseln. |  |  |  |  |  |  |  |  |  |  |
| Mold<br>Masters          | Tippen Sie auf das Mold-Masters-Logo, um von der Vollbildansicht zur<br>PDF-Viewer-Seite zu wechseln.      |  |  |  |  |  |  |  |  |  |  |

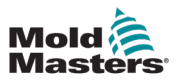

#### **5.10.2.1 Systemdiagnose-Manager (SDM)**

Um zur SDM-Seite zu gelangen, tippen Sie auf die SDM-Schaltfläche am unteren Rand der Webseite.

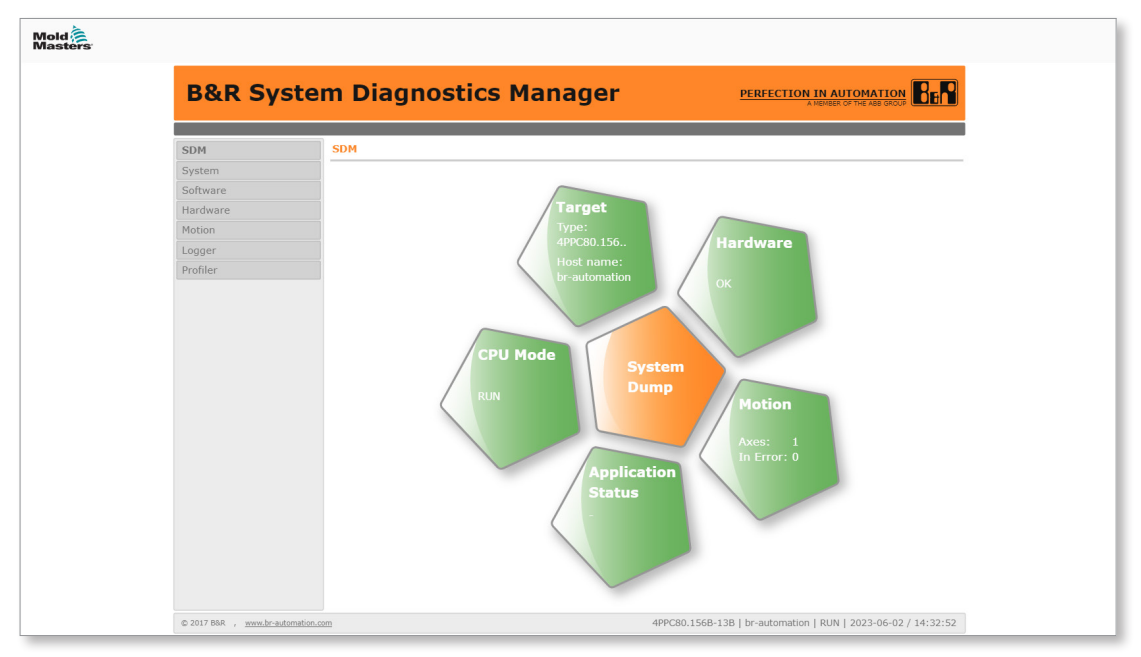

Abbildung 5-48 SDM-Schnittstelle (ganze Seite)

Verwenden Sie die SDM-Schnittstelle zur Diagnose des Steuergeräts. Sie können einen System-Dump erstellen, den Hardware- und Anwendungsstatus anzeigen und Informationen über das CPU-System abrufen.

#### 5.10.2.2 Mapp Cockpit

Um zum Mapp Cockpit zu gelangen, tippen Sie auf die Schaltfläche "Cockpit" am unteren Rand der Webseite.

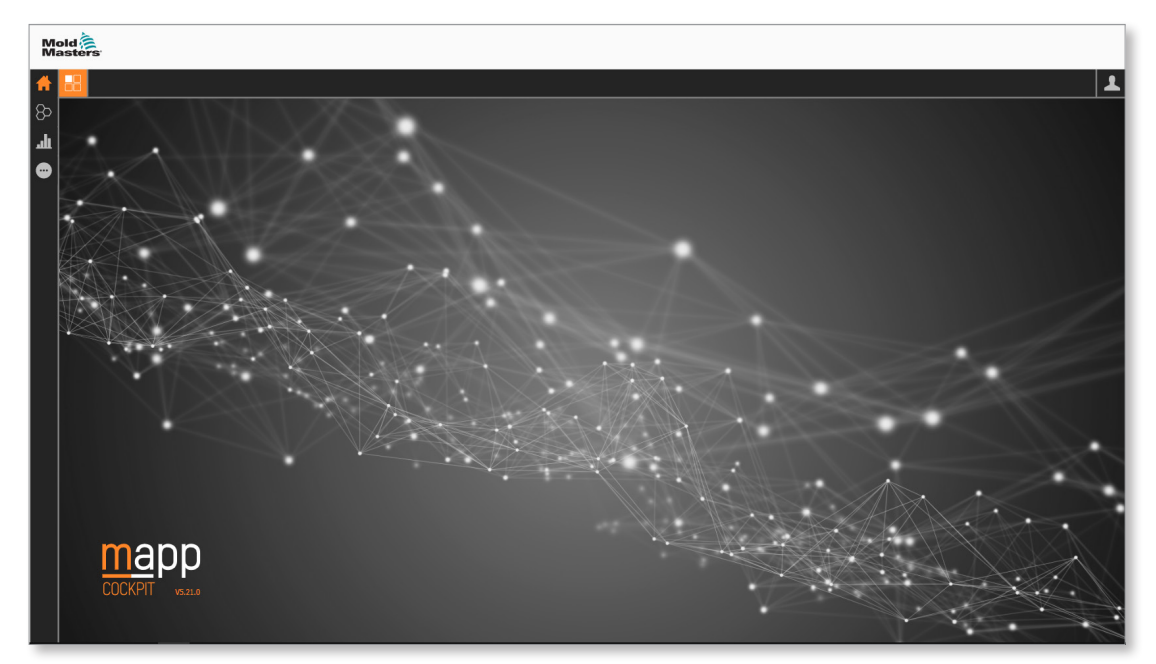

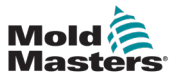

Das Mapp Cockpit ist eine webbasierte MMS-Anwendung, die die Inbetriebnahme von Automatisierungskomponenten ermöglicht.

Das Mapp Cockpit bietet Möglichkeiten zur Fehlersuche und ermöglicht eine zusätzliche Interaktion mit Automatisierungskomponenten. Sie können:

- 1. Das Verhalten durch Ausführen eines Befehls einer Komponente testen.
- 2. Das Verhalten einer Komponente überwachen (Live-Werte beobachten, eine Ablaufverfolgung aufzeichnen und protokollierte Ereignisse prüfen).
- 3. Die Konfiguration einer Komponente ändern, um ein gewünschtes Verhalten zu erreichen, und das Verhalten ggf. erneut testen.
- 4. Änderungen an der Konfiguration dauerhaft speichern.
- 5. Die geänderte Konfiguration mit der Konfiguration des Automation Studio-Projekts zusammenführen.

Das Mapp Cockpit bietet zusätzliche Funktionen zur Fehlersuche, wie z. B. die universelle Ablaufverfolgung, die eine dezentrale Ablaufverfolgung auf ACOPOS Servoantrieben und in der SPS ermöglicht.

#### 5.11 Produktion

#### 5.11.1 Seite "Produktion"

| Mold | M-Au1      | 0.00<br>0.0<br>0.0 | mmis<br>N-m | M-Ax2 | 0.00<br>0.0<br>0.0 | mm<br>mm/s<br>N-m | M-Ax3 | 0.00<br>0.0<br>0.0 | mmis<br>N m | M-Ax4 | 0.00 | mmis<br>Nim | M-Au5 | 0.00<br>0.0<br>0.0 | mm<br>nm/s<br>N m | M-Au6   | 0.00   | mm<br>mms<br>N m |   |           |            | 0   | 0.00 | 0.00 | ۳<br>۳ | 09/0 | 4/2024 | •   | 13:46:57<br>MMTester |
|------|------------|--------------------|-------------|-------|--------------------|-------------------|-------|--------------------|-------------|-------|------|-------------|-------|--------------------|-------------------|---------|--------|------------------|---|-----------|------------|-----|------|------|--------|------|--------|-----|----------------------|
|      |            |                    |             |       |                    |                   |       |                    |             |       | 1    | f           | N     | l-Ax               | -                 |         | 2      |                  |   |           |            |     |      |      |        |      |        |     |                      |
|      | Produc     | tion               |             |       |                    |                   |       |                    |             |       |      |             |       |                    |                   |         |        |                  |   |           |            |     |      |      |        |      |        |     | 品                    |
|      | Producti   | ion Set            | чp          |       |                    |                   |       |                    |             |       |      |             |       | Pro                | duction I         | Data    |        |                  |   |           |            |     |      |      |        |      |        |     |                      |
|      | Job Nam    | e                  |             |       |                    |                   |       |                    |             |       |      |             |       | Total              | Parts Pr          | oduce   | d      |                  |   |           |            |     |      | C    | )      |      |        |     |                      |
|      | Parts Re   | quired             |             |       |                    |                   |       |                    |             |       | (    | 0           |       | Total              | Cycles            |         |        |                  |   |           |            |     |      | 0    | 1      |      |        | D   |                      |
|      | Number     | of Cavit           | ies         |       |                    |                   |       |                    |             |       | 0    | 0           |       | Total              | Parts Re          | ejected |        |                  |   |           |            |     |      | 0    | )      |      |        |     |                      |
|      | Part Weig  | ght                |             |       |                    |                   |       |                    |             |       | 0    | 0.00        |       | Shift              | Parts Pn          | oduced  | i      |                  |   |           |            |     |      | 0    |        |      |        |     |                      |
|      | Runner V   | Veight             |             |       |                    |                   |       |                    |             |       | 0    | 0.00        | 9     | Shift              | Cycles            |         |        |                  |   |           |            |     |      | 0    |        |      |        |     |                      |
|      | Allowed    | Consec             | utive Re    | jects |                    |                   |       |                    |             |       | 0    | 0           |       | Shift              | Parts Re          | ected   |        |                  |   |           |            |     |      | 0    |        |      |        |     |                      |
|      | Material I | Density            |             |       |                    |                   |       |                    |             |       | 0    | 0.000       |       |                    |                   |         |        |                  |   |           |            |     |      |      |        |      |        | _   |                      |
|      |            |                    |             |       |                    |                   |       |                    |             |       |      |             |       | Cycl               | Time              |         |        |                  |   |           |            |     |      |      |        | 0    | .00    |     |                      |
|      |            |                    |             |       |                    |                   |       |                    |             |       |      |             |       | Parte              | Per Hou           | r       |        |                  |   |           |            |     |      |      |        | 0    | .0     |     |                      |
|      | Hour Me    | ter                |             |       |                    |                   |       |                    |             |       |      |             |       | Req                | ired Cyc          | les     |        |                  |   |           |            |     |      |      |        | 0    |        |     |                      |
|      | Semi Aut   | omatic             |             |       |                    |                   |       |                    | 0           |       |      | 0           | -     | Prod               | uction Tir        | me Re   | quired |                  |   |           |            |     |      |      |        | 0    | .0     | h   |                      |
|      | Automati   |                    |             |       |                    |                   |       |                    | 0           |       |      | 0           | -     | Prod               | uction Tir        | me Re   | mainir | ng               |   |           |            |     |      |      |        | 0    | .0     | n   |                      |
|      | Motors O   | in .               |             |       |                    |                   |       |                    | 1           |       |      | 59          | -     | Resi               | Consur            | nption  |        |                  |   |           |            |     |      |      |        | 0    | .0     | ×g  |                      |
|      | Power O    | n                  |             |       |                    |                   |       |                    | 11          |       |      | 2           | -     | Resi               | Nequin            | bd      |        |                  |   |           |            |     |      |      |        | 0    | .0     | Ng  |                      |
|      | Cycle Co   | unt                |             |       |                    |                   |       |                    |             |       |      | 0           |       | Resi               | Remain            | ning    |        |                  |   |           |            |     |      |      |        | 0    | .0     | Ng  |                      |
|      | -,         |                    |             |       |                    |                   |       |                    |             |       |      |             |       | Injec              | tion Thro         | ughpu   | t      |                  |   |           |            |     |      |      |        | 0    | .0     | kgh |                      |
|      |            |                    |             |       |                    |                   |       |                    |             |       |      |             |       |                    |                   |         |        |                  |   |           |            |     |      |      |        |      |        |     |                      |
|      |            |                    |             |       |                    |                   | _     | _                  | _           | _     | _    | _           | _     |                    | _                 | _       | _      | _                | _ |           | - 10       | _   |      | _    |        | _    | _      |     |                      |
|      |            |                    | 1           | ı I   | P                  | 10                | 2     | L                  |             |       |      |             |       |                    |                   |         |        |                  |   | $\Lambda$ | <b>.</b> I | -+- |      | -    |        | •    | -      | M   | Ax 1                 |
|      |            |                    |             |       | -                  |                   |       |                    |             |       |      |             |       |                    |                   |         |        |                  |   | 2         | 1          |     |      |      |        |      |        |     |                      |

Abbildung 5-49 Seite "Produktion"

| Tabelle                                     | 5-62 Feld "Produktionseinrichtung"                                                                                                    |
|---------------------------------------------|----------------------------------------------------------------------------------------------------|
| Feld                                        | Beschreibung                                                                                                    |
| Auftragsname                                | Benutzerdefinierter Name für den aktuellen Produktionsauftrag<br>Werte: Eine beliebige Textzeichenfolge, 27 Zeichen angezeigt                                                 |
| Benötigte Teile                             | Anzahl der produzierten Teile, die für den aktuellen Auftrag<br>benötigt werden<br>Werte: Jede positive ganze Zahl                                                            |
| Anzahl der Kavitäten                        | Anzahl der Kavitäten in der Gussform / Anzahl der produzierten<br>Teile pro Spritzzyklus<br>Werte: Jede positive ganze Zahl                                                   |
| Teilegewicht                                | Durchschnittliches Gewicht des Fertigteils<br>Werte: Ein beliebiger positiver Wert                                                                                            |
| Gewicht Heißkanal                           | Durchschnittliches Gewicht des Heißkanals<br>Werte: Ein beliebiger positiver Wert                                                                                             |
| Zulässige aufeinanderfolgende<br>Ausschüsse | Maximal zulässige Anzahl von aufeinanderfolgenden<br>Ausschusszyklen, bevor das Gerät den automatischen Zyklus<br>mit einem Fehler beendet<br>Werte: Jede positive ganze Zahl |
| Materialdichte                              | Dichte des verwendeten Materials<br>Werte: Jede positive ganze Zahl                                                                                                    |

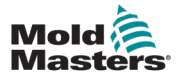

| Tabelle 5-63 Feld "Stundenzähler" |                                                                                                    |  |  |  |  |  |
|-----------------------------------|----------------------------------------------------------------------------------------------------|--|--|--|--|--|
| Feld                              | Beschreibung                                                                                                    |  |  |  |  |  |
| Halbautomatisch                   | Im halbautomatischen Betrieb verbrachte Stunden                                                                      |  |  |  |  |  |
| Automatisch                       | Im vollautomatischen Betrieb verbrachte Stunden<br>Die Vollautomatik ist in der Regel nicht auf dem Gerät verfügbar. |  |  |  |  |  |
| Motoren ein                       | Mit aktivierten Motoren verbrachte Stunden                                                                           |  |  |  |  |  |
| Einschalten                       | Mit aktivierter Leistung verbrachte Stunden                                                                          |  |  |  |  |  |
| Zyklusanzahl                      | Aktuelle Gerätezykluszahl                                                                                            |  |  |  |  |  |

| Та                                   | belle 5-64 Feld "Produktionsdaten"                                                                                                    |
|--------------------------------------|----------------------------------------------------------------------------------------------------|
| Feld/Schaltfläche                    | Beschreibung                                                                                                    |
| Insgesamt produzierte Teile          | Gesamtzahl der vom Gerät produzierten Teile                                                                                                    |
| Gesamte Zyklen                       | Gesamtzahl der Produktionszyklen dieses Geräts                                                                                                    |
|                                      | Schaltfläche "Summen zurücksetzen"<br>Tippen Sie auf die Schaltfläche "Summen zurücksetzen", um die<br>Gesamtzahl der produzierten Teile und die Gesamtzahl der Zyklen<br>auf 0 zurückzusetzen. |
| Während Schicht produzierte<br>Teile | Gesamtzahl der in der aktuellen Schicht produzierten Teile                                                                                                    |
| Schichtzyklen                        | Gesamtzahl der Produktionszyklen in der aktuellen Schicht                                                                                                    |
|                                      | Schaltfläche "Schichten zurücksetzen"<br>Tippen Sie auf die Schaltfläche "Schichten zurücksetzen", um die<br>produzierten Schichtteile und Schichtzyklen auf 0 zurückzusetzen.                  |
| Zykluszeit                           | Aktuelle Zykluszeit                                                                                                    |
| Teile pro Stunde                     | Durchschnittliche Anzahl der produzierten Teile pro Stunde Zykluszeit                                                                                                    |
| Erforderliche Zyklen                 | Die Anzahl der Gerätezyklen, die zur Herstellung der benötigten<br>Teile erforderlich sind. Entspricht den benötigten Teilen / Anzahl der<br>Kavitäten                                          |
| Erforderliche Produktionszeit        | Die Zeit, die für die Herstellung der benötigten Teile benötigt wird.<br>Entspricht den erforderlichen Zyklen * Zykluszeit                                                                      |
| Verbleibende Produktionszeit         | Die verbleibende Zeit bis zur Fertigstellung des Produktionslaufs                                                                                                    |
| Harzverbrauch                        | Das Gewicht des während des laufenden Produktionslaufs bereits verbrauchten Harzes                                                                                                    |
| Erforderliches Harz                  | Das Gewicht des Harzes, das für die Herstellung der für den aktuellen Produktionslauf benötigten Teile erforderlich ist                                                                         |
| Verbleibendes Harz                   | Das Gewicht des für die verbleibende Produktion benötigten Harzes                                                                                                    |
| Einspritzdurchsatz                   | Das Gewicht des pro Stunde verbrauchten Harzes                                                                                                    |
| Geschätzte kWh/kg                    | Die geschätzte Energie in kWh, die zur Verarbeitung von einem<br>Kilogramm Material erforderlich ist                                                                                            |

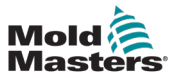

| Mold Anters | M-Ax1<br>0.00<br>000<br>000 | mmis<br>N-m | M-Au2<br>0.0 | mm<br>mm/s<br>N m | M-Ax3 | 00 mm<br>0 mm/s<br>0 N·m | M-Ax4    | 0.00<br>0.0<br>0.0 | mm<br>mn/s<br>N-m | M-Au5 | 1.00 mm<br>1.0 mm | M-Ax6 | 0.00<br>0.0<br>0.0 | mmis<br>Nim              |   |    | € <b>)</b><br>₩₩ | 0.00/0.00 | iii<br>Y | 09/04/2 | 2024    | 16:09:<br>MMTes | 47<br>ster |
|-------------|-----------------------------|-------------|--------------|-------------------|-------|--------------------------|----------|--------------------|-------------------|-------|-------------------|-------|--------------------|--------------------------|---|----|------------------|-----------|----------|---------|---------|-----------------|------------|
|             |                             |             |              |                   |       |                          |          | f                  | ł                 | M-A   | x                 | -     |                    | $\underline{\mathbb{A}}$ |   |    |                  |           |          |         |         |                 |            |
| 100 Mo      | ld Coding                   | 1           |              |                   |       |                          |          |                    |                   |       |                   |       |                    |                          |   |    |                  |           |          |         |         |                 | 2          |
|             | Mold Codin                  | g           |              | 0                 |       |                          |          |                    |                   |       |                   |       |                    |                          |   |    |                  |           |          |         |         |                 |            |
|             |                             |             |              |                   |       |                          |          |                    |                   |       |                   |       |                    |                          |   |    |                  |           |          |         |         |                 | 1          |
|             |                             |             |              |                   |       |                          |          |                    |                   |       | 81                |       |                    |                          |   |    |                  |           |          |         |         |                 |            |
|             |                             |             |              |                   |       | Digital                  | Output 1 |                    | 0                 |       |                   | Dic   | ital Outs          | xut 2                    | 0 |    |                  |           |          |         |         |                 |            |
|             |                             |             |              |                   |       | Digital                  | Output 3 |                    | 0                 |       |                   | Dig   | ital Out           | out 4                    | 0 |    |                  |           |          |         |         |                 |            |
| $\equiv$    |                             |             |              |                   |       | Digital                  | Output 5 |                    | 0                 |       | 00                | Dis   | ital Out;          | out 6                    | 0 |    |                  |           |          |         |         |                 |            |
|             |                             |             |              |                   |       | Digital                  | Output 7 |                    | 0                 |       | 22                | Dig   | ital Out;          | out 8                    | 0 |    |                  |           |          |         |         |                 |            |
|             |                             |             |              |                   |       |                          |          |                    |                   |       |                   | Į.    |                    |                          |   |    |                  |           |          |         |         |                 |            |
|             |                             |             |              |                   |       |                          |          |                    |                   |       | -                 |       |                    |                          |   |    |                  |           |          |         |         |                 |            |
|             |                             |             |              |                   |       |                          |          |                    |                   |       | Ø                 |       |                    |                          |   |    |                  |           |          |         |         |                 |            |
|             |                             |             |              |                   |       |                          |          |                    |                   |       | Edit              |       |                    |                          |   |    |                  |           |          |         |         |                 |            |
|             |                             | t           | G            |                   | æ     |                          |          |                    |                   |       |                   |       |                    |                          |   | ٨. |                  | **        | •        | -       | <b></b> | M-Ax 1          |            |

#### 5.11.2 Gussformcodierung (Option)

Abbildung 5-50 Seite "Gussformcodierung"

|                  |            | Т        | abelle 5-65 S    | Gussformcodierung" |                                                                                                    |
|------------------|------------|----------|------------------|--------------------|----------------------------------------------------------------------------------------------------|
| Feld/Schalt      | fläche     |          |                  |                    | Beschreibung                                                                                                    |
| Gussformco       | dierung    |          |                  |                    | Gussformkennung, die an das aktuell geladene<br>Rezept angehängt ist<br>Werte: Jede positive ganze Zahl bis 255 |
|                  |            | 262 [ 25 |                  |                    | Zeigt den Ausgangsstatus für die binär-dezimale<br>Codierung der Gussformcodierung an                           |
|                  |            |          |                  |                    | Werte: Aus oder rot                                                                                             |
| Digital Output 1 | •          |          | Digital Output 2 | $\bigcirc$         |                                                                                                    |
| Digital Output 3 | •          |          | Digital Output 4 | •                  |                                                                                                    |
| Digital Output 5 | $\bigcirc$ |          | Digital Output 6 | $\bigcirc$         |                                                                                                    |
| Digital Output 7 | 0          |          | Digital Output 8 | 0                  |                                                                                                    |
|                  |            |          |                  |                    | Schaltfläche "Bearbeiten"                                                                                       |
| Edit             |            |          |                  |                    | Tippen Sie auf die Schaltfläche "Bearbeiten", um den Wert der Gussformcodierung zu bearbeiten.                  |

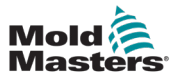

## 5.12 Warte-Timer

| Mold<br>Master | <ul> <li>3. 100 mm/s</li> <li>4. 0.0 mm/s</li> <li>0.0 be</li> </ul> | 0.0      | rpm 4.3<br>-10.1<br>0.0  | mm<br>0 mm/s<br>kN       |        |   |    |            |   | ₽<br>•••• | 8.82 / 0.00 | 🛗 07/06/2023<br>🖞 📄 🧔 | () 13<br>■ M | 3:49:25<br>MTester |
|----------------|----------------------------------------------------------------------|----------|--------------------------|--------------------------|--------|---|----|------------|---|-----------|-------------|-----------------------|--------------|--------------------|
|                |                                                                      | 1        |                          | <b>₩</b>                 | Ŷ      | - | ⋛┫ | <b>;</b> # | w |           | $\triangle$ |                       |              |                    |
|                | Wait Timers                                                          |          |                          |                          |        |   |    |            |   |           |             |                       | _            | 0                  |
|                | Timestamp                                                            | ¢ Code   | Message                  |                          |        |   |    |            |   |           |             |                       | ¢            | $\square$          |
| w              | 07/06/2023 13:48:24                                                  | 58       | Injection Unit - Wait fo | or nozzle contact dete   | action |   |    |            |   |           |             |                       |              | 075                |
| $\square$      | 07/06/2023 13:48:24                                                  | 40       | Auto Sequence - Wait     | t for injection unit for | ward   |   |    |            |   |           |             |                       |              |                    |
|                | 07/06/2023 13:48:24                                                  | 34       | Auto Sequence - Wait     | t for cycle to finish    |        |   |    |            |   |           |             |                       |              | E67                |
|                |                                                                      |          |                          |                          |        |   |    |            |   |           |             |                       |              |                    |
|                |                                                                      |          |                          |                          |        |   |    |            |   |           |             |                       |              |                    |
|                |                                                                      |          |                          |                          |        |   |    |            |   |           |             |                       |              |                    |
| L.h.           |                                                                      |          |                          |                          |        |   |    |            |   |           |             |                       |              |                    |
|                |                                                                      |          |                          |                          |        |   |    |            |   |           |             |                       |              |                    |
| -              |                                                                      |          |                          |                          |        |   |    |            |   |           | (           | Previous 1            | lext         |                    |
| £              |                                                                      | <u>.</u> |                          |                          |        |   |    |            | ⚠ | ,         |             |                       |              | ₩<br>→             |

Abbildung 5-51 Seite "Warte-Timer"

|                     | Tabelle 5-66 Seite "Warte-Timer"                                                                                                    |                                                 |                                                                                                    |  |  |  |  |  |  |  |
|---------------------|----------------------------------------------------------------------------------------------------|-------------------------------------------------|----------------------------------------------------------------------------------------------------|--|--|--|--|--|--|--|
| Feld                |                                                                                                    |                                                 | Beschreibung                                                                                                    |  |  |  |  |  |  |  |
| Timestamp           | Timestamp         Code         Message           07/06/2023 13:48:24         58         Injection Unit - Wait for nozzle contact detection |                                                 | Zeigt alle aktiven Wartepunkte an (Bedingungen,                                                                                                    |  |  |  |  |  |  |  |
| 07/06/2023 13:48:24 |                                                                                                    |                                                 | Alarma kännan nach Zeitstempel, Code und                                                                                                    |  |  |  |  |  |  |  |
| 07/06/2023 13:48:24 | 40                                                                                                    | Auto Sequence - Wait for injection unit forward | Nachricht sortiert werden, indem Sie auf den<br>Kopfbereich tippen.                                                                                                    |  |  |  |  |  |  |  |
| Previous            | 1                                                                                                    | Next                                            | Seite "Navigationsschaltflächen"<br>Wenn es mehr Warte-Timer gibt, als auf der<br>Seite angezeigt werden können, können<br>Sie die Schaltflächen "Vorherige", "Nächste"<br>und "Seitenindex" verwenden, um durch die<br>Warte-Timer zu navigieren. |  |  |  |  |  |  |  |

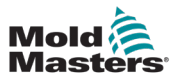

# 5.13 Zeitplan

| Mold<br>Masters | ■ 19<br>■ 3.7<br>0.0 | 8 mm<br>mm/s<br>ber | rpm        | -0.5 mr<br>0.0 mm/<br>4.8 ki | m<br>IS<br>N |           |              | <b>₽</b> | 3.44 / 7.40 | 苗 07/06/2023<br>🖞 💼 🧿 | <ul> <li>14:01:28</li> <li>MMTester</li> </ul> |
|-----------------|----------------------|---------------------|------------|------------------------------|--------------|-----------|--------------|----------|-------------|-----------------------|------------------------------------------------|
|                 |                      |                     | <b>A</b>   | <b>4</b>                     | ₩ <b>®</b>   | <b>- </b> | ; <b>=</b> ∦ | r 🖿      | $\wedge$    |                       |                                                |
|                 | Schedule             |                     |            |                              |              |           |              |          |             |                       | E67                                            |
|                 |                      | Sunday              | Monda      | у                            | Tuesday      | Wednesday | Thursday     | Friday   | Satu        | ırday                 |                                                |
| w               |                      | 0                   |            | 0                            | C            | C         | 0            | G        |             | 0                     |                                                |
|                 |                      |                     | 07:15<br>► |                              |              |           |              |          |             |                       |                                                |
|                 |                      |                     | 07:45<br>► |                              |              |           |              |          |             |                       |                                                |
|                 |                      |                     | 08:00      | С<br>С                       |              |           |              |          |             |                       |                                                |
|                 |                      |                     | 08:00<br>► | $\mathbb{D} O_1$             |              |           |              |          |             |                       | film                                           |
|                 |                      |                     | 08:05      | <b>D</b> O <sub>1</sub>      |              |           |              |          |             |                       |                                                |
| հո              |                      |                     | 16:15<br>■ | w                            |              |           |              |          |             |                       |                                                |
|                 |                      |                     | 16:15<br>■ | * * *                        |              |           |              |          |             |                       |                                                |
|                 |                      |                     | 16:15<br>■ | U                            |              |           |              |          |             |                       |                                                |
| -               |                      |                     |            |                              |              |           |              |          |             |                       |                                                |
| <b>€</b> ‡      | } 🔁                  |                     | 8          | •                            |              |           |              | ⚠ =      |             |                       |                                                |

Abbildung 5-52 Seite "Zeitplan"

| Tabelle 5-67 Seite "Zeitplan"           |                                                                                                    |  |  |  |  |  |  |  |
|-----------------------------------------|----------------------------------------------------------------------------------------------------|--|--|--|--|--|--|--|
| Feld/Schaltfläche                       | Beschreibung                                                                                                    |  |  |  |  |  |  |  |
| Sonstry Monday Tuesday Wednesday Pitkay | Wochenplan                                                                                                    |  |  |  |  |  |  |  |
|                                         | Schaltfläche "Ereignis hinzufügen"<br>Tippen Sie auf die Schaltfläche "Ereignis hinzufügen",<br>um dem Terminplan für diesen Tag einen Termin<br>hinzuzufügen. Ereignisse können für mehrere Tage<br>festgelegt werden. |  |  |  |  |  |  |  |
| <sup>07:15</sup> ₩                      | Grün: Start-Ereignis für Zylinderheizungen<br>Rot: Stopp-Ereignis für Zylinderheizungen                                                                                                    |  |  |  |  |  |  |  |
| <sup>16:15</sup> ₩                      | Tippen Sie auf das Ereignis, um es zu ändern oder<br>zu löschen.                                                                                                    |  |  |  |  |  |  |  |
|                                         | Grün: Start-Ereignis für Motoren<br>Rot: Stopp-Ereignis für Motoren                                                                                                    |  |  |  |  |  |  |  |
| 16:15<br><b>16:15</b>                   | Tippen Sie auf das Ereignis, um es zu ändern oder zu löschen.                                                                                                    |  |  |  |  |  |  |  |

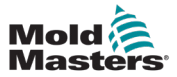

Γ

#### Tabelle 5-67 Seite "Zeitplan"

| Feld/Schalt | fläche                  | Beschreibung                                                  |  |  |  |  |  |  |  |
|-------------|-------------------------|---------------------------------------------------------------|--|--|--|--|--|--|--|
| 08:00       | 2.0                     | Grün: Start-Ereignis für Digitalausgang                       |  |  |  |  |  |  |  |
|             | <b>D O</b> <sub>1</sub> | Rot: Stopp-Ereignis für Digitalausgang                        |  |  |  |  |  |  |  |
| 08.02       |                         | Die Nummer des digitalen Ausgangs wird angezeigt.             |  |  |  |  |  |  |  |
|             | <b>D O</b> <sub>1</sub> | Tippen Sie auf das Ereignis, um es zu ändern oder zu löschen. |  |  |  |  |  |  |  |
| 07:45       |                         | Grün: Start-Ereignis für integrierten Heißkanalregler         |  |  |  |  |  |  |  |
|             | <b>* * *</b>            | Rot: Stopp-Ereignis für integrierten Heißkanalregler          |  |  |  |  |  |  |  |
| 16:15       |                         | Tippen Sie auf das Ereignis, um es zu ändern oder zu löschen. |  |  |  |  |  |  |  |
|             |                         |                                                               |  |  |  |  |  |  |  |

Wenn Sie auf ein Ereignis tippen, wird das Dialogfeld "Hinzufügen/Ändern" angezeigt.

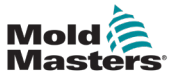

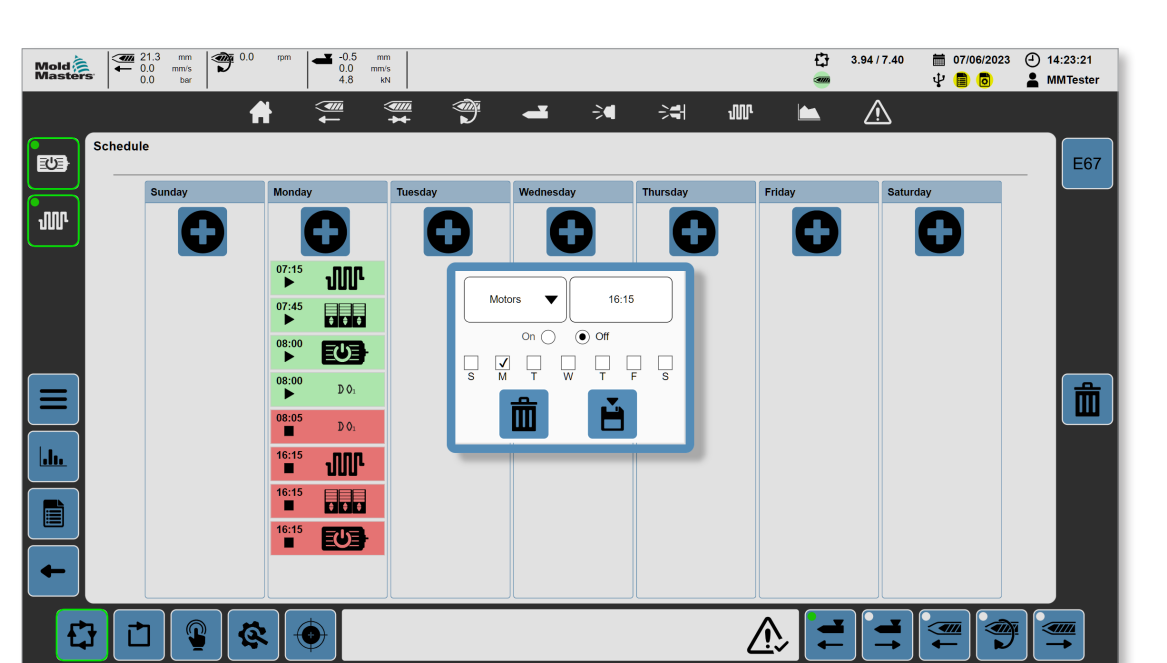

| Tabelle 5-68 Dialogfens | ter der Seite "Zeitplan"                                                                                                    |  |  |  |
|-------------------------|----------------------------------------------------------------------------------------------------|--|--|--|
| Feld/Schaltfläche       | Beschreibung                                                                                                    |  |  |  |
| Heats                   | Ereignisfunktion<br>Werte: Heizungen, Motoren, HRC, Ausgang 1,<br>Ausgang 2, Ausgang 3, Ausgang 4<br>Tippen Sie auf diese Schaltfläche, um die<br>Ereignisfunktion auszuwählen.                    |  |  |  |
| 07:15                   | Zeiteintrag<br>Werte: Eine beliebige Zeit<br>Tippen Sie auf dieses Feld, um eine Uhrzeit für<br>das Ereignis einzugeben.                                                                           |  |  |  |
| On  Off                 | Werte: Ein, Aus<br>Tippen Sie auf die Optionsschaltfläche "Ein",<br>um das Ereignis zu aktivieren. Tippen Sie auf<br>die Optionsschaltfläche "Aus", um das Ereignis<br>zu deaktivieren.            |  |  |  |
| S M T W T F S           | Wochentag(e) des Ereignisses<br>Werte: S (Sonntag), M (Montag), T (Dienstag),<br>W (Mittwoch), T (Donnerstag), F (Freitag),<br>S (Samstag)                                                         |  |  |  |
|                         | Schaltfläche "Abbrechen/Löschen"<br>Tippen Sie auf die Schaltfläche "Abbrechen/<br>Löschen", um das Hinzufügen eines neuen<br>Ereignisses abzubrechen oder ein bestehendes<br>Ereignis zu löschen. |  |  |  |
|                         | Schaltfläche "Speichern"<br>Tippen Sie auf die Schaltfläche "Speichern",<br>um das neue oder geänderte Ereignis zu<br>speichern.                                                                   |  |  |  |

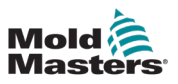

# 5.14 Änderungsprotokoll

| Mold<br>Master                                                                                                  | :                                                                                                    | 다       | 2.70 / 7.40 | 苗 07/06/2023<br>🖞 💼 🙆 | <ul> <li>14:58:52</li> <li>MMTester</li> </ul> |  |  |  |
|----------------------------------------------------------------------------------------------------|----------------------------------------------------------------------------------------------------|---------|-------------|-----------------------|------------------------------------------------|--|--|--|
|                                                                                                    | n 🚝 🚝 🍧 🖬 🛪                                                                                                    |         | $\wedge$    |                       |                                                |  |  |  |
|                                                                                                    | Change Log                                                                                                    |         |             |                       |                                                |  |  |  |
| The second second second second second second second second second second second second second second second se | Information                                                                                                    |         |             |                       |                                                |  |  |  |
| $\square$                                                                                                    | 2023/06/07 13:35:14 - MM lester has logged in.<br>2023/06/07 13:35:14 - Invalid credentials entered.                                            |         |             |                       | _                                              |  |  |  |
|                                                                                                    | 2023/06/07 13:31:25 - MMTester changed b2InjectionMotors ::AsGlobaIPV:gFixed.System.Options.b2InjectionMotors from 0.00000 to 1.00000           |         |             |                       |                                                |  |  |  |
|                                                                                                    | 2023/06/07 13:31:20 - MMTester changed bEMulti ::AsGlobalPV;gFixed.System.Options.bEMulti from 0.00000 to 1.00000                               |         |             |                       |                                                |  |  |  |
|                                                                                                    | 2023/06/07 13/31:16 - MMTester has logged in.                                                                                                   |         |             |                       |                                                |  |  |  |
|                                                                                                    | 2023/06/07 13.31:10 - Invalid credentials entered.                                                                                              |         |             |                       |                                                |  |  |  |
|                                                                                                    | 22230607 13:16:43 - MMTester has logged in.                                                                                                    |         |             |                       |                                                |  |  |  |
|                                                                                                    | 2023/06/07 13:16:43 - Invalid credentials entered.                                                                                              |         |             |                       | [⁴_]                                           |  |  |  |
|                                                                                                    | 2023/06/07 10:36:47 - MMTester has logged in.                                                                                                   |         |             |                       |                                                |  |  |  |
| հհո                                                                                                    | 2023/06/07 10:36:47 - Invalid credentials entered.                                                                                              |         |             |                       |                                                |  |  |  |
|                                                                                                    | 2023/08/07 09:59:33 - MMTester was logged out automatically.                                                                                    |         |             |                       |                                                |  |  |  |
|                                                                                                    | 2023/06/07 08:59:23 - MMTester changed Velocity(0) ::AsGiobalPV:gRecipe EMulti.Carriage.Std:ForwardProfile.Velocity(0) from 4.00000 to 20.00000 |         |             |                       |                                                |  |  |  |
|                                                                                                    | 2023/08/07 08:58:53 - MMTester changed Velocity[0] ::AsGlobalPV:gRecipe.EMulti.Carriage.Std.ForwardProfile.Velocity[0] from 20.00000 to 4.00000 |         |             |                       |                                                |  |  |  |
|                                                                                                    | 2023/06/07 08:58:08 - MMTester has logged in.                                                                                                   |         |             |                       |                                                |  |  |  |
|                                                                                                    | Pre                                                                                                    | vious 1 | 2 3 4       | 567N                  | ext                                            |  |  |  |
| £                                                                                                    |                                                                                                    |         |             |                       |                                                |  |  |  |

Abbildung 5-53 Seite "Änderungsprotokoll"

| Tabelle 5-69 Seite "Å                                                                                                    | Tabelle 5-69 Seite "Änderungsprotokoll"                                                                                                    |  |  |  |  |  |  |  |
|----------------------------------------------------------------------------------------------------|----------------------------------------------------------------------------------------------------|--|--|--|--|--|--|--|
| Feld/Schaltfläche                                                                                                    | Beschreibung                                                                                                    |  |  |  |  |  |  |  |
|                                                                                                    | Informationsfilter<br>Geben Sie in dieses Feld Informationen ein,<br>um die Liste der Einträge so zu filtern, dass sie<br>nur Einträge mit den eingegebenen Informationen<br>enthält.                                                                                                    |  |  |  |  |  |  |  |
| Notemation (* 1914 - KH Kev In Ingeris, * 1920)<br>2010/07 / 1914 - KH Kev In Ingeris, * 1920 - 1920 - | Liste aller aufgezeichneten Änderungen<br>Änderungen werden nach Datum und Uhrzeit<br>sortiert.                                                                                                    |  |  |  |  |  |  |  |
| Previous 1 2 3 4 5 6 7 Next                                                                                                    | Seite "Navigationsschaltflächen"<br>Wenn es mehr Einträge gibt als auf der Seite<br>angezeigt werden können, verwenden Sie<br>die Schaltflächen "Vorherige", "Nächste" und<br>"Seitenindex", um durch die anderen Einträge<br>zu navigieren.                                                                                                    |  |  |  |  |  |  |  |
|                                                                                                    | Schaltfläche "Änderungsprotokoll exportieren"<br>Tippen Sie auf die Schaltfläche<br>"Änderungsprotokoll exportieren", um das<br>Änderungsprotokoll als Textdatei in die<br>Benutzerdaten zu exportieren.<br>Um die exportierte Textdatei zu löschen oder die<br>Datei auf ein USB-Laufwerk zu kopieren, siehe<br>Abschnitt "5.9.3 Benutzerdaten" auf Seite 5-68. |  |  |  |  |  |  |  |

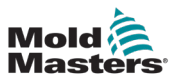

# 5.15 Logbuch

| Mold<br>Master | Constant and the second second secon |                                                                                                    | <ul> <li> <sup>1</sup>→ 3.82 / 7.40          <sup>1→</sup> 07/06/2023          <sup>1→</sup> 15:16:35         <sup>1→</sup> <sup>1→</sup> 07/06/2023         <sup>1→</sup> 15:16:35         <sup>1→</sup> 07/06/2023         <sup>1→</sup> 15:16:35         <sup>1→</sup> 15:16:35</li></ul> |  |
|----------------|----------------------------------------------------------------------------------------------------|----------------------------------------------------------------------------------------------------|----------------------------------------------------------------------------------------------------|--|
|                | #                                                                                                    | ₩ ₩ ₩ ₩                                                                                                    | 🖿 🕅                                                                                                    |  |
|                | Log book                                                                                                    |                                                                                                    | Waitinglast update 07/06/2023 13:32:09                                                                                                    |  |
|                | Start         31/12/1999           End         07/06/2023                                                                                                    | All Refresh Update Reset Error Error 0                                                                             | Severity                                                                                                    |  |
|                | ← Timestamp                                                                                                    | Error ¢Name<br>Command initialization of channel started Motic                                                     |                                                                                                    |  |
|                | 07.06.2023     17:32:10.19     1080213524     07.06.2023                                                                                                    | Command initialization of axis started Motic                                                                       | un / gAxInjectSL                                                                                                    |  |
|                | 0 07.06.2023<br>17:32:09.978 1080213525<br>0 07.06.2023<br>1080213524                                                                                                    | Command initialization of channel started Motic<br>Command initialization of axis started Motic                    | n / gAxInjectMA                                                                                                    |  |
|                | 07.06.2023           17:32:09.966                                                                                                    | Write operation to system partition         System           >>> .///Logical/User/Data/Sequence.xml         System | em / mappIdle                                                                                                    |  |
|                | 07.06.2023     17:32:09.935     1080225792                                                                                                    | MC_BR_ReadCyclicPosition call Motio                                                                                | n / gAxInjUnit Fieldbus (45)                                                                                                    |  |
| են             | 07.06.2023<br>17:32:09.667     1076899304                                                                                                    | Client logged in to OPC UA server Conn<br>>>> Anonymous OpcL                                                       | iectivity /<br>JaBkgWorker_165F ✓ Mapp (296)                                                                                                    |  |
|                | 07.06.2023<br>17:32:09.656<br>1086390773                                                                                                    | mapp View Server started Visua View                                                                                | alization / mapp<br>Server ✓ Motion (804)                                                                                                    |  |
|                | 07.06.2023<br>17:32:08.243     1086391292     1086391292     1086391292     1086391292     1086391292     1086391292     1086391292     1086391292     1086391292     1086391292     1086391292     1086391292     1086391292     1086391292     1086391292     1086391292     1086391292     1086391292     1086391292     1086391292     1086391292     1086391292     1086391292     1086391292     1086391292     1086391292     1086391292     1086391292     1086391292     1086391292     1086391292     1086391292     1086391292     1086391292     1086391292     1086391292     1086391292     1086391292     1086391292     1086391292     1086391292     1086391292     1086391292     1086391292     1086391292     1086391292     1086391292     1086391292                                                                                                    | Used mapp View version: 5.21.0 Visua View                                                                          | alization / mapp<br>Server System (1502)                                                                                                    |  |
|                | 07.06.2023<br>17:32:08.201     1086390772                                                                                                    | Starting mapp View server. Visue View                                                                              | lization / mapp<br>Server ↓ Iext System (1)<br>↓ Unit System (1)                                                                                                    |  |
| +              | 07.06.2023<br>17:32:08.115     1096810503                                                                                                    | Used mapp Cockpit version: 5.21.0 Com<br>CoTr                                                                      | missioning / User (1)<br>ace Visualization (923)                                                                                                    |  |
|                | 07.06.2023                                                                                                    | Com                                                                                                    | missioning /                                                                                                    |  |
|                |                                                                                                    |                                                                                                    |                                                                                                    |  |

Abbildung 5-54 Seite "Logbuch"

| Tabelle 5-70 Seite "Logbuch" |                                                                                                    |  |  |
|------------------------------|----------------------------------------------------------------------------------------------------|--|--|
| Feld/Schaltfläche            | Beschreibung                                                                                                    |  |  |
| Start 01/01/2000             | Startdatum für die Anzeige von Logbucheinträgen                                                                                                    |  |  |
| End 07/06/2023               | Enddatum für die Anzeige von Logbucheinträgen                                                                                                    |  |  |
| All                          | Schaltfläche "Alle auswählen"<br>Tippen Sie auf die Schaltfläche "Alle", um das<br>Start- und Enddatum so einzustellen, dass alle<br>Logbucheinträge berücksichtigt werden.                              |  |  |
| Today                        | Schaltfläche "Heute auswählen"<br>Tippen Sie auf die Schaltfläche "Heute", um das<br>Start- und Enddatum so einzustellen, dass alle<br>Logbucheinträge für heute berücksichtigt werden.                  |  |  |
| Refresh                      | Schaltfläche "Aktualisieren"<br>Tippen Sie auf die Schaltfläche "Aktualisieren", um<br>die Liste der Logbucheinträge zu aktualisieren.                                                                   |  |  |
| Update                       | Schaltfläche "Aktualisieren"<br>Tippen Sie auf die Schaltfläche "Aktualisieren",<br>um die Liste der Protokolleinträge entsprechend<br>der Auswahl von Typ, Dringlichkeit und Datum zu<br>aktualisieren. |  |  |
| Reset Error                  | Schaltfläche "Fehler zurücksetzen"<br>Tippen Sie auf die Schaltfläche "Fehler<br>zurücksetzen", um Fehler beim Lesen des<br>Logbuchs zurückzusetzen.                                                     |  |  |
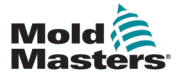

Timesta
 07.063
 17.32
 07.063
 17:32

| Tabelle 5-70 Seite "Logbuch"                                                                                                    |                                                                                                    |                                                                                                    |  |  |  |  |  |  |  |  |  |
|----------------------------------------------------------------------------------------------------|----------------------------------------------------------------------------------------------------|----------------------------------------------------------------------------------------------------|--|--|--|--|--|--|--|--|--|
| Feld/Schaltfläche                                                                                                    |                                                                                                    | Beschreibung                                                                                                    |  |  |  |  |  |  |  |  |  |
| Error 0                                                                                                    |                                                                                                    | Fehlercode für Logbuchzugriffsfunktionen                                                                                                    |  |  |  |  |  |  |  |  |  |
| Immetanty (No. ) Error     Gravity (1921)555 Command initiation of dewnet lanket     Gravity (1922)555 Command initiation of axis started     T/2251019 1002/1024 Command initiatization of axis started | € Name و<br>Motion / gAvlayetSL<br>Motion / gAvlayetSL                                                                | Logbucheinträge<br>Tippen Sie auf den Zeitstempel, die ID-Nummer,<br>die Fehlermeldung oder die Kopfzeile des<br>Logbuchnamens, um die Logbucheinträge nach<br>der Kopfzeile zu sortieren.                                                                                                    |  |  |  |  |  |  |  |  |  |
| Severity                                                                                                    |                                                                                                    | Kontrollkästchen "Dringlichkeit"<br>Tippen Sie auf das Kontrollkästchen<br>"Dringlichkeit", um Einträge aller<br>Dringlichkeitsstufen auszuwählen.                                                                                                    |  |  |  |  |  |  |  |  |  |
| <ul> <li>Notification</li> <li>Information</li> <li>Warning</li> <li>Error</li> </ul>                                                                                                    | (239)<br>(3038)<br>(508)<br>(727)                                                                                     | <ul> <li>Kontrollkästchen "Dringlichkeitsstufen"</li> <li>Benachrichtigung</li> <li>Informationen</li> <li>Warnung</li> <li>Fehler</li> <li>Die Zahl in Klammern gibt die Anzahl der<br/>Logbucheinträge mit dieser Dringlichkeitsstufe an.</li> </ul>                                                                                                    |  |  |  |  |  |  |  |  |  |
| ✓ Log book                                                                                                    |                                                                                                    | Kontrollkästchen "Logbuch"<br>Tippen Sie auf das Kontrollkästchen "Logbuch",<br>um die Einträge aller Logbücher auszuwählen.                                                                                                    |  |  |  |  |  |  |  |  |  |
| ✓Access/Security✓Commissioning✓Connectivity✓Control✓Fieldbus✓Firewall✓Mapp✓Motion✓Safety✓System✓Text System✓Unit System✓User✓Visualization                                                               | <pre>( 2 ) ( 2 ) ( 824 ) ( 80 ) ( 46 ) ( 1 ) ( 299 ) ( 801 ) ( 1502 ) ( 1 ) ( 1 ) ( 1 ) ( 1 ) ( 1 ) ( 1 ) ( 1 )</pre> | <ul> <li>Kontrollkästchen "Logbuch"</li> <li>Zugriff/Sicherheit</li> <li>Inbetriebnahme</li> <li>Konnektivität</li> <li>Steuerung</li> <li>Feldbus</li> <li>Firewall</li> <li>Mapp</li> <li>Bewegung</li> <li>Sicherheit</li> <li>System</li> <li>Textsystem</li> <li>Einheitensystem</li> <li>Benutzer</li> <li>Visualisierung</li> <li>Die Zahl in Klammern gibt die Anzahl der Einträge im Logbuch an.</li> </ul> |  |  |  |  |  |  |  |  |  |

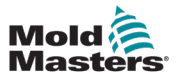

# 5.16 Geräteinformationen

| Mold<br>Master | € 62.5 mm        | 9.0 rpm  | 50.1<br>0.0<br>0.0 | mm<br>mm/s<br>kN |        |   |   |    |   | ₽<br>• | 0.00 / 0.00 | 🛗 07/06/2023<br>🖞 🛑 💿 | <ul> <li>16:05:16</li> <li>MMTester</li> </ul> |
|----------------|------------------|----------|--------------------|------------------|--------|---|---|----|---|--------|-------------|-----------------------|------------------------------------------------|
|                |                  | <b>#</b> | 1<br>N             | <b>*</b>         | Ŷ      | - | ÷ | ÷₽ | w |        | $\triangle$ |                       |                                                |
|                | Machine Info     |          |                    |                  |        |   |   |    |   |        |             |                       |                                                |
|                | Information      |          |                    |                  |        |   |   |    |   |        |             |                       |                                                |
| ົໜ             | Model            |          |                    | EM2-8            | 0SC-20 |   |   |    |   |        |             |                       | 075                                            |
|                | Serial Number    |          |                    | C5487            | 851-10 |   |   |    |   |        |             |                       |                                                |
|                | Software Version |          |                    | P.1              |        |   |   |    |   |        |             |                       | <b>E67</b>                                     |
|                | Ship Date        |          |                    | 2023-0           | 2-07   | ) |   |    |   |        |             |                       |                                                |
|                |                  |          |                    |                  |        |   |   |    |   |        |             |                       |                                                |
|                |                  |          |                    |                  |        |   |   |    |   |        |             |                       |                                                |
|                |                  |          |                    |                  |        |   |   |    |   |        |             |                       |                                                |
|                |                  |          |                    |                  |        |   |   |    |   |        |             |                       |                                                |
|                |                  |          |                    |                  |        |   |   |    |   |        |             |                       |                                                |
| l.b.           |                  |          |                    |                  |        |   |   |    |   |        |             |                       |                                                |
|                |                  |          |                    |                  |        |   |   |    |   |        |             |                       |                                                |
|                |                  |          |                    |                  |        |   |   |    |   |        |             |                       |                                                |
|                |                  |          |                    |                  |        |   |   |    |   |        |             |                       |                                                |
|                |                  |          |                    |                  |        |   |   |    |   |        |             |                       |                                                |
|                |                  |          |                    |                  |        |   |   |    |   |        |             | Resta                 | rt                                             |
|                |                  |          | +                  |                  |        |   |   |    |   |        |             |                       |                                                |
| E              | 3 🗋 🦉            |          |                    |                  |        |   |   |    |   | >   7  |             |                       |                                                |

Abbildung 5-55 Seite "Geräteinformationen"

| Т                 | abelle 5-71 Seite "Geräteinformationen"                                                                |  |  |  |  |  |
|-------------------|----------------------------------------------------------------------------------------------------|--|--|--|--|--|
| Feld/Schaltfläche | Beschreibung                                                                                           |  |  |  |  |  |
| Modell            | Modelltyp des Geräts                                                                                   |  |  |  |  |  |
| Seriennummer      | Seriennummer des Geräts                                                                                |  |  |  |  |  |
| Softwareversion   | Freigabeversion der Software                                                                           |  |  |  |  |  |
| Versanddatum      | Datum, an dem das Gerät von Mold-Masters versendet wurde                                               |  |  |  |  |  |
| Restart           | Schaltfläche "Neustart"<br>Tippen Sie die Schaltfläche "Neustart", um die Steuerung neu<br>zu starten. |  |  |  |  |  |

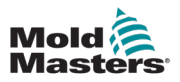

# 5.17 Datenprotokollierung

## 5.17.1 Seite "Datenprotokollierung"

|                                         | 0.0 mm/s<br>0.0 bar | <b>99</b> 0.0            | rpm 20.1<br>0.0<br>0.0       | 1 mm<br>mm/s<br>kN           |                             |                              |            |      | <b>€</b> ‡ | 0.00 / 7.50 | 🛗 08/06/2023<br>🖞 🌒 💿 | <ul> <li>11:54:22</li> <li>MMTeste</li> </ul> |
|-----------------------------------------|---------------------|--------------------------|------------------------------|------------------------------|-----------------------------|------------------------------|------------|------|------------|-------------|-----------------------|-----------------------------------------------|
|                                         |                     | Ħ                        | <b>↓</b>                     | ₩                            | ٣                           |                              | <b>;</b> ₩ | w    |            | $\triangle$ |                       |                                               |
| Data Lo                                 | ogger               |                          |                              |                              |                             |                              |            |      |            |             |                       | <b>.</b>                                      |
|                                         | ndex Inj            | - Switchover<br>Position | Inj - Peak Boost<br>Velocity | Inj - Peak Boost<br>Pressure | Inj - Peak Hold<br>Pressure | Inj - Switchover<br>Pressure |            |      |            |             |                       |                                               |
|                                         | 9.0                 | 11.93                    | -98.55                       | 0.00                         | 637.09                      | 0.00                         | 0.00       | 0.00 | 0.00       | 0.00        | 0.00                  |                                               |
| L .                                     | 10.0                | 11.92                    | -98.55                       | 0.05                         | 637.76                      | 0.00                         | 0.00       | 0.00 | 0.00       | 0.00        | 0.00                  |                                               |
| · · · · · · · · · · · · · · · · · · ·   | 11.0                | 11.95                    | -98.55                       | 0.05                         | 638.53                      | 0.00                         | 0.00       | 0.00 | 0.00       | 0.00        | 0.00                  | ~                                             |
| - I I I I I I I I I I I I I I I I I I I | 12.0                | 11.94                    | -98.55                       | 0.05                         | 638.17                      | 0.00                         | 0.00       | 0.00 | 0.00       | 0.00        | 0.00                  | _                                             |
| 1                                       | 13.0                | 11.95                    | -98.55                       | 0.05                         | 638.32                      | 0.00                         | 0.00       | 0.00 | 0.00       | 0.00        | 0.00                  |                                               |
| 1                                       | 14.0                | 11.94                    | -98.55                       | 0.05                         | 638.27                      | 0.00                         | 0.00       | 0.00 | 0.00       | 0.00        | 0.00                  |                                               |
| 1                                       | 15.0                | 11.94                    | -98.55                       | 0.05                         | 638.27                      | 0.00                         | 0.00       | 0.00 | 0.00       | 0.00        | 0.00                  |                                               |
|                                         | 16.0                | 11.94                    | -98.55                       | 0.05                         | 638.27                      | 0.00                         | 0.00       | 0.00 | 0.00       | 0.00        | 0.00                  |                                               |
| 1                                       | 17.0                | 11.94                    | -98.55                       | 0.05                         | 638.27                      | 0.00                         | 0.00       | 0.00 | 0.00       | 0.00        | 0.00                  |                                               |
| 1                                       | 18.0                | 11.94                    | -98.55                       | 0.05                         | 607.72                      | 0.00                         | 0.00       | 0.00 | 0.00       | 0.00        | 0.00                  |                                               |
| 1                                       | 19.0                | 9.93                     | -98.55                       | 0.00                         | 637.23                      | 0.00                         | 0.00       | 0.00 | 0.00       | 0.00        | 0.00                  |                                               |
| 2                                       | 20.0                | 10.00                    | -98.55                       | 0.05                         | 637.14                      | 0.00                         | 0.00       | 0.00 | 0.00       | 0.00        | 0.00                  |                                               |
| 2                                       | 21.0                | 0.00                     | -98.55                       | 0.05                         | 637.03                      | 0.00                         | 0.00       | 0.00 | 0.00       | 0.00        | 0.00                  |                                               |
| 2                                       | 22.0                | 0.00                     | -98.55                       | 0.05                         | 637.08                      | 0.00                         | 0.00       | 0.00 | 0.00       | 0.00        | 0.00                  |                                               |
| 2                                       | 23.0                | 0.00                     | -98.55                       | 0.05                         | 637.09                      | 0.00                         | 0.00       | 0.00 | 0.00       | 0.00        | 0.00                  |                                               |
| 2                                       | 24.0                | 9.99                     | -98.55                       | 0.05                         | 637.09                      | 0.00                         | 0.00       | 0.00 | 0.00       | 0.00        | 0.00                  |                                               |
| 2                                       | 25.0                | 0.00                     | -98.55                       | 0.05                         | 637.09                      | 0.00                         | 0.00       | 0.00 | 0.00       | 0.00        | 0.00                  |                                               |
| 2                                       | 26.0                | 9.99                     | -98.55                       | 0.05                         | 637.09                      | 0.00                         | 0.00       | 0.00 | 0.00       | 0.00        | 0.00                  |                                               |
|                                         | 27.0                | 9.99                     | -98.55                       | 0.05                         | 637.09                      | 0.00                         | 0.00       | 0.00 | 0.00       | 0.00        | 0.00                  |                                               |
| 2                                       | 28.0                | 0.00                     | -98.55                       | 0.05                         | 037.09                      | 0.00                         | 0.00       | 0.00 | 0.00       | 0.00        | 0.00                  |                                               |

Abbildung 5-56 Seite "Datenprotokollierung"

|                                      |                                                                           |                                                                                | Tab                                                          | Datenprotokollierung"                                                         |                                                                      |                                                                                                    |
|--------------------------------------|---------------------------------------------------------------------------|--------------------------------------------------------------------------------|--------------------------------------------------------------|-------------------------------------------------------------------------------|----------------------------------------------------------------------|----------------------------------------------------------------------------------------------------|
| Feld                                 |                                                                           |                                                                                |                                                              |                                                                               |                                                                      | Beschreibung                                                                                                    |
| 10.0<br>10.0<br>11.0<br>12.0<br>13.0 | Inj - Switchover<br>Position<br>11.83<br>11.92<br>11.95<br>11.94<br>11.95 | Inj - Peak Boost<br>Velocity<br>-98.55<br>-98.55<br>-98.55<br>-98.55<br>-98.55 | Inj - Peak Boost<br>Pressure<br>0.00<br>0.05<br>0.05<br>0.05 | Inj - Peak Hold<br>Pressure<br>837.09<br>637.76<br>638.63<br>638.17<br>638.32 | Inj - Switchover<br>Pressure<br>0.00<br>0.00<br>0.00<br>0.00<br>0.00 | Eine Liste der im Laufe der Zeit aufgezeichneten<br>Werte für die ausgewählten Prozessvariablen                                             |
| Show S                               | Statistics                                                                |                                                                                |                                                              |                                                                               |                                                                      | Schaltfläche "Statistik anzeigen"<br>Tippen Sie auf die Schaltfläche "Statistik<br>anzeigen", um die Statistik-Overlay-Seite<br>anzuzeigen. |

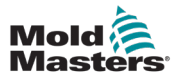

| Mold A    | s   ₹ 75.3<br>0.0<br>0.0 | mm<br>mm/s<br>bar | rpm 20.<br>0.0<br>0.0 | 1 mm<br>mm/s<br>kN |                 |                  |          |          | <b>₽</b> | 0.00 / 7.50 | 🛗 08/06/2023<br>🖞 📄 🧔 | <ul> <li>11:55:38</li> <li>MMTester</li> </ul> |
|-----------|--------------------------|-------------------|-----------------------|--------------------|-----------------|------------------|----------|----------|----------|-------------|-----------------------|------------------------------------------------|
|           |                          | 1                 |                       | *                  | ٠               |                  | <b>;</b> | ሙ        |          | $\triangle$ |                       |                                                |
|           | Data Logger              |                   |                       |                    |                 |                  |          |          |          |             |                       | L.L.                                           |
| $\square$ | Index                    | Inj - Switchover  | Inj - Peak Boost      | Inj - Peak Boost   | Inj - Peak Hold | Inj - Switchover |          |          |          |             |                       |                                                |
| [•]       | 0.0                      | 11.93             | -98.55                | 0.00               | 637.09          | 0.00             | 0.00     | 0.00     | 0.00     | 0.00        | 0.00                  |                                                |
| ปปปน      | 10.0                     | 11.92             | -98.55                | 0.05               | 637.76          | 0.00             | 0.00     | 0.00     | 0.00     | 0.00        | 0.00                  | l Oĭ                                           |
| ( )       | 11.0                     | 11.95             | -98.55                | 0.05               | 638.53          | 0.00             | 0.00     | 0.00     | 0.00     | 0.00        | 0.00                  |                                                |
|           | 12.0                     | 11.94             | -98.55                | 0.05               | 638.17          | 0.00             | 0.00     | 0.00     | 0.00     | 0.00        | 0.00                  |                                                |
|           | 13.0                     | 11.95             | -98.55                | 0.05               | 638.32          | 0.00             | 0.00     | 0.00     | 0.00     | 0.00        | 0.00                  |                                                |
|           | 14.0                     | 11.94             | -98.55                | 0.05               | 638.27          | 0.00             | 0.00     | 0.00     | 0.00     | 0.00        | 0.00                  |                                                |
|           | 15.0                     | 11.94             | -98.55                | 0.05               | 638.27          | 0.00             | 0.00     | 0.00     | 0.00     | 0.00        | 0.00                  |                                                |
|           | 16.0                     | 11.94             | -98.55                | 0.05               | 638.27          | 0.00             | 0.00     | 0.00     | 0.00     | 0.00        | 0.00                  |                                                |
|           | 17.0                     | 11.94             | -98.55                | 0.05               | 638.27          | 0.00             | 0.00     | 0.00     | 0.00     | 0.00        | 0.00                  |                                                |
|           | 18.0                     | 11.94             | -98.55                | 0.05               | 607.72          | 0.00             | 0.00     | 0.00     | 0.00     | 0.00        | 0.00                  |                                                |
|           | 19.0                     | 9.93              | -98.55                | 0.00               | 637.23          | 0.00             | 0.00     | 0.00     | 0.00     | 0.00        | 0.00                  |                                                |
|           | 20.0                     | 10.00             | -98.55                | 0.05               | 637.14          | 0.00             | 0.00     | 0.00     | 0.00     | 0.00        | 0.00                  |                                                |
|           | 21.0                     | 9.99              | -98.55                | 0.05               | 637.03          | 0.00             | 0.00     | 0.00     | 0.00     | 0.00        | 0.00                  |                                                |
|           | 22.0                     | 0.00              | -98.55                | 0.05               | 637.08          | 0.00             | 0.00     | 0.00     | 0.00     | 0.00        | 0.00                  | <b>I</b> m                                     |
|           | 23.0                     | 9.99              | -98.55                | 0.05               | 637.09          | 0.00             | 0.00     | 0.00     | 0.00     | 0.00        | 0.00                  |                                                |
|           | 24.0                     | 9.99              | -98.55                | 0.05               | 637.09          | 0.00             | 0.00     | 0.00     | 0.00     | 0.00        | 0.00                  |                                                |
|           | 25.0                     | 0.00              | -98.55                | 0.05               | 637.09          | 0.00             | 0.00     | 0.00     | 0.00     | 0.00        | 0.00                  |                                                |
|           | 28.0                     | 9.99              | -98.55                | 0.05               | 637.09          | 0.00             | 0.00     | 0.00     | 0.00     | 0.00        | 0.00                  |                                                |
|           | 27.0                     | 9.99              | -98.55                | 0.05               | 637.09          | 0.00             | 0.00     | 0.00     | 0.00     | 0.00        | 0.00                  |                                                |
|           | 28.0                     | 0.00              | -98.55                | 0.05               | 637.09          | 0.00             | 0.00     | 0.00     | 0.00     | 0.00        | 0.00                  |                                                |
|           |                          |                   |                       |                    |                 |                  |          |          |          |             |                       | _                                              |
|           | Minimum                  | 9.93              | -98.55                | 0.00               | 607.72          | 0.00             | 0.00     | 0.00     | 0.00     | 0.00        | 0.00                  |                                                |
|           | Maximum                  | 14.93             | -98.55                | 0.05               | 638.53          | 0.00             | 0.00     | 0.00     | 0.00     | 0.00        | 0.00                  |                                                |
|           | Mean                     | 11.58             | -98.55                | 0.03               | 636.29          | 0.00             | 0.00     | 0.00     | 0.00     | 0.00        | 0.00                  |                                                |
|           | Pange                    |                   |                       |                    | 20.00           |                  |          |          |          |             |                       |                                                |
|           | Otal Dave                | 5.00              | 0.00                  | 0.06               | 30.80           | 0.00             | 0.00     | 0.00     | 0.00     | 0.00        | 0.00                  |                                                |
|           | Std.Dev.                 | 1.45              | 0.00                  | 0.02               | 5.44            | 0.00             | 0.00     | 0.00     | 0.00     | 0.00        | 0.00                  |                                                |
| £         | ł                        | <b>\$</b>         |                       |                    |                 |                  |          | <u>/</u> | › 🗧      |             |                       |                                                |

Abbildung 5-57 Seite "Datenprotokollierung" mit Statistik

| Tabell      | e 5-73 Statistikfeld der Seite "Datenprotokollierung"           |
|-------------|-----------------------------------------------------------------|
| Feld        | Beschreibung                                                    |
| Minimum     | Aufgezeichneter Mindestwert                                     |
| Maximum     | Aufgezeichneter Höchstwert                                      |
| Mittelwert  | Mittelwert (Durchschnittswert) für die Spalte                   |
| Bereich     | Bereich zwischen dem Höchst- und dem Mindestwert für die Spalte |
| Stand. abw. | Standardabweichung                                              |

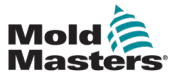

# 5.17.2 Konfiguration Datenprotokollierung

| Mold<br>Master | Image: Constraint of the state of the state of | € 0.00 mm<br>¥-0.0 mm/s<br>₩ 0.0 N·m | M-AX4<br>0.0 m<br>0.0 m | nm up 0.00<br>n/s VX 0.0<br>·m W 0.0 | mm ⊈ 0.00 mm<br>mm/s ₹ 0.0 mm/s<br>N·m ₹ 0.0 N·m | €] 0.00<br>MAX | / 0.00 🛗 25<br>🖞 🚺 | 5/04/2024 🕘 | 13:38:05<br>MMTester |
|----------------|----------------------------------------------------------------------------------------------------|--------------------------------------|-------------------------|--------------------------------------|--------------------------------------------------|----------------|--------------------|-------------|----------------------|
|                |                                                                                                    |                                      | Ħ                       | M-Ax                                 |                                                  |                |                    |             |                      |
|                | Data Logger Configuration                                                                                                    |                                      |                         |                                      |                                                  |                |                    |             | <b>.</b>             |
|                | Record                                                                                                    |                                      |                         |                                      | Save                                             |                |                    |             |                      |
|                | Mode<br>Save Interval                                                                                                    | (                                    | Time (                  | •<br>1.0 s)                          | Auto Save<br>Save Interval                       |                | (                  | 10.0 s      | ¢                    |
|                |                                                                                                    |                                      |                         |                                      |                                                  |                |                    |             |                      |
|                | Brocoss Variable                                                                                                    | Unit                                 | Limit Min               | Limit Max                            | Brocore Variable                                 | Unit           | Limit Min          | Limit Max   |                      |
|                | Injection: Switchover Position                                                                                                    | mm                                   | 0.00                    | 0.00                                 |                                                  | onn            | 0.00               | 0.00        |                      |
|                | Injection: Peak Boost Velocity                                                                                                    | mm/s                                 | 0.00                    | 0.00                                 |                                                  |                | 0.00               | 0.00        | 一前                   |
|                | Injection: Peak Boost Pressure                                                                                                    | bar                                  | 0.00                    | 0.00                                 |                                                  |                | 0.00               | 0.00        |                      |
|                | Injection: Peak Hold Pressure                                                                                                    | bar                                  | 0.00                    | 0.00                                 |                                                  |                | 0.00               | 0.00        |                      |
|                | Injection: Switchover Pressure                                                                                                    | bar                                  | 0.00                    | 0.00                                 |                                                  |                | 0.00               | 0.00        |                      |
|                |                                                                                                    |                                      | 0.00                    | 0.00                                 |                                                  |                | 0.00               | 0.00        |                      |
|                |                                                                                                    |                                      | 0.00                    | 0.00                                 |                                                  |                | 0.00               | 0.00        |                      |
|                |                                                                                                    |                                      | 0.00                    | 0.00                                 |                                                  |                | 0.00               | 0.00        |                      |
|                |                                                                                                    |                                      | 0.00                    | 0.00                                 |                                                  |                | 0.00               | 0.00        |                      |
|                |                                                                                                    |                                      | 0.00                    | 0.00                                 |                                                  |                | 0.00               | 0.00        |                      |
|                |                                                                                                    | *                                    |                         |                                      | ♪                                                |                | <b>₩</b>           |             | 1-Ax 1               |

Abbildung 5-58 Seite "Konfiguration Datenprotokollierung"

| Tabelle 5-74 Feld "Aufzeichnung" |                                                                                                    |  |  |  |  |  |  |  |
|----------------------------------|----------------------------------------------------------------------------------------------------|--|--|--|--|--|--|--|
| Feld                             | Beschreibung                                                                                                    |  |  |  |  |  |  |  |
| Modus                            | Werte: Zeit, Zyklusstart<br>Die Datenerfassung kann in einem Zeitintervall oder nach einem Auslöser<br>durchgeführt werden.                           |  |  |  |  |  |  |  |
| Intervall speichern              | Zeitintervall zwischen Datenerfassung<br>Werte: Ein beliebiger positiver Wert<br>Kann nur geändert werden, wenn der Modus auf "Zeit" eingestellt ist. |  |  |  |  |  |  |  |

| Tabelle 5-75 Feld "Speichern" |                                                                                                    |  |  |  |  |  |  |  |  |
|-------------------------------|----------------------------------------------------------------------------------------------------|--|--|--|--|--|--|--|--|
| Feld                          | Beschreibung                                                                                                    |  |  |  |  |  |  |  |  |
| Automatisches<br>Speichern    | Werte: Nein, Ja<br>Bei der Einstellung "Ja" werden die erfassten Daten nach jedem<br>Speicherintervall als CSV-Datei im lokalen Speicher oder auf einem<br>USB-Laufwerk gespeichert. |  |  |  |  |  |  |  |  |
| Intervall speichern           | Zeitintervall zwischen dem automatischen Speichern der erfassten Daten<br>in einer CSV-Datei<br>Werte: Ein beliebiger positiver Wert                                                 |  |  |  |  |  |  |  |  |

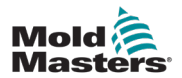

|                           | Tabelle 5-76 Feld "Prozessvariablen" |           |           |                                                                                                   |  |  |  |  |  |  |  |  |
|---------------------------|--------------------------------------|-----------|-----------|---------------------------------------------------------------------------------------------------|--|--|--|--|--|--|--|--|
| Feld                      |                                      |           |           | Beschreibung                                                                                      |  |  |  |  |  |  |  |  |
| Process Variable          | Unit                                 | Limit Min | Limit Max | Einstellungen Prozessvariable (PV)                                                                |  |  |  |  |  |  |  |  |
| Inj - Switchover Position | mm                                   | 19.00     | 20.50     | Prozessvariable: Name der Prozessvariablen:                                                       |  |  |  |  |  |  |  |  |
| Inj - Peak Boost Velocity | mm/s                                 | -110.00   | -90.00    | Tippen Sie auf eine beliebige Stelle in diesem                                                    |  |  |  |  |  |  |  |  |
|                           |                                      |           |           | Bereich, um den PV-Auswahldialog zu öffne                                                         |  |  |  |  |  |  |  |  |
|                           |                                      |           |           | Einheit: Zugehörige Einheiten für die<br>ausgewählte Prozessvariable                              |  |  |  |  |  |  |  |  |
|                           |                                      |           |           | Minimum: Mindestwert, der während der<br>Ablaufverfolgung aufgezeichnet wurde                     |  |  |  |  |  |  |  |  |
|                           |                                      |           |           | <ul> <li>Maximum: Höchstwert, der während der<br/>Ablaufverfolgung aufgezeichnet wurde</li> </ul> |  |  |  |  |  |  |  |  |

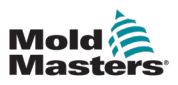

# 5.18 Zyklusinformationen

| Mold<br>Master | <b>34.5</b> ber      | <b>9</b> .0 | rpm         | -0.5 mm<br>0.0 mm/s<br>4.8 kN |   |   |     |         |              |        | €] 4.6<br> | 60 / 7.50     | iiii 27/06/20<br>⊈ 📄 🧿 | 23 🕘 | 15:42:25<br>MMTester |
|----------------|----------------------|-------------|-------------|-------------------------------|---|---|-----|---------|--------------|--------|------------|---------------|------------------------|------|----------------------|
|                |                      | <b>#</b>    | <b>I</b>    | <b>*</b>                      | Ť | - | ->• | ÷₩      |              | <br>Mw |            | $\triangle$   |                        |      |                      |
|                | Cycle Information    |             |             |                               |   |   |     | Max Cyc | le Time<br>s | (      | Euromap 67 | Cycle Start T | 'rigger<br>amp Closed  | •    |                      |
|                | Cycle Time           |             | Actual / La | ast Time                      |   |   |     |         |              |        |            | Consecut      | ive Cycles:            | 11   |                      |
| ากก            | Idle                 |             | 0.04/ 0     | 0.30 s                        |   |   |     |         |              |        |            |               | -                      |      | 0"3                  |
|                | Injection            |             | 3.20/ 3     | 3.20 s                        |   |   |     |         |              |        |            |               |                        |      |                      |
|                | Plasticizing         |             | 0.00/ 0     | 0.26 s                        |   |   |     |         | _            | -      |            |               |                        |      |                      |
|                | Decompression Before |             | 0.00/ 0     | 0.30 s                        |   |   |     |         | _            |        |            |               |                        |      | E67                  |
|                | Decompression After  |             | 0.00/ 0     | 0.24 s                        |   |   |     |         |              | -      |            |               |                        |      |                      |
|                | Carriage Forward     |             | 0.74 /      | 1.12 s                        |   |   |     |         |              |        |            |               |                        |      |                      |
|                | Carriage Backward    |             | 0.00 /      | 1.06 s                        |   |   |     |         |              |        |            |               |                        |      |                      |
|                | Wait Time            |             | 0.00 /      | 1.00 s                        |   |   |     |         |              |        |            |               |                        |      |                      |
|                | Wait Time Cooling    |             | 0.02/ 0     | 0.02 s                        |   |   |     |         |              |        |            |               |                        |      |                      |
|                |                      |             |             |                               |   |   |     |         |              |        |            |               |                        |      |                      |
| l.h.           |                      |             |             |                               |   |   |     |         |              |        |            |               |                        |      |                      |
|                |                      |             |             |                               |   |   |     |         |              |        |            |               |                        |      |                      |
| -              |                      |             |             |                               |   |   |     |         |              |        |            |               |                        |      |                      |
|                | 1                    | \$          |             |                               |   |   |     |         |              | ⚠      |            |               |                        |      | <b>≪</b>             |

Abbildung 5-59 Seite "Zyklusinformationen"

| Tabelle 5-77 Seite "Zyklusinformationen"                   |                                                                                                    |  |
|------------------------------------------------------------|----------------------------------------------------------------------------------------------------|--|
| Feld                                                       | Beschreibung                                                                                                    |  |
| Max. Zykluszeit                                            | Maximal zulässige Zykluszeit, bevor der Zyklus<br>mit einem Alarm beendet wird<br>Werte: Eine beliebige positive Zahl<br>Um den Grenzwert zu deaktivieren, setzen Sie die<br>maximale Zykluszeit auf 0,0 Sekunden.                                                                       |  |
| Cycle Start Trigger          Euromap 67       Clamp Closed | <ul> <li>Zyklusstart-Auslöser</li> <li>Werte:</li> <li>Euromap 67</li> <li>E-Multi, M-Ax</li> <li>Digitaleingang</li> <li>E-Antrieb</li> <li>Tippen Sie auf das linke Dropdown-Listenfeld,<br/>um die primäre Komponente auszuwählen,<br/>die den Zyklusbeginn auslösen soll.</li> </ul> |  |

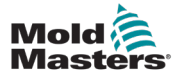

| Tabelle 5-77 Seite "Zyklusinformationen"                                                                                                    |                                                                                                    |  |  |
|----------------------------------------------------------------------------------------------------|----------------------------------------------------------------------------------------------------|--|--|
| Feld                                                                                                    | Beschreibung                                                                                                    |  |  |
| Cycle Start Trigger<br>Euromap 67  Clamp Closed                                                                                                    | Zyklusstart-Auslöser         Werte:         Euromap 67:         • Klammer geschlossen,         • Klammer offen,         • Auswerfer 1 vorwärts,         • Auswerfer 1 zurück         E-Multi:         • Einspritzbeginn         • Verfahrschlitten vorwärts         • Verfahrschlitten rückwärts         • Plastifizierungsstart         M-Ax1         • M-Ax2         • M-Ax3         • M-Ax5         • M-Ax6         Digitaleingang:         • DI 1 bis DI 16         E-Antrieb 1         • E-Antrieb 2         Tippen Sie auf das rechte Dropdown-Listenfeld, |  |  |
| Consecutive Cycles: 11                                                                                                    | Aufeinanderfolgende Zyklen<br>Aktuelle Anzahl der aufeinanderfolgenden<br>automatischen Zyklen<br>Wird zurückgesetzt, wenn das Gerät den<br>automatischen Modus verlöget                                                                                                    |  |  |
| Optic Thm         Advar / Last Time         Consensative Cyree:         11           Inh         0.441 (-0.0)         1         1         1           Input:         0.247 (-0.0)         1         1         1           Imput:         0.247 (-0.0)         1         1         1           Oursprease:         Data         1         1         1         1           Oursprease:         Data         1         1         1         1         1         1         1         1         1         1         1         1         1         1         1         1         1         1         1         1         1         1         1         1         1         1         1         1         1         1         1         1         1         1         1         1         1         1         1         1         1         1         1         1         1         1         1         1         1         1         1         1         1         1         1         1         1         1         1         1         1         1         1         1         1         1         1         1         1 | Liste der aktuellen und früheren Zyklen<br>Zeigt für jede Zykluskomponente einen<br>Farbbalken an, der den Anteil des Zyklus anzeigt,<br>den die jeweilige Komponente benötigt.<br>Ein heller Farbton einer Farbe wird für den<br>aktuellen Zyklus verwendet, während ein<br>dunklerer Farbton der gleichen Farbe für den<br>vorherigen Zyklus verwendet wird.                                                                                                    |  |  |

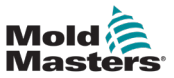

# **5.19 Materialdaten**

| ABS<br>ABS/PC<br>CA<br>LCP<br>PA 6<br>PA 6 GF<br>PA 6.6 | Material Data<br>Material<br>Material<br>Manufacturer<br>Trade Name<br>Grade<br>Structure      | >     JU       *All       ABS       Butadiene/Styrene       Bayer       Novodur       P2H-AT       Amorphous | Values are intented to be a guide and<br>Calculator<br>Shot Weight<br>Flowpath<br>Wall Thickness<br>Wall Thickness Factor<br>Projected Area<br>Mold Reaction Pressure | are subject to change (0.000)<br>(0.000)<br>(0.000)<br>(11.900)<br>(0.000)<br>(0.0 | ge<br>9<br>mm<br>cm <sup>2</sup> |
|---------------------------------------------------------|------------------------------------------------------------------------------------------------|----------------------------------------------------------------------------------------------------|----------------------------------------------------------------------------------------------------|------------------------------------------------------------------------------------|----------------------------------|
| ABS ABS/PC CA LCP PA 6 PA 6 GF PA 6.6                   | Material Data<br>Material<br>Acrylonitrile<br>Manufacturer<br>Trade Name<br>Grade<br>Structure | ABS<br>Butadiene/Styrene<br>Bayer<br>Novodur<br>P2H.AT<br>Amorphous                                          | Values are intented to be a guide and<br>Calculator<br>Shot Weight<br>Flowpath<br>Wall Thickness<br>Wall Thickness Factor<br>Projected Area<br>Mold Reaction Pressure | are subject to chang<br>0.000<br>0.000<br>11.900<br>0.000<br>0.000                 | ge<br>mm<br>mm<br>mm             |
| ABS<br>ABS/PC<br>CA<br>LCP<br>PA 6<br>PA 6 GF<br>PA 6.6 | Material Data<br>Material<br>Manufacturer<br>Trade Name<br>Grade<br>Structure<br>Structure     | ABS<br>Butadiene/Styrene<br>Bayer<br>Novodur<br>P2H-AT<br>Amorphous                                          | Calculator<br>Shot Weight<br>Flowpath<br>Wall Thickness<br>Wall Thickness Factor<br>Projected Area<br>Mold Reaction Pressure                                          | 0.000<br>0.000<br>0.000<br>11.900<br>0.000                                         | a la c                           |
| ABSIPC<br>CA<br>LCP<br>PA6<br>PA6 GF<br>PA66            | Material<br>Acrylonitrile<br>Manufacturer<br>Trade Name<br>Grade<br>Structure<br>Structure     | ABS<br>Butadiene/Styrene<br>Bayer<br>Novodur<br>P2H-AT<br>Amorphous                                          | Shot Weight<br>Flowpath<br>Wall Thickness<br>Wall Thickness Factor<br>Projected Area<br>Mold Reaction Pressure                                                        | 0.000<br>0.000<br>11.900<br>0.000                                                  | 9 mm<br>mm<br>cm <sup>2</sup>    |
| CA<br>LCP<br>PA 6<br>PA 6 GF<br>PA 6.6                  | Acrylonitrile<br>Manufacturer<br>Trade Name<br>Grade<br>Structure                              | Butadiene/Styrene<br>Bayer<br>Novodur<br>P2H-AT<br>Amorphous                                                 | Flowpath<br>Wall Thickness<br>Wall Thickness Factor<br>Projected Area<br>Mold Reaction Pressure                                                                       | 0.000 0.000 11.900 0.000 0.000                                                     | mm<br>mm<br>cm²                  |
| LCP<br>PA 6<br>PA 6 GF<br>PA 6.6                        | Manufacturer<br>Trade Name<br>Grade<br>Structure                                               | Bayer<br>Novodur<br>P2H-AT<br>Amorphous                                                                      | Wall Thickness Wall Thickness Factor Projected Area Mold Reaction Pressure                                                                                            | 0.000                                                                              | mm<br>cm <sup>2</sup>            |
| LCP<br>PA 6<br>PA 6 GF<br>PA 6.6                        | Trade Name<br>Grade<br>Structure                                                               | Novodur<br>P2H-AT<br>Amorphous                                                                               | Wall Thickness Factor<br>Projected Area<br>Mold Reaction Pressure                                                                                                    | 11.900<br>0.000                                                                    | cm²                              |
| PA 6<br>PA 6 GF<br>PA 8.6                               | Grade<br>Structure                                                                             | P2H-AT<br>Amorphous                                                                                          | Projected Area<br>Mold Reaction Pressure                                                                                                    | 0.000                                                                              | cm <sup>a</sup>                  |
| PA 6 GF                                                 | Structure                                                                                      | Amorphous                                                                                                    | Mold Reaction Pressure                                                                                                    | 0.0                                                                                |                                  |
| PA 6.6                                                  | Filler Content                                                                                 |                                                                                                    |                                                                                                    |                                                                                    | bar                              |
| PA 6.6                                                  | Filler Content                                                                                 | 0.0                                                                                                    | % Screw Diameter                                                                                                    | 0.000                                                                              | m                                |
|                                                         | Filler Structure                                                                               |                                                                                                    | Material Throughput                                                                                                    | 0.0                                                                                | kg/h                             |
| PA 6.6 GF                                               | Density at 23°C                                                                                | (1.1 g/                                                                                                    | Calculated Values:                                                                                                    |                                                                                    | 6                                |
| РВТ                                                     | Glass Transition or Melting Temperature                                                        | 115.0                                                                                                    | *C Stroke Volume                                                                                                    | 0.000                                                                              | cm²                              |
| PRTCE                                                   | Vicat Softening Temperature                                                                    | 95.0                                                                                                    | C Filling Pressure                                                                                                    | 0.0                                                                                | bar                              |
|                                                         | Viscosity Measured at Shear Rate of 1000/s                                                     | 208.0 F                                                                                                    | Pais Clamping Force                                                                                                    | 0.0                                                                                | kN                               |
| PC                                                      | Viscosity Measured at Melt Temperature                                                         | 220.0                                                                                                    | °C Cooling Time                                                                                                    | 0.0                                                                                | \$                               |
| PC GF                                                   | Flow Length By Wall Thickness of 1mm / 2mm                                                     | 90.0 mm 370.0                                                                                                | mm Screw Speed                                                                                                    | 0.0                                                                                | rpm                              |
| РС/РВТ                                                  | Melt Temperature                                                                               | (220.0 °C)-(260.0                                                                                            | *C Heat Loss                                                                                                    | 0.0                                                                                | kJ/h                             |
| PE-HD                                                   | Mold Temperature                                                                               | (60.0 °C)-(80.0                                                                                              | ·c                                                                                                    |                                                                                    |                                  |
|                                                         | Max. Peripheral Screw Speed                                                                    | 0.2                                                                                                    | m/s                                                                                                    |                                                                                    |                                  |
|                                                         |                                                                                                |                                                                                                    |                                                                                                    |                                                                                    |                                  |

Abbildung 5-60 Seite "Materialdaten"

Tippen Sie auf ein Material im linken Bereich, um die Daten des Materials anzuzeigen.

|                                                                                                    | Tabelle 5-78 Feld "Materialdaten"                                                                                                 |                                                                                    |  |  |
|----------------------------------------------------------------------------------------------------|----------------------------------------------------------------------------------------------------|------------------------------------------------------------------------------------|--|--|
| Feld                                                                                                    |                                                                                                    | Beschreibung                                                                       |  |  |
| Material                                                                                                    | ABS<br>Acrylonitrile/Butadiene/Styrene                                                                                            | Herkunftsinformationen für das ausgewählte<br>Material                             |  |  |
| Manufacturer<br>Trade Name                                                                                          | Bayer<br>Novodur                                                                                                    |                                                                                    |  |  |
| Grade                                                                                                    | P2H-AT                                                                                                    |                                                                                    |  |  |
| Filler Content                                                                                                    | Amorphous 0.0 %                                                                                                    |                                                                                    |  |  |
| Density at 23°C<br>Glass Transition or Melting Temperature                                                          | (1.1 g/cm <sup>2</sup> )<br>(115.0 °C)                                                                                            | Materialdaten                                                                      |  |  |
| Vicat Softening Temperature<br>Viscosity Measured at Shear Rate of 1000/s<br>Viscosity Measured at Melt Temperature | (95.0 °C)<br>(208.0 Pas)<br>(220.0 °C)                                                                                            | Werte: Ein beliebiger Zahlenwert                                                   |  |  |
| Flow Length By Wall Thickness of 1mm / 2mm<br>Meit Temperature<br>Mold Temperature<br>Max. Peripheral Screw Speed   | (90.0         mm)           (220.0         'c)           (60.0         'c)           (60.0         'c)           (0.2         ms) | Tippen Sie auf ein Feld, um die vom<br>Taschenrechner verwendeten Werte zu ändern. |  |  |

## SOFTWARE-ÜBERSICHT

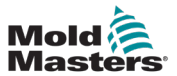

| Tabelle 5-79 Feld "Taschenrechner" |                                                                                                    |  |  |  |
|------------------------------------|----------------------------------------------------------------------------------------------------|--|--|--|
| Feld                               | Beschreibung                                                                                                    |  |  |  |
| Schussgewicht                      | Gewicht des pro Zyklus in die Gussform eingespritzten Kunststoffs<br>Werte: Ein beliebiger Zahlenwert                          |  |  |  |
| Flussweg                           | Länge des Kunststoffflusses vom Anguss bis zum Rand des Teils<br>Werte: Ein beliebiger Zahlenwert                              |  |  |  |
| Wandstärke                         | Wanddicke des Teils<br>Werte: Ein beliebiger Zahlenwert                                                                        |  |  |  |
| Wandstärkenfaktor                  | Multiplikationsfaktor für die Berechnung des Fülldrucks auf der Grundlage der Wanddicke                                        |  |  |  |
| Projizierter Bereich               | Summe der projizierten Flächen der Kavitäten und Heißkanäle in Bezug<br>auf die Trennebene<br>Werte: Ein beliebiger Zahlenwert |  |  |  |
| Druck der Gussformreaktion         | Forminnendruck<br>Werte: Ein beliebiger Zahlenwert                                                                             |  |  |  |
| Schneckendurchmesser               | Durchmesser der Spritzschnecke<br>Werte: Ein beliebiger Zahlenwert                                                             |  |  |  |
| Materialdurchsatz                  | Gewicht des vom Gerät verarbeiteten Kunststoffs pro Stunde<br>Werte: Ein beliebiger Zahlenwert                                 |  |  |  |
| Berechnete Werte                   |                                                                                                    |  |  |  |
| Hubvolumen                         | Erforderliche Materialmenge (Schussgröße)                                                                                      |  |  |  |
| Fülldruck                          | Ungefährer erforderlicher Einspritzdruck                                                                                       |  |  |  |
| Klemmkraft                         | Erforderliche Klemmkraft                                                                                                    |  |  |  |
| Abkühldauer                        | Minimale Abkühlzeit des Teils nach Abschluss des Einspritz- und Haltevorgangs                                                  |  |  |  |
| Schneckengeschwindigkeit           | Schneckengeschwindigkeit beim Plastifizieren                                                                                   |  |  |  |
| Wärmeverlust                       | Die vom System aufgenommene Wärme multipliziert mit dem<br>Materialdurchsatz                                                   |  |  |  |

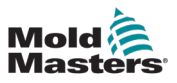

# **5.20 Freier Timer**

| Mold<br>Masters | t 62.5 mm  |                          |                         | 다 0.00/0.00 🗂<br>🦔 갖   | 06/07/2023 🕘 08:45:35 |
|-----------------|------------|--------------------------|-------------------------|------------------------|-----------------------|
|                 | <b>#</b> ₹ | 🚆 🏶 🛥 渊                  | ; <del>⊲</del> l 100 bi | 🖿 🖄                    |                       |
|                 | Timers     |                          |                         |                        | 0                     |
|                 | Timer 1    | Settings                 |                         |                        |                       |
| I               | Timer 2    | Enable                   |                         |                        | V 0*5                 |
|                 | Timer 3    | Reset When Entering Auto |                         |                        |                       |
|                 | Timer 4    | Time                     |                         |                        | 0.75 s                |
|                 | Timer 4    | Start Trigger            | *                       | EMulti: Injection Back |                       |
|                 | limer 5    | Stop Trigger             |                         | Email. Injection Dack  |                       |
|                 | Timer 6    | Stop Trigger             | *                       | Cycle: Cycle Start     |                       |
|                 | Timer 7    | Reset Trigger            |                         |                        |                       |
|                 | Timer 8    | Reset Trigger            | *                       | EMulti: Injecting      |                       |
|                 | Timer 9    | Only Reset If Elapsed    |                         |                        |                       |
| l.h.            | Timer 10   | Data                     |                         |                        |                       |
|                 |            | Time Remaining           |                         |                        | 0.0 \$                |
|                 |            | Timer Elapsed            |                         |                        | 0                     |
| -               |            |                          |                         |                        |                       |
| £               |            |                          | $\bigtriangleup$        |                        |                       |

Abbildung 5-61 Seite "Timer"

Tippen Sie auf einen Timer im linken Bereich, um die Einstellungen des Timers anzuzeigen.

| Tabelle 5-80 Feld "Einstellungen"  |                                                                                                    |  |  |
|------------------------------------|----------------------------------------------------------------------------------------------------|--|--|
| Feld                               | Beschreibung                                                                                                    |  |  |
| Aktivieren                         | Tippen Sie auf dieses Kontrollkästchen, um den Timer zu aktivieren.                                                                                                    |  |  |
| Bei Eintritt von Auto zurücksetzen | Tippen Sie auf dieses Kontrollkästchen, damit der Timer<br>zurückgesetzt wird, wenn der Betriebsmodus von manuell,<br>Einrichtung oder Konfiguration auf automatisch wechselt.<br>Der Timer stoppt das Abwärtszählen, die verbleibende Zeit wird<br>auf "voll" zurückgesetzt, die Verzögerungszeit wird eingestellt, und<br>der Timer kehrt in den Leerlauf zurück, um auf den Startauslöser<br>zu warten. |  |  |
| Zeit                               | Eingestellte Verzögerungszeit<br>Werte: Eine beliebige positive Zahl                                                                                                    |  |  |
| Startauslöser                      |                                                                                                    |  |  |
| Startauslöser                      | Auslösebedingung zum Starten der Timer-Zählung                                                                                                    |  |  |
|                                    | Sobald die verbleibende Zeit gleich null ist, wird die Markierung "Timer abgelaufen" gesetzt.                                                                                                    |  |  |
| Auslöser abbrechen                 |                                                                                                    |  |  |
| Auslöser abbrechen                 | Auslösebedingung, um das Abwärtszählen des Timers zu stoppen<br>und in den Leerlauf zurückzukehren.                                                                                                    |  |  |
|                                    | Der Stoppauslöser führt nicht zum Zurücksetzen des Timers.                                                                                                    |  |  |

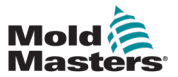

| Tabelle 5-80 Feld "Einstellungen"    |                                                                                                    |  |  |
|--------------------------------------|----------------------------------------------------------------------------------------------------|--|--|
| Feld Beschreibung                    |                                                                                                    |  |  |
| Auslöser zurücksetzen                |                                                                                                    |  |  |
| Auslöser zurücksetzen                | Auslöser, damit der Timer das Abwärtszählen stoppt, die<br>verbleibende Zeit auf den vollen Wert zurücksetzt, die<br>Verzögerungszeit einstellt und in den Leerlauf zurückkehrt, um auf<br>den Startauslöser zu warten. |  |  |
| Nur zurücksetzen, wenn<br>abgelaufen | Tippen Sie auf dieses Kontrollkästchen, damit der Rückstellauslöser<br>nur dann ausgeführt wird, wenn die verbleibende Zeit null beträgt.                                                                               |  |  |
| Daten                                |                                                                                                    |  |  |
| Verbleibende Zeit                    | Verbleibende Verzögerungszeit, bevor der Timer abläuft                                                                                                    |  |  |
| Timer abgelaufen                     | Werte: Aus oder rot<br>Wenn rot, ist die Timer-Verzögerung abgelaufen.                                                                                                    |  |  |

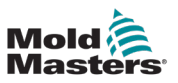

# 5.21 Zähler

| Mold<br>Master | € 62.5 mm<br>0.0 mm/s<br>0.0 bar | C 50.1 mm<br>0.0 mm/s<br>0.0 kN |      | [다] 0.00/0.00 (m)<br>  | 106/07/2023 ④ 15:07:11 |
|----------------|----------------------------------|---------------------------------|------|------------------------|------------------------|
|                | # 🚝                              | 🚆 🏶 🚽 🔌                         | ÷# ₩ | iin 🖿 🔨                |                        |
|                | Counters                         |                                 |      |                        | <b></b>                |
|                | Counter 1                        | Settings                        |      |                        |                        |
| ົໜ             | Counter 2                        | Enable                          |      |                        | ✓ <b>875</b>           |
|                | Counter 3                        | Reset When Entering Auto        |      |                        |                        |
|                | Counter 4                        | Target Count                    |      |                        | E67                    |
|                | Counter 5                        | Increment Trigger               |      | EMulti: Injecting      |                        |
|                | Counter 6                        | Reset Trigger                   |      |                        |                        |
|                | Country 7                        | Reset Trigger                   |      | Mode: Not In Automatic |                        |
|                |                                  | Only Reset If Elapsed           |      |                        |                        |
|                | Counter 8                        | Data                            |      |                        |                        |
|                | Counter 9                        | Count                           |      |                        | 0                      |
| <u>.h.</u>     | Counter 10                       | Counter Elapsed                 |      |                        | 0                      |
|                |                                  |                                 |      |                        |                        |
|                |                                  |                                 |      |                        |                        |
| -              |                                  |                                 |      |                        |                        |
| £              |                                  |                                 |      |                        |                        |

Abbildung 5-62 Seite "Zähler"

Tippen Sie auf einen Zähler im linken Bereich, um die Einstellungen des Zählers anzuzeigen.

| Tabelle 5-81 Seite "Zähler"           |                                                                                                    |  |  |  |
|---------------------------------------|----------------------------------------------------------------------------------------------------|--|--|--|
| Feld                                  | Beschreibung                                                                                                    |  |  |  |
| Aktivieren                            | Tippen Sie auf dieses Kontrollkästchen, um den Timer zu aktivieren.                                                                                                    |  |  |  |
| Bei Eintritt von Auto<br>zurücksetzen | Tippen Sie auf dieses Kontrollkästchen, damit der Zähler<br>zurückgesetzt wird, wenn der Betriebsmodus von manuell,<br>Einrichtung oder Konfiguration auf automatisch wechselt.<br>Der Zähler stoppt das Zählen, wird auf null zurückgesetzt und kehrt<br>in den Leerlauf zurück, um auf den Starttrigger zu warten. |  |  |  |
| Zieleanzahl                           | Die Anzahl der Startauslöser-Ereignisse festlegen, die gezählt<br>werden müssen, bevor die Zählung abgeschlossen ist.<br>Werte: Jede positive ganze Zahl                                                                                                    |  |  |  |
| Auslöser inkrementieren               |                                                                                                    |  |  |  |
| Auslöser inkrementieren               | Auslösebedingung zum Starten des Zählers<br>Sobald der Zählerstand dem Zielwert entspricht, wird die Markierung<br>auf "Zähler abgelaufen" gesetzt.                                                                                                    |  |  |  |
| Auslöser zurücksetzen                 |                                                                                                    |  |  |  |
| Auslöser zurücksetzen                 | Auslöser für den Zähler, damit die Zählung gestoppt wird, der Zähler<br>auf 0 zurückgesetzt wird und in den Leerlauf zurückkehrt, um auf<br>den Startauslöser zu warten.                                                                                                    |  |  |  |
| Nur zurücksetzen, wenn<br>abgelaufen  | Tippen Sie auf dieses Kontrollkästchen, damit der Rückstellauslöser<br>nur dann verarbeitet wird, wenn der Zählerstand gleich dem<br>Zielwert ist.                                                                                                    |  |  |  |
| Daten                                 |                                                                                                    |  |  |  |
| Anzahl                                | Tatsächliche Anzahl der gezählten Startauslöser-Ereignisse                                                                                                    |  |  |  |
| Zähler abgelaufen                     | Werte: Aus oder rot<br>Wenn rot, ist die Zählung abgeschlossen.                                                                                                    |  |  |  |

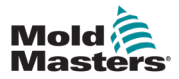

## 5.22 Schlüsselschalter

Wenn zusätzliche, nicht dem Standard entsprechende Funktionen benötigt werden, ist ein Schlüsselschalter vorgesehen, der diese Funktionen verfügbar macht. Der Schlüsselschalter ist ein Momentschalter mit Federrückstellung, so dass der Schlüsselschalter nur absichtlich betätigt werden kann und nicht in der aktiven Stellung verbleiben kann. Nachfolgend finden Sie eine Liste der verfügbaren Sekundärfunktionen, die bei aktivem Schlüsselschalter verfügbar sind:

Alle Achsen:

- Wenn ein Motor mit einer Bremse ausgestattet ist, kann die Bremse auf der Achsenseite zwangsweise ausgeschaltet werden, wenn der Schlüsselschaltereingang aktiv ist, so dass die Achse bei Bedarf frei bewegt werden kann.
- Direkte Kalibrierung Im Kalibrierungsmodus mit eingeschalteten Motoren kann eine Achse bei aktivem Schlüsselschalter direkt auf die minimale oder maximale Position kalibriert werden, indem die negative oder positive Tipptaste gedrückt wird.

Benutzerdefinierte E/A:

• Zeigt auf der Seite "Benutzerdefinierte E/A-Digitalausgänge" zusätzliche Schaltflächen an, die beim Drücken den ausgewählten Ausgang ein- oder ausschalten.

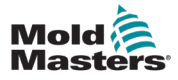

# **Abschnitt 6 – Systemeinrichtung**

# 6.1 Einbau

Es ist wichtig, die folgenden Warnhinweise zu beachten, um Unfälle oder Verletzungen zu vermeiden.

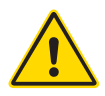

## WARNUNG

Stellen Sie sicher, dass Sie vor Anschluss oder Inbetriebnahme des Steuergeräts "Abschnitt 3 – Sicherheit" vollständig gelesen haben.

Der Integrator ist dafür verantwortlich, die internationalen und lokalen Normen für Gerätesicherheit zu verstehen und zu befolgen, wenn er die Steuerung in das Spritzgießsystem integriert.

M-Ax-Steuerungen werden mit einem ausreichend dimensionierten Netzkabel geliefert, um die M-Ax-Steuerung mit der maximalen Stromkapazität zu betreiben. Der Integrator muss eine geeignete Anschlussvorrichtung/Steckdose an der Stromquelle verwenden, die der vollen Systemlast standhält.

Die Stromversorgung der M-Ax-Steuerung muss über einen den lokalen Sicherheitsvorschriften entsprechenden abgesicherten Trennschalter oder Haupttrennschalter verfügen. Die M-Ax-Steuerung muss so platziert werden, dass der Trennschalter der Steuerung und der Netztrennschalter leicht zugänglich sind.

Siehe Typenschild auf dem Schaltschrank des Steuergeräts zur Bestätigung der Anforderungen an die Hauptstromversorgung. Wenn die Stromversorgung vor Ort außerhalb des angegebenen Bereichs liegt, wenden Sie sich bitte an Mold-Masters.

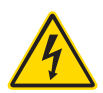

### WARNUNG – GEFAHR VON STROMSCHLÄGEN

- Stellen Sie sicher, dass die gesamte Energieversorgung im Steuergerät und im Spritzgießsystem vor der Installation des Steuergeräts im System ordnungsgemäß verriegelt ist.
- Öffnen Sie den Schrank nicht, ohne die Hauptstromversorgung zu unterbrechen. Die freiliegenden Klemmen im Inneren des Schaltschranks können ein gefährliches Potential von bis zu 600 VAC aufweisen.
- Strom- und Signalkabel werden zwischen dem Steuergerät und dem Spritzgießsystem angeschlossen. Vor der Verlegung oder Entfernung jeglicher Kabel muss der Strom abgeschaltet werden, und die Verfahren für Sperre/Kennzeichnung müssen befolgt werden.
- Jede Wartungsarbeit muss von ordnungsgemäß ausgebildetem Personal durchgeführt werden, und zwar gemäß den Anforderungen lokaler Bestimmungen und Vorschriften.
- Verwechseln Sie Stromkabel nicht mit den Verlängerungskabeln der Thermoelemente. Sie sind nicht dafür geeignet, die Stromladung zu tragen oder genaue Temperaturmessungen in der anderen Anwendung anzuzeigen.

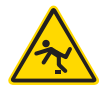

#### WARNUNG - STOLPERGEFAHR

Der Integrator muss sicherstellen, dass die Kabel des Steuergeräts auf dem Boden und zwischen Steuergerät und Spritzgießmaschine keine Stolpergefahr darstellen.

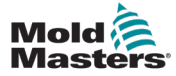

## **6.2 Verbinden der M-Ax mit einer Stromversorgung**

#### WARNUNG - GEFAHR VON STROMSCHLÄGEN

Gehen Sie beim Anschluss des Steuergeräts an einem Drehstromnetz mit äußerster Vorsicht vor. Ein falscher Anschluss kann zu Schäden am Steuergerät führen.

Bei allen M-Ax-Steuerungen ist der Hauptnetzschalter ein Drehtrennschalter an der Vorderoder Rückseite des Schaltschranks. Dieser Schalter ist so ausgelegt, dass er den gesamten Laststrom beim Ein- und Ausschalten sicher verarbeiten kann. Um ein Einschalten während Wartungsvorgängen zu verhindern, kann ein Vorhängeschloss o. Ä. verwendet werden, damit der Schalter in der Position "Aus" verbleibt.

Ein autorisierter Elektriker muss die M-Ax mit geeigneten Steckern und Klemmen an die Stromversorgung anschließen und dabei die örtlichen Vorschriften für elektrische Sicherheit und Schutz beachten. Die Kabel sind zur Kennzeichnung mit L1, L2, L3, N und Masse markiert.

# 6.3 Verbinden der Spritzgießmaschine mit der M-Ax

Es gibt vier Kabelsätze, die die Spritzgießmaschine mit der M-Ax verbinden:

- 1. Servostrom- und Rückführkabel
- 2. IMM E67-Kabel
- 3. Heizungs-E/A-IMM-Kabel (optional)
- 4. EU13-Eingangs- und -Ausgangskabel

Bei der Installation der Kabel muss die korrekte Reihenfolge eingehalten werden.

Die Servostrom- und Rückführkabel müssen vor dem Anschluss an die Motoren durch die Kabelführung verlegt werden.

M-Ax-Geräte sind sowohl mit E67- als auch mit SPI-Einspritzung kompatibel. Alle Geräte werden mit einem IMM E67-Kabel geliefert. Bei Spritzgießmaschinen mit E67 schließen Sie das Kabel an die E67-Klemme der Spritzgießmaschine an. Für Spritzgießmaschinen mit SPI, verwenden Sie den optionalen IMM SPI-Adapter am E67-Kabel.

Die Heizungs-E/A-IMM-Kabel können direkt angeschlossen werden. Alle Kabel müssen so verlegt werden, dass sie den Betrieb der Spritzgießmaschine nicht beeinträchtigen.

M-Ax-Steuerungen haben Euromap (EM) 13-Eingangs- und -Ausgangsklemmen an der Rückseite des Schaltschranks. Die Steuerung wird mit 10 m langen EU13-Eingangs- und -Ausgangskabeln geliefert.

# 6.4 Verbinden eines Roboters mit der M-Ax

M-Ax-Geräte sind sowohl mit E67, als auch mit SPI-Robotern kompatibel. Alle Geräte werden mit einem Roboter-Brückenstecker am Anschluss ROBOT E67 der Steuerung ausgeliefert.

Wenn ein E67-Roboter verwendet werden soll, wird das E67-Kabel des Roboters an den Anschluss ROBOT E67 am Steuergerät angeschlossen. Wenn ein SPI-Roboter verwendet werden soll, wird der optionale ROBOT SPI ADAPTER an den Anschluss ROBOT E67 am Steuergerät angeschlossen und das SPI-Kabel des Roboters damit verbunden.

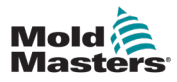

# Abschnitt 7 – Betrieb

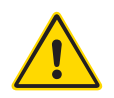

### WARNUNG

Stellen Sie sicher, dass Sie vor dem Betrieb der M-Ax-Steuerung "Abschnitt 3 – Sicherheit" vollständig gelesen haben.

Vergewissern Sie sich stets, dass sich die M-Ax-Steuerung in einer sicheren Startposition befindet, bevor Sie die Steuerung bedienen.

# 7.1 Anmelden

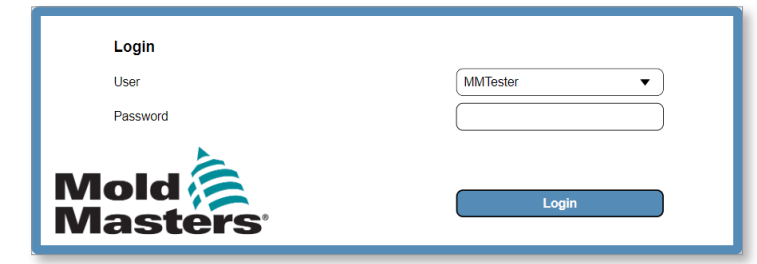

Abbildung 7-1 M-Ax-Anmeldung

#### **HINWEIS**

Anonyme Anmeldungen sind nicht erlaubt.

1. Tippen Sie auf das Feld "Benutzer", und wählen Sie einen Benutzertyp aus dem Dropdown-Menü.

| Login           |             |
|-----------------|-------------|
| User            | (MMTester 🗸 |
| Password        |             |
| Mold<br>Masters | Login       |

2. Tippen Sie auf das Feld "Passwort" und geben Sie das Passwort ein.

| Login           |          |
|-----------------|----------|
| User            | MMTester |
| Password        |          |
| Mold<br>Masters | Login    |

3. Tippen Sie auf die Schaltfläche "Anmelden".

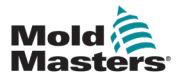

# 7.2 Konfiguration des Steuergeräts

## 7.2.1 Konfiguration der E/A

Alle auf dieser Seite vorgenommenen Änderungen werden in den Rezeptdaten gespeichert. Speichern Sie nach den Änderungen die Rezeptdaten, damit keine Änderungen verloren gehen. Siehe Abschnitt "7.2.3.2 Speichern von Rezeptdaten" auf Seite 7-14 für weitere Informationen.

## 7.2.1.1 Navigieren zur Seite der benutzerdefinierten E/A

1. Tippen Sie im linken Bereich auf die Schaltfläche "Verzeichnisseite".

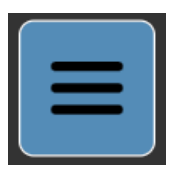

2. Tippen Sie die Schaltfläche "Gerät".

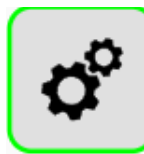

3. Tippen Sie die Schaltfläche "Benutzerdefinierte E/A".

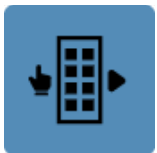

Hinweis: Alle auf der Seite "Benutzerdefinierte E/A" vorgenommenen Änderungen werden in den Rezeptdaten gespeichert.

### 7.2.1.2 Zuweisung eines benutzerdefinierten Namens

1. Tippen Sie auf einen digitalen Eingang in der Liste auf der linken Seite der Seite "Benutzerdefinierte E/A".

| Mold<br>Masters | M-AX1            | 0.00<br>0.0<br>0.0 | mm<br>mm/s<br>N∙m | M-AX2     | 0.00<br>0.0<br>0.0 | mm<br>mm/s<br>N·m | M-AX3       | 0.00<br>0.0<br>0.0           | mm<br>mm/s<br>N·m | M-Ax4   | 0.00<br>0.0<br>0.0 | mm<br>mm/s<br>N·m | M-Ax5 | 0.00<br>0.0<br>0.0 | mm<br>mm/s<br>N∙m | M-AX6    | 0.00<br>0.0<br>0.0 | mm<br>mm/s<br>N·m |    |      | <b>€</b> 3<br>MAx | 0.00 / 0.00 | ≣<br>₽   | 16/05/2023 | 4 | 13:32:29<br>MMTester |  |
|-----------------|------------------|--------------------|-------------------|-----------|--------------------|-------------------|-------------|------------------------------|-------------------|---------|--------------------|-------------------|-------|--------------------|-------------------|----------|--------------------|-------------------|----|------|-------------------|-------------|----------|------------|---|----------------------|--|
|                 |                  |                    |                   |           |                    |                   |             |                              |                   |         | 1                  |                   | М     | -Ax                | Ľ                 | <u> </u> | l                  | $\wedge$          |    |      |                   |             |          |            |   |                      |  |
|                 | Custor           | n IO               | Di                | igital Ir | puts               |                   |             |                              |                   | Di      | gital Ou           | utputs            |       |                    |                   |          | Ar                 | ialog Input       | ts |      |                   | Analog      | Outputs  | \$         | _ | E67                  |  |
|                 | DI-1:<br>DI-2:   |                    |                   |           |                    |                   | :<br>N<br>F | Settings<br>Jame<br>Jardware | Addres            | 5       |                    |                   |       |                    |                   |          |                    |                   |    |      |                   |             | D        |            |   |                      |  |
|                 | DI-3:<br>DI-4:   |                    |                   |           |                    |                   | lı<br>A     | nput<br>Actions              |                   |         |                    |                   |       |                    |                   |          |                    |                   |    |      |                   | 0           |          |            |   |                      |  |
|                 | DI-5:<br>DI-6:   |                    |                   |           |                    |                   | T<br>A      | riggers A<br>Action          | Additiona         | I Actio | ı                  |                   |       |                    |                   |          |                    |                   |    | None |                   |             |          |            |   |                      |  |
|                 | DI-7:            |                    |                   |           |                    |                   |             |                              |                   |         |                    |                   |       |                    |                   |          |                    |                   |    |      |                   |             |          |            |   |                      |  |
|                 | DI-8:<br>DI-9:   |                    |                   |           |                    |                   |             |                              |                   |         |                    |                   |       |                    |                   |          |                    |                   |    |      |                   |             |          |            |   |                      |  |
| <b></b>         | DI-10:           |                    |                   |           |                    |                   |             |                              |                   |         |                    |                   |       |                    |                   |          |                    |                   |    |      |                   |             |          |            |   |                      |  |
|                 | DI-12:           |                    |                   |           |                    |                   |             |                              |                   |         |                    |                   |       |                    |                   |          |                    |                   |    |      |                   |             |          |            |   |                      |  |
| -               | DI-13:<br>DI-14: |                    |                   |           |                    |                   |             |                              |                   |         |                    |                   |       |                    |                   |          |                    |                   |    |      |                   |             |          |            |   |                      |  |
|                 | DI-15:           |                    |                   |           |                    |                   | ][          |                              |                   |         |                    |                   |       |                    |                   |          |                    |                   |    | ^    |                   |             |          | 1          |   | J                    |  |
|                 | l                | ב                  | 9                 |           | ŝ                  | •                 | 9           |                              | _                 | _       | _                  | _                 | _     | _                  | _                 | _        | _                  | _                 | _  | ⁄!>  | -4                |             | <b>.</b> | י 🔶        |   | -Ax 1                |  |

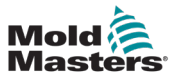

- 2. Tippen Sie auf das Feld "Name".
- 3. Geben Sie Text ein und tippen Sie "Eingabe".

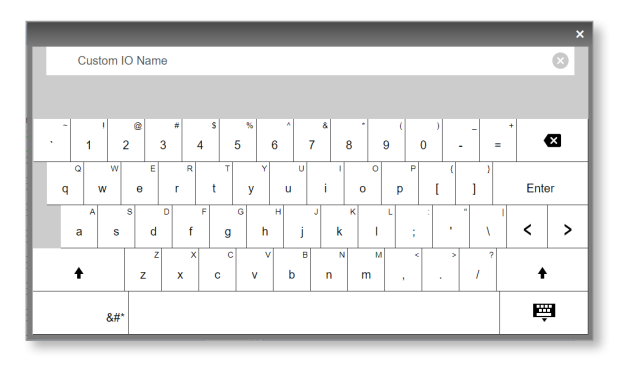

Um die Tastatur zu schließen, ohne der E/A-Funktion Text zuzuweisen, tippen Sie außerhalb des Tastaturbereichs.

## 7.2.1.3 Hinzufügen einer Ausgabebedingung

- 1. Tippen Sie auf der Seite "Benutzerdefinierte E/A" auf die Registerkarte "Digitalausgänge".
- 2. Tippen Sie auf einen digitalen Ausgang in der Liste auf der linken Seite der Seite "Benutzerdefinierte E/A".

| Mold<br>Masters | M-Ax1  | 0.00 mm<br>0.0 mm/s<br>0.0 N·m | 0.00 W-4X5<br>0.0 0.0 | mm<br>mm/s<br>N·m | W-AX3<br>0.0<br>0.0 | mm<br>mm/s<br>N·m | M-AX4<br>000<br>0000 | mm<br>mm/s<br>N·m | 9.00<br>W-W2<br>0.0 | mm<br>mm/s<br>N·m | M-Ax6 | 0.00 mm<br>0.0 mm/s<br>0.0 N·m |     |          | CT<br>MAx | 0.00 / 0.00 | 篇 16/<br>⊈ 🛢 | 05/2023 | (⊡ 13<br>(≞ M | 3:52:29<br>MTester |
|-----------------|--------|--------------------------------|-----------------------|-------------------|---------------------|-------------------|----------------------|-------------------|---------------------|-------------------|-------|--------------------------------|-----|----------|-----------|-------------|--------------|---------|---------------|--------------------|
|                 |        |                                |                       |                   |                     |                   | 1                    | Ì                 | M-Ax                |                   | 1     | $\wedge$                       |     |          |           |             |              |         |               |                    |
|                 | Custom | l <b>iO</b><br>Dij             | gital Inputs          |                   |                     |                   | Digital Ou           | tputs             |                     |                   |       | Analog Inp                     | uts |          |           | Analog      | Outputs      |         |               | E67                |
| $\square$       | DO-1:  |                                |                       |                   | Settings            |                   |                      |                   |                     |                   |       |                                | _   |          |           |             | Condit       | ions    |               |                    |
|                 | DO-2:  |                                |                       |                   | Name                | Addroop           |                      |                   |                     |                   |       |                                |     |          |           |             |              |         | <b>~</b> -    |                    |
|                 | DO-3:  |                                |                       |                   | Mode                | Auuress           |                      |                   |                     |                   |       |                                | Di  | irect    |           | •           |              |         |               |                    |
|                 | DO-4:  |                                |                       |                   | Delay On            |                   |                      |                   |                     |                   |       |                                | _   |          | 0         | .0 s        | Ď            |         |               |                    |
|                 | DO-5:  |                                |                       |                   | On Time             |                   |                      |                   |                     |                   |       |                                |     |          | 0         | .0 s        |              |         |               |                    |
|                 | DO-6:  |                                |                       |                   | Pulse Tim           | e                 |                      |                   |                     |                   |       |                                |     |          | 0         | .0 s        |              |         |               |                    |
|                 | DO-7:  |                                |                       |                   | Output              | out               |                      |                   |                     |                   |       |                                |     |          |           |             |              |         |               |                    |
| =               | DO-8:  |                                |                       |                   |                     |                   |                      |                   |                     |                   |       |                                |     |          |           | 0           |              |         |               |                    |
|                 | DO-9:  |                                |                       |                   |                     |                   |                      |                   |                     |                   |       |                                |     |          |           |             |              |         |               |                    |
| <b></b>         | DO-10: |                                |                       |                   |                     |                   |                      |                   |                     |                   |       |                                |     |          |           |             |              |         |               |                    |
|                 | DO-11: |                                |                       |                   |                     |                   |                      |                   |                     |                   |       |                                |     |          |           |             |              |         |               |                    |
|                 | DO-12: |                                |                       |                   |                     |                   |                      |                   |                     |                   |       |                                |     |          |           |             |              |         |               |                    |
|                 | DO-13: |                                |                       |                   |                     |                   |                      |                   |                     |                   |       |                                |     |          |           |             |              |         |               |                    |
| -               | DO-14: |                                |                       |                   |                     |                   |                      |                   |                     |                   |       |                                |     |          |           |             |              |         |               |                    |
|                 | DO-15: |                                |                       |                   |                     |                   |                      |                   |                     |                   |       |                                |     |          |           |             |              |         |               |                    |
|                 | đ      | ב ב                            | Ś                     |                   |                     |                   |                      |                   |                     |                   |       |                                | Z   | <u>}</u> |           |             | 1<br>1       |         | M-A           | x 1                |

Der Digitalausgang ist standardmäßig auf AUS, wenn keine Bedingungen definiert sind.

3. Tippen Sie die Schaltfläche "Neue Bedingungen".

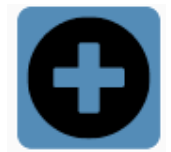

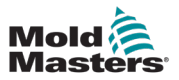

4. Wählen Sie eine Bedingungsart aus dem Dropdown-Listenfeld "Typ" aus.

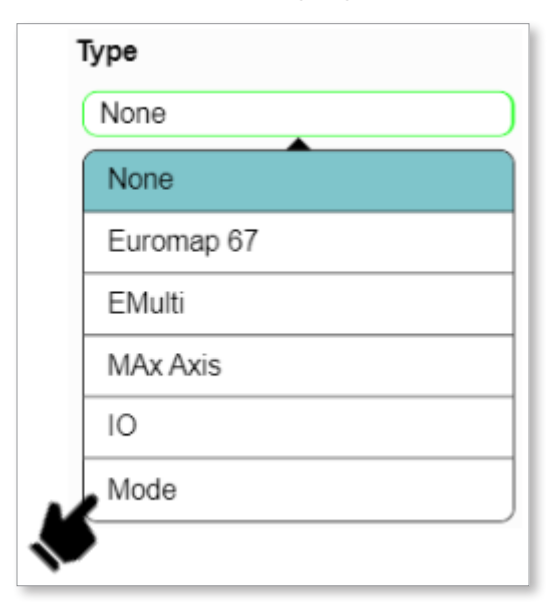

Wenn Sie auf "Modus" tippen, werden im Feld "Bedingungen" die Modusoptionen angezeigt.

| Mode        |
|-------------|
| Mode        |
| Manual 🔹    |
| Automatic   |
| Manual      |
| Setup       |
| Calibration |

5. Tippen Sie auf die Schaltfläche "Speichern".

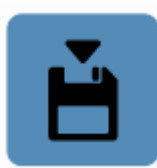

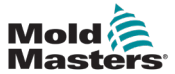

7-5

Das Feld "Bedingungen" zeigt die Bedingungen für den ausgewählten digitalen Ausgang an.

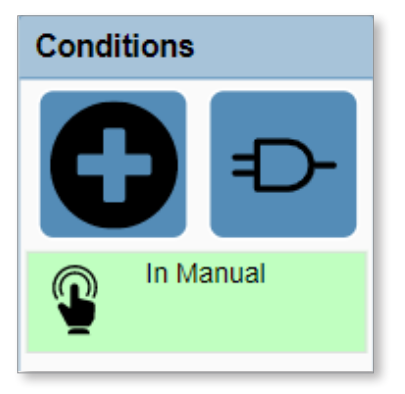

## 7.2.1.4 Bearbeiten einer Ausgabebedingung

1. Tippen Sie auf eine Bedingung im Feld "Bedingungen".

| Cond | itions  |
|------|---------|
|      | 0       |
| Ŷ    | Manual  |
|      | <b></b> |

2. Bearbeiten Sie die Bedingung. Siehe "7.2.1.3 Hinzufügen einer Ausgabebedingung" auf Seite 7-3 für weitere Informationen.

Wenn Sie die Modusauswahl von Manuell auf Automatisch ändern und auf "Speichern" tippen, wird die Verriegelung im Feld "Bedingungen" aktualisiert.

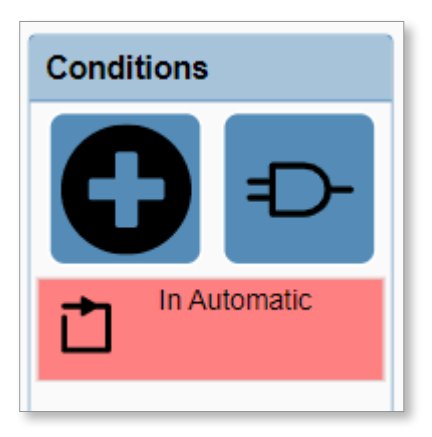

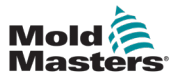

## 7.2.1.5 Löschen einer Ausgabebedingung

1. Tippen Sie auf die Ausgabebedingung im Feld "Bedingungen".

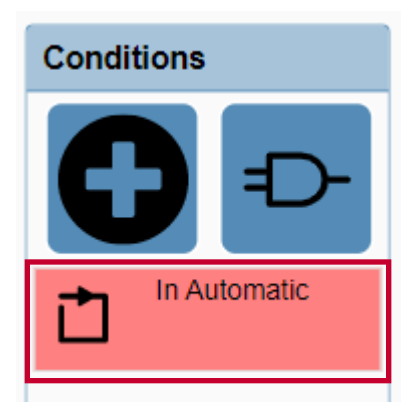

2. Tippen Sie die Schaltfläche "Löschen".

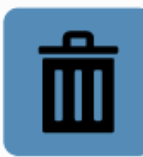

Das Feld "Bedingungen" wird aktualisiert.

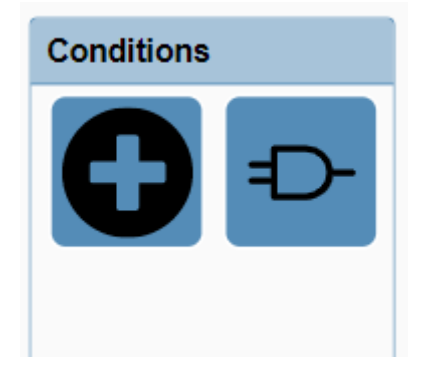

## 7.2.1.6 Bearbeiten einer Ausgabeeinstellung

1. Tippen Sie im Bereich "Einstellungen" auf ein beliebiges Feld oder auf ein Feld und geben Sie die neuen Informationen ein.

Siehe "5.4 Benutzerdefinierte E/A" auf Seite 5-48 für mehr Informationen.

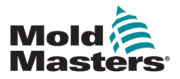

## **7.2.2 Konfiguration einer Achse**

## 7.2.2.1 Navigieren zu einer Achsenseite

1. Wählen Sie die Schaltfläche "M-Ax" im Feld "Navigation".

| Mold<br>Masters | M-Ax1             | 0.00<br>0.0<br>0.0 | mm<br>mm/s<br>N∙m | M-Ax2 | 0.00<br>0.0<br>0.0 | mm<br>mm/s<br>N·m | M-AX3 | 0.00<br>0.0<br>0.0 | mm<br>mm/s<br>N·m | M-Ax4   | 0.00<br>0.0<br>0.0 | mm<br>mm/s<br>N·m | M-Ax5 | 0.00<br>0.0<br>0.0 | mm<br>mm/s<br>N-m | M-Ax6 | 0.00<br>0.0<br>0.0 | mm<br>mm/s<br>N∙m |   | 17<br>300 MA | 0.00 / 0.00 | iii<br>ب | 17/05/20     | 23 🕘 | 10:25<br>MMT   | :46<br>ester |
|-----------------|-------------------|--------------------|-------------------|-------|--------------------|-------------------|-------|--------------------|-------------------|---------|--------------------|-------------------|-------|--------------------|-------------------|-------|--------------------|-------------------|---|--------------|-------------|----------|--------------|------|----------------|--------------|
|                 |                   |                    |                   |       |                    |                   |       |                    |                   |         | 1                  |                   | Ν     | I-Ax               | l                 |       |                    | $\wedge$          |   |              |             |          |              |      |                |              |
|                 | Config<br>M-Ax: 1 | uratio             | 'n                |       | Ax                 | is                |       |                    |                   |         |                    |                   |       | G                  | eneral            |       |                    |                   |   |              | Motion      |          |              |      |                | √I-Ax        |
|                 | Setting           | 5                  |                   |       |                    |                   |       |                    |                   |         |                    |                   |       |                    |                   |       |                    |                   |   |              |             | A        | xis Interloc | ks   |                |              |
| ֈՠ              | Name<br>Type      |                    |                   |       |                    |                   |       |                    | (                 | Basic I | _inear A           | Axis              |       | •                  | )                 |       |                    |                   |   |              |             |          | ß            | Ð-   |                | ¢°           |
|                 | Enable            |                    |                   |       |                    |                   |       |                    |                   |         |                    |                   | 1     | ]                  |                   |       |                    |                   |   |              |             |          |              |      |                |              |
|                 |                   |                    |                   |       |                    |                   |       |                    |                   |         |                    |                   |       |                    |                   |       |                    |                   |   |              |             |          |              |      |                |              |
|                 |                   |                    |                   |       |                    |                   |       |                    |                   |         |                    |                   |       |                    |                   |       |                    |                   |   |              |             |          |              |      |                | $\bigcirc$   |
|                 |                   |                    |                   |       |                    |                   |       |                    |                   |         |                    |                   |       |                    |                   |       |                    |                   |   |              |             |          |              |      |                |              |
|                 |                   |                    |                   |       |                    |                   |       |                    |                   |         |                    |                   |       |                    |                   |       |                    |                   |   |              |             |          |              |      |                |              |
| -               |                   |                    |                   |       |                    |                   |       |                    |                   |         |                    |                   |       |                    |                   |       |                    |                   |   |              |             |          |              |      |                |              |
|                 | l                 |                    | Ŷ                 |       | \$                 |                   | •     |                    |                   |         |                    |                   |       |                    |                   |       |                    |                   | ⚠ |              |             | •        | →1 <b>-</b>  | •+   | <b>VI-Ax 1</b> |              |

- 2. Tippen Sie auf die M-Ax-Achse, um sie zu konfigurieren.
- 3. Tippen Sie auf die Schaltfläche "Einstellungen" im Kontextmenü.

| Mold<br>Masters | M-AX1             | 0.00<br>0.0<br>0.0 | mm<br>mm/s<br>N∙m | M-Ax2 | 0.00<br>0.0<br>0.0 | mm<br>mm/s<br>N·m | M-AX3 | 0.00<br>0.0<br>0.0 | mm<br>mm/s<br>N·m | M-Ax4 | 0.00<br>0.0<br>0.0 | mm<br>mm/s<br>N∙m | M-Ax5 | 0.00<br>0.0<br>0.0 | mm<br>mm/s<br>N·m | M-Ax6 | 0.00<br>0.0<br>0.0 | mm<br>mm/s<br>N∙m |   | €‡<br>≪‱ м | 0.00 | / 0.00     | ≣<br>∳ | 17/05/20:<br>💼 💿 | 23 🕘 | 10:25<br>ММТе | :46<br>ester |
|-----------------|-------------------|--------------------|-------------------|-------|--------------------|-------------------|-------|--------------------|-------------------|-------|--------------------|-------------------|-------|--------------------|-------------------|-------|--------------------|-------------------|---|------------|------|------------|--------|------------------|------|---------------|--------------|
|                 |                   |                    |                   |       |                    |                   |       |                    |                   |       | 1                  |                   | М     | -Ax                | Ľ                 | `     | 4                  | A                 |   |            |      |            |        |                  |      | _             |              |
|                 | Config<br>M-Ax: 1 | uratio             | n                 |       | Ax                 | tis               |       |                    |                   |       |                    |                   |       | Ge                 | eneral            |       |                    |                   |   |            | Mot  | tion       |        |                  |      |               | И-Ах         |
|                 | Setting           | 5                  |                   |       |                    |                   |       |                    | (                 |       |                    |                   |       |                    | 1                 |       |                    |                   |   |            |      |            | Axi    | s Interloci      | s    |               |              |
| 100,            | Туре              |                    |                   |       |                    |                   |       |                    | Ċ                 | Basic | Linear /           | Axis              | _     | Ŧ                  | )                 |       |                    |                   |   |            |      |            |        | D                | Ð-   |               | Ċ.           |
|                 | Enable            |                    |                   |       |                    |                   |       |                    |                   |       |                    |                   | 1     |                    |                   |       |                    |                   |   |            |      |            |        |                  |      |               |              |
|                 |                   |                    |                   |       |                    |                   |       |                    |                   |       |                    |                   |       |                    |                   |       |                    |                   |   |            |      |            |        |                  |      |               |              |
|                 |                   |                    |                   |       |                    |                   |       |                    |                   |       |                    |                   |       |                    |                   |       |                    |                   |   |            |      |            |        |                  |      | -             | $\odot$      |
| Ldu.            |                   |                    |                   |       |                    |                   |       |                    |                   |       |                    |                   |       |                    |                   |       |                    |                   |   |            |      |            |        |                  |      |               |              |
|                 |                   |                    |                   |       |                    |                   |       |                    |                   |       |                    |                   |       |                    |                   |       |                    |                   |   |            |      |            |        |                  |      |               |              |
| -               |                   |                    |                   |       |                    |                   |       |                    |                   |       |                    |                   |       |                    |                   |       |                    |                   |   |            |      |            |        |                  |      |               |              |
|                 | l                 |                    | Ţ                 |       | \$                 |                   | •     |                    |                   |       |                    |                   |       |                    |                   |       |                    |                   | ⚠ | -+         | -)[, | <b>•</b> # | •      |                  | ••   | M-Ax 1<br>2   |              |

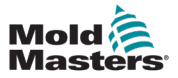

## 7.2.2.2 Freigeben einer Achse

Die Motoren müssen ausgeschaltet sein, um die folgende Aufgabe durchzuführen.

- 1. Navigieren Sie zu einer Achsenseite. Siehe Abschnitt "7.2.2.1 Navigieren zu einer Achsenseite" auf Seite 7-7.
- 2. Tippen Sie auf das Kontrollkästchen "Freigeben".

| Mold<br>Master | M-Ax1             | 0.00<br>0.0<br>0.0 | mm<br>mm/s<br>N·m | M-Ax2 | 0.00<br>0.0<br>0.0 | mm<br>mm/s<br>N·m | M-Ax3 | 0.00<br>0.0<br>0.0 | mm<br>mm/s<br>N∙m | M-Ax4 | 0.00<br>0.0<br>0.0 | mm<br>mm/s<br>N·m | M-Ax5 | 0.00<br>0.0<br>0.0 | mm<br>mm/s<br>N∙m | M-Ax6 | 0.00<br>0.0<br>0.0 | mm<br>mm/s<br>N·m |             | <b>₽</b> | O.<br>MAx | .00 / 0.00 | ≣<br>∳ | ) 17/0<br>• 💼 | 5/2023<br><mark>ම</mark> | (⊡) 1<br>(⊒) 1 | 0:25:46<br>MMTester |
|----------------|-------------------|--------------------|-------------------|-------|--------------------|-------------------|-------|--------------------|-------------------|-------|--------------------|-------------------|-------|--------------------|-------------------|-------|--------------------|-------------------|-------------|----------|-----------|------------|--------|---------------|--------------------------|----------------|---------------------|
|                |                   |                    |                   |       |                    |                   |       |                    |                   |       | 1                  |                   | М     | -Ax                | Ľ                 |       |                    | A                 |             |          |           |            |        |               |                          |                |                     |
|                | Config<br>M-Ax: 1 | uratio             | n                 |       | Ax                 | is                |       |                    |                   | _     |                    |                   |       | Ge                 | eneral            |       |                    |                   |             |          |           | Motion     |        |               |                          |                | M-Ax                |
|                | Setting<br>Name   | s                  |                   |       |                    |                   |       |                    | (                 |       |                    |                   |       |                    | )                 |       |                    |                   |             |          |           |            | A      | xis Inte      | erlocks                  |                |                     |
|                | Type<br>Enable    |                    |                   |       |                    |                   |       |                    | Ċ                 | Basic | Linear             | Axis              |       | •                  | )                 |       |                    |                   |             |          |           |            |        | U             | ) =                      | $\geq$         | •                   |
|                | Endbio            |                    |                   |       |                    |                   |       |                    |                   |       |                    |                   |       |                    |                   |       |                    |                   |             |          |           |            |        |               |                          |                |                     |
|                |                   |                    |                   |       |                    |                   |       |                    |                   |       |                    |                   |       |                    |                   |       |                    |                   |             |          |           |            |        |               |                          |                |                     |
|                |                   |                    |                   |       |                    |                   |       |                    |                   |       |                    |                   |       |                    |                   |       |                    |                   |             |          |           |            |        |               |                          |                |                     |
|                |                   |                    |                   |       |                    |                   |       |                    |                   |       |                    |                   |       |                    |                   |       |                    |                   |             |          |           |            |        |               |                          |                |                     |
| L.L.           |                   |                    |                   |       |                    |                   |       |                    |                   |       |                    |                   |       |                    |                   |       |                    |                   |             |          |           |            |        |               |                          |                |                     |
|                |                   |                    |                   |       |                    |                   |       |                    |                   |       |                    |                   |       |                    |                   |       |                    |                   |             |          |           |            |        |               |                          |                |                     |
|                |                   |                    |                   |       |                    |                   |       |                    |                   |       |                    |                   |       |                    |                   |       |                    |                   |             |          |           |            |        |               |                          |                |                     |
|                |                   |                    |                   |       |                    |                   |       |                    |                   |       |                    |                   |       |                    |                   |       |                    |                   |             | _        | _         |            |        |               |                          |                |                     |
|                | i                 |                    | Ţ                 |       | Q                  | (                 | •     |                    |                   |       |                    |                   |       |                    |                   |       |                    |                   | $\triangle$ |          | -         | *#         | •      | _1<br>→1      | <b>-</b>                 | M.             | Ax 1                |

Falls Achsenverriegelungen erforderlich sind, können diese über das Feld "Achsenverriegelung" hinzugefügt werden. Siehe Abschnitt "5.3.5 Achsenkonfiguration" auf Seite 5-33 und Abschnitt "5.3.3 Detail-Dialogfeld "Verriegelung"" auf Seite 5-24 für weitere Informationen.

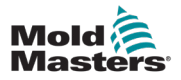

# 7.2.2.3 Konfigurieren von Achsenposition, Drehmoment und Bewegungsparametern

- 1. Navigieren Sie zu einer Achsenseite. Siehe Abschnitt "7.2.2.1 Navigieren zu einer Achsenseite" auf Seite 7-7.
- 2. Tippen Sie auf die Schaltfläche "Einstellungen" im Kontextmenü.

| Mold<br>Master | M-AX1             | 0.00<br>0.0<br>0.0 | mm<br>mm/s<br>N·m | M-Ax2 | 0.00<br>0.0<br>0.0 | mm<br>mm/s<br>N∙m | M-AX3 | 0.00<br>0.0<br>0.0 | mm<br>mm/s<br>N·m | M-Ax4 | 0.00<br>0.0<br>0.0 | mm<br>mm/s<br>N·m | M-Ax5 | 0.00<br>0.0<br>0.0 | mm<br>mm/s<br>N·m | M-AX6 | 0.00<br>0.0<br>0.0 | mm<br>mm/s<br>N·m |   | €‡<br>∞∞ № | 0.00 | 0 / 0.00   | ≣<br>₽ | 17/05/2    | 023 | ) 10<br>MI | :25:46<br>MTester |
|----------------|-------------------|--------------------|-------------------|-------|--------------------|-------------------|-------|--------------------|-------------------|-------|--------------------|-------------------|-------|--------------------|-------------------|-------|--------------------|-------------------|---|------------|------|------------|--------|------------|-----|------------|-------------------|
|                |                   |                    |                   |       |                    |                   |       |                    |                   |       | 1                  |                   | N     | I-Ax               | ŀ                 |       |                    | $\wedge$          |   |            |      |            |        |            |     |            |                   |
|                | Config<br>M-Ax: 1 | uratio             | 'n                |       | Axi                | Is                |       |                    |                   |       |                    |                   |       | G                  | eneral            |       |                    |                   |   |            | M    | otion      |        |            |     |            | M-Ax              |
|                | Setting           | s                  |                   |       |                    |                   |       |                    | (                 |       |                    |                   |       |                    |                   |       |                    |                   |   |            |      |            | Ax     | is Interlo | cks |            |                   |
|                | Туре              |                    |                   |       |                    |                   |       |                    | 0                 | Basic | Linear             | Axis              |       | •                  |                   |       |                    |                   |   |            |      |            |        | Ð          | Ð   | -          | <b>Ç</b> ´        |
|                | Enable            |                    |                   |       |                    |                   |       |                    |                   |       |                    |                   | ✓     | ]                  |                   |       |                    |                   |   |            |      |            |        |            |     |            |                   |
|                |                   |                    |                   |       |                    |                   |       |                    |                   |       |                    |                   |       |                    |                   |       |                    |                   |   |            |      |            |        |            |     |            |                   |
|                |                   |                    |                   |       |                    |                   |       |                    |                   |       |                    |                   |       |                    |                   |       |                    |                   |   |            |      |            |        |            |     |            | ۲                 |
|                |                   |                    |                   |       |                    |                   |       |                    |                   |       |                    |                   |       |                    |                   |       |                    |                   |   |            |      |            |        |            |     |            |                   |
|                |                   |                    |                   |       |                    |                   |       |                    |                   |       |                    |                   |       |                    |                   |       |                    |                   |   |            |      |            |        |            |     |            |                   |
| -              |                   |                    |                   |       |                    |                   |       |                    |                   |       |                    |                   |       |                    |                   |       |                    |                   |   |            |      |            |        |            |     |            |                   |
|                | l                 |                    | Ţ                 | }     | ¢                  |                   | •     |                    |                   | _     | _                  | _                 |       | _                  |                   | _     |                    |                   | ⚠ | - <b>-</b> | -][  | <b>1</b> # | •      | <b>1</b>   | ••  | M-A        | x 1               |

3. Tippen Sie auf die Registerkarte "Allgemein".

| Configuration |         |        |
|---------------|---------|--------|
| M-Ax: 1 Axis  | General | Motion |

- 4. Geben Sie die Achsenpositionseinstellungen im Gruppenfeld "Position" ein.
- 5. Geben Sie im Gruppenfeld "Drehmoment" Grenzwerte und Werte für das Drehmoment ein.
- 6. Tippen Sie auf die Registerkarte "Bewegung".
- 7. Geben Sie die Bewegungsparameter in das Gruppenfeld "Bewegung" ein.

Siehe "5.3.5 Achsenkonfiguration" auf Seite 5-33 für weitere Informationen.

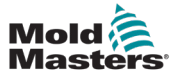

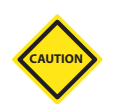

# 7.2.2.4 Konfiguration eines Motors

VORSICHT

Wenn Sie einen Motor wechseln, muss der Kommutierungsversatz neu bestimmt werden.

Für weitere Informationen, siehe "7.2.2.5 Bestimmung eines Kommutierungsversatzes" auf Seite 7-10.

- 1. Tippen Sie auf die Schaltfläche "Motor" im Kontextmenü.
- 2. Tippen Sie auf die Schaltfläche "Auswählen" und wählen Sie im Dialogfeld "Motordaten" einen Motor aus.

| Motor Selection |                     |
|-----------------|---------------------|
| Motor Data      | MSK040C_0450_NN.xml |
|                 | Select              |

Die Meldung "Änderungen erfordern einen Neustart" wird oben rechts im Navigationsbereich angezeigt.

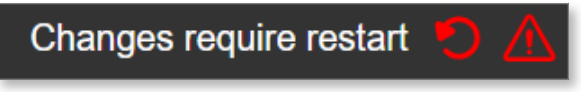

3. Steuerung zurücksetzen.

Sie können bestätigen, dass die Motorparameter korrekt sind, indem Sie die Seite "M-Ax1-Achsenmotor" aufrufen.

### 7.2.2.5 Bestimmung eines Kommutierungsversatzes

Voraussetzungen:

- Die Motoren sollten erst dann eingeschaltet werden, wenn der Kommutierungsversatz ermittelt wurde. Bevor der Kommutierungsversatz bestimmt wurde, kann es zu unvorhersehbaren Bewegungen kommen, wenn der Antrieb eingeschaltet wird, während die Achse freigeschaltet ist.
- 1. Tippen Sie im Gruppenfeld "Kommutierungsversatz" auf die Schaltfläche "Automatische Abstimmung".
- 2. Tippen Sie im Dialogfeld "Automatische Abstimmung starten" auf "OK".

Die Aktiv-LED leuchtet grün, während die automatische Abstimmung läuft.

3. Warten Sie, bis die LED erlischt.

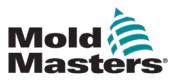

## 7.2.2.6 Konfiguration eines Antriebs

1. Tippen Sie auf die Schaltfläche "Antrieb" im Kontextmenü.

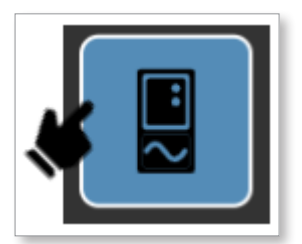

- 2. Bearbeiten Sie die Encoderumdrehungen, die Motorumdrehungen und den Referenzabstand.
- 3. Speichern Sie die Festdaten.

### 7.2.2.7 Automatische Abstimmung eines Steuergeräts

- 1. Tippen Sie im Gruppen-Dialogfeld "Steuergerät" auf die Schaltfläche "Automatische Abstimmung".
- 2. Tippen Sie im Dialogfeld "Automatische Abstimmung" auf "OK".

Die LED "Automatische Abstimmung aktiv" leuchtet grün, wenn die automatische Abstimmung beginnt. Wenn die LED erlischt, ist die automatische Abstimmung abgeschlossen.

- 3. Optional: Speichern Sie die Werte der Fest- oder Rezeptdaten, wenn sie geändert wurden.
- 4. Optional: Steuerung zurücksetzen.

Es gibt vier Methoden, eine Achse zu kalibrieren:

- 1. Manuell
- 2. Direkt
- 3. Schalter
- 4. Automatisch

### 7.2.2.8 Manuelles Kalibrieren einer Achse

- 1. Gehen Sie zur Achsenseite.
- 2. Tippen Sie auf die Schaltfläche "Kalibrierung" im Kontextmenü.

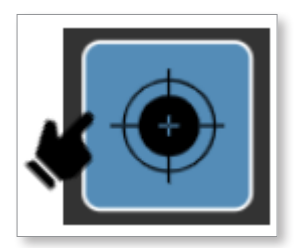

- 3. Schalten Sie die Motoren an.
- 4. Tippen Sie auf das Kontrollkästchen "Kalibrierungsmodus aktivieren", um den Kalibrierungsmodus zu aktivieren.
- 5. Tippen Sie auf die Schaltfläche "Handverfahren in Minus-Richtung" oder "Handverfahren in Plus-Richtung" in der Fußzeile, bis der Endanschlag berührt wird.
- 6. Wenn das Handverfahren in Minus-Richtung verwendet wurde, sollte der Hub auf "0 Min. Positionsversatz" gesetzt werden.

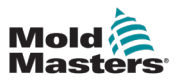

- 7. Wurde das "Handverfahren in Plus-Richtung" verwendet, sollte der Hub auf "Maximale Position Min. Positionsversatz" eingestellt werden.
- 8. Nachdem die Achse auf einen der Endanschläge kalibriert wurde, fahren Sie zum anderen Endanschlag und lassen die Schaltfläche los, sobald der Kontakt hergestellt ist.
- 9. Überprüfen Sie, ob die Position der Achse korrekt ist.
- 10. Wechseln Sie in den Einrichtungsmodus und führen Sie ein Handverfahren in Minus-Richtung an der Achse durch, bis die 0-Position erreicht ist.
- 11. Vergewissern Sie sich, dass der Festanschlag um den Min. Positionsversatz entfernt ist.
- 12. Führen Sie ein Handverfahren in Plus-Richtung an der Achse durch, bis die maximale Softwareposition erreicht ist.
- 13. Vergewissern Sie sich, dass der Festanschlag um den Max. Positionsversatz entfernt ist.

Der Positionsbereich der Achse reicht nun von 0 bis maximale Position – Max. Positionsversatz – Min. Positionsversatz. Sie müssen in den Kalibrierungsmodus wechseln, um diesen Bereich zu verlassen.

#### 7.2.2.9 Verwendung der automatischen Kalibrierung einer Achse

- 1. Gehen Sie zur Achsenseite.
- 2. Tippen Sie auf die Schaltfläche "Kalibrierung" im Kontextmenü.

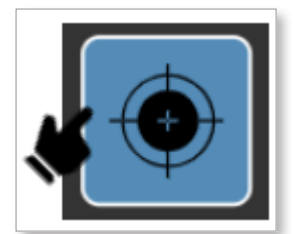

- 3. Schalten Sie die Motoren an.
- 4. Tippen Sie auf das Kontrollkästchen "Kalibrierungsmodus aktivieren", um den Kalibrierungsmodus zu aktivieren.
- 5. Vergewissern Sie sich, dass die Achse ihren vollen Hub frei bewegen kann.
- 6. Wählen Sie im Dropdown-Feld "Modus Referenzfahrt" die Option "Schalter", "Endanschlag" oder "Automatisch".
- 7. Tippen Sie auf die Schaltfläche "Start".

Die Achse beginnt mit der automatischen Kalibrierung auf der Grundlage des gewählten Modus und der gewählten Parameter.

Wenn die automatische Kalibrierung ohne Fehler abgeschlossen ist, leuchtet die LED "Kalibriert" grün.

Siehe Abschnitt "5.3.8 Kalibrierung" auf Seite 5-46 für weitere Informationen über Kalibrierungsarten.

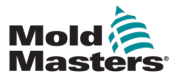

### 7.2.2.10 Konfigurieren der Achsenbewegung

- 1. Gehen Sie zur Achsenseite.
- 2. Tippen Sie auf die Schaltfläche "M-Ax" im Kontextmenü.

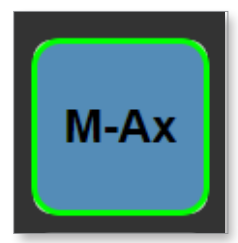

3. Geben Sie die Anzahl der für diese Achse erforderlichen Bewegungsschritte ein.

| Steps | 2 |  |
|-------|---|--|
|-------|---|--|

4. Geben Sie die Ausgangsposition für die Bewegungsschritte ein. (Der letzte Bewegungsschritt muss zu dieser Position zurückkehren.)

| ₿ 30 | .0 |
|------|----|
|------|----|

5. Wählen Sie einen Startauslöser aus.

| Start Trigger | Always On  |   |
|---------------|------------|---|
| Ctart mggor ( | / indjo on | 1 |

- 6. Wählen Sie den ersten Bewegungsschritt.
- 7. Tippen Sie auf die Schaltfläche "Bearbeiten".

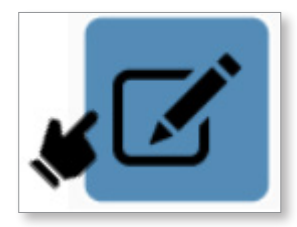

- 8. Legen Sie im Detail-Dialogfeld "Bewegung" die Richtung, die Position, das Profil und alle weiteren erforderlichen Parameter fest.
- Optional: Wenn der Bewegungsschritt zusätzliche Verriegelungen erfordert, drücken Sie die Schaltfläche "Neue Verriegelungen", um die neuen Verriegelungen zu konfigurieren. (Für jeden Bewegungsschritt können bis zu neun Verriegelungen konfiguriert werden.)
- 10. Tippen Sie auf die Schaltfläche "Speichern".
- 11. Wiederholen Sie die vorherigen Schritte für alle Bewegungsschritte.

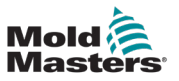

### 7.2.3 Rezept-/Festdaten

## 7.2.3.1 Erstellen einer Rezeptdatei

1. Tippen Sie auf die Schaltfläche "Daten" auf dem linken Feld, um die Seite "Daten" aufzurufen.

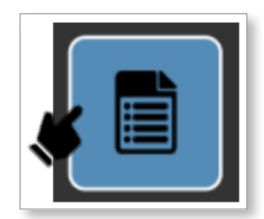

2. Tippen Sie auf das Textfeld und geben Sie über die Pop-up-Tastatur einen Namen in das Feld ein.

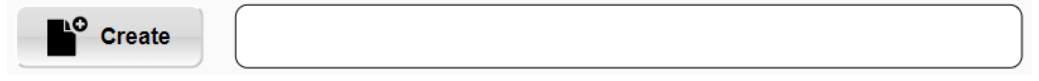

3. Tippen Sie auf die Schaltfläche "Erstellen".

Die neue Rezeptdatendatei wird in der Dateiliste angezeigt und als aktive geladene Rezeptdatendatei verwendet.

### 7.2.3.2 Speichern von Rezeptdaten

1. Tippen Sie auf die Schaltfläche "Daten" auf dem linken Feld, um die Seite "Daten" aufzurufen.

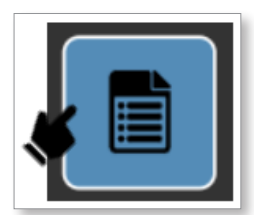

- 2. Tippen Sie auf eine Rezeptdatei in der Dateiliste.
- 3. Tippen Sie auf die Schaltfläche "Speichern".

Die gespeicherte Datendatei wird als aktive geladene Rezeptdatendatei verwendet.

## 7.2.3.3 Löschen einer Rezeptdatei

1. Tippen Sie auf die Schaltfläche "Daten" auf dem linken Feld, um die Seite "Daten" aufzurufen.

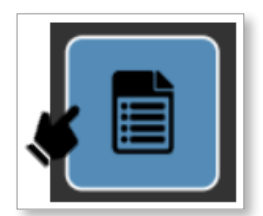

- 2. Tippen Sie auf eine Rezeptdatei in der Dateiliste.
- 3. Tippen Sie die Schaltfläche "Löschen".

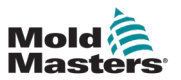

## 7.2.3.4 Erstellen einer Festdatendatei

1. Tippen Sie auf die Schaltfläche "Festdatenseite" im Kontextmenü.

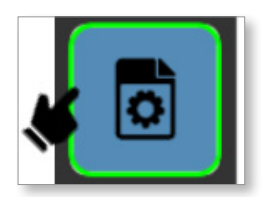

2. Tippen Sie auf das Textfeld und geben Sie über die Pop-up-Tastatur einen Namen in das Feld ein.

| Create |   |
|--------|---|
|        | _ |

3. Tippen Sie auf die Schaltfläche "Erstellen".

Die neue Festdatendatei wird in der Dateiliste angezeigt und als aktive geladene Festdatendatei verwendet.

### 7.2.3.5 Speichern von Festdaten

1. Tippen Sie auf die Schaltfläche "Festdatenseite" im Kontextmenü.

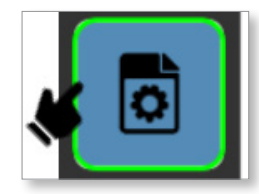

- 2. Tippen Sie auf eine Festdatendatei in der Dateiliste.
- 3. Tippen Sie auf die Schaltfläche "Speichern".

Die gespeicherte Datendatei wird als aktive geladene Festdatendatei verwendet.

### 7.2.3.6 Löschen einer Festdatendatei

1. Tippen Sie auf die Schaltfläche "Festdatenseite" im Kontextmenü.

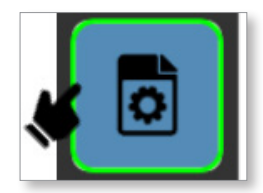

- 2. Tippen Sie auf eine Festdatendatei in der Dateiliste.
- 3. Tippen Sie die Schaltfläche "Löschen".

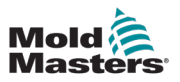

## 7.2.4 Benutzerverwaltung

## 7.2.4.1 Navigieren zur Seite "Benutzerverwaltung".

1. Tippen Sie im linken Bereich auf die Schaltfläche "Verzeichnis".

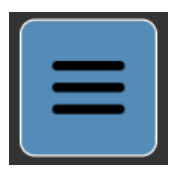

2. Tippen Sie auf die Schaltfläche "Gerät".

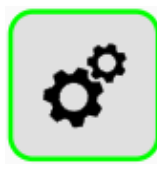

3. Tippen Sie auf die Schaltfläche "Benutzer".

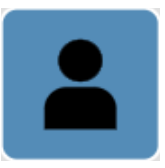

Alle Benutzer werden im Bereich "Benutzerverwaltung" angezeigt.

| Mold<br>Master | M-Ax1     | 1.32<br>0.0<br>0.0 | mm<br>mm/s<br>N·m | M-AX2 | 0.00<br>0.0<br>0.0 | mm<br>mm/s<br>N·m | M-AX3    | 0.00<br>0.0<br>0.0 | mm<br>mm/s<br>N∙m | M-Ax4     | 0.00<br>0.0<br>0.0 | mm<br>mm/s<br>N·m | M-Ax5    | 0.00<br>0.0<br>0.0 | mm<br>mm/s<br>N·m | M-Ax6   | 0.00<br>0.0<br>0.0 | mm<br>mm/s<br>N·m |          | 4 | 0.      | .00 / 0.00     | ≣<br>₽       | 17/05/2023 | s 🕘 1         | 10:57:06<br>MMTester |
|----------------|-----------|--------------------|-------------------|-------|--------------------|-------------------|----------|--------------------|-------------------|-----------|--------------------|-------------------|----------|--------------------|-------------------|---------|--------------------|-------------------|----------|---|---------|----------------|--------------|------------|---------------|----------------------|
|                |           |                    |                   |       |                    |                   |          |                    |                   |           | 1                  | ĥ                 | М        | -Ax                | Ľ                 | 1       | Z                  | <u>^</u>          |          |   |         |                |              |            |               |                      |
|                | User N    | lanage             | ement             |       |                    |                   |          |                    |                   |           |                    |                   |          |                    |                   |         |                    |                   |          |   |         |                |              |            |               | •••                  |
|                | User      |                    |                   |       |                    | 0 R               | ole      |                    |                   |           |                    |                   |          |                    |                   |         |                    |                   | Admin    |   | Last Lo | gged In        |              |            | \$            |                      |
| ้งงา           | Administr | ator               |                   |       |                    | E                 | Everyone | , Commis           | ssioning, E       | EditConf  | ig, EditRe         | cipe, Viev        | ConfigPa | ges, Adm           | inistrators       |         |                    |                   | <u>e</u> |   | Monday, | May 01, 2023   | 3 9:25:28 PN |            |               | 075                  |
| $\square$      | Anonymo   | us                 |                   |       |                    | E                 | veryone  |                    |                   |           |                    |                   |          |                    |                   |         |                    |                   |          |   | Tuesday | May 02, 202    | 3 4:54:23 Ph | 1          |               |                      |
|                | MMTester  | r                  |                   |       |                    | E                 | veryone  | , Commis           | ssioning, E       | ditConf   | ig, EditRe         | cipe, Viev        | ConfigPa | ges, Adm           | inistrators       |         |                    |                   | <u>9</u> |   | Wednes  | day, May 17, 3 | 2023 2:37:06 | PM         |               | E67                  |
|                | Operator  |                    |                   |       |                    | E                 | everyone |                    |                   |           |                    |                   |          |                    |                   |         |                    |                   |          |   | Tuesday | May 09, 202    | 3 12:42:02 F | м          |               |                      |
|                | Superviso | r                  |                   |       |                    | E                 | veryone  | , Commis           | ssioning, E       | EditRecij | oe, ViewC          | onfigPage         | IS       |                    |                   |         |                    |                   | <u>9</u> |   | Tuesday | , May 09, 202  | 3 12:32:09 F | м          |               |                      |
|                | Technicia | n                  |                   |       |                    | e                 | eryone   | , EditRec          | tipe, View        | ConfigPa  | ages               |                   |          |                    |                   |         |                    |                   | <u>e</u> |   | Tuesday | , May 09, 202  | 3 12:42:10 F | м          |               |                      |
|                |           |                    |                   |       |                    |                   |          |                    |                   |           |                    |                   |          |                    |                   |         |                    |                   |          |   |         |                |              |            |               |                      |
|                |           |                    |                   |       |                    |                   |          |                    |                   |           |                    |                   |          |                    |                   |         |                    |                   |          |   |         |                |              |            |               |                      |
|                |           |                    |                   |       |                    |                   |          |                    |                   |           |                    |                   |          |                    |                   |         |                    |                   |          |   |         |                | _            |            |               |                      |
|                |           |                    |                   |       |                    |                   |          |                    |                   |           |                    |                   |          |                    |                   |         |                    |                   |          |   |         |                | Previou      | is 1       | Next          |                      |
| -              |           |                    |                   |       |                    |                   |          |                    | C Ac              | Did       |                    |                   | Edit     |                    | In                | nport/E | )<br>Export        |                   | Delete   |   |         |                |              |            |               |                      |
|                | i         |                    | 9                 |       | ¢                  |                   | •        |                    |                   |           |                    |                   |          |                    |                   |         |                    |                   | ⚠        |   |         | •#             | •            | 1          | ·• <u>M</u> - | Ax 1                 |

Alle Benutzer mit Ausnahme des Bedieners können auf diese Seite zugreifen und Benutzerprofile erstellen, bearbeiten oder löschen, die eine niedrigere Rolle haben als der aktuell angemeldete Benutzer.

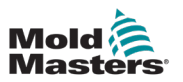

## 7.2.4.2 Erstellen eines Benutzers

1. Tippen Sie auf die Schaltfläche "Hinzufügen".

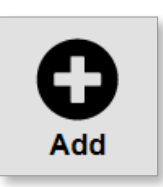

2. Tippen Sie auf die Felder des Dialogfelds "Benutzer hinzufügen" und geben Sie Informationen ein.

| Add a user                                        |                                                       | ×                                                                                                    |
|---------------------------------------------------|-------------------------------------------------------|----------------------------------------------------------------------------------------------------|
| User<br>Name<br>Password<br>Confirm<br>User accou | Username<br>Full name<br>Password<br>Confirm password | Available roles         Commissioning         EditConfig         EditRecipe         Everyone         ViewConfigP |
|                                                   |                                                       | OK Cancel                                                                                                    |

3. Tippen Sie auf die entsprechenden Kontrollkästchen im Feld "Verfügbare Rollen".

| Add a user       |                   | ×                         |
|------------------|-------------------|---------------------------|
| User             | Username          | Available roles           |
| Name<br>Password | Password          | EditConfig     EditRecipe |
| User accor       | unt requirements: | ViewConfigP               |
|                  |                   |                           |
|                  |                   |                           |
|                  |                   |                           |
|                  |                   | OK Cancel                 |

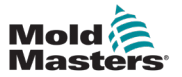

7-18

4. Drücken Sie "OK".

Der neue Benutzer wird in die Liste der Benutzer aufgenommen.

| ſ |          |                                                 | *        |                                    |
|---|----------|-------------------------------------------------|----------|------------------------------------|
|   | New User | Commissioning, EditConfig, EditRecipe, Everyone | <u>.</u> | Wednesday, May 17, 2023 2:59:56 PM |
|   | Operator | Everyone                                        |          | Tuesday, May 09, 2023 12:42:02 PM  |

## 7.2.4.3 Löschen eines Benutzers

1. Tippen Sie in der Liste der Benutzer auf den Benutzer, den Sie löschen möchten.

| New User |  |
|----------|--|
| Operator |  |

- 2. Tippen Sie auf die Schaltfläche "Löschen".
- 3. Tippen Sie im Bestätigungsdialogfeld auf die Schaltfläche "Ja".

## 7.2.4.4 Exportieren von Benutzerverwaltungsdaten

- 1. Tippen Sie auf die Schaltfläche "Importieren/Exportieren".
- 2. Tippen Sie im Bereich "Exportieren" des Dialogfelds "Importieren/Exportieren" auf das Feld "Dateiname" und geben Sie einen Dateinamen ein.

| Import/Export         |              |          |        |
|-----------------------|--------------|----------|--------|
| Import                |              | Export   |        |
| Files                 |              | Filename |        |
| Filename              |              |          |        |
| Import Group Settings | $\checkmark$ |          |        |
| Import User Accounts  | V            |          |        |
|                       | Import       |          | Export |

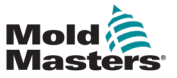

7-19

3. Die Benutzerdaten werden in den Ordner "Benutzerdaten/Benutzer" exportiert.

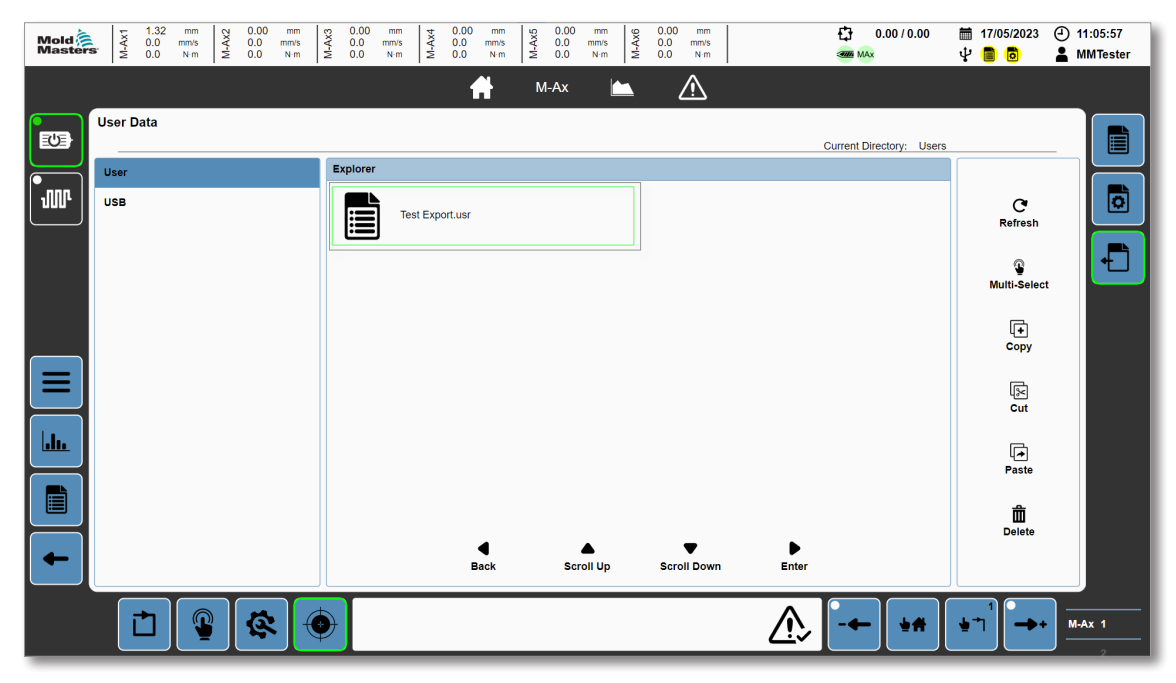

#### 7.2.4.5 Importieren von Benutzerverwaltungsdaten

- 1. Verschieben Sie die Datei .usr über die Seite Benutzerdaten in den Ordner "Benutzerdaten/ Benutzer". Siehe Abschnitt "5.9.3 Benutzerdaten" auf Seite 5-68 für weitere Informationen zur Seite "Benutzerdaten".
- 2. Gehen Sie zur Seite "Benutzerverwaltung" und tippen Sie auf die Schaltfläche "Importieren/ Exportieren".
- 3. Tippen Sie in der Liste der Dateien auf die Datei, die Sie importieren möchten.
- 4. Tippen Sie auf die Schaltfläche "Importieren".

| Import/Export                                             |                 |          |            |
|-----------------------------------------------------------|-----------------|----------|------------|
| Import                                                    |                 | Export   |            |
| Files<br>Test Export.usr                                  |                 | Filename | (Test Expo |
| Filename<br>Import Group Settings<br>Import User Accounts | Test Export.usr |          |            |
|                                                           | Import          |          | Export     |

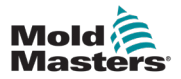

# 7.3 Nutzung des Steuergeräts

Vorwärtsbewegung ist eine Bewegung, die auf 0 zusteuert. Rückwärtsbewegung ist eine Bewegung, die sich von 0 weg bewegt.

## 7.3.1 Betrieb der Motoren

1. Tippen Sie im linken Bereich auf die Schaltfläche "Motor".

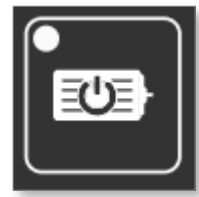

Wenn die Motoren erfolgreich mit Strom versorgt werden, leuchten die LED und der Rand der Motortaste grün.

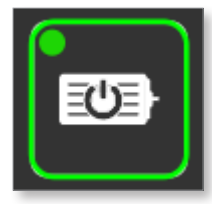

## 7.3.2 Abschalten der Stromversorgung der Motoren

1. Tippen Sie im linken Bereich auf die grüne Schaltfläche "Motor".

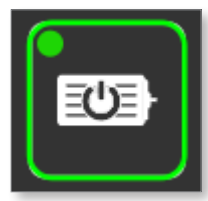

2. Tippen Sie im Dialogfeld auf "OK".

Wenn die Stromzufuhr zu den Motoren erfolgreich abgeschaltet wurde, werden die LED und die Umrandung der Motortaste weiß.

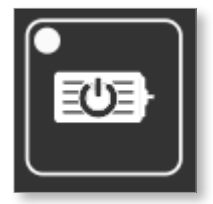

Hinweis: Einige kritische Alarme schalten die Motoren aus oder verhindern, dass die Motoren eingeschaltet werden, wenn sie aktiv sind. Wenn Sie die Motoren nicht einschalten können, überprüfen Sie die aktiven Alarme.
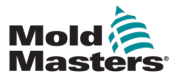

#### 7.3.3 Das Steuergerät in den Einrichtungsmodus versetzen

Im Einrichtungsmodus können Sie die Achsen innerhalb der Software-Positionsgrenzen frei bewegen. Alle konfigurierten Verriegelungen werden beim Betrieb im Einrichtungsmodus ignoriert.

Tippen Sie auf die Schaltfläche "Einrichtung" in der Fußzeile, um das Steuergerät in den Einrichtungsmodus zu versetzen.

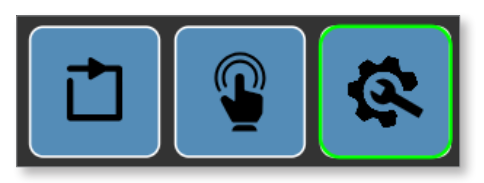

Alle Bewegungen im Einrichtungsmodus werden mit der in der Achsenkonfiguration eingestellten Geschwindigkeit und dem Drehmoment ausgeführt.

Siehe Abschnitt "5.1.5 Fußzeile" auf Seite 5-7 für weitere Informationen über die Schaltflächen der Fußzeile.

### 7.3.4 Das Steuergerät in den Kalibrierungsmodus versetzen

Im Kalibrierungsmodus können Sie die Achsen ohne Einschränkungen bewegen. Alle konfigurierten Verriegelungen oder Software-Positionsgrenzen werden beim Betrieb im Kalibrierungsmodus ignoriert. Der Kalibrierungsmodus sollte nur verwendet werden, um die Achse zu kalibrieren oder für den Fall, dass die Achsen durch irgendetwas außerhalb des begrenzten Bereichs der Software bewegt wurden und die Achse nicht in einem anderen Modus bewegt werden kann. Alle Bewegungen im Kalibrierungsmodus werden mit der in der Achsenkonfiguration eingestellten Geschwindigkeit und dem Drehmoment ausgeführt.

1. Tippen Sie auf die Schaltfläche "Einrichtungsmodus" in der Fußzeile.

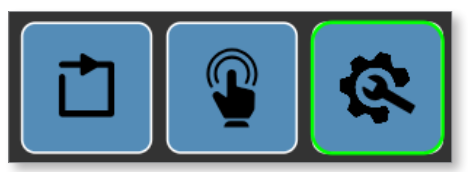

- 2. Gehen Sie zur M-Ax-Kalibrierungsseite.
- 3. Tippen Sie auf das Kontrollkästchen "Kalibrierungsmodus aktivieren".

Die Umrandung der Schaltfläche für den Einrichtungsmodus wechselt von grün zu gelb, wenn sich das Steuergerät im Kalibrierungsmodus befindet.

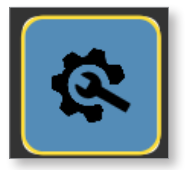

Siehe "7.2.2 Konfiguration einer Achse" auf Seite 7-7 für weitere Informationen zum Kalibrieren einer Achse.

Siehe "5.1.5 Fußzeile" auf Seite 5-7 für weitere Informationen über die Schaltflächen der Fußzeile.

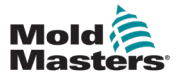

#### 7.3.5 Das Steuergerät in den manuellen Modus versetzen

Im manuellen Modus können Sie die Achsen innerhalb der vordefinierten Bewegungsschritte bewegen. Bei allen manuellen Bewegungen werden die für die auszuführenden Bewegungsschritte definierten Verriegelungen berücksichtigt. Die Bewegung wird mit der für jeden Bewegungsschritt eingestellten Geschwindigkeit und dem Drehmoment ausgeführt.

Tippen Sie auf die Schaltfläche "Manuell" in der Fußzeile, um das Steuergerät in den manuellen Modus zu versetzen.

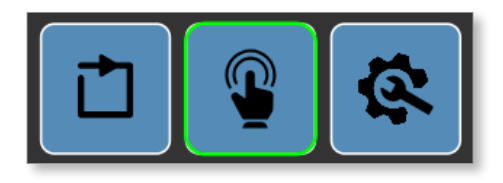

Siehe Abschnitt "5.1.5 Fußzeile" auf Seite 5-7 für weitere Informationen über die Schaltflächen der Fußzeile.

### 7.3.6 Das Steuergerät in den Automatikmodus versetzen

Bedingungen für den Automatikmodus:

- 1. Motor einschalten
- 2. EM67-Sicherheitsschleusen müssen geschlossen sein
- 3. EM67/Geräte-Not-Aus-Schalter muss OK sein
- 4. Aktivierte M-Ax-Achsen müssen sich in ihrer Startposition befinden
- 5. Keine kritischen Alarme aktiv

Tippen Sie auf die Schaltfläche "Automatik" in der Fußzeile, um das Steuergerät in den Automatikmodus zu versetzen.

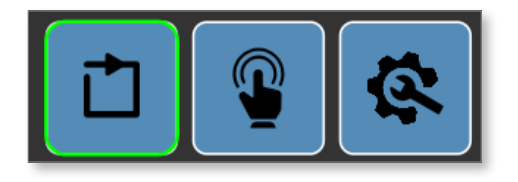

Wenn der Wechsel in den Automatikmodus nicht möglich ist, wird in der Fußzeile ein Alarm angezeigt.

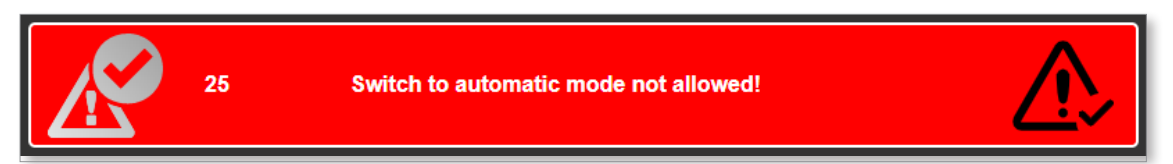

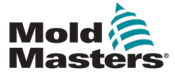

Tippen Sie auf das Symbol "Alarmquittierung" in der Fußzeile der Alarmanzeige.

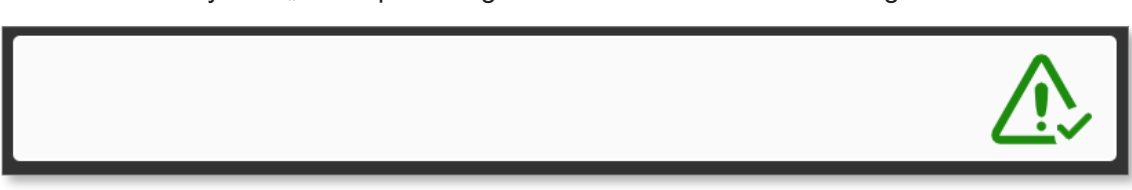

Sobald das Gerät in den Automatikmodus geschaltet wird, überwachen die M-Ax-Achsen, ob der Auslöser für den Start der Achse "OK" ist. Sobald dieser "OK" ist, prüfen die Bewegungsschritte die Schrittverriegelungen und führen die Bewegungsschritte aus, bis alle Schritte abgeschlossen sind. Danach wartet die Achse erneut auf den Auslöser für den Start der Achse, um die Bewegung erneut zu beginnen.

Für weitere Informationen über das Einrichten von Bewegungsschritten für die Achsen siehe Abschnitt "7.2.2 Konfiguration einer Achse" auf Seite 7-7.

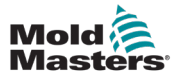

# Abschnitt 8 – Wartung

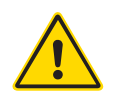

#### WARNUNG

Stellen Sie sicher, dass Sie vor der Durchführung von Wartungsarbeiten an der M-Ax-Steuerung "Abschnitt 3 – Sicherheit"" vollständig gelesen haben.

Das Steuergerät muss immer von der Spannungsquelle getrennt werden, bevor es zur Überprüfung oder zum Austausch von Sicherungen geöffnet wird.

# 8.1 Austauschteile

*Mold-Masters* erwartet nicht, dass auf Platinenebene andere Teile des Steuergeräts als die Sicherungen instand gesetzt werden müssen. In dem unwahrscheinlichen Fall eines Platinenausfalls bieten wir allen unseren Kunden optimale Möglichkeiten zur Reparatur und zum Austausch.

# 8.2 Reinigung und Inspektion

In jeder Umgebung sind gewisse Verunreinigungen vorhanden. Deshalb müssen die Lüfterfilter regelmäßig überprüft werden. Eine monatliche Inspektion wird empfohlen. Überschüssiger Staub, der in den Schaltschrank eingedrungen ist, kann mit einer leichten Bürste und einem Staubsauger entfernt werden.

Wenn das Gerät Vibrationen ausgesetzt ist, sollte mit einem isolierten Schraubendreher überprüft werden, dass sich keine Anschlüsse gelöst haben.

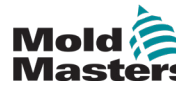

## A

Anschlüsse Verbinden eines Roboters mit der M-Ax 6-2

## F

Festanschlag 5-35

## G

Gefahrenbereiche 3-2 Gültiger Hubbereich 5-35

## Κ

Kalibrieren einer Achse 7-11

## Μ

Maximaler Festanschlag 5-35 Maximaler Positionsversatz 5-35 Maximale SW-Position 5-35 Minimaler Festanschlag 5-35 Minimaler Positionsversatz 5-35 Minimale Software-Position 5-35

## S

Sicherheit Gefahrenbereiche 3-2 Sperren 3-10 S.I.-Einheiten 1-2 Stolpergefahr 6-1

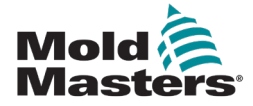

#### NORDAMERIKA

KANADA (weltweiter Hauptsitz) tel.: +1 905 877 0185 e : canada@moldmasters.com

#### SÜDAMERIKA

BRASILIEN (regionaler Hauptsitz) tel.: +55 19 3518 4040 e : brazil@moldmasters.com

#### EUROPA

DEUTSCHLAND (regionaler Hauptsitz) tel.: +49 7221 50990 e : germany@moldmasters.com

SPANIEN tel.: +34 93 575 41 29 e : spain@moldmasters.com

FRANKREICH tel.: +33 (0)1 78 05 40 20 e : france@moldmasters.com

#### ASIEN

CHINA (regionaler Hauptsitz) tel.: +86 512 86162882 e : china@moldmasters.com

JAPAN tel.: +81 44 986 2101 e : japan@moldmasters.com

INDIEN (regionaler Hauptsitz) tel.: +91 422 423 4888 e : india@moldmasters.com

#### OZEANIEN

AUSTRALIEN tel.: +61 407 638 314 e : australia@moldmasters.com USA tel.: +1 248 544 5710 e : usa@moldmasters.com

#### MEXIKO

tel.: +52 442 713 5661 (ventes) e : mexico@moldmasters.com

#### VEREINIGTES KÖNIGREICH tel.: +44 1432 265768 e : uk@moldmasters.com POLEN tel.: +48 669 180 888 (ventes) e : poland@moldmasters.com

TÜRKEI tel.: +90 216 577 32 44 e : turkey@moldmasters.com

KOREA tel.: +82 31 431 4756 e : korea@moldmasters.com

SINGAPUR\* tel.: +65 6261 7793 e : singapore@moldmasters.com \*Einschließlich Südostasien

NEUSEELAND tel.: +61 407 638 314 e : newzealand@moldmasters.com

#### ÖSTERREICH tel.: +43 7582 51877 e : austria@moldmasters.com

TSCHECHISCHE REPUBLIK tel.: +420 571 619 017 e : czech@moldmasters.com

ITALIEN tel.: +39 049 501 99 55 e : italy@moldmasters.com

www.moldmasters.com